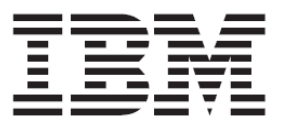

# IBM BladeCenter S SAS RAID Controller Module

Host Systems Attachment Guide

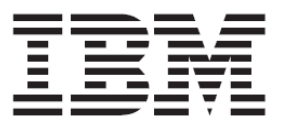

# IBM BladeCenter S SAS RAID Controller Module

Host Systems Attachment Guide

Note: Before using this information and the product it supports, read the information in "Notices".

Eighth Edition (October 2012) © Copyright International Business Machines Corporation 2010, 2012. US Government Users Restricted Rights – Use, duplication or disclosure restricted by GSA ADP Schedule Contract with IBM Corp.

# Contents

| CONTENTS5                                                       |
|-----------------------------------------------------------------|
| FIGURES8                                                        |
| TABLES11                                                        |
| NOTICES AND PUBLICATION<br>INFORMATION13                        |
| SAFETY NOTICES                                                  |
| ABOUT THIS GUIDE17                                              |
| Conventions used in this guide                                  |
| CHAPTER 1 INTRODUCTION23                                        |
| INTRODUCTION TO HOST ATTACHMENT23<br>Host attachment overview   |
| INTRODUCTION TO IBM BLADECENTER S SAS<br>RAID CONTROLLER MODULE |
| SUBSYSTEM DEVICE DRIVER                                         |
| Prerequisites40                                                 |

| Considerations When Using a SAS<br>Expansion Card on a System X or System<br>P Host Blade                                                                                                    |
|----------------------------------------------------------------------------------------------------|
| CHAPTER 2 X86-64 (INTEL OR AMD)<br>BLADES RUNNING LINUX HOST<br>ATTACHMENT                                                                                                    |
| UPDATING THE DRIVER FOR SAS HBAS ON<br>X86-64 (INTEL OR AMD) HOST RUNNING         LINUX       46         UPDATING THE FIRMWARE AND BIOS ON A         SAS EXPANSION CARD ON X86-64 (INTEL OR<br>AMD) HOST RUNNING LINUX       49         CONFIGURING SAS DRIVER SETTINGS ON X86-<br>64 (INTEL OR AMD) HOST RUNNING LINUX 51       64         CONFIGURING HOST SYSTEM SETTINGS ON<br>X86-64 (INTEL OR AMD) HOST RUNNING       51         CONFIGURING HOST SYSTEM SETTINGS ON<br>X86-64 (INTEL OR AMD) HOST RUNNING       53         CONFIGURING THE DEVICE MAPPER       MULTIPATHING CONFIGURATION FILE ON X86-<br>64 (INTEL OR AMD) HOST RUNNING LINUX 55         Multipath.conf installation       57         Additional Settings for Red Hat Enterprise<br>Linux       57         Additional Settings for SUSE Linux       59         CONFIGURATION FOR REMOTE SAS BOOTING<br>ON X86-64 (INTEL OR AMD) HOST RUNNING       59         Operating system installation       60         Post-Operating system installation       60         Post-Operating system installation       60         ROUBLESHOOTING       75 |
| <i>Concurrent Maintenance using the AMM</i><br>                                                                                                    |
| running RHEL 6.2                                                                                                    |
| BLADES RUNNING WINDOWS HOST<br>ATTACHMENT                                                                                                    |

| UPDATING THE DRIVER FOR A SAS HBA ON |
|--------------------------------------|
| x86-64 (INTEL OR AMD) HOST RUNNING   |
| WINDOWS                              |

**CHAPTER 5 IBM POWER SYSTEMS** 

| UPDATING THE FIRMWARE AND BIOS ON A    |
|----------------------------------------|
| SAS EXPANSION CARD ON X86-64 (INTEL OR |
| AMD) HOST RUNNING WINDOWS              |
| CONFIGURING THE SAS HBA DRIVER ON X86- |
| 64 (INTEL OR AMD) HOST RUNNING         |
| WINDOWS                                |
| Changing Queue Depth for Microsoft     |
| Windows                                |
| CONFIGURING SDD DSM ON X86-64 (INTEL   |
| OR AMD) HOST RUNNING WINDOWS           |
| CONFIGURATION FOR SAS BOOTING ON X86-  |
| 64 (INTEL OR AMD) HOST RUNNING         |
| WINDOWS                                |
| Operating system installation 89       |
| Post Operating system installation     |
| activities 00                          |
| <i>activities</i> 90                   |
| SYSTEM CONFIGURATION SETTINGS FOR USE  |
| WITH MICROSOFT WINDOWS CLUSTERING93    |
| Configuring SAS HBA BIOS Settings93    |
| Disabling IGMP snooping104             |
| Private Network Setup                  |
| MODIFICATION OF WINDOWS PERFORMANCE    |
| SETTINGS                               |
| How to make the policy changes         |
| 1 2 0                                  |

#### CHAPTER 4 X86-64 (INTEL OR AMD) BLADES RUNNING VMWARE HOST ATTACHMENT......110

| UPDATING THE DRIVER FOR A SAS HBA ON   |
|----------------------------------------|
| x86-64 (Intel or AMD) Host Running     |
| VMware                                 |
| UPDATING THE FW/BIOS ON A SAS          |
| EXPANSION CARD ON X86-64 (INTEL OR     |
| AMD) HOST RUNNING VMWARE111            |
| CONFIGURING HOST SYSTEM SETTINGS ON    |
| x86-64 (Intel or AMD) Host Running     |
| VMWARE                                 |
| Changing Queue Depth for VMware 114    |
| CONFIGURING MULTIPATH ON X86-64 (INTEL |
| OR AMD) HOST RUNNING VMWARE117         |
| CONFIGURATION FOR SAS BOOTING ON X86-  |
| 64 (INTEL OR AMD) HOST RUNNING         |
| VMWARE                                 |
| Operating system installation122       |
| Post-Operating system installation     |
| activities122                          |
| VERIFYING & SETTING LUN PARAMETERS ON  |
| VMWARE GUEST OPERATING SYSTEMS         |
| RUNNING LINUX124                       |
| VERIFYING & SETTING LUN PARAMETERS ON  |
| VMWARE GUEST OPERATING SYSTEMS         |
| RUNNING MICROSOFT WINDOWS127           |
| TROUBLESHOOTING129                     |
| Concurrent Maintenance using the AMM   |
|                                        |

#### **RUNNING AIX / VIOS HOST** ATTACHMENT ...... 132 UPDATING THE DRIVER FOR A SAS EXPANSION CARD ON AN IBM POWER BLADE RUNNING AIX / VIOS ..... 132 CONFIGURING HOST SYSTEM SETTINGS ON AN IBM POWER BLADE RUNNING AIX / VIOS133 Changing Queue Depth and Hot plug CONFIGURING SDD PCM ON AN IBM POWER BLADE RUNNING AIX / VIOS ..... 134 CONFIGURATION FOR SAS BOOTING ON AN IBM POWER BLADE RUNNING AIX / VIOS134 Creating a SAS RAID Module volume for the SAS boot installation......134 Installing AIX 6.1 on a remote volume. 137 **OBTAINING AIX 6.1 SERVICE PACKS AND** VERIFYING THE INSTALLATION ...... 142 OBTAINING AIX APARS AND VERIFYING THE CHECKING SYSTEM HDISK (VOLUME) STATUS INSTALLING VIOS ON A PS / JS BLADE WITH REMOTE VOLUMES ...... 149 Creating a remote volume for the SAS boot installation ...... 149 Installing VIOS to a Volume ..... 152 **OBTAINING VIOS FIX PACKS AND VERIFYING** THE INSTALLATION ...... 156 **OBTAINING VIOS I-FIXES AND VERIFYING THE** INSTALLATION......158 **OBTAINING THE PS / JS (POWER / SYSTEM P)** HOST BLADE BIOS AND VERIFYING THE INSTALLING SAS INTEGRATED CONTROLLER FIRMWARE FOR JS23/JS43 AND PS700/PS701/PS702 BLADES ...... 165 **Obtaining SAS Integrated Controller** firmware for JS23/JS43 and PS700/PS701/PS702 blades...... 165 Activating the SAS Integrated Controller Verifying the installed firmware version INSTALLING THE SAS EXPANSION CARD FIRMWARE FOR JS12 AND JS22 BLADES .... 170 **Obtaining SAS integrated controller** microcode firmware for JS12 and JS22 Activating the SAS Expansion Card Verifying the installed firmware version

#### APPENDIX A: CONFIGURING A SAS HBA BIOS ON X86-64 (INTEL OR AMD) HOST

#### 

|                                   | .1)5 |
|-----------------------------------|------|
| IMPORTANT WARRANTY NOTES          | .196 |
| PRODUCT RECYCLING AND DISPOSAL    | .197 |
| Battery return program            | .198 |
| Federal Communications Commission |      |
| (FCC) statement                   | .200 |
|                                   |      |

HOW TO SEND YOUR COMMENTS......203

# Figures

| FIGURE 1: DIAGRAM OF IBM BLADECENTER S                                                                                                    |
|----------------------------------------------------------------------------------------------------|
| CHASSIS26                                                                                                    |
| FIGURE 2: LOGICAL CONFIGURATION OVERVIEW                                                                                                    |
|                                                                                                    |
| FIGURE 3: EXAMPLE OF PRODUCT FAMILY                                                                                                    |
| SEARCH                                                                                                    |
| FIGURE 4: EXAMPLE OF LINUX DRIVER UPDATE 47                                                                                                    |
| FIGURE 5: EXAMPLE OF LINUX OUTPUT AFTER                                                                                                    |
| DRIVER UPDATE                                                                                                    |
| FIGURE 6: EXAMPLE OUTPUT FROM LINUX                                                                                                    |
| FIRMWARE UPDATE                                                                                                    |
| FIGURE 7: EXAMPLE OF BIOS DISCOVERY 51                                                                                                    |
| FIGURE 8: A SAMPLE OF THE MODIFIED                                                                                                    |
| /FTC/MODPROBE CONF FILE 52                                                                                                    |
| FIGURE 9: I INUX TIMEOUT SETTINGS 53                                                                                                    |
| FIGURE 10: DEVICE-MADDED-MILLTIDATH AND                                                                                                    |
| VDADTY DDM VEDSIONS 57                                                                                                    |
| $\mathbf{FIGUDE} \ 11 \cdot \mathbf{S} \mathbf{A} \mathbf{M} \mathbf{D} \mathbf{E} \mathbf{S} \mathbf{G} \mathbf{G} \mathbf{U} \mathbf{D} \mathbf{O} \mathbf{U} \mathbf{T} \mathbf{D} \mathbf{U} \mathbf{T} \mathbf{G} \mathbf{I} \mathbf{I} \mathbf{G} \mathbf{I} \mathbf{I} \mathbf{G} \mathbf{I} \mathbf{I} \mathbf{G} \mathbf{I} \mathbf{I} \mathbf{I} \mathbf{I} \mathbf{G} \mathbf{I} \mathbf{I} \mathbf{I} \mathbf{I} \mathbf{I} \mathbf{I} \mathbf{I} I$ |
| FIGURE 11. SAMPLE SCSI_ID OUTPUT                                                                                                    |
| FIGURE 12. SAMPLE SCSI_ID OUTPUT IN KHEL                                                                                                    |
| 0.201                                                                                                    |
| FIGURE 13: A SAMPLE OF THE                                                                                                    |
| /VAR/LIB/MULTIPATH/BINDINGS FILE62                                                                                                    |
| FIGURE 14: A SAMPLE OF THE                                                                                                    |
| /ETC/MULTIPATH/BINDINGS FILE62                                                                                                    |
| FIGURE 15: A SAMPLE ADDING THE W WID IN                                                                                                    |
| THE/ETC/MULTIPATH/WWIDS FILE62                                                                                                    |
| FIGURE 16: A MODIFIED /ETC/FSTAB FILE WHEN                                                                                                    |
| NOT USING LVM63                                                                                                    |
| FIGURE 17: ANOTHER EXAMPLE OF MODIFIED                                                                                                    |
| /ETC/FSTAB FILE WHEN NOT USING LVM.63                                                                                                    |
| FIGURE 18: A MODIFIED /ETC/FSTAB FILE WHEN                                                                                                    |
| USING LVM64                                                                                                    |
| FIGURE 19: A SNIPPET OF THE MODIFIED                                                                                                    |
| /ETC/LVM/LVM.CONF FILE65                                                                                                    |
| FIGURE 20: MODIFIED /BOOT/GRUB/MENU.LST                                                                                                    |
| FILE WHEN NOT USING LVM FOR RHEL5.7                                                                                                    |
|                                                                                                    |
| FIGURE 21: A SAMPLE OF THE MODIFIED                                                                                                    |
| /BOOT/GRUB/MENU.LST FILE WHEN NOT                                                                                                    |
| USING LVM                                                                                                    |
| FIGURE 22: A SAMPLE OF THE MODIFIED                                                                                                    |
| /BOOT/GRUB/MENU I ST FILE WHEN USING                                                                                                    |
| LVM 68                                                                                                    |
| FIGURE 23: A SNIPPET OF THE MODIFIED                                                                                                    |
| /ETC/MULTIDATH CONE IN SLES 71                                                                                                    |
| FIGURE 24: EXAMPLE OUTPUT OF SOSL ID                                                                                                    |
| $\begin{array}{c} \text{COMMAND FOR SUFS 10} \\ \text{COMMAND FOR SUFS 10} \\ \end{array} $                                                                                                    |
| FIGURE 25: EVAMPLE OUTPUT OF SCOLUD                                                                                                    |
| COMMAND FOR SUFFEITIN 71                                                                                                    |
| CUMIMAND FUR SLES 11.1                                                                                                    |
| FIGURE 20. EXAMPLE OUTPUT OF SUSI_ID                                                                                                    |
| COMMAND FOR SLES 11.2                                                                                                    |

| FIGURE 27: EXAMPLE EDIT OF MULTIPATH                                                       |
|--------------------------------------------------------------------------------------------|
| BINDINGS FILE                                                                              |
| FIGURE 28: A SNIPPET OF THE MODIFIED                                                       |
| /etc/sysconfig/kernel file                                                                 |
| FIGURE 29: AN EXAMPLE OF /ETC/FSTAB FILE IN                                                |
| SLES1072                                                                                   |
| FIGURE 30: A SAMPLE OF THE MODIFIED                                                        |
| /BOOT/GRUB/MENU.LST IN SLES 10 73                                                          |
| FIGURE 31: EXAMPLE OUTPUT FOR CHECKING                                                     |
| SLES MULTIPATH CONFIGURATION 74                                                            |
| FIGURE 32: EXAMPLE OF PRODUCT FAMILY                                                       |
| Search                                                                                     |
| FIGURE 33: EXAMPLE FIRMWARE FILE                                                           |
| FIGURE 34: EXAMPLE OF THE WINDOWS DRIVER                                                   |
| VERISON 82                                                                                 |
| FIGURE 35: EXAMPLE OF PRODUCT FAMILY                                                       |
| SEARCH 83                                                                                  |
| FIGURE 36: EXAMPLE OF SCREEN OUTPUT DURING                                                 |
| FIRMWARE UPDATE 84                                                                         |
| FIGURE 37: EXAMPLE OF BIOS VERSION 85                                                      |
| FIGURE 38: EXAMPLE REGISTRY SETTINGS                                                       |
| SCREEN FOR WINDOWS 87                                                                      |
| FIGURE 39: EXAMPLE OF DATAPATH OUERY                                                       |
| VERSION COMMAND 89                                                                         |
| FIGURE 40° SUBSYSTEM DEVICE DRIVER DSM                                                     |
| COMMAND PROMPT WINDOW - DATAPATH                                                           |
| OUERY DEVICE/VERSION 91                                                                    |
| FIGURE 41: COMPUTER MANAGEMENT WINDOW                                                      |
| SHOWING SAS RAID CONTROL FR                                                                |
| MODULE VOLUMES IN WINDOWS SERVER                                                           |
| 2008 HOSTS 92                                                                              |
| FIGURE 42: AN EXAMPLE OF $HKI MACHINE$                                                     |
| SVSTEM/CURRENTCONTROL SET/SERVIC                                                           |
| STSTEM/CORRENTCONTROLSET/SERVIC                                                            |
| FIGURE A3: COMPLITED MANAGEMENT WINDOW                                                     |
| SHOWING SAS BAID CONTROLLED                                                                |
| MODULE VOLUMES IN WINDOWS SERVER                                                           |
| 2003 HOSTS 03                                                                              |
| FIGURE 44: EXAMPLE OF A HUNG BOOT SCREEN $94$                                              |
| I IOUKE 44. LEAAMI LE OF A HONO BOOT SCREEN74                                              |
| FIGURE $45 \cdot \Delta$ DARTER LIST SCREEN SHOWING                                        |
| FIGURE 45: ADAPTER LIST SCREEN SHOWING                                                     |
| FIGURE 45: ADAPTER LIST SCREEN SHOWING<br>ONBOARD SAS CONTROLLER AND SAS<br>EXPANSION CAPD |
| FIGURE 45: ADAPTER LIST SCREEN SHOWING<br>ONBOARD SAS CONTROLLER AND SAS<br>EXPANSION CARD |
| FIGURE 45: ADAPTER LIST SCREEN SHOWING<br>ONBOARD SAS CONTROLLER AND SAS<br>EXPANSION CARD |
| FIGURE 45: ADAPTER LIST SCREEN SHOWING<br>ONBOARD SAS CONTROLLER AND SAS<br>EXPANSION CARD |
| FIGURE 45: ADAPTER LIST SCREEN SHOWING<br>ONBOARD SAS CONTROLLER AND SAS<br>EXPANSION CARD |
| FIGURE 45: ADAPTER LIST SCREEN SHOWING<br>ONBOARD SAS CONTROLLER AND SAS<br>EXPANSION CARD |
| FIGURE 45: ADAPTER LIST SCREEN SHOWING<br>ONBOARD SAS CONTROLLER AND SAS<br>EXPANSION CARD |
| FIGURE 45: ADAPTER LIST SCREEN SHOWING<br>ONBOARD SAS CONTROLLER AND SAS<br>EXPANSION CARD |
| FIGURE 45: ADAPTER LIST SCREEN SHOWING<br>ONBOARD SAS CONTROLLER AND SAS<br>EXPANSION CARD |
| FIGURE 45: ADAPTER LIST SCREEN SHOWING<br>ONBOARD SAS CONTROLLER AND SAS<br>EXPANSION CARD |

| FIGURE 51: ADAPTER LIST SCREEN SHOWING                 |
|--------------------------------------------------------|
| SAS EXPANSION CARD                                     |
| FIGURE 52: ADAPTER PROPERTIES SCREEN                   |
| SHOWING ENABLED BIOS AND OS BOOT                       |
| SUPPORT                                                |
| FIGURE 53 · ADVANCED ADAPTER PROPERTIES                |
| SCREEN 100                                             |
| FIGURE 54 ADVANCED DEVICE PROPERTIES                   |
| SCREEN 100                                             |
| FIGURE 55 <sup>•</sup> ADAPTER LIST SCREEN SHOWING THE |
| ONBOARD SAS CONTROLLER 102                             |
| FIGURE 56: ADAPTER PROPERTIES SCREEN FOR               |
| THE ONBOARD SAS CONTROLLER 102                         |
| FIGURE 57: A DVANCED A DAPTER PROPERTIES               |
| SCREEN 102                                             |
| FIGURE 58: A DVANCED DEVICE DROBEDTIES                 |
| FIGURE 38. ADVANCED DEVICE I ROPERTIES                 |
| SUREEN                                                 |
| FIGURE 59: SAVING CONFIGURATION CHANGES                |
| FOR THE UNBOARD SAS CONTROLLER104                      |
| FIGURE 60: COMPUTER MANAGEMENT / DISK                  |
| MANAGEMENT WINDOW 107                                  |
| FIGURE 61: WINDOWS 2003 POLICY WINDOW                  |
| WITH CORRECT SETTINGS:108                              |
| FIGURE 62: WINDOWS 2008 POLICY WINDOW                  |
| WITH CORRECT SETTINGS:109                              |
| FIGURE 63: EXAMPLE OF PRODUCT FAMILY                   |
| SEARCH111                                              |
| FIGURE 64: EXAMPLE OF SAS HBA FIRMWARE                 |
| FLOPPY DISK BOOT                                       |
| FIGURE 65: EXAMPLE OF SAS HBA FIRMWARE                 |
| UPDATE113                                              |
| FIGURE 66: EXAMPLE OF SAS HBA BIOS                     |
| VERSION113                                             |
| FIGURE 67: DYNAMIC QUEUE SETTING IN ESXI               |
| GRAPHICAL USER INTERFACE                               |
| FIGURE 68: EXAMPLE OF SCM PREFERRED PATH               |
| VIEW                                                   |
| FIGURE 69: EXAMPLE OF VMWARE 3.5 MANAGE                |
| PATHS DIALOG 120                                       |
| FIGURE 70: EXAMPLE OF VMWARE 4 X MANAGE                |
| PATHS DIALOG 121                                       |
| FIGURE 71: FXAMPLE VMWARE DIALOG                       |
| SHOWING RESCAN OPTION 123                              |
| FIGURE 72: EVAMPLE OF VMWARE DIALOG                    |
| SHOWING ACTIVE DECEDDED DATH 124                       |
| FIGURE 72: VMW ARE I DULY TIMEOUT AND                  |
| FIGURE / 5. VIVI WARE LINUX TIMEOUT AND                |
| QUEUE DEPTH SETTINGS                                   |
| FIGURE /4: SET THE SCSI CONTROLLER AS LSI              |
| LOGIC SAS WHEN CREATING A NEW                          |
| 105                                                    |
| VIRTUAL MACHINE                                        |
| VIRTUAL MACHINE                                        |
| VIRTUAL MACHINE                                        |
| VIRTUAL MACHINE                                        |
| VIRTUAL MACHINE                                        |

| FIGURE 77: EXAMPLE SAS SWITCH PHY OUTPUT   |
|--------------------------------------------|
|                                            |
| FIGURE 78: REBOOT SCREEN WITH OPTION TO    |
| ENTER SMS MENU 138                         |
| FIGURE 79: THE SMS MAIN MENU 138           |
| FIGURE 80: AN SMS MENU SHOWING A LIST OF   |
| CD AND DVD DEVICES 139                     |
| FIGURE 81: DEFINE THE SYSTEM CONSOLE FOR   |
| THE AIX INSTALLATION 140                   |
| FIGURE 82: INSTALLATION AND SETTING SCREEN |
| OF THE AIX INSTALLATION 140                |
| FIGURE 83: EXAMPLE FROM A JS22 BLADE       |
| WITHOUT AN INTERNAL HARD DRIVE 141         |
| FIGURE 84. UPDATED INSTALLATION AND        |
| SETTINGS SCREEN OF THE AIX                 |
| INSTALLATION 141                           |
| FIGURE 85: SELECT HOW TO DOWNLOAD THE      |
| SERVICE DACK 144                           |
| SERVICE FACK                               |
| FIGURE 80: EMGR –L COMMAND RESULTS 140     |
| FIGURE 8 /: EMGR –L COMMAND RESULTS AFTER  |
| REBOOT147                                  |
| FIGURE 88: SASPORT STATUS ALL COMMAND      |
| OUTPUT 151                                 |
| FIGURE 89: REBOOT SCREEN WITH OPTION TO    |
| ENTER SMS MENU 153                         |
| FIGURE 90: EXAMPLE OF THE SMS MAIN MENU    |
|                                            |
| FIGURE 91: FIX CENTRAL SEARCH PAGE 156     |
| FIGURE 92: EXAMPLE OF VIOS CODE LINK 157   |
| FIGURE 93: EXAMPLE LIST OF FIX PACKS 157   |
| FIGURE 94: EMGR –L COMMAND RESULTS 159     |
| FIGURE 95' EMGR -L COMMAND RESULTS AFTER   |
| REBOOT 160                                 |
| FIGURE 96: DISPLAY THE CURRENT FIRMWARE    |
| LEVEL ON THE AIX DI ADE 160                |
| ELEVEL ON THE AIA BLADE                    |
| FIGURE 97. DISPLAY THE CURRENT FIRMWARE    |
| LEVEL ON THE ATA PS/UX BLADE 101           |
| FIGURE 98: SUPPORT PORTAL VIEW             |
| FIGURE 99: FIX CENTRAL VIEW 162            |
| FIGURE 100: FIX CENTRAL SEARCH CRITERIA    |
| EXAMPLE                                    |
| FIGURE 101: SELECTED FIXES EXAMPLE 163     |
| FIGURE 102: DOWNLOAD OPTIONS EXAMPLE. 164  |
| FIGURE 103: AIX TERMINAL WINDOW SHOWING    |
| RESULTS OF LSMCOD COMMAND 165              |
| FIGURE 104: PS70x AIX TERMINAL WINDOW      |
| SHOWING RESULTS OF LSMCOD COMMAND          |
|                                            |
| FIGURE 105: SUPPORT AND DOWNLAOD EXAMPLE   |
|                                            |
| FIGURE 106: FIX CENTRAL DOWNLOAD EXAMPLE   |
|                                            |
| FIGURE 107: EXAMPLE SHOWING RECENT CODE    |
| UPDATES FOR THE SELECTED RIADE TYPE 167    |
|                                            |

| FIGURE 108: EXAMPLE SAS INTEGRATED           |
|----------------------------------------------|
| Controller firmware download screen          |
|                                              |
| FIGURE 109: SELECT THE RESOURCE TO APPLY THE |
| <i>FIRMWARE</i>                              |
| FIGURE 110: A MESSAGE APPEARS INDICATING THE |
| FIRMWARE INSTALLED SUCCESSFULLY169           |
| FIGURE 111: EXAMPLE SHOWING RECENT CODE      |
| UPDATES FOR THE SELECTED BLADE TYPE          |
|                                              |
| FIGURE 112: DOWNLOAD PAGE FOR CODE UPDATE    |
| <i>v00105000.1004912584</i> 171              |
| FIGURE 113: AIX TERMINAL WINDOW SHOWING      |
| RESULTS OF LS -L COMMAND, INCLUDING          |
| FIRMWARE FILE172                             |
| FIGURE 114: SELECT THE RESOURCE TO APPLY THE |
| <i>FIRMWARE</i>                              |
| FIGURE 115: MESSAGE INDICATING THAT THE      |
| FIRMWARE INSTALLED SUCCESSFUL                |
|                                              |
| FIGURE 116 - EXAMPLE BOOT SCREEN178          |
| FIGURE 116 - EXAMPLE BOOT SCREEN             |
| FIGURE 116 - EXAMPLE BOOT SCREEN             |
| FIGURE 116 - EXAMPLE BOOT SCREEN             |
| FIGURE 116 - EXAMPLE BOOT SCREEN             |
| FIGURE 116 - EXAMPLE BOOT SCREEN             |

| FIGURE 119 - SETTING ADVANCED ADAPTER     |
|-------------------------------------------|
| PROPERTIES 179                            |
| FIGURE 120: SETTING FOR BLOCK DEVICE      |
| TIMEOUTS                                  |
| FIGURE 121: SELECTING THE ADPATER TIMING  |
| PROPERTIES MENU OPTION 181                |
| FIGURE 122: SAS 1064 ADAPTER TIMING       |
| PROPERTIES FOR LINUX 181                  |
| FIGURE 123: SAS 2004 ADAPTER TIMING       |
| PROPERTIES FOR LINUX 182                  |
| FIGURE 124: SAS 1064 ADAPTER TIMING       |
| PROPERTIES FOR WINDOWS 182                |
| FIGURE 125: SAS 2004 ADAPTER TIMING       |
| PROPERTIES FOR WINDOWS 183                |
| FIGURE 126: SAS ADAPTER TIMING PROPERTIES |
| FOR VMWARE 183                            |
| FIGURE 127: SAVING THE BIOS SETTING AND   |
| REBOOTING                                 |
| FIGURE 128: SASPORT STATUS ALL COMMAND    |
| <i>OUTPUT</i>                             |
| FIGURE 129: MPT SAS BIOS DEVICE SCAN      |
| RESULT 189                                |

# Tables

| TABLE 1: HOSTS THAT ARE SUPPORTED BY  | THE    |
|---------------------------------------|--------|
| SAS RAID CONTROLLER MODULE            | 17     |
| TABLE 2: EXAMPLE OF MULTIPATH CONTROL | )L     |
| MODULES                               | 36     |
| TABLE 3: MAXIMUM SUPPORTED LUNS PE    | R HOST |
| OPERATING SYSTEM                      | 38     |
|                                       |        |

TABLE 4: MAXIMUM SUPPORTED QUEUE PERHOST OPERATING SYSTEM38

# Notices and publication information

This section contains information about safety notices that are used in this guide, environmental notices for this product, publication information, and information about sending your comments to IBM.

# Safety notices

This section contains important safety information. Read before installing this product.

# **Before installing this product, read the safety information** (statements)

قبل تركيب هذا المنتج، يجب قراءة الملاحظات الأمنية

Antes de instalar este produto, leia as Informações de Segurança.

在安装本产品之前,请仔细阅读 Safety Information (安全信息)。

安裝本產品之前,請先閱讀「安全資訊」。

Prije instalacije ovog produkta obavezno pročitajte Sigurnosne Upute.

Před instalací tohoto produktu si přečtěte příručku bezpečnostních instrukcí.

Læs sikkerhedsforskrifterne, før du installerer dette produkt.

Lees voordat u dit product installeert eerst de veiligheidsvoorschriften.

Ennen kuin asennat tämän tuotteen, lue turvaohjeet kohdasta Safety Information.

Avant d'installer ce produit, lisez les consignes de sécurité.

Vor der Installation dieses Produkts die Sicherheitshinweise lesen.

Πριν εγκαταστήσετε το προϊόν αυτό, διαβάστε τις πληροφορίες ασφάλειας (safety information).

לפני שתתקינו מוצר זה, קראו את הוראות הבטיחות.

A termék telepítése előtt olvassa el a Biztonsági előírásokat!

Prima di installare questo prodotto, leggere le Informazioni sulla Sicurezza.

### 製品の設置の前に、安全情報をお読みください。

본 제품을 설치하기 전에 안전 정보를 읽으십시오.

Пред да се инсталира овој продукт, прочитајте информацијата за безбедност.

Les sikkerhetsinformasjonen (Safety Information) før du installerer dette produktet.

Przed zainstalowaniem tego produktu, należy zapoznać się z książką "Informacje dotyczące bezpieczeństwa" (Safety Information).

Antes de instalar este produto, leia as Informações sobre Segurança.

# Перед установкой продукта прочтите инструкции по технике безопасности.

Pred inštaláciou tohto zariadenia si pečítaje Bezpečnostné predpisy.

Pred namestitvijo tega proizvoda preberite Varnostne informacije.

Antes de instalar este producto, lea la información de seguridad.

Läs säkerhetsinformationen innan du installerar den här produkten.

# Statement 1

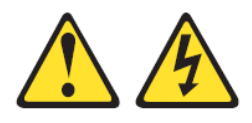

#### DANGER

Electrical current from power, telephone, and communication cables is hazardous.

#### To avoid a shock hazard:

- Do not connect or disconnect any cables or perform installation, maintenance, or reconfiguration of this product during an electrical storm.
- Connect all power cords to a properly wired and grounded electrical outlet.
- Connect to properly wired outlets any equipment that will be attached to this product.

- When possible, use one hand only to connect or disconnect signal cables.
- Never turn on any equipment when there is evidence of fire, water, or structural damage.
- Disconnect the attached power cords, telecommunications systems, networks, and modems before you open the device covers, unless instructed otherwise in the installation and configuration procedures.

### **Statement 2**

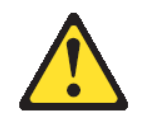

#### **CAUTION:**

If your system has a module containing a lithium battery, replace it only with the same module type made by the same manufacturer. Batteries can explode if not properly used, handled, or disposed.

Do not under any circumstances:

- Throw or immerse into water
- Heat to more than 100° C (212° F)
- Repair or disassemble

Dispose of the battery according to local ordinances or regulations.

#### **Statement 21**

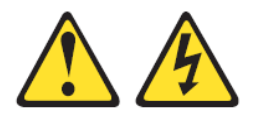

CAUTION:

Hazardous energy is present when the blade server is connected to the power source. Always replace the blade server cover before installing the blade server

# Handling static-sensitive devices

Static electricity can damage electronic devices, including your blade server. To avoid damage, keep static-sensitive devices in their staticprotective packages until you are ready to install them.

To reduce the possibility of damage from electrostatic discharge, observe the following precautions:

- When you work on a IBM BladeCenter S chassis that has an electrostatic discharge (ESD) connector, use a wrist strap when you handle modules, optional devices, or blade servers. To work correctly, the wrist strap must have a good contact on both ends. It should touch your skin at one end and firmly connected to the ESD connector on the front or back of the IBM BladeCenter S chassis.
- Limit your movement. Movement can cause static electricity to build up around you.
- Handle the device carefully: holding it by its edges or its frame.
- Do not touch solder joints, pins, or exposed circuitry.
- Do not leave the device where others can handle and damage it.
- While the device is still in its static-protective package, touch it to any **unpainted** metal surface of the IBM BladeCenter S chassis or any **unpainted** metal surface on any other grounded component in the rack you are installing the device in for at least 2 seconds. (This drains static electricity from the package and from your body.)
- Remove the device from its package and install it directly into the blade server without setting down the device. If it is necessary to set down the device, place it back into its static-protective package. Do not place the device on your blade server cover or on a metal surface.
- Take additional care when handling devices during cold weather. Heating reduces indoor humidity and increases static electricity.

# About this guide

This guide provides information about attaching hosts to the SAS RAID Controller Module in the BladeCenter S Chassis. The first chapter provides an overview of host attachment concepts, specific considerations that affect more than one host, and an introduction to the SAS RAID Controller Module. Each subsequent chapter provides information on a specific host. Table 1 lists the hosts that you can attach to your storage unit and provides a link to the chapter for each host.

For the most current information on supported hosts and operating systems, review the interoperability information at:

http://www.ibm.com/systems/support/supportsite.wss/docdisplay?lndocid =MIGR-5078491&brandind=5000020

| Host       | Chapter                                |  |
|------------|----------------------------------------|--|
| Linux      | Chapter 2 x86-64 (Intel or AMD) blades |  |
|            | Running Linux Host Attachment          |  |
| Windows    | Chapter 3 x86-64 (Intel or AMD) Blades |  |
|            | Running Windows Host Attachment        |  |
| VMware     | Chapter 4 x86-64 (Intel or AMD) blades |  |
|            | running VMware Host Attachment         |  |
| AIX / VIOS | Chapter 5 IBM Power Systems Running    |  |
|            | AIX / VIOS Host Attachment             |  |

Table 1: Hosts that are supported by the SAS RAID Controller Module

# Conventions used in this guide

The following typefaces are used to show emphasis:

#### boldface

Text in **boldface** represents menu items and lowercase or mixed-case command names.

#### Italics

Text in *italics* is used to emphasize a word. In command syntax, it is used for variables for which you supply actual values.

#### monospace

Text in monospace identifies the data or commands that you type, samples of command output, or examples of program code or messages from the system.

# **Related publications**

This section details additional documentation sources. These installation sections are provided in Portable Document Format (PDF) on the support CD that came with your RAID Controller.

Additional related documentation might be included on the support CD or available on the IBM support Web site, <u>http://www.ibm.com/systems/support/</u>, along with the following related documentation:

- IBM BladeCenter *Installation and User's Guide* contains setup and installation instructions for your IBM BladeCenter S chassis, including information about getting started and how to install a blade server.
- IBM BladeCenter blade server *Installation and User's Guides* Each type of blade server has a customized *Installation and User's Guide* that is provided in PDF on the IBM BladeCenter Documentation CD and at the IBM support site .
- The SAS Expansion Card (CFFv) for IBM BladeCenter Installation and User's Guide for IBM BladeCenter products contains installation instructions for the SAS Expansion Card. It also contains information about using the Configuration Utility program to configure the SAS Expansion Card.
- *Multilingual Safety Information* This multilingual document is provided in PDF on the IBM *BladeCenter Documentation* CD and at <u>http://www.ibm.com/systems/support/</u>. It contains translated versions of the caution and danger statements that appear in the documentation for your blade server. Each caution and danger statement has an assigned number, which you can use to locate the corresponding statement in your native language.
- *Rack Installation Instructions* This document contains the instructions to install your BladeCenter unit in a rack.
- IBM BladeCenter Hardware Maintenance Manual and Troubleshooting Guide or Problem Determination and Service Guide Depending on your BladeCenter type, one of these documents is provided in PDF on the IBM BladeCenter Documentation CD and at <u>http://www.ibm.com/systems/support/</u>. It contains troubleshooting information for yourself or to provide to a service technician.

Depending on your Blade Server model, additional documents might be included on the IBM BladeCenter Documentation CD, with the most recent versions of all BladeCenter documents available at <a href="http://www.ibm.com/systems/bladecenter/">http://www.ibm.com/systems/bladecenter/</a>.

In addition to reviewing the documentation in this library, make sure that you review the IBM *Planning and Installation Guide* for your BladeCenter unit to help you prepare for system installation and configuration. For more information, see <a href="http://www.ibm.com/systems/support/">http://www.ibm.com/systems/support/</a>.

#### **Other IBM publications**

You can download additional IBM publications from the IBM Systems Support Web site at:

#### http://www.ibm.com/support/

The IBM publications center offers customized search functions to help you find the publications that you need. Some publications are available for you to view or download free of charge. You can also order publications. The publications center displays prices in your local currency. You can access the IBM publications center through the following Web site:

http://www.ibm.com/e-business/linkweb/publications/servlet/pbi.wss

**Note:** Open the Web site in a new browser window by right clicking on the link and selecting "Open in New Window."

#### **Related accessibility information**

To view a PDF file, you need Adobe Acrobat Reader, which can be downloaded for free from the Adobe Web site at:

http://www.adobe.com/support/downloads/main.html

# Summary of Changes for IBM BladeCenter S SAS RAID Controller Module Host Systems Attachment Guide

This document contains structural, terminology, maintenance, and editorial changes. Technical changes or additions to the text and illustrations are indicated by a vertical line to the left of the change. This summary of changes describes new, changed, and deleted information for this release.

| Version                              | New Information                                                                                                    | Changed Information                                                                                                    |
|--------------------------------------|----------------------------------------------------------------------------------------------------|----------------------------------------------------------------------------------------------------|
| Eighth Edition<br>(October 2012)     | • Add information about RHEL 6.3 support                                                                                                    |                                                                                                    |
| Seventh<br>Edition<br>(August 2012)  | <ul> <li>Post-OS system installation<br/>command for SLES 11.2</li> </ul>                                                                                                    | <ul> <li>Change the command to build a new initrid image for SUSE Linux Enterprise</li> <li>Multipath verification in a SAS booted host running RHEL 6.2</li> </ul>                                                                       |
| Sixth Edition<br>(June 2012)         | <ul> <li>Verifying &amp; Setting LUN<br/>Parameters on VMWare Guest<br/>Operating Systems running<br/>Microsoft Windows</li> <li>In Windows and Linux, for Blades<br/>using LSI SAS 2004 HBA (e.g.<br/>HS23 and HS23E), add the value<br/>settings of "Report Device Missing<br/>Delay" and "IO Device Missing<br/>Delay" in the Adapter Timing<br/>Properties.</li> <li>Add information regarding<br/>BladeCenter HS23E support</li> </ul> | <ul> <li>Change Changing Queue depth and<br/>Hot plug settings – for RHEL 6.x, 5.x,<br/>and SUSE Linux</li> <li>Change RHEL 6.2 command line to<br/>build a new Linux initial ram-based<br/>root file system (initramfs) image</li> </ul> |
| Fifth Edition<br>(March 2012)        | <ul> <li>Multipath verification in a SAS<br/>booted host running RHEL 6.2</li> <li>Add configuring the SAS HBA<br/>driver settings for BladeCenter<br/>HS23</li> <li>Add information of configuration<br/>regarding RHEL 6.2 support</li> <li>Add information regarding<br/>BladeCenter HS23 support</li> </ul>                                                                                                    | <ul> <li>Change commands and notes for<br/>BladeCenter HS23 using inbox<br/>mpt2sas driver</li> </ul>                                                                                                    |
| Fourth Edition<br>(December<br>2011) | <ul> <li>Add information regarding queue depth setting for busy response and performance issues in VMWare ESX 4.x</li> <li>Add information regarding RHEL 6.1 and RHEL 5.7 support</li> <li>Add SCSI controller setting as step</li> </ul>                                                                                                    | • Change information of Post-Operating system installation activities for RHEL 5.7 support                                                                                                    |

|                | <ul> <li>0 to ensure the queue depth<br/>configuration works properly while<br/>running RHEL 6.x as VMWare<br/>guest OS</li> <li>Add commands of changing Qdepth<br/>setting for VMWare ESXi 5</li> <li>Add Concurrent Maintenance using<br/>the AMM in VMWare</li> </ul> |                                                                                                    |
|----------------|----------------------------------------------------------------------------------------------------|----------------------------------------------------------------------------------------------------|
| Second Edition | <ul> <li>Add information regarding the<br/>PS70x blades</li> <li>Add information regarding SLES11<br/>support</li> </ul>                                                                                                    | • The IBM support web site has<br>changed. Material reflected in this<br>document was assembled with site<br>information that was available at the |
|                | <ul> <li>Add Appendix C regarding WWN<br/>changes when upgrading LSI SAS<br/>HBA firmware on specific blade<br/>types</li> </ul>                                                                                                    | time. Some screen shots may look<br>differently then the examples provided<br>in some of the sections                                              |

# **Chapter 1 Introduction**

This chapter is an overview of host attachment for the IBM BladeCenter S SAS RAID Controller Module. The first section contains host attachment requirements and conceptual overviews of key aspects of host attachment, with a focus on Serial Attached SCSI (SAS) attachment. Subsequent sections provide information on the SAS RAID Controller Module interfaces, models and features.

# Introduction to host attachment

Host attachment is the process by which a host system, blade server, is configured to interoperate with external storage devices, the IBM BladeCenter SAS RAID Controller Module. This section provides overviews of key aspects of host attachment, including requirements for attaching a host blade, overview of the SAS RAID Controller Module storage subsystem, and the IBM System Storage Multipath Subsystem Device Driver (SDD) path considerations. This section also provides conceptual details about SAS attachment.

## Host attachment overview

The SAS RAID Controller Module provides a variety of host attachments so that you can consolidate storage capacity and workloads for opensystems hosts.

SAS RAID Controller Module is designed to provide an IBM BladeCenter S chassis with an embedded RAID storage feature solution used as shared storage. The SAS RAID Controller Module is a SAS based consolidated reliable storage platform integrated within the BladeCenter S chassis that is targeted to provide boot and data drive capabilities for the blade servers. It is also provides cost effective shared storage for blade server applications. The SAS RAID Controller Module architecture supports additional capacity via expansion storage enclosures (Disk Storage Modules or DSMs) for environments that have high storage demands. The main SAS RAID Controller Module product value propositions are focused in the areas of overall simplification, end to end system management and BladeCenter eco-system integration. The SAS RAID Controller Module storage platform is highly dependent upon the BladeCenter S chassis DSMs to enable the internal BladeCenter connectivity model.

The SAS RAID Controller Module seamlessly integrates into the IBM BladeCenter S both mechanically and logically with the BladeCenter subsystems: legacy I/O fabric, system management hardware/software,

power and cooling. The SAS RAID Controller Module provides RAID storage management control to disk drives contained in the DSMs for the IBM BladeCenter S chassis. It leverages the BladeCenter S internal infrastructure and the SAS fabric in the mid-plane of the BladeCenter S chassis providing SAS host server connectivity via blade server SAS HBA daughter cards.

Each blade server is capable of connectivity via a SAS HBA and the BladeCenter S SAS I/O fabric to each of the SAS RAID Controller Modules. Each blade server is provided a single PHY port SAS connection to each of the SAS Switches in the SAS RAID Controller Modules. The SAS Switch is connected to the RAID controller side of the SAS RAID Controller Module via a 4 PHY wide SAS port, which when coupled with multi-path I/O software creates a double redundant attachment (multiple paths via the SAS wide ports and host server SAS path to each controller card).

## General requirements for attaching a host

Before you attach a SAS RAID Controller Module to a host, review this list of general requirements for all hosts. Then, review the specific host requirements described in the section for each host.

Perform the following steps before you attach any host system to a SAS RAID Controller Module:

- 1. Review the *SAS RAID Module Interoperability Guide* to verify that the blades you will be configuring are supported with the SAS RAID Controller Module. This should include both hardware and software compatibility.
- 2. Review and understand the type of SAS HBA that will be used on the host blades which will be connected to the SAS RAID Controller Module. Various blades use different SAS HBAs.
- 3. *Review ServerProven compatibility* <u>http://www.ibm.com/servers/eserver/serverproven/compat/us/</u>
- 4. Review the SAS RAID Controller Module Installation & User Guide
- 5. If using the SAS RAID Controller Module with Microsoft Cluster Server (MSCS), make sure to review the section regarding host setup.
- 6. If SAS Booting a host, make sure to review the OS specific section regarding SAS Booting before attempting to setup SAS Boot from the SAS RAID Controller Module

Be sure to review all the compatibility guides. The most restrictive set is the one which should be relied upon. For instance if VMware 3 ESXi is supported on the HS21 blade in ServerProven, but it is not supported in the SAS RAID Controller Module Interoperability Guide, it should not be attempted to install VMWare 3 ESXi if that server will be connected to the SAS RAID Controller Module.

# Introduction to IBM BladeCenter S SAS RAID Controller Module

The IBM BladeCenter S SAS RAID Controller Module provides a fullyintegrated shared storage solution in an IBM BladeCenter S chassis. This guide contains instructions for attaching host system blades with SAS expansion or connectivity cards to the IBM BladeCenter S SAS RAID Controller Modules.

For additional information regarding the installation and configuration of the SAS RAID Controller Module refer to the *IBM BladeCenter S SAS RAID Controller Module Installation and Users Guide*.

#### **Data storage subsystems**

Two subsystems are involved in IBM BladeCenter S data storage: the Disk Storage Module (DSM), and the SAS RAID Module. The Disk Storage Module (DSM) is an enclosure holding up to six Disk Drive Modules (DDMs). There are a maximum of two DSMs installed in an IBM BladeCenter S chassis.

## SAS RAID Module subsystems

The SAS RAID Module includes two subsystems: a RAID Controller subsystem and a SAS Switch subsystem. These subsystem cooperate to provide a connection between the Blade servers and the DSMs that allow the end user to design storage configurations and volumes for their data.

The Battery Backup Unit (BBU) is installed in the Media Tray in the front of the BladeCenter S Chassis. The BBUs provide protection of the cache memory in the SAS RAID Controller Modules.

In addition, a SAS HBA must be installed in each blade server for the blades to connect to the RAID Data Storage subsystem and modules. Figure 1: Diagram of IBM BladeCenter S Chassis, shows the physical layout of the IBM BladeCenter S chassis.

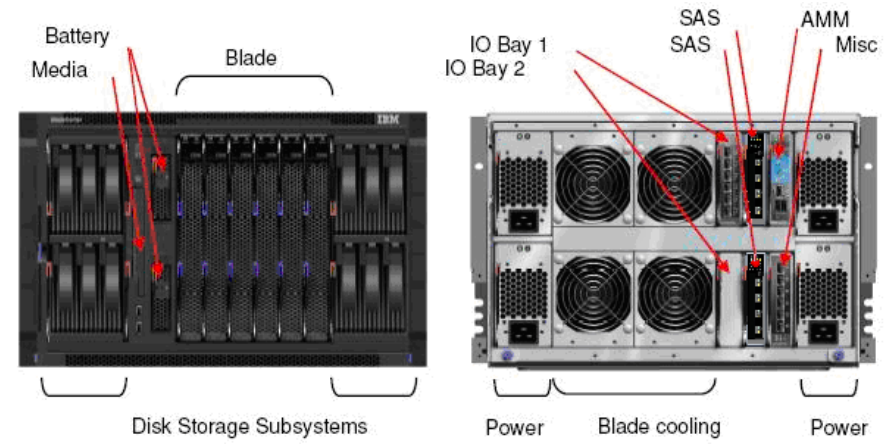

Figure 1: Diagram of IBM BladeCenter S Chassis

# IBM BladeCenter S SAS RAID Controller Module Interfaces

This section describes the interfaces that can be used to manage the IBM BladeCenter S SAS RAID Controller Module. These interfaces include:

- IBM Storage Configuration Manager
- IBM Systems Director
- SAS RAID Controller Module Command-Line Interface (CLI)
- SAS RAID Controller Command Line Firmware Update Package

# **IBM Storage Configuration Manager**

IBM Storage Configuration Manager is a system management application that enables you to use a Web browser to manage and configure IBM BladeCenter devices.

IBM Storage Configuration Manager runs as a Web server that communicates with managed devices. Managed devices include the following:

- IBM BladeCenter SAS Connectivity Module
- IBM BladeCenter S Disk Storage Module
- IBM BladeCenter S SAS RAID Controller Module

**Note:** As of IBM Storage Configuration Manager 2.20.0, IBM ServeRAID MR Controllers and IBM Integrated RAID Controllers are no longer supported devices in IBM Storage Configuration Manager. You can continue to manage these devices using the Storage Management feature in IBM Systems Director.

**Important:** IBM Storage Configuration Manager and IBM Systems Director cannot be installed on the same server.

For additional information on the installation and use of the IBM Storage Configuration Manager, go to:

http://www.ibm.com/systems/support/supportsite.wss/docdisplay?lndocid =MIGR-5081393&brandind=5000016

# **IBM Systems Director**

IBM Systems Director is a platform-management foundation that streamlines the way you manage physical and virtual systems across a heterogeneous environment. By using industry standards, IBM Systems Director supports multiple operating systems and virtualization technologies across IBM and non-IBM x86 platforms.

Through a single user interface, IBM Systems Director provides consistent views for viewing managed systems, determining how these systems relate to one another, and identifying the status of each system, thus helping to correlate technical resources with business needs. A set of common tasks included with IBM Systems Director provides many of the core capabilities required for basic management, which means instant out-of-the-box business value. These common tasks include discovery, inventory, configuration, system health, monitoring, updates, event notification and automation across managed systems.

IBM Systems Director's Web and command-line interfaces provide a consistent interface focused on driving these common tasks and capabilities:

- Discovering, navigating and visualizing systems on the network with the detailed inventory and relationships to the other network resources
- Notifying users of problems that occur and providing the ability to drill down to the source of the problem
- Notifying users when systems need updates and distributing and installing updates on a schedule
- Analyzing real-time data for systems and setting critical thresholds that notify the administrator of emerging problems
- Configuring settings of a single system and creating a configuration plan that can apply those settings to multiple systems
- Updating installed plug-ins to add new features and function to the base capabilities
- Managing the lifecycle of virtual resources

IBM Systems Director is designed to manage simple and complex environments, with multiple operating systems and platforms, up to 5000 managed systems. It supports the management of a variety of IBM and non-IBM hardware driving common tasks through the following platform management plug-ins and virtual resources. The systems supported include:

- IBM Power Systems<sup>™</sup> management
  - HMC, IVM, and VIOS appliances
  - Power servers, Power blades, and LS41 and QS21 blade servers
  - o AIX®, IBM i, and Linux® on POWER® operating systems
- IBM BladeCenter® and System x® management
  - IBM BladeCenter chassis components, such as switch modules and server blades
  - o System x systems and blade servers
  - VMware, Microsoft® Virtual Server (MSVS), and Xen virtual servers
  - o Windows® and Linux operating systems on System x
- IBM System z® management
  - o z/VM hypervisor
  - Linux on System z operating system installed on z/VM® virtual servers
  - o Linux on System z running on a partition without z/VM
- IBM System Storage<sup>TM</sup> management
  - Integrated RIA controller (such as LSI)
  - Network storage, such as DS3000, DS4000®, and DS6000™
  - Storage switches, such as IBM BladeCenter SAS, Brocade, Qlogic, Nortel and Cisco

# SAS RAID Controller Module Command Line Interface (CLI)

The SAS RAID Controller Module command line interface (CLI) is an independent program that can be used to operate the RAID controller. You must log in to the SAS RAID Controller Module via either telnet or SSH using your user ID and password. The SAS RAID Controller Module command line interface program starts automatically, and a <CLI> prompt appears. When you exit from the SAS RAID Controller Module

command line interface program, the telnet/ssh session ends simultaneously.

For additional information regarding the use of the CLI interface, refer to the *IBM BladeCenter S SAS RAID Controller Module Installation and Users Guide*.

http://www.ibm.com/support/entry/portal/docdisplay?lndocid=MIGR-5078491

# SAS RAID Controller Command Line Firmware Update Package

The SAS RAID Controller Firmware Update Package is a CLI based application package that you can use to update the IBM BladeCenter S SAS RAID Controller Module, Disk Storage Module (DSM), battery firmware and Disk Drive Module (DDM) firmware. You may also write scripts automating firmware updates of single or multiple IBM BladeCenter S units.

For additional information regarding the installation and use of this package refer to the *IBM BladeCenter S SAS RAID Controller Module Installation and Users Guide* and the release notes included with each firmware update.

# **RAID** implementation

A RAID implementation improves data storage reliability and performance.

Redundant Array of Independent Disks (RAID) is a method of configuring multiple disk drives in a storage subsystem for high availability and high performance. The collection of two or more physical disk drives presents the image of a single logical disk drive to the host system. In the event of a single device failure, data can be read or regenerated from the other disk drives in the array.

A RAID implementation enables fault-tolerant data storage by storing the data in different places on multiple disk drive modules (DDMs). By placing data on multiple disks, I/O operations can overlap in a balanced way to improve the basic reliability and performance of the attached storage devices.

When using the SAS RAID Controller Module, physical capacity can be configured as RAID 5, RAID 10, RAID 1, or RAID 0.

**Note**: RAID 0 is not redundant; however it is used to improve the basic performance of the attached storage devices.

Different RAID implementations may be used during the configuration of the storage pools depending upon the needs of the application. The following is a general overview of each storage pool type. For further information regarding how to configure a storage pool, refer to the *IBM BladeCenter S SAS RAID Controller Module Installation and Users Guide*.

http://www.ibm.com/support/entry/portal/docdisplay?lndocid=MIGR-5078491

**Note**: Even though there is a minimum defined in the following section for each RAID type, it is recommended when possible to use additional disk drive modules in pool configurations to improve response time.

## **RAID 5 Overview**

RAID 5 is a method of spreading volume data across multiple disk drives. The IBM BladeCenter S SAS RAID Controller Module supports RAID 5 storage pools at a minimum of three (3) drives and to a maximum of twelve (12) drives in a single storage pool.

RAID 5 increases performance by supporting concurrent accesses to the multiple DDMs within each logical volume. Data protection is provided by parity, which is stored throughout the drives in the storage pool. If a drive fails, the data on that drive can be restored using all the other drives in the storage pool along with the parity bits that were created when the data was stored.

Also, if bad blocks develop on a drive, the redundancy of the storage pool can be used to restore the bad block data to a reserved area on the storage pool.

#### Uses

Provides high data throughput, especially for large files. Use RAID 5 for transaction processing applications because each drive can read and write independently. If a drive fails, the RAID controller uses the parity drive to recreate all missing information. Use also for office automation and online customer service that requires fault tolerance. Use for any application that has high read request rates but low write request rates.

#### **Strong Points**

Provides data redundancy, high read rates, and good performance in most environments. Provides redundancy with lowest loss of capacity.

#### **Weak Points**

Not well-suited to tasks requiring lot of writes. Suffers more impact if no cache is used (clustering). Drive performance will be reduced if a drive is being rebuilt. Environments with few processes do not perform as well because the RAID overhead is not offset by the performance gains in handling simultaneous processes.

## **RAID 1 Overview**

RAID 1 provides high availability by providing disk mirroring, which duplicates data between two disk drives. The IBM BladCenter S SAS RAID Controller Module supports RAID 1 storage pools at a minimum and maximum of two (2) drives per storage pool.

RAID 1 implementation provides data mirroring from one DDM to another DDM. Access to data is preserved as long as one disk in the mirrored pair remains available. In some cases, RAID 1 offers faster data read operations due to the fact that either of the disk drives in the pair can be used for the read operation. The total number of writes are doubled as every write must be performed to both drives. Since it consumes two drives to provide the same capacity as a single drive, RAID 1 storage pools may have less total capacity available than other RAID types.

Uses

Use RAID 1 for small databases or any other environment that requires fault tolerance but small capacity.

#### **Strong Points**

Provides complete data redundancy. RAID 1 is ideal for any application that requires fault tolerance and minimal capacity.

#### Weak Points

Requires twice as many drives. Performance is impaired during drive rebuilds.

#### **RAID 0 Overview**

RAID 0 is a method of spreading volume data across multiple disk drives. The IBM BladeCenter S SAS RAID Controller Module supports RAID 0 storage pools at a minimum of two (2) drives and to a maximum of twelve (12) drives in a single storage pool.

A RAID 0 implementation provides no data redundancy; however, due to striping volume data across multiple physical disk drives, data access performance for some work loads may be improved over other RAID types. Since none of the disk drive capacity is used for redundancy, RAID 0 storage pools allow for the highest amount of usable space for user data than other RAID types. However, if a single drive is lost, then all access to the storage pool will be lost. It is strongly recommended that the risks are understood before implementing a configuration using this type of storage pool.

#### Uses

Provides high data throughput, especially for large files. Any environment that does not require fault tolerance.

#### **Strong Points**

Provides increased data throughput for large files. No capacity loss penalty for parity.

#### **Weak Points**

Does not provide fault tolerance or high bandwidth. All data lost if any drive fails.

## **RAID 10 overview**

RAID 10 provides higher availability by combining features of RAID 0 and RAID 1. The IBM BladeCenter S SAS RAID Controller Module supports RAID 10 storage pools at a minimum of four (4) drives and up to a maximum of twelve (12) drives in a single storage pool.

A RAID 10 implementation provides data mirroring from one DDM to another DDM. RAID 10 stripes data across half of the disk drives in the RAID 10 configuration. The other half of the array mirrors the first set of disk drives. Access to data is preserved as long as one disk in each mirrored pair remains available. In some cases, RAID 10 offers faster data read and write operations than RAID 5 because it does not need to manage parity. However, with half of the DDMs in the group used for data and the other half used to mirror that data, RAID 10 disk groups have less capacity than RAID 5 disk groups using the same number and capacity of disk drives. Uses

Appropriate when used with data storage that needs 100 percent redundancy of mirrored drive groups and that also needs the enhanced I/O performance of RAID 0 (striped drive groups.) RAID 10 works well for medium-sized databases or any environment that requires a higher degree of fault tolerance and moderate to medium capacity.

#### **Strong Points**

Provides both high data transfer rates and complete data redundancy.

#### Weak Points

Requires twice as many drives as all other RAID levels except RAID 1.

# **Disk Drive Types**

This section provides an overview of the two major types of Disk Drive Modules (DDMs) supported in the IBM BladeCenter S SAS RAID Controller Module. These drive types are Online SAS disk drives and Nearline SAS Disk drives.

**Note**: Disk drive modules using the SATA drive connection technology are not supported by the IBM BladeCenter S SAS RAID Controller Module.

For the complete list of supported drives, please refer to the *IBM* BladeCenter S SAS RAID Module Interoperability Guide.

# **Online SAS Disk Drive Modules**

Online SAS Disk Drive Modules are disk drives that use the SAS drive connection technology to connect to the IBM BladeCenter S SAS RAID Controller Module. These drives tend to have smaller capacity than Nearline SAS DDMs, however their rotational speeds are faster. This causes the access times for these drives often to be shorter than Nearline SAS DDMs. When storage pools are configured with these drive types, overall system performance may be higher than the performance observed when using Nearline SAS DDMs.

# **Nearline SAS Disk Drive Modules**

Nearline SAS Disk Drive Modules are disk drives that use the SAS drive connection technology to connect to the IBM BladeCenter S SAS RAID Controller Module. These drives tend to have higher capacity limits than Online SAS DDMs, however their rotational speeds are slower. This causes the access times for these drives often to be longer than for Online SAS DDMs. When storage pools are configured with these drive types, overall system performance may be less than the performance observed when using Online SAS DDMs. Users should consider the needs of their specific application before considering the use of these DDM types in their storage pool configurations.

# **Mixed Storage Pools**

It is not recommended to mix Nearline SAS DDMs and Online SAS DDMs in the same storage pool. The overall storage pool performance may be reduced to the performance seen when Nearline SAS DDMs are used exclusively in a storage pool.

Using separate pools consisting of different drive types may be appropriate for some types of applications. Therefore having mixed types of drives in a single Disk Storage Module in the BladeCenter S Chassis is supported by the IBM BladeCenter S SAS RAID Controller Module with no performance penalty.

# Logical configuration overview

The IBM BladeCenter S SAS RAID Controller Module allows for the configuration of multiple physical disk drive modules into one or more logical storage pools. These storage pools can then be devided into multiple logical volumes that can be mapped to the host. This is a method of virtualization that allows the physical drives to be shared among more than one host. The illustration in Figure 2: Logical Configuration Overview provides an example of how the physical resources are combined and allocated to host systems.

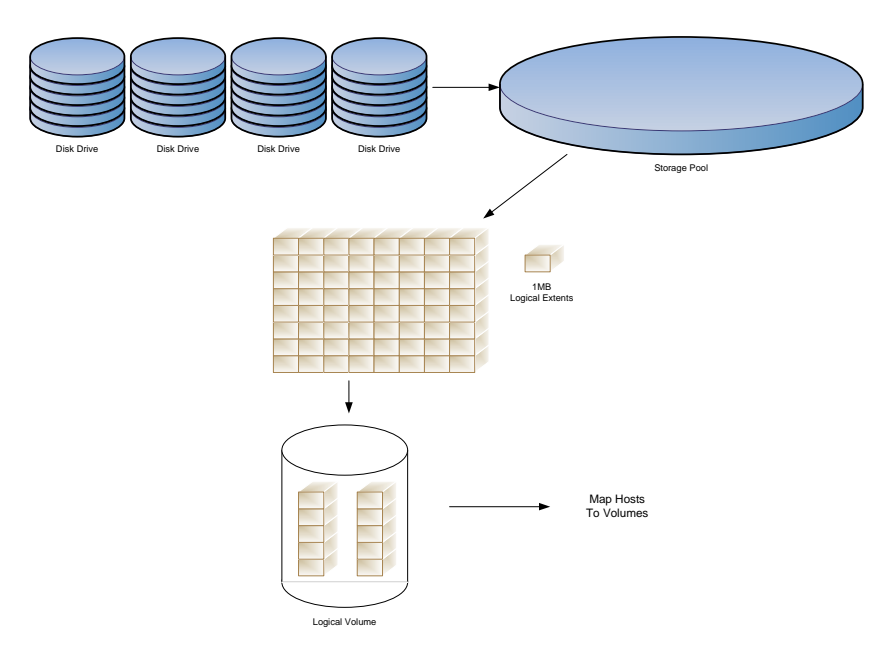

Figure 2: Logical Configuration Overview

# IBM System Storage Multipath Subsystem Device Driver

The IBM System Storage Multipath Subsystem Device Driver (SDD) supports redundant connections between a disk storage server and a host server. The SDD resides in the host server with the native disk device driver and takes advantage of redundant storage configurations to provide single-point failure protection, high data availability, and storage concurrent firmware download. It also provides a dynamic I/O load-balancing algorithm to reach the best I/O performance.

The SDD provides the following functions:

- Enhanced data availability
- Automatic path failover and failback
- Dynamic I/O load-balancing across multiple paths
- Multiple path selection policies for the host system
- Multiple path SAN boot on storage devices that support multipath I/O (MPIO)

**Note:** SAN boot is supported on the AIX, Windows, VMware, and Linux operating systems.

The term *SDD* represents both the SDD as the established multipath subsystem device driver and as the MPIO path control module, depending upon the operating system. Table 2: Example of multipath control

modules lists the multipath control modules for each of the listed operating systems.

| <b>Operating System</b> | Description                 | Acronymn    |
|-------------------------|-----------------------------|-------------|
| AIX                     | SDD Path Control Module     | SDDPCM      |
| AIX                     | Native MPIO                 | Default PCM |
| Linux                   | Device Mapper-Multipath I/O | DM-MPIO     |
| Windows                 | SDD Device Specific Module  | SDDDSM      |
| VMware                  | Native Multipath            | NMP         |

Table 2: Example of multipath control modules

As new operating systems are added, the SDD will be named according to the operating system.

For more information about the SDD, see:

http://www.ibm.com/systems/support/storage/software/sdd.

# Host attachment path considerations

Path considerations affect the performance and availability of a storage image. For optimal performance, observe the following suggestions:

- Create pools that are owned by each controller
- Use additional physical disks per pool where possible
- Use spares when possible to increase protection against drive failures
- Determine the best RAID type for your application and requirements for redundancy and performance.
- Separate boot and data volumes into distinct pools when possible
- Limit the number of assigned LUNs
- Adopt appropriate queue depth settings
- In VMware make sure the Multipath setting is configured as shown below

## Serial Attached SCSI host attachment

This section provides an overview of SAS attachment to an IBM BladeCenter S SAS RAID Controller Module, including architecture, topology, and LUN access modes.

# SAS architecture
Serial Attached SCSI (SAS) is a point-to-point serial bus protocol used to move commands and data to and from storage devices such as hard drives and tape drives.

A SAS topology typically consists of initiators, targets and expanders. A SAS initiator is a device that originates command and data requests for target devices and receives responses for those requests from the same target devices. SAS target devices usually are controller devices that provide interfaces for management or provide logical units that receive command and data frames from SAS initiators and respond in kind to the requests. A SAS expander provides expansion from the point to point topology between initiator and target devices. An expander can be added in between an initiator and a target. This allows multiple initiators and targets to communicate with one another.

Each attempt to communicate requires the opening of a logical connection between the initiator and target, followed by an exchange of commands and possibly data, and a closing of the connection. When expanders are used, the topology of SAS is analogous to a hub architecture. Because of this, anything that affects a single target, such as a link or bus reset, will affect all initiators and targets in the topology.

### SAS overview for the SAS RAID Controller Module

Each SAS RAID Controller Module has four ports, also known as PHYs, all using a single worldwide port name (WWN); this is known as a wide SAS port.

In the SAS fabric created by the SAS RAID Controller Module configuration, a PHY on each SAS host bus adapter (HBA) has physical access to the same SAS wide port on one of the SAS RAID Controller Modules. Internal zoning configuration is used to provide a logical configuration path between the SAS HBA on the blade host and the SAS RAID Controller Module. This is the default for the configuration. If your setup requires changes to these defaults, it is recommended to contact IBM for assistance.

### LUN considerations for SAS attachment

Worldwide names are used to associate a Logical Unit (LUN) for SAS attachment. For SAS attachment, LUNs are associated with the SAS adapter through the worldwide name (WWN) for the host adapter. Each SAS HBA has two PHYs available for connecting external to the host blade. Each PHY is associated with one of the SAS RAID Controller Modules.

**Note**: By default the SAS RAID Controller Module is setup to allow the host blades adapter to access the SAS wide port on the SAS RAID Controller Module and the four external wide SAS ports.

The maximum number of LUNs that can be assigned to a host is dependent on the host operating system type. Table 3: Maximum Supported LUNs per host operating system lists the maximum number of LUNs that are supported by the listed host.

| Host operating system type | Max # of LUNs per host |
|----------------------------|------------------------|
| AIX                        | 16                     |
| Linux                      | 16                     |
| Windows                    | 16                     |
| VMware                     | 16                     |

Table 3: Maximum Supported LUNs per host operating system

The maximum queue depth that can be supported by a host is dependent on the host operating system type. Table 4: Maximum Supported Queue per host operating system lists the maximum number of outstanding commands regardless of the number of LUNs that are supported by the listed host.

| Host operating system type | Max queue per host |
|----------------------------|--------------------|
| AIX                        | 64                 |
| Linux                      | 64                 |
| Windows                    | 64                 |
| VMware                     | 64                 |

Table 4: Maximum Supported Queue per host operating system

The queue depth setting for the SAS RAID Controller Module should be set on the host blade server so that the combined total number of IO operations outstanding to the SAS RAID Controller Module cannot exceed the max queue per host defined in Table 4: Maximum Supported Queue per host operating system. This means that for each host, the queue depth should be calculated based on the number mapped LUNs to the host.

For example, to calculate the host queue depth per LUN if there are 12 LUNs mapped to a host and the maximum supported queue for that host is 64, divide 64 by 12, which equals 5, rounded down. The queue depth for the host should then be set to 5. For detailed information regarding how to set the host queue depth for a given operating system, refer to configuring of a SAS HBA driver in the following host specific chapters.

**Note**: For VMware, the queue depth setting is HBA, not LUN based, which differs from the other supported operating systems. Please refer to

Chapter 4 x86-64 (Intel or AMD) blades running VMware Host Attachment, for additional information.

**Important**: In some configurations, the calculated queue depth may need further adjustment to achieve the optimal performance and fault tolerance characteristics. If issues are seen such as low throughput or a high number of BUSY responses returned from the SAS RAID Controller Module, additional tuning may be required.

# **Host Mapping**

Any SAS host blade that has a host mapping defined on the SAS RAID Controller Module can access only those volumes that are defined in that mapping. A host mapping can contain up to a maximum of 16 volumes. The setup of a host mapping can be accomplished through the Command Line Interface (CLI) on the SAS RAID Controller Module or by using the IBM Storage Configuration Manager. An alert will be shown in the active alert list for all host blade WWNs that do not currently have a host mapping defined. It may not be apparent that a host mapping is being defined when using the IBM Storage Configuration Manager to configure the hosts and volumes for the SAS RAID Controller Module.

The following configuration actions can affect host mapping:

- When you define a new SAS host system in the IBM Storage Configuration Manager by specifying its worldwide name (WWN), the host mapping for that host system is automatically created. Initially the profile is empty. That is, it contains no volumes. In this state, the host cannot access any logical volumes including those that are already defined in the SAS RAID Controller Module. This action will remove the active alert in the system associated with the undefined WWN.
- When you add new logical volumes to a SAS host defined to the SAS RAID Controller Module, the new volumes are assigned to the host. The new volumes are created and are automatically added to the host mapping.
- When you assign existing volumes to SAS hosts, the volumes are added to the host mapping for that host.
- A SAS host cannot access any volumes until volumes are assigned to the host's WWN.
- To allow for multipathing, the logical volume must be assigned to both WWNs of the SAS host blade.
- When you remove a SAS host system using the IBM Storage Configuration Manager or the CLI, you delete the host and its host mapping.

- When you remove all volumes from a host mapping, the host mapping will remain with no volumes mapped to the host.
- If you replace a SAS controller card or if you are using a SAS connectivity card and the system board is replaced, you will have to redo the mapping for the blade to gain access to the volume again.

### SAS worldwide name identification

The IBM BladeCenter S SAS RAID Controller Module uses a worldwide name (WWN) to uniquely identify a host port that is connected to a storage unit. The WWN consists of exactly 16 hexadecimal characters (0 -9 and A - F). Each WWN is an 8 byte number derived from an IEEE OUI and vendor-supplied information.

The unique worldwide name can manually locate for host ports by performing the steps outlined in the chapter specific for each host later in this guide. To identify the WWN for the SAS RAID Controller Module, please refer to the *IBM BladeCenter S SAS RAID Controller Module Installation and Users Guide*.

# **Prerequisites**

The following sections discuss some of the operations that should be performed prior to attempting to connect a host blade to the IBM BladeCenter S SAS RAID Controller Module.

- Make sure that the BladeCenter S chassis, blade servers, SAS RAID Controller Modules, Ethernet switch modules, SAS expansion/connectivity cards and SAS drives are supported in combination with one another. The *IBM BladeCenter Interoperability Guide* provides a matrix showing all of the devices that have been tested with the IBM BladeCenter chassis and are known to be compatible. The *Interoperability Guide* is updated frequently. The guide is posted at <u>http://www.ibm.com/systems/support/</u>,
  - On the 'Support for IBM Systems ' page, select 'BladeCenter'.
  - On the 'Support and Downloads' page, select 'BladeCenter S Chassis' and "Documentation', then 'View your page',
  - On the resulting page, select 'Interoperability Guide IBM BladeCenter'.
- 2. Make sure that the AMM, blade server, Ethernet switch module, SAS expansion/connectivity card and SAS drive BIOS and firmware levels are supported in combination with the IBM BladeCenter S SAS RAID Controller Modules. The *IBM BladeCenter S SAS RAID Module*

*Interoperability Matrix* provides a guide showing all of the devices that have been tested with the IBM BladeCenter S SAS RAID Controller Module and are known to be compatible. The SAS RAID Module Interoperability Matrix is updated periodically. The guide is posted at <u>http://www.ibm.com/systems/support/</u>.

- On the 'Support for IBM Systems' page, select 'BladeCenter'.
- On the 'Support and Downloads' page, select 'Search for a product', and search for '43W3584'
- Check the box for 'IBM BladeCenter S SAS RAID Controller Module', then choose 'Documentation' and 'View your page'
- On the resulting page, select 'SAS RAID Module Interoperability Guide'
- 3. For the latest Advanced Management Module firmware, SAS RAID Controller Module firmware, Ethernet switch firmware, SAS expansion/connectivity card firmware, blade server BIOS/BMC/Diagnostic/On board SAS controller BIOS/Firmware code, and device drivers, go to <u>http://www.ibm.com/systems/support/</u>, select BladeCenter S (BC-S) chassis or the appropriate blade server Machine Type and model and click on the download hyperlink and see the software and device driver web page.
- 4. Make sure that an Advanced Management Module is installed in the BladeCenter chassis.
- 5. Make sure that an IBM BladeCenter Ethernet switch module or an IBM BladeCenter intelligent Copper Pass-through Module (iCPM) is installed in bay 1 of the BC-S chassis. Without the appropriate Ethernet switch module or iCPM in bay 1 of the BC-S chassis, the management connection to the SAS RAID Controller Modules for checking the status and configuring of the modules will not be possible. In addition, the modules might not be in the "optimal and bound" state. Also, verify that VLAN 4095 is set up and configured on the AMM and the SAS RAID Controller Modules.

**Note**: The IBM BladeCenter intelligent Copper Pass-through Module (iCPM), IBM option P/N 44W4483, is compatible with the SAS RAID Controller Module only if a standard Ethernet cable is used to connect ports 7 and 14 of the iCPM module. Furthermore, the IBM BladeCenter Copper Pass-through Module (CPM), IBM option P/N 73P6100, is not compatible with the SAS RAID Controller Module and should not be used in bay 1 of the BC-S chassis with SAS RAID Controller Modules installed.

- 6. If there are no blade servers in the BC-S chassis with an operating system installed, an external workstation is required for the initial setup of the BladeCenter chassis and the SAS RAID Controller Modules.
- 7. Review the *Installation and User's Guide* publications that were shipped with your BladeCenter S chassis, SAS RAID Controller Modules, blade servers, Ethernet switches and SAS expansion/connectivity card options.
- 8. Review the publications and release notes that were shipped with the IBM Storage Configuration Manager (SCM) software if SCM is going to be used to configure the SAS RAID Controller Modules.
- 9. Review the release notes that were included with the SAS RAID Controller Module firmware and any other firmware and device driver packages that will be used in the following procedures.

# Considerations When Using a SAS Expansion Card on a System X or System P Host Blade

This section describes how to install an SAS Expansion Card on an LS (AMD), HS (Intel) or PS / JS (Power) host blade.

**Caution**: Observe all ESD precautions and procedures while following these steps otherwise damage to the blade and or card may result.

**Notes:** Only some host blades support the SAS Expansion adapter. For the most current support information, consult the *Blade Center Interoperability Guide*.

**Tip:** The SAS WWN is a 16 digit hexadecimal number printed on the SAS card (it is not available on SAS connectivity card, as the connectivity card uses the system board SAS controller). It is recommended that you record this number before installing the card as it will be used later when mapping LUNs to the host.

**Note**: Some hosts have an internal SAS Adapter. This will affect the installation of the Windows operating system if you intend to SAS Boot the host or use the internal adapter to run both the SAS RAID Controller Module and internal storage. Refer to the *Installation and Users Guide* for the host blade to determine if blade has an internal SAS adapter.

It is common to install the operating system on the logical drive. Then define volumes from the SAS RAID Module to this same blade. Then the blade does not reboot. If you encounter this issue, review the boot order in your SAS controller configuration.

If the host blade has an internal SAS adapter, it is necessary that the SAS expansion card driver be installed as an additional driver during the OS installation to ensure that the host can access the storage properly.

If the host has come preconfigured with both the internal and expansion card drivers updated then proceed with the OS installation and expansion card updates.

**Tip**: The Bootable Media Creator tool can assist you updating firmware on a blade prior to installing an operating system. UpdateXpress Systems pack Installer can help you install or update drivers and firmwares once the operating system is installed. These tools can be found on the IBM Toolscenter web site:

http://www.ibm.com/systems/support/supportsite.wss/docdisplay?lndocid =TOOL-CENTER&brandind=5000008

# Considerations When Using a SAS Connectivity Card on an x86-64 blade or a PS / JS (System P) Host Blade

This section describes how to install an SAS Connectivity Card on an System X or System P host blade.

**Caution**: Observe all ESD precautions and procedures while following these steps otherwise damage to the blade and or card may result.

**Notes:** Only some of the Intel or AMD host blades running Linux support the SAS Connectivity Card. For the most current support information, consult the *Blade Center Interoperability Guide*.

Hosts using the SAS Connectivity Card utilize the internal SAS controller built into the motherboard of the host blade. The SAS Connectivity Card allows this internal HBA adapter to connect to the BladeCenter-S chassis SAS fabric.

**Important**: For hosts that use the SAS Connectivity Card, the internal hard drive and externally mapped drives are on the same storage bus. To configure the blade to boot correctly from the internal hard drive with the SAS Connectivity Card, the Onboard SAS Controller BIOS must be set to

scan LUN0 only during the boot process and any external drives mapped to the host from the SAS RAID Controller Module must be mapped with LUN numbers greater than 0.

# Chapter 2 x86-64 (Intel or AMD) blades Running Linux Host Attachment

This section describes how to attach an Intel or Advanced Micro Devices (AMD) host blade running the Linux operating system to a SAS RAID Controller Module using SAS adapters.

This chapter contains the following sections:

- Updating the Driver for SAS HBAs on x86-64 (Intel or AMD) Host Running Linux
- Updating the Firmware and BIOS on a SAS Expansion Card on x86-64 (Intel or AMD) Host Running Linux
- For configuration of the SAS HBA BIOS, refer to Appendix A: Configuring a SAS HBA BIOS on x86-64 (Intel or AMD) host
- Configuring SAS Driver Settings on x86-64 (Intel or AMD) Host Running Linux
- Configuring Host System Settings on x86-64 (Intel or AMD) Host Running Linux
- Configuring the Device Mapper Multipathing Configuration File on x86-64 (Intel or AMD) Host Running Linux
- Configuration for Remote SAS Booting on x86-64 (Intel or AMD) Host Running Linux

Before you attach a host, review the following information:

- For an overview of host attachment requirements, see General requirements for attaching a host on page 24.
- For the most current information on supported hosts, operating systems, adapters, and switches, review the *IBM BladeCenter S SAS RAID Controller Module Interoperability Matrix.*

For additional SDD information, see the *IBM System Storage Multipath Subsystem Device Driver User's Guide* at

http://www.ibm.com/systems/support/storage/software/sdd

### Notes:

• Host systems running the Linux operating system natively connected to the SAS RAID Controller Module support both single path and multipath connectivity.

**Note**: If this Linux installation is being set up on one of the supported virtualization environments, please refer to the section regarding the specific virtualization environment for host attachment details.

• Multipath connectivity is supported with the native Linux Device Mapper-Multipath I/O (DM-MPIO). For the most current list of supported OS levels and driver requirements, see the *IBM BladeCenter S SAS RAID Controller Module Interoperability Matrix*.

For additional information, go to the IBM System Storage Web site at

http://www.ibm.com/support/docview.wss?rs=540&uid=ssg1S700135 0#LinuxDM

Find and click the "here" link below the table.

- The steps in this section that are used to install and configure adapter cards are only examples. Your configuration might be different.
- Many Linux distributions enable administrators to configure their systems for automatic system updates. Administrators can configure these features to query for, and automatically install, all available, updates which can include updates to the kernel.

**Tip:** Consider turning off the automatic update feature. Some drivers that are supplied by IBM, such as HBA drivers, are dependent on a specific kernel and cannot function in the presence of a new kernel. HBA drivers must be compiled against specific kernels for optimal performance. By allowing automatic update of the kernel, you risk an unexpected impact to your host system.

# Updating the Driver for SAS HBAs on x86-64 (Intel or AMD) Host Running Linux

This section describes how to update a SAS Expansion Card adapter driver on x86-64 (Intel or AMD) host blade that is running the Linux operating system. The following driver versions listed are only examples, the current firmware may be at a later version than shown in the following steps.

1. Download the firmware file from the following URL onto your Linux server:

http://www.ibm.com/systems/support/supportsite.wss/brandmain?bran dind=5000020 Select Product Family, then select 'Go'

For Example: Product Family: BladeCenter LS22

| Fields marked with an asterisk (*) are required. |   |
|--------------------------------------------------|---|
| Product family: *                                |   |
| Select a product family                          | ~ |
| Туре:                                            |   |
| All                                              | ~ |
| Model:                                           |   |
| All                                              | × |
| Operating system:                                |   |
| All listed operating systems                     | ~ |

Figure 3: Example of Product Family Search

Select the SAS Expansion card firmware update listed.

2. Unpack the .tar file with the following command:

tar -xzf ibm\_dd\_mptsas\_4.16.80.01\_rhel5\_32-64.tgz

3. Issue the following command to install the new package.

./install.sh --update -override

| <pre>[root@zun1 newcode]# tar xzf ibm_dd_mptsas_4.16.80.01_rhel5_32-64.tgz</pre> |
|----------------------------------------------------------------------------------|
| [root@zuni newcode]# ls -l                                                       |
| total 4784                                                                       |
| drwxrwxr-x 2 root root 4096 Feb 10 16:49 apps                                    |
| -rw-rr 1 root root 4802696 Feb 12 2009 ibm_dd_mptsas_4.16.80.01_rhel5_32-64.tgz  |
| -rwxrwxr-x 1 501 501 2103 Jul 24 2007 install.sh                                 |
| -rwxrwxr-x 1 501 501 19228 Jul 24 2007 LICENSE.fixid                             |
| -rwxrwxr-x 1 501 501 5463 Mar 6 2008 README.fixid                                |
| drwxrwxr-x 3 root root 4096 Feb 10 16:49 rhel5                                   |
| drwxrwxr-x 2 root root 4096 Feb 10 16:53 SRPM                                    |
| drwxrwxr-x 2 501 501 4096 Feb 10 16:36 tools                                     |
| [root@zuni newcode]# ./install.shupdateoverrideadd-initrd                        |
|                                                                                  |
| Drivers will be installed/migrated to 2.6.18-53 version                          |
|                                                                                  |
|                                                                                  |
| Checking kmod-lsi-mptlinux-4.16.80.01-1.x86_64.rpm                               |
|                                                                                  |
|                                                                                  |
| <pre>kmod-lsi-mptlinux-4.16.80.01-1.x86_64.rpm installed successfully</pre>      |
| SUCCESS                                                                          |
| [root@zuni newcode]#                                                             |
|                                                                                  |

Figure 4: Example of Linux driver update

**Note**: The example shows an additional option to update the initrd image. If this is run, then the following step may be skipped.

4. The Linux initial RAM disk (initrd) image, may need to be rebuilt to update the newly installed driver in the image. To rebuild the image, consult the steps specific for the installed version of the Linux operating system.

**Important**: If the driver has been updated on a host that is SAS booted and the host has already been configured for multipathing, please refer to Configuration for Remote SAS Booting on x86-64 (Intel or AMD) Host Running Linux, for host specific steps on updating the initrd image. If the host is not SAS booted, or is initially being setup for SAS booting and is still running in a single path configuration, then continue with the following steps.

a. Back up the initial RAM disk (initrd) image by performing the following commands in the Linux shell.

cd /boot
mv initrd-`uname -r`.img initrd-`uname -r`.img.backup

b. To build the new initrd image:

Red Hat Enterprise Linux:

mkinitrd -v /boot/initrd-`uname -r`.img `uname -r`

SuSE Linux Enterprise Server:

mkinitrd

- 5. Reboot the blade.
- 6. After the blade comes back up, run the following commands to verify that the driver is loaded and that it is being used during boot:
  - dmesg | grep -i fusion
  - cat /proc/mpt/version

The output should be similar to Figure 5: Example of Linux output after driver update

```
[root@zuni ~]# dmesg | grep -i fusion
Fusion MPT base driver 4.16.80.01
Fusion MPT SAS Host driver 4.16.80.01
Fusion MPT SPI Host driver 4.16.80.01
Fusion MPT FC Host driver 4.16.80.01
Fusion MPT misc device (ioctl) driver 4.16.80.01
mptctl: Registered with Fusion MPT base driver
Fusion MPT LAN driver 4.16.80.01
[root@zuni ~]# cat /proc/mpt/version
mptlinux-4.16.80.01
  Fusion MPT base driver
  Fusion MPT SAS host driver
  Fusion MPT SPI host driver
  Fusion MPT FC host driver
  Fusion MPT ioctl driver
  Fusion MPT LAN driver
[root@zuni ~]#
Figure 5: Example of Linux output after driver update
```

# Updating the Firmware and BIOS on a SAS Expansion Card on x86-64 (Intel or AMD) Host Running Linux

This section describes how to update a SAS Expansion Card adapter's firmware and BIOS on x86-64 (Intel or AMD) host blade that is running the Linux operating system. The following firmware versions listed are only examples, the current firmware may be at a later version than shown.

**Note**: The firmware versions listed are only examples, the current firmware may be at a later version than shown. The package may be different from the actual version shown as seen in Figure 7: Example of BIOS Discovery. Refer to the firmware package release notes to confirm that the correct firmware level is installed with the package level used.

**Important**: If installing version 2.71, or later, and coming from an earlier version on an HS22 blade, refer to Appendix C: Procedure for MPTSAS FW upgrade of HS12, HS21-XM, HS21, HS22, HS22V, HX5 and LS20 blades.

**Note**: A minimum driver version is required to update the firmware. If the minimum driver version has not been updated, please go to the section, Updating the Driver for SAS HBAs on x86-64 (Intel or AMD) Host Running Linux.

1. As root, acquire the new code by going to the following URL and save the file (e.g. ibm\_fw\_mptsas\_bc-sasexp-2.66\_linux\_32-64.bin) onto the Linux blade.

http://www.ibm.com/systems/support/supportsite.wss/brandmain?bran dind=5000020

2. From a terminal session on the Linux blade run the following commands:

```
cd <to the location where the file was saved>
chmod +x ibm_fw_mptsas_bc-sasexp-2.66_linux_32-64.bin
./ibm_fw_mptsas_bc-sasexp-2.66_linux_32-64.bin -s
```

The output should be similar to Figure 6: Example output from Linux firmware update

```
[root@belen temp]# ./ibm_fw_mptsas_bc-sasexp-2.66_linux_32-64.bin -s
Checking for minimum version mptlinux-4.00.13.10 of /proc/mpt/version
Active version of /proc/mpt/version is mptlinux-4.16.80.01
Minimum version detected, continuing....
This update is for the SAS Expansion Card (CFFv) for IBM BladeCenter
Controller 1 is a SAS Expansion Card (CFFv) for IBM BladeCenter.
Attempting to flash controller 1!
Updating firmware on Controller 1. Please wait....
Update of controller 1 firmware completed successfully.
Updating BIOS on Controller 1. Please wait....
Update of controller 1 BIOS completed successfully.
Updating FCODE on Controller 1. Please wait....
Update of controller 1 FCODE completed successfully.
You must reboot your system to complete the firmware update process.
You do not need to reboot your system immediately.
Figure 6: Example output from Linux firmware update
```

Note: There may be a message stating "Controller 2 supported by a separate update". Disregard this message as it applies to further updates that are not included in this release.

- 3. Reboot the host.
- 4. As the host comes back up verify that it reflects the new level of SAS HBA firmware (for example 1.27.86.00) as seen at the bottom of the screen shot below.

**Note:** that this update applies only to the LSILogic SAS1064, not the SAS1064E.

| SLOT | ID | LUN | VENDOR   | PRODUCT     | REVISION   | INT13 SIZE | $\mathbf{N}$ | NV |
|------|----|-----|----------|-------------|------------|------------|--------------|----|
|      |    |     |          |             |            |            |              |    |
| 0    | 0  | 0   | IBM-ESXS | ST973402SS  | B522       | Boot       | 68 (         | GB |
| 0    |    |     | LSILogic | SAS1064E-IR | 1.18.86.00 | NV 25:19   |              |    |
| 1    |    |     | LSILogic | SAS1064-IR  | 1.27.86.00 | NV 2D:08   |              |    |

Figure 7: Example of BIOS Discovery

# Configuring SAS Driver Settings on x86-64 (Intel or AMD) Host Running Linux

The following section describes how to perform required changes to the SAS driver settings when using x86-64 (Intel or AMD) host running Linux.

# **Changing Queue depth and Hot plug settings**

To edit the queue depth settings for host blades running the Linux operating system, perform the following steps.

**Note**: The actual value used will depend on the number of LUNs mapped to the host. See Serial Attached SCSI host attachment to review how to calculate the correct settings, then return to this section.

1. In a Linux shell, use vi to open an edit session of the file /etc/modprobe.conf.

**Note**: For SLES hosts /etc/modprobe.conf.local should be used instead /etc/modprobe.conf which is used for RHEL hosts.

2. Add the following line to the appropriate modprobe configuration file:

For SLES 10 and RHEL 5.x hosts: options mptsas mpt\_sdev\_queue\_depth=4 mpt\_disable\_hotplug\_remove=1

For SLES 11 hosts: options mptsas mpt\_sdev\_queue\_depth=4

For RHEL 6.x hosts with inbox LSI mptsas driver: The queue depth setting will be stated in the following section: Configuring Host System Settings on x86-64 (Intel or AMD) Host Running Linux

For BladeCenter HS23/HS23E with inbox LSI mpt2sas driver: The queue depth setting will be stated in the following section: Configuring Host System Settings on x86-64 (Intel or AMD) Host Running Linux **Important**: Make sure to update the value in the options line above. See Serial Attached SCSI host attachment to review how to calculate the correct settings. If there is no entry for the mptsas driver already, add the line at the bottom of the file. Otherwise edit the line that already exists to match these options.

The file should have an entry as highlighted in Figure 8: A sample of the modified /etc/modprobe.conf file

```
alias eth0 bnx2
alias eth1 bnx2
alias scsi_hostadapter mptbase
alias scsi_hostadapter1 mptsas
alias scsi_hostadapter2 ata_piix
alias scsi_hostadapter3 usb-storage
options mptsas mpt_sdev_queue_depth=16 mpt_disable_hotplug_remove=1
```

Figure 8: A sample of the modified /etc/modprobe.conf file

- 3. Save the file
- The Linux initial RAM disk (initrd) image needs to be rebuilt to pickup the changes made to the driver settings. To rebuild the image, consult the steps specific for the installed version of the Linux operating system.

**Important**: If the driver has been updated on a host that is SAS booted and the host has already been configured for multipathing, please refer to Configuration for Remote SAS Booting on x86-64 (Intel or AMD) Host Running Linux, for host specific steps on updating the initrd image. If the host is not SAS booted, or is initially being set up for SAS booting and is still running in a single path configuration, then continue with the following steps.

a. Back up the initial RAM disk (initrd) image or initial ram-based root file system (initramfs) image by performing the following commands in the Linux shell.

For Red Hat Enterprise Linux 6.x:

mv /boot/initramfs-`uname -r`.img initramfs-`uname -r`.img.bak

#### For Red Hat Enterprise Linux 5.x:

cd /boot
mv initrd-`uname -r`.img initrd-`uname -r`.img.backup

For SUSE Linux Enterprise:

```
cd /boot
mv initrd-`uname -r` initrd-`uname -r`.backup
```

b. To build the new initrd image:

For Red Hat Enterprise Linux 6.x:

dracut --force -v -o multipath /boot/initramfs-`uname -r`.img  $\ \$  `uname -r`

Red Hat Enterprise Linux:

mkinitrd -v /boot/initrd-`uname -r`.img `uname -r`

SUSE Linux Enterprise Server:

mkinitrd

5. Reboot the server.

# Configuring Host System Settings on x86-64 (Intel or AMD) Host Running Linux

This section describes how to configure host system settings on x86-64 (Intel or AMD) host blade that is running the Linux operating system. The following firmware versions listed is only an example, the current firmware may be at a later version than shown.

# SCSI mid-layer timeout: 60 seconds

Verify that the default values are correctly set. To verify the setting, change directory to the /sys/block/sdXX/device, where sdXX is one of the SAS RAID Controller Module devices. View the contents of the file named timeout. For example,

```
[ ... ... ] # cd /sys/block/sdb/device
[ ... ... ] # cat timeout
60
[ ... ... ] #
```

Figure 9: Linux timeout settings

If the value is not set to 60, then use the following procedures to update the setting:

# To change both the timeout and queue depth setting on the host using inbox mptsas or mpt2sas driver:

Note: Inbox mpt2sas driver is supported on BladeCenter HS23/HS23E.

1. Change to the uDev rules directory as follows:

cd /etc/udev/rules.d

For RHEL 6.x create the file named:

50-udev.rules

2. ADD the lines in the file:

```
ACTION=="add", SUBSYSTEM=="scsi" , \
SYSFS{type}=="0|7|14", RUN+="/bin/sh -c 'echo 60 > \
/sys$$DEVPATH/timeout'"
ACTION=="add", SUBSYSTEM=="scsi" , \
SYSFS{type}=="0|7|14", RUN+="/bin/sh -c 'echo 4 > \
/sys$$DEVPATH/queue_depth"
```

**Important:** Make sure to update the value in the options line above. See Serial Attached SCSI host attachment to review how to calculate the correct settings. If there is no entry for the mptsas/mpt2sas driver, add the line at the bottom of the file. Otherwise, edit the existing line to match these options.

- 3. Save the file and exit the editor.
- 4. Reboot the system and then verify the timeout and queue depth value as shown in Figure 9: Linux timeout settings.

#### To change the timeout setting on SLES10.x or RHEL5.x:

1. Change to the uDev rules directory as follows:

cd /etc/udev/rules.d

For SLES 10.x edit the file named:

50-udev-default.rules

For RHEL 5.x edit the file named:

50-udev.rules

2. Look for a line similar to:

```
ACTION=="add", SUBSYSTEM=="scsi" , \
SYSFS{type}=="0|7|14", RUN+="/bin/sh -c 'echo YY > \
/sys$$DEVPATH/timeout'"
```

Where YY may be a value other then 60. Set the value to 60 so that the line will look like the following:

```
ACTION=="add", SUBSYSTEM=="scsi" , \
SYSFS{type}=="0|7|14", RUN+="/bin/sh -c 'echo 60 > \
/sys$$DEVPATH/timeout'"
```

- 3. Save the file and exit the editor.
- 4. Reboot the system and then verify the timeout value as shown in Figure 9: Linux timeout settings.

#### To change the timeout setting on SLES11.x:

1. Change to the uDev rules directory.

cd /etc/udev/rules.d

2. Create the file 50-scsidisk.rules

vi 50-scsidisk.rules

3. Insert the following lines into the file.

```
ACTION=="add", SUBSYSTEM=="scsi" , \
SYSFS{type}=="0|7|14", RUN+="/bin/sh -c 'echo 60 > \
/sys$$DEVPATH/timeout'"
```

- 4. Save the file and exit the editor.
- 5. Reboot the system and verify the timeout value as shown in Figure 9: Linux timeout settings.

# Configuring the Device Mapper Multipathing Configuration File on x86-64 (Intel or AMD) Host Running Linux

This section describes how to configure the Device Mapper Multipathing configuration file on x86-64 (Intel or AMD) host blade that is running the Linux operating system. The following firmware versions listed are only an example, the current firmware may be at a later version than shown.

# **Multipath.conf installation**

The IBM BladeCenter S SAS RAID Controller Module uses the Linux Device Mapper (DM) multipath driver included with each Linux distribution for managing fail-over and fail-back of volumes between the two SAS RAID Controller Modules. However, the default configuration file (/etc/multipath.conf) needs to be replaced by one that has support for the SAS RAID Controller Module (device type 1820). To get the latest version of Linux Device Mapper (DM) Multipath configuration file that provides support for the SAS RAID Controller Module, go to the IBM support web site at:

http://www.ibm.com/support/docview.wss?uid=ssg1S4000107

The multipath configuration files and readmes are located at the bottom of the page.

For RHEL 6.2/6.3 hosts

1. Generate the DM multipath configuration file to /etc directory as multipath.conf.

mpathconf -enable

2. Confirm the multipath status is enabled by command mpathconf. See the mpathconf main page or run the mpathconf command with the -help option specified for more additional options.

mpathconf
mpathconf --find\_multipaths y
mpathconf --with\_multipathd y

For Linux except for RHEL 6.2/6.3 hosts:

Perform the following steps to update the /etc/multipath.conf:

- 1. Download the new DM multipath configuration file for the correct Linux operating system from IBM web site. Refer to the *IBM BladeCenter S SAS RAID Controller Module Interoperability Matrix* for the specific version of the multipath.conf file to use.
- 2. Backup the existing /etc/multipath.conf:

cp /etc/multipath.conf /etc/multipath.conf.org

3. Copy the new DM multipath configuration file to /etc directory as multipath.conf

```
cp <new DM multipath Config file name> \
/etc/multipath.conf
```

### Additional Settings for Red Hat Enterprise Linux

The following steps are additionally required for setting up multipath when using the RHEL operating system.

There are two RHEL multipath-tools packages - device-mapper-multipath and kpartx - that need to be at the correct level. The following procedure will verify that the minimum levels are installed.

To query the version of these packages, perform the following commands

rpm -qa | grep multipath
rpm -qa | grep kpartx

The version numbers for the device-mapper-multipath and kpartx packages that are shipped with Red Hat 5 update 2 are shown below:

```
[... ~]# rpm -qa | grep multipath
device-mapper-multipath-0.4.7-17.el5
[... ~]# rpm -qa | grep kpartx
kpartx-0.4.7-17.el5
[... ~]#
```

Figure 10: device-mapper-multipath and kpartx rpm versions

**Note:** The minimum version of device-mapper-multipath and kpartx packages that are supported with SAS RAID Controller Module are:

- device-mapper-multipath-0.4.7-12.el5 1.3
- kpartx-0.4.7-12.el5\_1.3.

The multipath-tools packages can be downloaded from the Red Hat Support Network site, if needed. To install these packages, download them into a directory in the host system and perform the following commands from a Linux shell:

```
rpm -Uvh <device-mapper-multipath-PackageName.rpm> \
<kpartx-PackageName.rpm>
```

Once completed issue the following commands to verify that the tools are loaded:

rpm -qa | grep multipath
rpm -qa | grep kpartx

Verify that the version are now at the minimum levels. If the tools were successfully updated, reboot the host.

Following the reboot, to start the Linux Device Mapper (DM) multipath daemon and configure it to start automatically during future boots, perform the following commands:

```
service multipathd start chkconfig multipathd on
```

### Additional Settings for SUSE Linux Enterprise Server

The following steps are additionally required for setting up multipath when using the SLES operating system.

- 1. Reboot the blade server.
- 2. Following the reboot, to start the Linux Device Mapper (DM) multipath daemon and configure it to start automatically during future boots, perform the following commands:

service multipathd start chkconfig multipathd on

3. To avoid the following error messages on SLES10 Service Pack 2 or later, when accessing multipath tools, edit the prio\_callout in the multipath.conf file.

**Note**: These changes are already included in the multipath.conf version 3.03

Example of error messages:

- a. Change to the /etc directory as follows:
  - cd /etc

Edit the file named:

multipath.conf

b. Look for this line:

prio\_callout

"/sbin/mpath\_prio\_alua /dev/%n"

Add a "#" to comment out that line and then add "prio alua" on the line below the commented line. See below for what the edits should look like:

c. Save the file and exit the editor.

# Multipath Configuration file setting considerations Linux HA Clustering Environments

If a Linux host will be setup for Linux HA clustering, it may be required to modify the multipath.conf file settings for the SAS RAID Controller Module so that proper HA failover occurs should one of the HA nodes fail to access the SAS RAID Controller Module. The following describes how to modify the settings.

The default settings that are used with the SAS RAID Controller Module are defined in the multipath.conf configuration file as follows:

```
...
device {
    vendor
    product
    ...
    no_path_retry
}
```

"IBM" "1820N00" queue

In the default configuration, the entry **no\_path\_retry**, is set to **queue** by default. This will cause the Linux host to continue to queue commands even when all paths to the SAS RAID Controller Module are offline. In non-HA environments, this allows for transient failures to occur where both paths may be offline for short periods of time. However, this may not be the desired behavior in a Linux HA Cluster environment. This setting can be modified to a value greater then zero to attempt a number of retries, or it may be set to fail, to cause the host to fail immediately if no path is available. Depending on the requirements of the configuration this setting may need to be modified to allow for expected operation.

# Configuration for Remote SAS Booting on x86-64 (Intel or AMD) Host Running Linux

The following section describes how to configure Remote SAS Booting on x86-64 (Intel or AMD) host running Linux.

Refer to Appendix B: SAS Boot Pre-Operating System Installation Activities, to validate that the system is ready to install a SAS booted operating system.

## **Operating system installation**

Use the applicable procedures and instructions that are provided with your operating system software to configure the operating system on the boot volume that is mapped to the blade server. It is not the intention of this document to show how to install the operating systems or to select which software packages will be installed or required for the initial installation of the operating system.

Depending on the operating system version, you might have to provide the SAS expansion card device driver during the installation so that the operating system can recognize the mapped boot volume from the SAS RAID Controller Module. Follow the appropriate instructions for your operating system to specify the use of a SAS HBA device driver that is not included in the operating system image.

For Red Hat 5 installation only, the default disk partitioning will create / (root) and swap partitions using a Logical Volume Management (LVM) volume group. For installation to complete successfully you must edit the default boot partitions so that they are not managed by LVM. It is recommended to create all partitions manually not using LVM. It is further recommended to ensure that the "Force to be Primary partition" check box is checked when manually creating the / (root) and swap partitions. Please review carefully the post-installation steps because the tasks are slightly different depending on whether disk partitions are created using LVM or not.

**Note**: When installing a Linux operating system, knowledge of boot failure recovery using the rescue CD and editing the boot grub entry on-the-fly will be useful. Incorrect modifications to enable multipath might result in failure to boot into the Linux initrd image.

# Post-Operating system installation activities

The following steps should be performed after the Linux operating system has been installed.

**Important**: After completing any topic outside this section, return to this section of the document to complete any remaining steps.

Before proceeding:

- update the SAS device driver and multipath driver as detailed in the section titled Updating the Driver for SAS HBAs on x86-64 (Intel or AMD) Host Running Linux.
- Update the host based settings as detailed in the section titled Configuring SAS Driver Settings on x86-64 (Intel or AMD) Host Running Linux.
- Enable multipath as detailed in the section titled Configuring the Device Mapper Multipathing Configuration File on x86-64 (Intel or AMD) Host Running Linux.

# **RHEL Specific Instructions**

**Note**: The following instructions are only used for RHEL based operating systems. For SLES based operating systems, refer to the instructions starting on page 70.

- 1. The following steps will update the multipath bindings file:
  - To obtain the WWID of the boot volume, which should be /dev/sda, issue the following command. The boot disk can also be confirmed by issuing the 'df' command.

```
[... ~]#/sbin/scsi_id -g -u -s /block/sda
36005076b0740c0ff00000000000025
[... ~]#
```

Figure 11: Sample scsi\_id output

**Note**: For RHEL 6.2 or later, the command should be issued as below to obtain the WWID of boot volume.

```
[... ~]#/sbin/scsi_id -g -u -d /dev/sda
36005076b0740c0ff00000000000025
[... ~]#
```

Figure 12: Sample scsi\_id output in RHEL 6.2

• Edit /var/lib/multipath/bindings and verify or add the WWID as mpath0 as needed.

```
# Multipath bindings, Version : 1.0
# NOTE: this file is automatically maintained by the multipath
program.
# You should not need to edit this file in normal circumstances.
#
# Format:
# alias wwid
#
mpath0 36005076b0740c0ff0000000000025
```

Figure 13: A sample of the /var/lib/multipath/bindings file.

**Note:** For RHEL 6.2 or later, Edit /etc/multipath/bindings and verify or add the WWID as mpath0 as needed.

```
# Multipath bindings, Version : 1.0
# NOTE: this file is automatically maintained by the multipath
program.
# You should not need to edit this file in normal circumstances.
#
# Format:
# alias wwid
#
mpath0 3500c5000660ce43
```

Figure 14: A sample of the /etc/multipath/bindings file.

**Note:** For RHEL 6.2 or later, if the devices are currently running single path, then it is advised to add the WWID in the /etc/multipath/wwids file

```
[root@RSSM6-3 ~]# cat /etc/multipath/wwids
# Multipath wwids, Version : 1.0
# NOTE: This file is automatically maintained by multipath and
multipathd.
# You should not need to edit this file in normal circumstances.
#
# Valid WWIDs:
/36005076b0741aaff4f0dc28900001c9f/
[root@RSSM6-3 ~]#
```

Figure 15: A sample adding the WWID in the/etc/multipath/wwids file.

- 2. Skip the following steps if you created the disk partitions using Logical Volume Management (LVM),
  - Edit /etc/fstab replacing existing entry for / (root) and swap partitions (and other partitions created on the boot volume during the initial operating system installation) with /dev/mapper/mpath0px where x in the number that corresponds to the disk partition number. The /etc/fstab file example below shows the modifications to the file using mpath0p1 and mpath0p2 for /dev/sda1 and /dev/sda2, respectively.

| [ ~]# cat /etc/fstab |          |        |                |     |  |  |  |
|----------------------|----------|--------|----------------|-----|--|--|--|
| /dev/mapper/mpath0p1 | /        | ext3   | defaults       | 1 1 |  |  |  |
| #LABEL=/             | /        | ext3   | defaults       | 1 1 |  |  |  |
| tmpfs                | /dev/shm | tmpfs  | defaults       | 0 0 |  |  |  |
| devpts               | /dev/pts | devpts | gid=5,mode=620 | 0 0 |  |  |  |
| sysfs                | /sys     | sysfs  | defaults       | 0 0 |  |  |  |

| proc                      | /proc | proc | defaults | 0 0 |
|---------------------------|-------|------|----------|-----|
| <b>#</b> LABEL=SWAP-sda21 | swap  | swap | defaults | 0 0 |
| /dev/mapper/mpath0p2      | swap  | swap | defaults | 0 0 |

Figure 16: A modified /etc/fstab file when not using LVM

**Note**: The p1 and p2 suffix to "mpath0" refer to the partitions on /dev/sda. In the above /etc/fstab file modification example, the df command would have shown:

| [ ~]# df   |           |         |           |      |            |
|------------|-----------|---------|-----------|------|------------|
| Filesystem | 1K-blocks | Used    | Available | Use% | Mounted on |
| /dev/sda1  | 11904588  | 2465784 | 8824320   | 22%  | /          |

And the "swapon –s " command would have shown:

| [ ~]# swapon | -s        |         |      |          |
|--------------|-----------|---------|------|----------|
| Filename     | Туре      | Size    | Used | Priority |
| /dev/sda2    | partition | 3068404 | 0    | -1       |

Another example of the modified /etc/fstab file is shown below. The mpath devices /dev/mapper/mpath0p1, /dev/mapper/mpath0p2 and /dev/mapper/mpath0p3 are used to replace /dev/sda1, /dev/sda2 and /dev/sda3 devices for the /boot, / (root) and swap partitions, respectively.

| [ ~]# df             |           |         |         |           |           |
|----------------------|-----------|---------|---------|-----------|-----------|
| Filesystem           | 1K-blocks | Used    | Availab | le Use%   | Mounted   |
| on                   |           |         |         |           |           |
| /dev/sda3            | 32586216  | 3186572 | 277176  | 40 11%    | /         |
| /dev/sda1            | 101086    | 13368   | 824     | 99 14%    | /boot     |
| tmpfs                | 1492312   | 0       | 14923   | 12 0%     | /dev/shm  |
| [ ~]# swapon -s      |           |         |         |           |           |
| Filename             | Туре      |         | Size    | Used      | Priority  |
| /dev/sda2            | partit    | ion     | 819314  | 0 0       | -1        |
|                      |           |         |         |           |           |
| [ ~]# cat /etc/fs    | tab       |         |         |           |           |
| /dev/mapper/mpath0p3 | /         | ext     | c3 de   | faults    | 1 1       |
| #LABEL=/             | /         | ext     | :3 de   | faults    | 1 1       |
| /dev/mapper/mpath0p1 | /boot     | ext     | c3 de   | faults    | 1 2       |
| #LABEL=/boot         | /boot     | ext     | :3 de   | faults    | 1 2       |
| tmpfs                | /dev/shm  | tmp     | ofs de  | faults    | 0 0       |
| devpts               | /dev/pts  | dev     | vpts gi | .d=5,mode | e=620 0 0 |
| sysfs                | /sys      | sys     | sfs de  | faults    | 0 0       |
| proc                 | /proc     | pro     | oc de   | faults    | 0 0       |
| /dev/mapper/mpath0p2 | swap      | swa     | ap de   | faults    | 0 0       |
| #LABEL=SWAP-sda2     | swap      | swa     | ap de   | faults    | 0 0       |

Figure 17: Another example of modified /etc/fstab file when not using LVM

3. If using LVM for the / (root) and swap disk partitions, only edit the /boot entry in /etc/fstab. Since the / (root) and swap partitions are

mounted on LVM partitions, they will be set up correctly by default. For example, if the df and swapon -s command output are as follows, the modifications to the /etc/fstab would be as shown below:

| [ ~]# df             |             |         |           |      |            |
|----------------------|-------------|---------|-----------|------|------------|
| Filesystem           | 1K-blocks   | Used    | Available | Use% | Mounted on |
| /dev/mapper/VolGroup | 00-LogVol00 |         |           |      |            |
|                      | 38533760    | 3187220 | 33357524  | 9%   | /          |
| /dev/sda1            | 101086      | 11875   | 83992     | 13%  | /boot      |
| tmpfs                | 1557848     | 0       | 1557848   | 08   | /dev/shm   |

```
[... ~]# swapon -s
Filename Type Size Used Priority
/dev/mapper/VolGroup00-LogVol01 partition 2031608 0
-1
```

| [ ~]# cat /etc/fstab                  |          |          |                |     |  |  |
|---------------------------------------|----------|----------|----------------|-----|--|--|
| /dev/VolGroup00/LogVol0               | ext3     | defaults | 1 1            |     |  |  |
| <pre>/dev/mapper/mpath0p1 /boot</pre> |          | ext3     | defaults       | 1 2 |  |  |
| #LABEL=/boot                          | /boot    | ext3     | defaults       | 1 2 |  |  |
| tmpfs                                 | /dev/shm | tmpfs    | defaults       | 0 0 |  |  |
| devpts                                | /dev/pts | devpts   | gid=5,mode=620 | 0 0 |  |  |
| sysfs                                 | /sys     | sysfs    | defaults       | 0 0 |  |  |
| proc                                  | /proc    | proc     | defaults       | 0 0 |  |  |
| /dev/VolGroup00/LogVol0               | 1 swap   | swap     | defaults       | 0 0 |  |  |

Figure 18: A modified /etc/fstab file when using LVM

- 4. (LVM only) Edit the /etc/lvm/lvm.conf file as follows:
  - Locate the filter section in /etc/lvm/lvm.conf file
  - If there is already a filter section active, add "a|/dev/mapper/mpath|" to the filtered list.
  - If there is no filter section active, then add a filter with the following:

```
filter = ["a|/dev/mapper/mpath|","a|/dev/sda|","r|.*|"]
```

• Locate the types section in the /etc/lvm/lvm.conf file and add the following line:

types = [ "mpath", 16 ]

```
# A filter that tells LVM2 to only use a restricted set of
devices.
# The filter consists of an array of regular expressions. These
# expressions can be delimited by a character of your choice, and
# prefixed with either an 'a' (for accept) or 'r' (for reject).
```

```
# The first expression found to match a device name determines if
# the device will be accepted or rejected (ignored). Devices
that
# don't match any patterns are accepted.
# Be careful if there are symbolic links or multiple filesystem
# entries for the same device as each name is checked separately
aqainst
# the list of patterns. The effect is that if any name matches
any 'a'
# pattern, the device is accepted; otherwise if any name matches
any 'r'
# pattern it is rejected; otherwise it is accepted.
# Don't have more than one filter line active at once: only one
gets used.
# Run vgscan after you change this parameter to ensure that
# the cache file gets regenerated (see below).
# If it doesn't do what you expect, check the output of 'vgscan -
vvvv'.
# By default we accept every block device:
# filter = [ "a/.*/" ]
# Exclude the cdrom drive
# filter = [ "r|/dev/cdrom|" ]
# When testing I like to work with just loopback devices:
# filter = [ "a/loop/", "r/.*/" ]
# Or maybe all loops and ide drives except hdc:
# filter =[ "a|loop|", "r|/dev/hdc|", "a|/dev/ide|", "r|.*|" ]
# Or for SAS RAID Controller Module multipath
filter =[ "a|/dev/mapper/mpath|", "a|/dev/sda|", "r|.*|" ]
# Use anchors if you want to be really specific
# filter = [ "a|^/dev/hda8$|", "r/.*/" ]
# Advanced settings.
# List of pairs of additional acceptable block device types found
# in /proc/devices with maximum (non-zero) number of partitions.
# types = [ "fd", 16 ]
types = [ "mpath", 16 ]
# If sysfs is mounted (2.6 kernels) restrict device scanning to
. . . . . . . . .
```

Figure 19: A snippet of the modified /etc/lvm/lvm.conf file.

#### Notes:

- This will modify how LVM can detect LVM managed volumes. If LVM is managing non-multipath devices, then the filter section will need to be modified to also include the additional volumes managed.
- The device /dev/sda must be included in the filter section. Without this device, when rebuilding initrd LVM would not see any LVM partitions and would not configure LVM.

Attention: Skip steps 5 and 6 in RHEL 6.2/6.3 to use default settings.

- 5. Copy /sbin/mkinitrd file to /sbin/mkinitrd.mpath and edit that file so that mpath entries are correctly included and rebuild the initrd image.
- 6. The following changes need to be made to /sbin/mkinitrd.mpath:

- Line 991 (Approx):

```
use_multipath=1
```

- Line 1330 (Approx): Comment out the following three lines:

```
#for wwid in $root_wwids ; do
# emit "/bin/multipath -v 0 $wwid"
#done
```

And add the following line:

emit "/bin/multipath -v 0"

The result at line 1330 should look like the following when completed:

```
if [ "$use_multipath" == "1" ]; then
emit "echo Creating multipath devices"
#for wwid in $root_wwids ; do
# emit "/bin/multipath -v 0 $wwid"
#done
emit "/bin/multipath -v 0"
emit "dmsetup ls --target multipath --exec 'kpartx -a -p p'"
fi
```

Note: Above change is already included in RHEL5.7 or above.

7. Use /sbin/mkinitrd.mpath to build a new Linux initrd image as follows (Note: this command should be entered on a single line not as two lines as shown):

```
/sbin/mkinitrd.mpath -f -v --with=dm-round-robin \
/boot/initrd-`uname -r`.mpath.img.gz `uname -r`
```

#### Notes:

1. Whenever the initrd image must be rebuilt, the edited mkinitrd.mpath must be used. Otherwise, an invalid initrd image will be created and may result in the system not booting successfully.

**2**. For RHEL 6.2 or later, the following command should be used instead to build a new Linux initrd image. (Note: this command should be entered on a single line not as two lines as shown):

```
dracut --force -v /boot/initramfs-`uname -r`.img \
`uname -r`
```

8. Edit /boot/grub/menu.lst to boot to the new Linux initrd image that is created in the above step. Make a copy of the lines that already exist after hiddenmenu. Modify the "title" and "initrd" lines as shown below to provide a new title and point to the Linux initrd image with multipath enabled for the boot volume. In addition, depending on whether LVM was used during the disk partitioning or not, the "kernel" line may need to be modified. If LVM is not used, the root parameter in the "kernel" line must be modified to point to a /dev/mapper/mpath\_pX device that replaces the /dev/sdaX device of the / (root) partition (e.g. change /dev/sda1 to /dev/mapper/mpath0p1 or /dev/sda3 to /dev/mapper/). If LVM is used, leave the root parameter intact as it should already point to a volume in a volume group (e.g. /dev/VolGroup00/LogVol00).

```
title Red Hat Enterprise Linux Server mpath (2.6.18-274.el5)
root (hd0,0)
kernel /vmlinuz-2.6.18-274.el5 ro root=/dev/mapper/mpath0p1 rhgb
verbose
initrd /initrd-2.6.18-274.el5.mpath.img.gz
```

```
Figure 20: Modified /boot/grub/menu.lst file when not using LVM for RHEL5.7
```

```
title Red Hat Enterprise Linux Server mpath (2.6.18-92.el5)
root (hd0,0)
```

```
kernel /boot/vmlinuz-2.6.18-92.el5 ro root=/dev/mapper/mpath0p1
rhgb verbose
initrd /boot/initrd-2.6.18-92.el5.mpath.img.gz
title Red Hat Enterprise Linux Server (2.6.18-53.el5)
root (hd0,0)
kernel /boot/vmlinuz-2.6.18-53.el5 ro root=LABEL=/ rhgb quiet
initrd /boot/initrd-2.6.18-53.el5.img
```

Figure 21: A sample of the modified /boot/grub/menu.lst file when not using LVM

```
title Red Hat Enterprise Linux Server mpath (2.6.18-92.el5)
root (hd0,0)
kernel /vmlinuz-2.6.18-92.el5 ro root=/dev/VolGroup00/LogVol00
rhgb quiet
initrd /initrd-2.6.18-92.el5.mpath.img.gz
title Red Hat Enterprise Linux Server (2.6.18-92.el5)
root (hd0,0)
kernel /vmlinuz-2.6.18-92.el5 ro root=/dev/VolGroup00/LogVol00
rhgb quiet
initrd /initrd-2.6.18-92.el5.img
```

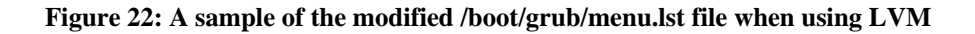

- 9. Before rebooting the blade server to enable multipath on the boot volume, take a moment to make sure that all of the steps described above are performed correctly. Any mistakes or omissions may mean that you will not be able to boot into Linux and you will have to use the Linux rescue CD to recover.
- 10. Once rebooted, verify that the multipath –ll command produces output similar to this example:

11. Verify that the blade server is configured correctly using the following commands. In each of these commands, mpath0pX devices should be seen instead of /dev/sdaX.

df swapon -s

With LVM enabled on the boot volume, the output should be similar to this. Note that the /dev/mapper/mpath0p1 device is displayed instead of the /dev/sda1.

| [~]# <b>df</b>                  |           |         |        |       |       |        |       |
|---------------------------------|-----------|---------|--------|-------|-------|--------|-------|
| Filesystem                      | 1K-blocks | Used A  | vailab | le Us | se% N | Mounte | ed on |
| /dev/mapper/VolGroup00-LogVol00 |           |         |        |       |       |        |       |
|                                 | 38533760  | 3271976 | 33272  | 768   | 9%    | /      |       |
| /dev/mapper/mpath0p1            | 101086    | 27276   | 68     | 591   | 29%   | /boot  | 5     |
| tmpfs                           | 1557848   | 0       | 1557   | 848   | 0%    | /dev/  | /shm  |
| $[\ldots ~]$ # swapon -s        |           |         |        |       |       |        |       |
| Filename                        |           | Туре    |        | Size  | 9     | Used   |       |
| Priority                        |           |         |        |       |       |        |       |
| /dev/mapper/VolGroup00-LogVol01 |           | part    | ition  | 2031  | L608  | 0      | -1    |
| [~]#                            |           |         |        |       |       |        |       |

Without LVM, the output should be similar to this:

| [ ~]# df                                  |           |         |              |        |         |  |
|-------------------------------------------|-----------|---------|--------------|--------|---------|--|
| Filesystem                                | 1K-blocks | Used    | Available    | Use% M | lounted |  |
| on                                        |           |         |              |        |         |  |
| /dev/mapper/mpath0p3                      | 36554540  | 3197732 | 31469976     | 10% /  | ,<br>,  |  |
| /dev/mapper/mpath0p1                      | 101086    | 21364   | 74503        | 23% /  | boot    |  |
| tmpfs                                     | 1557848   | 0       | 1557848      | 0% /   | dev/shm |  |
| /dev/sdb1                                 | 1991948   | 1827432 | 164516       | 92%    |         |  |
| /media/BADCRUZER                          |           |         |              |        |         |  |
| [ ~]# swapon -s                           |           |         |              |        |         |  |
| Filename                                  | Ту        | pe      | Size         | Use    | ed      |  |
| Priority                                  |           |         |              |        |         |  |
| /dev/mapper/mpath0p2                      | partition |         | 4096564 0 -1 |        |         |  |
| [~]#                                      |           |         |              |        |         |  |
| [ ~]# ls /dev/mapper/                     |           |         |              |        |         |  |
| control mpath0 mpath0p1 mpath0p2 mpath0p3 |           |         |              |        |         |  |
| [~]#                                      |           |         |              |        |         |  |

12. The second path to the boot volume can now be added to the system using the normal SAS RAID Controller Module processes such as SCM or the SAS RAID Controller Module CLI. Other data volumes can also be mapped to both ports of the blade server SAS adapters at this time. To rescan for devices dynamically on Linux, use the following command:

```
for i in `ls -ld /sys/class/scsi_host/*`; do
    echo $i/scan; echo "- - -" > $i/scan;
done
```

13. When the second path to the boot volume is seen by the Linux DM multipath daemon, the multipath –ll command should show two available paths to the boot volume as follows. If the number of available paths is not shown correctly, verify the mapping of volumes to SAS adapter ports using the SAS RAID Controller Module CLI interface or the SCM client and then reboot the server.

```
[... ~]# multipath -ll
```

```
mpath0 (36005076b0740c0ff0000000000000025) dm-0 IBM,1820N00
[size=15G][features=0][hwhandler=0]
```

```
\_ round-robin 0 [prio=50][active]
\_ 0:0:0:0 sda 8:0 [active][ready]
\_ round-robin 0 [prio=10][enabled]
\_ 0:0:1:0 sdb 8:16 [active][ready]
```

If there are more than one volume mapped to the blade server, one would see them displayed as shown below.

```
[... ~]# multipath -ll
\mpath1 (36005076b07412fff48f0e2750000009) dm-1 IBM,1820N00
[size=40G][features=1 queue_if_no_path][hwhandler=0]
\_ round-robin 0 [prio=50][enabled]
\_ 0:0:0:1 sdb 8:16 [active][ready]
\_ round-robin 0 [prio=10][enabled]
\_ 0:0:1:1 sdd 8:48 [active][ready]
mpath0 (36005076b07412fff48ed04c100000003) dm-0 IBM,1820N00
[size=40G][features=1 queue_if_no_path][hwhandler=0]
\_ round-robin 0 [prio=50][active]
\_ 0:0:0:0 sda 8:0 [active][ready]
\_ round-robin 0 [prio=10][enabled]
\_ 0:0:1:0 sdc 8:32 [active][ready]
[... ~]#
```

14. (Optional) If using LVM, the device /dev/sda can now be removed from the filter section as multipath is now being used to manage the root volume. If this is done the mkinitrd.mpath script needs to be run again to update the Linux initrd image with the new LVM settings. Reboot the server to the new Linux initrd image.

#### **SLES Specific Instructions**

**Note**: The following instructions are only used for SLES based operating systems. For RHEL based operating systems, refer to the instructions starting on page 61.

Perform the following steps to complete the installation of SLES Linux operating system on a SAS RAID Controller Module boot volume.

**Note**: Steps 1, 6, 7, 8, 9, and 10 are performed only when the rebuilding of initial RAM disk (initrd) is needed.

1. Edit multipath.conf and turn off 'user\_friendly\_names' by commenting the line out as shown below.

Figure 23: a snippet of the modified /etc/multipath.conf in SLES

Note: This option will need to be turned back on later in step 9.

2. Perform the following command to get the WWID of your boot volume (e.g. mpath 0)

For SLES 10.x:

/sbin/scsi\_id -g -u -s /block/sda

```
[... ~]#/sbin/scsi_id -g -u -s /block/sda
36005076b0740c0ff00000000000025
[... ~]#
```

Figure 24: Example output of scsi\_id command for SLES 10

For SLES 11.1:

/lib/udev/scsi\_id -g -u -d /dev/sda

```
[... ~]# /lib/udev/scsi_id -g -u -d /dev/sda
35000c5000b930b3f
[... ~]#
```

Figure 25: Example output of scsi\_id command for SLES 11.1

For SLES 11.2:

/lib/udev/scsi\_id --whitelisted -device=/dev/sda

```
[... ~]# /lib/udev/scsi_id --whitelisted -device=/dev/sda
35000c5000b930b3f
[... ~]#
```

Figure 26: Example output of scsi\_id command for SLES 11.2

3. Edit the /var/lib/multipath/bindings file and add an alias for mpatha as the WWID. If the binding line does not exist, create one.

Note: For SLES 11.2, edit the /etc/multipath/bindings file.

```
# Multipath bindings, Version : 1.0
```

```
# NOTE: this file is automatically maintained by the multipath
program.
# You should not need to edit this file in normal circumstances.
#
# Format:
# alias wwid
#
mpatha 36005076b0740c0ff0000000000025
```

Figure 27: Example edit of multipath bindings file

4. Add "dm-multipath dm-round-robin" multipath modules to the INITRD\_MODULES line in the /etc/sysconfig/kernel.

```
## Path:
                System/Kernel
## Description:
## Type:
                string
## Command:
               /sbin/mkinitrd
#
# This variable contains the list of modules to be added to the
initial
# ramdisk by calling the script "mkinitrd"
# (like drivers for scsi-controllers, for lvm or reiserfs)
#
INITRD_MODULES="ata_piix mptsas processor thermal fan reiserfs
edd dm-multipath dm-round-robin"
   ... ... ... ... ...
```

Figure 28: A snippet of the modified /etc/sysconfig/kernel file.

5. Make sure that the / (root) and swap device are referenced in /etc/fstab by their by-id device node entries instead of /dev/sd\* type names. An example of an /etc/fstab file is shown below. Note that the / (root) and swap devices both begin with /dev/disk/by-id/

| /dev/disk/by-id/scsi-36005076b07412fff48ed04ed00000006-part2 /    |                   |         |          |  |  |
|-------------------------------------------------------------------|-------------------|---------|----------|--|--|
| reiserfs acl,use                                                  | er_xattr 11       |         |          |  |  |
| /dev/disk/by-id/scsi-36005076b07412fff48ed04ed00000006-part1 swap |                   |         |          |  |  |
| swap default                                                      | s 00              |         |          |  |  |
| proc                                                              | /proc             | proc    | defaults |  |  |
| 0 0                                                               |                   |         |          |  |  |
| sysfs                                                             | /sys              | sysfs   | noauto   |  |  |
| 0 0                                                               |                   |         |          |  |  |
| debugfs                                                           | /sys/kernel/debug | debugfs | noauto   |  |  |
| 0 0                                                               |                   |         |          |  |  |
| usbfs                                                             | /proc/bus/usb     | usbfs   | noauto   |  |  |
| 0 0                                                               |                   |         |          |  |  |
| devpts                                                            | /dev/pts          | devpts  |          |  |  |
| mode=0620,gid=5                                                   | 0 0               |         |          |  |  |

Figure 29: An example of /etc/fstab file in SLES10.

6. Backup the exiting initrd file
cp /boot/initrd-`uname -r` /boot/initrd-`uname -r`-orig

7. Create the new bootloader with mkinitrd

mkinitrd -f mpath

Note: For SLES 11.2, use the following line.

mkinitrd -f multipath

8. Edit /boot/grub/menu.lst and add in a boot by-id for root and resume as shown below. Also modify secondary boot initrd.

Example changes are in bold. The first boot entry was added to the file.

```
# Modified by YaST2. Last modification on Thu Oct 9 14:35:42 UTC
2008
default 0
timeout 8
##YaST - generic_mbr
gfxmenu (hd0,1)/boot/message
##YaST - activate
###Don't change this comment - YaST2 identifier: Original name:
linux###
title SUSE Linux Enterprise Server 10 mpath SP2
    root (hd0,1)
    kernel /boot/vmlinuz-2.6.16.60-0.21-smp root=/dev/disk/by-
id/scsi-36005076b07412fff48ed04ed00000006-part2 vga=0x317
resume=/dev/sda1 splash=silent showopts
    initrd /boot/initrd-2.6.16.60-0.21-smp
###Don't change this comment - YaST2 identifier: Original name:
linux###
title SUSE Linux Enterprise Server 10 SP2
   root (hd0,1)
    kernel /boot/vmlinuz-2.6.16.60-0.21-smp root=/dev/disk/by-
id/scsi-36005076b07412fff48ed04ed00000006-part2 vga=0x317
resume=/dev/sda1 splash=silent showopts
    initrd /boot/initrd-2.6.16.60-0.21-smp-orig
###Don't change this comment - YaST2 identifier: Original name:
failsafe###
title Failsafe -- SUSE Linux Enterprise Server 10 SP2
    root (hd0,1)
    kernel /boot/vmlinuz-2.6.16.60-0.21-smp root=/dev/disk/by-
id/scsi-36005076b07412fff48ed04ed00000006-part2 vga=normal
showopts ide=nodma apm=off acpi=off noresume edd=off 3
    initrd /boot/initrd-2.6.16.60-0.21-smp
```

Figure 30: A sample of the modified /boot/grub/menu.lst in SLES 10

9. Re-enable user\_friendly\_names in multipath.conf file by remove the # that was placed in front of user friendly names earlier in this process.

**Important**: When ever the initrd image is built, the user\_friendly\_names must be commented out before building the initrd image, then uncommented before rebooting.

- 10. Reboot the host. Make sure the first boot image is loaded (the first option in the menu.lst above)
- 11. Check to see that multipath has picked up and partitioned your boot device by performing the following commands in the blade server telnet session or Command Line terminal window:

```
multipath -ll
ls /dev/mapper
df
swapon -s
```

```
[... ~]# multipath -ll
mpatha (36005076b07412fff48ed04ed00000006) dm-0 IBM,1820N00
[size=40G][features=0][hwhandler=0]
\_ round-robin 0 [prio=50][active]
 \_ 2:0:0:0 sda 8:0 [active][ready]
[... ~]# ls /dev/mapper
control mpatha mpatha-part1 mpatha-part2
[...~]# df
Filesystem
                     1K-blocks
                                    Used Available Use% Mounted
on
/dev/dm-2
                      39831932
                                 2622784 37209148
                                                     78 /
udev
                       1545864
                                    152
                                           1545712
                                                     1% /dev
[... ~]# swapon-s
Filename
                                    Size
                                                Used Priority
                        Type
/dev/dm-1
                        partition
                                    2104472
                                                0
                                                      -1
```

Figure 31: Example output for checking SLES multipath configuration

- 12. The second path of the boot volume can now be added to the system using the normal SAS RAID Controller Module processes such as SCM or SAS RAID Controller Module CLI. Other data volumes can also be mapped to both ports of the blade server SAS HBA at this time
- 13. Reboot the blade server to get the second path and additional volumes recognized by the blade server.
- 14. When the second path to the boot volume is seen by the Linux DM multipath daemon, the multipath –ll command should show two available paths to the boot volume as follows. If the number of available paths is not shown correctly, check the volume(s) to SAS adapter port mapping using the SAS RAID Controller Module CLI interface or the SCM client and reboot the server.

[... ~]# multipath -ll

```
mpatha (36005076b07412fff48ed04ed00000006) dm-0 IBM,1820N00
[size=40G][features=0][hwhandler=0]
\_ round-robin 0 [prio=50][active]
\_ 2:0:0:0 sda 8:0 [active][ready]
\_ round-robin 0 [prio=10][enabled]
\_ 2:0:1:0 sdb 8:16 [active][ready]
[... ~]#
```

If there are more than one volume mapped to the blade server, one would see them displayed as shown below.

```
[... ~]# SAS RAID Controller Module-Sles10:~ # multipath -11
mpathb (36005076b07412fff48f0e2bd000000a) dm-0 IBM,1820N00
[size=40G][features=0][hwhandler=0]
\_ round-robin 0 [prio=50][active]
\_ 2:0:1:1 sdd 8:16 [active][ready]
mpatha (36005076b07412fff48ed04ed00000006) dm-1 IBM,1820N00
[size=40G][features=0][hwhandler=0]
\_ round-robin 0 [prio=50][active]
\_ 2:0:0:0 sda 8:0 [active][ready]
\_ round-robin 0 [prio=10][enabled]
\_ 2:0:1:0 sdc 8:32 [active][ready]
[... ~]#
```

#### Troubleshooting

This section covers currently known issues with using the IBM BladeCenter S SAS RAID Controller Module with the host blades running the Linux operating system.

#### **Concurrent Maintenance using the AMM**

When performing maintenance on the SAS RAID Controller Module which requires the module to be powered off and then back on through the AMM, it is possible that all paths may not be restored after the SAS RAID Controller Module has powered back on and bound to the surviving controller.

After the maintenance operation is complete, verify that the host blade multipathing has restored all available paths to both SAS RAID Controller Modules. To perform this check on the host blade run the following command as root:

```
~> multipath -ll
```

The output of the command should be similar to the following, showing two paths to each volume:

If the output shows only one path, or a mix of paths to the SAS RAID Controller Modules, then run the following command to restore the redundant paths:

```
~> multipath
```

Verify that after running the above command all paths become available using the following command:

```
~> multipath -ll
```

### Multipath verification in a SAS booted host running RHEL 6.2

When performing maintenance that causes a reboot on the SAS booted host running RHEL 6.2, it is possible that part of the multipath entries may not be restored after rebooting.

After the maintenance operation is complete, verify that the host blade multipathing has restored all available entries. To perform this verification on the host blade, check all the multipath entries are correctly configured in /dev/mapper.

If the output of the multipath entries looks similar to the following (only showing part of the configured entries):

| [root@RSSM | mapper]# ls | /dev/mapper |          |          |
|------------|-------------|-------------|----------|----------|
| control    | mpathcp2    | mpathhp3    | mpathlp4 | mpathop4 |
| mpatha     | mpathcp3    | mpathhp4    | mpathmp1 | mpathp   |
| mpathapl   | mpathcp4    | mpathjp4    | mpathmp3 | mpathpp1 |
| mpathap2   | mpathdp2    | mpathlp1    | mpathop1 | mpathpp2 |
| mpathap3   | mpathhp1    | mpathlp2    | mpathop2 | mpathpp3 |
| mpathcpl   | mpathhp2    | mpathlp3    | mpathop3 | mpathpp4 |
|            |             |             |          |          |

Download and install the updated device-mapper-multipath packages to fix this issue. Go to Red Hat Customer Portal website at <a href="http://rhn.redhat.com/errata/RHBA-2012-0946.html">http://rhn.redhat.com/errata/RHBA-2012-0946.html</a> for more information.

Verify that after the packages are installed the above command, all entries restored correctly under /dev/mapper:

| [root@RSSM | <pre>mapper]# mi mapper]# li</pre> | ultipath |          |          |
|------------|------------------------------------|----------|----------|----------|
| [rool@RSSM | mapper]# 1                         | 5        |          |          |
| control    | mpathbp3                           | mpathdpl | mpathep4 | mpathgp2 |
| mpatha     | mpathbp4                           | mpathdp2 | mpathf   | mpathgp3 |
| mpathap1   | mpathc                             | mpathdp3 | mpathfp1 | mpathgp4 |
| mpathap2   | mpathcpl                           | mpathdp4 | mpathfp2 | mpathh   |
| mpathap3   | mpathcp2                           | mpathe   | mpathfp3 | mpathhp1 |
| mpathb     | mpathcp3                           | mpathep1 | mpathfp4 | mpathhp2 |
| mpathbp1   | mpathcp4                           | mpathep2 | mpathg   | mpathhp3 |
| mpathbp2   | mpathd                             | mpathep3 | mpathgpl | mpathhp4 |

# Chapter 3 x86-64 (Intel or AMD) Blades Running Windows Host Attachment

This section describes how to attach an Intel or Advanced Micro Devices (AMD) host blade running the Windows operating system to a SAS RAID Controller Module using SAS adapters.

This chapter includes the following sections:

- Updating the Driver for a SAS HBA on x86-64 (Intel or AMD) Host Running Windows
- Updating the Firmware and BIOS on a SAS Expansion Card on x86-64 (Intel or AMD) Host Running Windows
- For configuration of the SAS HBA BIOS, refer to Appendix A: Configuring a SAS HBA BIOS on x86-64 (Intel or AMD) host
- Configuring the SAS HBA Driver on x86-64 (Intel or AMD) Host Running Windows
- Configuring SDD DSM on x86-64 (Intel or AMD) Host Running Windows
- Configuration for SAS Booting on x86-64 (Intel or AMD) Host Running Windows
- System Configuration Settings for use with Microsoft Windows Clustering
- Modification of Windows Performance settings

# Updating the Driver for a SAS HBA on x86-64 (Intel or AMD) Host Running Windows

This section describes how to update the driver for a SAS HBA on x86-64 (Intel or AMD) host blade that is running the Windows operating system. The following is an outline of the steps that will be performed during this section.

- Download the applicable firmware file from the support and downloads website. It is recommended that you download it to the host desktop.
- Follow the README instructions for installation.
- After installation you will be prompted to reboot to complete the driver installation. When the host has rebooted you can check the driver level by entering the Device Manager view from the Management option for the host.

**Note**: The following versions listed are only examples, the current version available may be at a later version than shown.

1. Download the applicable firmware file from the support and downloads website. It is recommended that you download it to the host desktop. Download the file from the following URL

http://www.ibm.com/systems/support/supportsite.wss/brandmain?bran dind=5000020

 Select your product

 Fields marked with an asterisk (\*) are required.

 Product family: \*

 Select a product family

 Type:

 All

 Model:

 All

 Operating system:

 All listed operating systems

 Note: Not all operating systems listed are supported on all hardware platforms. Check ServerProven for compatibility.

Select Product Family, then select 'Go'

Figure 32: Example of Product Family Search

Select the SAS Expansion card firmware update listed.

2. Unzip the file and copy the .exe file onto the desktop.

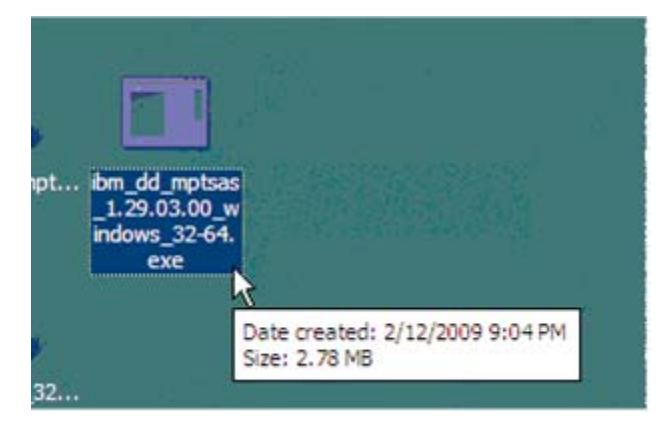

Figure 33: Example firmware file

3. Double click on the .exe file to begin the code load.

| IBM and LSI Basic or Integrate | ed RAID SAS Controller Driver for Windows                                 |
|--------------------------------|---------------------------------------------------------------------------|
| Querying Syste                 | m                                                                         |
| Package Informa                | ation                                                                     |
| Package Type                   | IBM and LSI Basic or Integrated RAID SAS<br>Controller Driver for Windows |
| Package Version                | 1.29.03.00                                                                |
| Package Build Level            | NA                                                                        |
| Actions<br>Perform Update      |                                                                           |
| C Extract to Floppy            |                                                                           |
| C Extract to Hard Dr           | ive                                                                       |
|                                |                                                                           |
|                                |                                                                           |
| Readme                         | < Back Next > Cancel                                                      |

4. Select Perform Update and click on the Next button.

| IBM and LSI Basic or Integrated RAID                                                                                     | SAS Controller Driver for Windows                                                                            | ×         |
|----------------------------------------------------------------------------------------------------|----------------------------------------------------------------------------------------------------|-----------|
| Package and System<br>Ready to Update System                                                                             | <b>Match</b><br>ո                                                                                            |           |
| The IBM and LSI Basic or Integrated RAI<br>Your system's IBM and LSI Basic or Integ<br>be updated to version 1.29.03.00. | D SAS Controller Driver for Windows in this package<br>rated RAID SAS Controller Driver for Windows will now | <i>!!</i> |
|                                                                                                    |                                                                                                    |           |
|                                                                                                    |                                                                                                    |           |
| Readme                                                                                                    | < Back Update Cancel                                                                                         |           |

5. Click on the Update button.

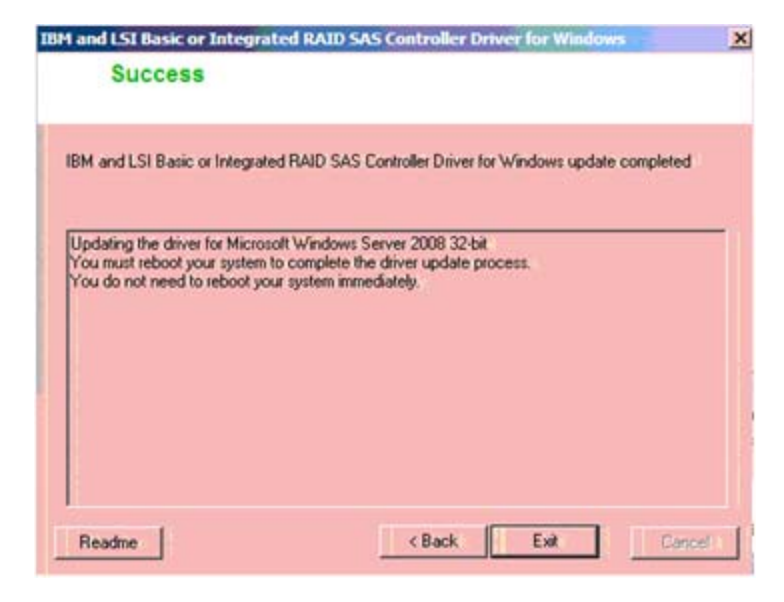

- 6. Click on the Exit button.
- 7. Reboot the blade.
- 8. To verify the level right click on My Computer and select Manage. In the left pane of the Manage screen click on Device manager. In the right pane click the (+) sign next to 'SCSI and RAID controllers,' (in Windows 2008 it is called 'Storage Controllers,') to display the controllers on your system. Right click on the controller and select Properties.

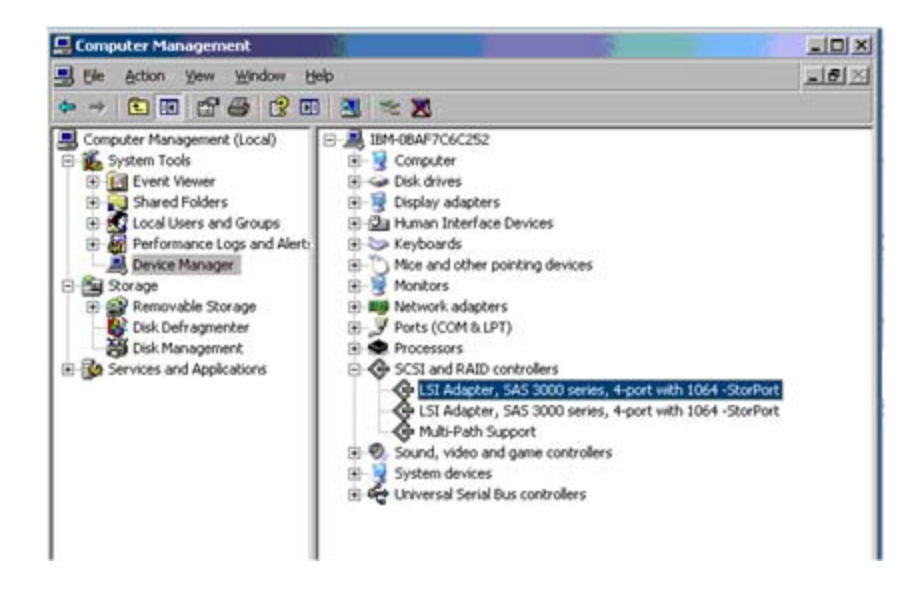

9. In the properties screen select the Driver tab. The driver level should be listed as 1.29.3.0 as seen below.

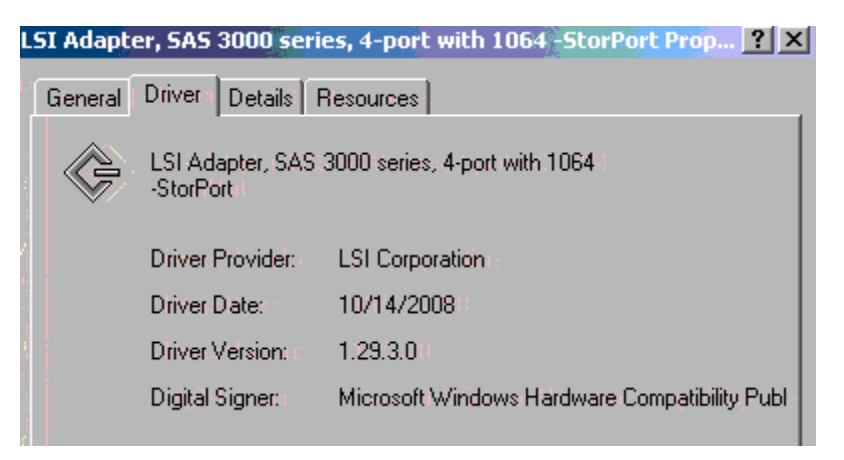

Figure 34: Example of the Windows driver verison

**Note**: This is an example of driver version 1.29.3.0 and may not reflect the most current version supported.

#### Updating the Firmware and BIOS on a SAS Expansion Card on x86-64 (Intel or AMD) Host Running Windows

This section describes how to update the firmware and BIOS for a SAS Expansion Card on x86-64 (Intel or AMD) host blade that is running the Windows operating system. The following is an outline of the procedure:

- Download the applicable BIOS and Firmware Update for the SAS Expansion Card (CFFv) for IBM BladeCenter exe file from the support and downloads website. It is recommended that you download the file to the host desktop for easy access.
- Follow the README instructions for installation contained on the support page
- After installation you will be prompted to reboot the host. As the host reboots you will see the new BIOS and Firmware levels.

**Important**: If installing version 2.71, or later, and coming from an earlier version on an HS22 blade, refer to Appendix C: Procedure for MPTSAS FW upgrade of HS12, HS21-XM, HS21, HS22, HS22V, HX5 and LS20 blades.

**Note**: The following versions listed are only examples, the current version available may be at a later version than shown.

1. Download the applicable firmware file from the support and downloads website. It is recommended that you download it to the host desktop. Download the file from the following URL

http://www.ibm.com/systems/support/supportsite.wss/brandmain?bran dind=5000020

a. Select Product Family, then select 'Go'

| Select your product                              |   |
|--------------------------------------------------|---|
| Fields marked with an asterisk (*) are required. |   |
| Product family: *                                |   |
| Select a product family                          | ~ |
| Туре:                                            |   |
| All                                              | 4 |
| Model:                                           |   |
| All                                              | ~ |
| Operating system:                                |   |
| All listed operating systems                     | ~ |

Figure 35: Example of Product Family Search

- b. Select the SAS HBA card driver update listed.
- c. Save the appropriate .zip file onto your laptop and extract (unzip) it.
- d. After unzipping there will be three files enclosed.

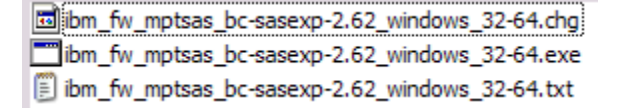

e. Copy the file ibm\_fw\_mptsas\_bc-sasexp-2.62\_windows\_32-64.exe onto the desktop of the Windows blade desktop.

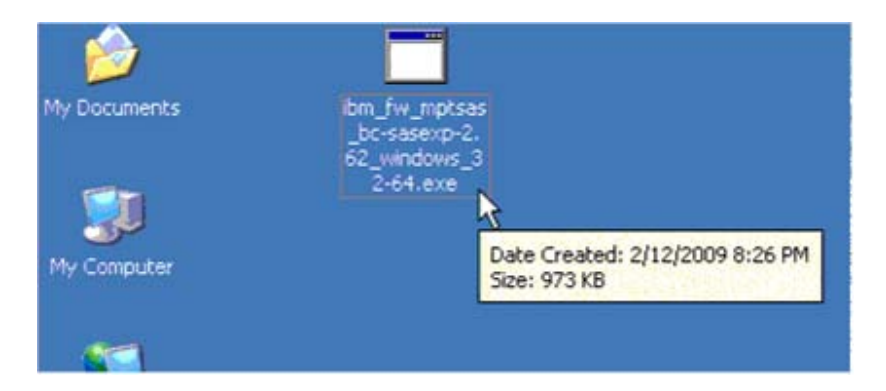

2. From the Windows blade desktop double click on the ibm\_fw\_mptsas\_bc-sasexp-2.62\_windows\_32-64.exe file to initiate the code load.

| BIOS and Firmware Update for the SAS Expansion Card (CFFv) for IBM BladeCenter 🛛 🔀 |                                                                                   |  |  |  |  |  |  |  |
|------------------------------------------------------------------------------------|-----------------------------------------------------------------------------------|--|--|--|--|--|--|--|
| Querying System                                                                    |                                                                                   |  |  |  |  |  |  |  |
| Package Informa                                                                    | ation                                                                             |  |  |  |  |  |  |  |
| Package Type                                                                       | BIDS and Firmware Update for the SAS<br>Expansion Card (CFFv) for IBM BladeCenter |  |  |  |  |  |  |  |
| Package Version                                                                    | 2.62                                                                              |  |  |  |  |  |  |  |
| Package Build Level                                                                | NA                                                                                |  |  |  |  |  |  |  |
| Actions<br>Perform Update                                                          |                                                                                   |  |  |  |  |  |  |  |
| C Extract to Floppy                                                                |                                                                                   |  |  |  |  |  |  |  |
| O Extract to Hard D                                                                | ńve :                                                                             |  |  |  |  |  |  |  |
| Readme                                                                             | < Bask Cancel                                                                     |  |  |  |  |  |  |  |

- 3. Select Perform Update and click on the Next button.
- 4. Click on the Update button.

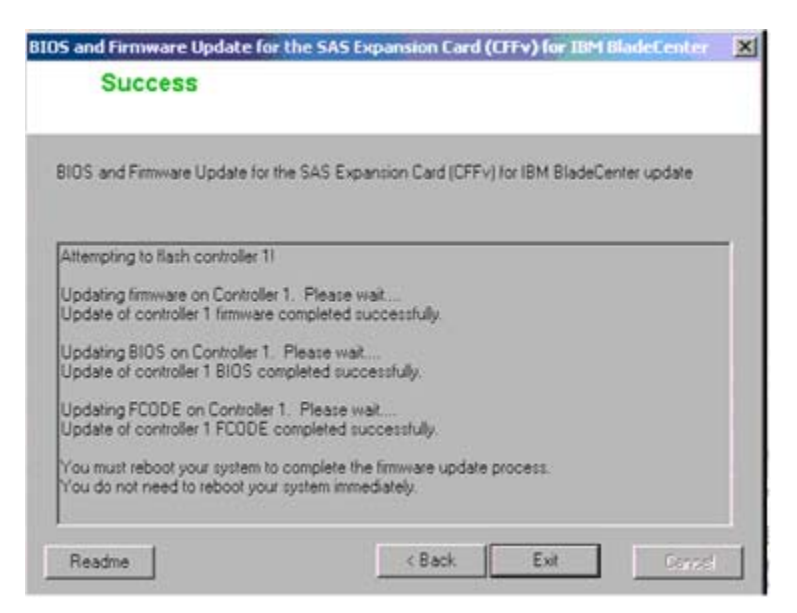

Figure 36: Example of screen output during firmware update

5. Click on the Exit button and reboot the blade.

6. As the host comes back up verify that it reflects the new level of SAS HBA firmware 1.27.82.00 as seen at the bottom of the screen shot below.

| LSI Corporation MPT SAS BIOS<br>MPTBIOS-6.26.00.00 (2008.10.14)<br>Copyright 2000-2008 LSI Corporation. |            |                 |  |  |  |  |  |
|----------------------------------------------------------------------------------------------------|------------|-----------------|--|--|--|--|--|
| Searching for devices at HBA 0<br>SLOT ID LUN VENDOR PRODUCT                                            | REVISION   | INT13 SIZE \ NU |  |  |  |  |  |
| 1 LSILogic SAS1064-IR                                                                                   | 1.27.82.00 | NV 2D:08        |  |  |  |  |  |
| LSI Corporation MPT boot ROM, no supported devices found!                                               |            |                 |  |  |  |  |  |

Figure 37: Example of BIOS version

**Note**: This is an example of BIOS version 6.26.00 and FW 1.27.82 and may not reflect the most current revision supported.

#### Configuring the SAS HBA Driver on x86-64 (Intel or AMD) Host Running Windows

The following section describes how to perform required changes to the SAS driver settings when using x86-64 (Intel or AMD) host running Windows.

#### **Changing Queue Depth for Microsoft Windows**

To edit the queue depth settings for host blades running the Microsoft Windows operating system, perform the following steps.

#### Notes:

- 1. The actual value used depending on the number of LUNs mapping to the host. See Serial Attached SCSI host attachment for more information on how to calculate the correct settings, and then back to this section.
- 2. The SAS HBA driver level needs to be verified with different parameter and route settings for changing the queue depth. To verify the driver level, see Updating the Driver for a SAS HBA on x86-64 (Intel or AMD) Host Running Windows for more information. Check the Properties screen of "SCSI and RAID controllers" (or "Storage Controllers" in Windows 2008) in Device manager. The driver level should be listed in the Driver tab.

#### Steps:

1. Start the registry editor command by entering the following command from the Windows command prompt

regedit

- 2. Save a backup copy of the current registry before making any changes, by selecting the highest level key and then selecting File -> Export.
- 3. Navigate to the following key:

For driver of LSI\_SAS, Computer\HKEY\_LOCAL\_MACHINE\SYSTEM\CurrentControlSet\Servic es\LSI\_SAS\Parameters\Device

For driver of LSI\_SAS2, Computer\HKEY\_LOCAL\_MACHINE\SYSTEM\CurrentControlSet\Servic es\LSI\_SAS2\Parameters\Device,

- 4. Right-click DriverParameter and select Modify from the menu.
- 5. Add the parameter of the SAS registry entry.

A. LSI\_SAS with driver version 1.33.01 (or later); LSI\_SAS2 with driver version 2.00.29 (or later).

Add **MaxSASQueueDepth=4** (default 64) after the last entry. Update the value if the entry already exists.

The number is decided by the number of LUNs assigned to the host. Ex: MaxSASQueueDepth = 4 while setting 16 LUNs to the host.

B. LSI\_SAS with driver version prior to version 1.33.01; LSI\_SAS2 with driver version prior to version 2.00.29.

Add **MaximumTargetQueueDepth=4** after the last entry. Update the value if the entry already exists.

**Important**: Make sure to update the value in the registry entry above. See Serial Attached SCSI host attachment for more information on how to calculate the correct settings.

Figure 38: Example Registry Settings Screen for Windows shows an example of these edits.

| Registry Editor                           |                            |                      |                                          | _ 🗆 🗡 |
|-------------------------------------------|----------------------------|----------------------|------------------------------------------|-------|
| File Edit View Favorites Help             |                            |                      |                                          |       |
| Device                                    | Name                       | Туре                 | Data                                     |       |
| PnpInterface                              | ab (Default)               | REG_SZ               | (value not set)                          |       |
| SI                                        | ab DriverParameter         | REG_SZ               | PlaceHolder=0;MaximumTargetQueueDepth=1; |       |
| as                                        |                            |                      |                                          |       |
| R                                         |                            |                      |                                          |       |
| Þ                                         |                            |                      |                                          |       |
| l                                         |                            |                      |                                          |       |
| cc                                        |                            |                      |                                          |       |
|                                           |                            |                      |                                          |       |
| ngr                                       |                            |                      |                                          |       |
|                                           |                            |                      |                                          |       |
| li T                                      |                            |                      |                                          |       |
| -<br>-                                    |                            |                      |                                          |       |
| 2                                         |                            |                      |                                          |       |
| 510                                       |                            |                      |                                          |       |
| p20                                       |                            |                      |                                          |       |
|                                           |                            |                      |                                          |       |
|                                           |                            |                      |                                          |       |
| Pridae 3.0.0.0                            |                            |                      |                                          |       |
| bildge stototo                            |                            |                      |                                          |       |
| rv                                        |                            |                      |                                          |       |
| ar an an an an an an an an an an an an an |                            |                      |                                          |       |
| ver                                       |                            |                      |                                          |       |
|                                           |                            |                      |                                          |       |
|                                           |                            |                      |                                          |       |
| Computer\HKEY_LOCAL_MACHINE\SYSTEM        | 1\CurrentControlSet\Servio | ces\LSI_SAS\Parameto | ers\Device                               | 11.   |

Figure 38: Example Registry Settings Screen for Windows

- 6. Save changes and exit the registry editor.
- 7. Reboot the host blade for the changes to be applied.

#### Configuring SDD DSM on x86-64 (Intel or AMD) Host Running Windows

This section describes how to configure SDD DSM on x86-64 (Intel or AMD) host blade that is running the Windows operating system.

#### **Important:**

- The previous version of SDD must be un-installed prior to installing the updated version. If there is no previous version of SDD, then skip the SDD uninstall instructions.
- If the host is SAS Booted and is operating with 2 SAS RAID Controller Modules, then one of the controllers will need to be turned off prior to uninstalling SDD. This can be accomplished by using the AMM to power off the controller or use SCM or the CLI to shutdown the controller to service mode. The system will failover and the remaining controller will go into SURVIVOR state.
- SDD DSM requires a minimum of Windows 2003 SP2
- There are Microsoft Hotfixes that must be installed on Windows 2003 and 2008 prior to installing SDD. Those Hotfixes are as

follows:

- For Windows Server 2003 with SP2
  - KB941276: A Windows Server 2003-based computer stops responding when the system is under a heavy load and when the Storport driver is used
    - o http://support.microsoft.com/kb/941276
  - KB934739: The Plug and Play subsystem may not detect an external storage device when it is reconnected in Windows Server 2003
    - o <u>http://support.microsoft.com/kb/934739</u>
- o For Windows Server 2008 32 bit version only
  - KB967349: Access to an MPIO-controlled storage device fails on a Windows Server 2008 based computer after you disconnect and then reconnect all data cables
    - o <u>http://support.microsoft.com/kb/967349</u>

#### To uninstall the previous version of SDD

- If the host is SAS booted please see the important note above regarding the extra steps to take before uninstalling the SDD driver.
- To uninstall the existing SDD code, go to the Add/Remove Programs section of the host Control Panel. Select Subsystem Device Driver DSM and click on the Change/Remove option. After uninstalling the host will need to be rebooted.

#### To install the latest version of SDD

- Download the latest applicable version of SDD from the support and download website. It is recommended that you download the driver to the desktop for easy access.
- Follow the README instructions located on the web at the following URL

http://www.ibm.com/support/docview.wss?rs=540&context=ST52 G7&dc=D430&uid=ssg1S4000350

• After driver installation the host will need to be rebooted

**Note**: If you are running a SAS booted host in a dual controller chassis you can turn on the controller that was previously turned off prior to the update after the host reboots. You may need to rescan the disks or reboot the host again after the second controller becomes bound to ensure all paths to the storage are restored

• After the host has rebooted you can check the SDD version by entering the command prompt in the Subsystem Device Driver DSM programs list and typing the following:

```
datapath query version
```

Administrator: Subsystem Device Driver DSM Microsoft Windows [Version 6.0.6002] Copyright (c) 2006 Microsoft Corporation. All rights reserved. C:\Program Files\IBM\SDDDSM>datapath query version IBM SDDDSM Version 2.4.2.1-2 Microsoft MPIO Version 6.0.6001.18000

Figure 39: Example of datapath query version command

**Note**: This is an example of SDDDSM version 2.4.2.1-2 and may not reflect the most current revision supported

#### Configuration for SAS Booting on x86-64 (Intel or AMD) Host Running Windows

This section describes how to configure x86-64 (Intel or AMD) host blade that is running the Windows operating system for SAS booting.

Refer to Appendix B: SAS Boot Pre-Operating System Installation Activities, to validate that the system is ready to install a SAS booted operating system.

#### **Operating system installation**

Use the applicable procedures and instructions that are provided with the Windows operating system software to configure the operating system on the boot volume that is mapped to the blade server. It is not the intention of this document to show how to install the operating system or to select which software applications that will be installed or required for the initial installation of the operating system.

Depending on the operating system version, you might have to provide the SAS expansion card device driver during the installation so that the operating system can recognize the mapped boot volume from the IBM

BladeCenter S SAS RAID Controller Module. Follow the appropriate instructions for your operating system to specify the use of a SAS adapter device driver that is not included in the operating system image.

**Note**: When installing the Windows operating system, knowledge of the recovery console using the installation CD and editing the boot entry on-the-fly will be useful. Incorrect modifications to enable multipath might result in failure to boot into the Windows image.

#### Post-Operating system installation activities

Perform the following steps to complete the installation of Microsoft Windows operating system on the IBM BladeCenter S SAS RAID Controller Module boot volume.

**Important**: After completing any section outside this section, return to this section of the document to complete any remaining steps.

Perform the following Steps:

- 1. Update the SAS device driver as detailed in the section titled Updating the Driver for a SAS HBA on x86-64 (Intel or AMD) Host Running Windows.
- 2. Update the host based settings as detailed in the section titled Configuring the SAS HBA Driver on x86-64 (Intel or AMD) Host Running Windows.
- Install the System Storage Multipath Windows Subsystem Device Driver Device Specific Module (SDDDSM) as detailed in the section titled Configuring SDD DSM on x86-64 (Intel or AMD) Host Running Windows
- 4. Use the SCM client or the CLI interface to map the boot volume to the second SAS port in the blade server. Create additional volumes and mapped them to both SAS ports.
- 5. Reboot the server. Log into the blade server and start the Subsystem Device Driver DSM command prompt window by selecting Start -> All Programs -> Subsystem Device Driver DSM -> Subsystem Device Driver DSM. When the "Select Subsystem Device Driver" command prompt window is displayed, type "datapath query adapter." You should see 2 paths & 2 active paths for each volume (LUN) that is mapped to the blade server. In the example below, a host, with 1 volume (LUN) mapped to both SAS ports, shows 2 paths of which all are active in the SDD command prompt window.

The datapath query device and datapath query version can be used to provide more information on the paths per device and SDD DSM version.

| os. Adminis                      | strator: Subsyster                             | n Device Driver I                        | DSM                                | i<br>ka               |                          |                        |                          |
|----------------------------------|------------------------------------------------|------------------------------------------|------------------------------------|-----------------------|--------------------------|------------------------|--------------------------|
| Microsof<br>Copyrigł             | t Windows [V<br>nt (c) 2006 M                  | ersion 6.0.0<br>icrosoft Con             | 5001]<br>rporation.                | All r:                | ights reser              | ved.                   | <u> </u>                 |
| C:\Progr                         | ∙am Files∖IBM                                  | \SDDDSM>data                             | apath query                        | ) devic               | e                        |                        |                          |
| Total De                         | evices : 1                                     |                                          |                                    |                       |                          |                        |                          |
| DEU#:<br>Serial:                 | 0 DEVICE NA<br>600507680740                    | ME: DiskØ Pa<br>D57F00000000             | art0 TYPE:<br>900000001<br>======= | 1820N                 | 90 POLIC                 | Y: OPTIMI              | ZED                      |
| Path#<br>0<br>1                  | Ada<br>Scsi Port2<br>Scsi Port2                | pter/Hard D:<br>Bus0/Disk0<br>Bus0/Disk0 | isk<br>PartØ<br>PartØ              | State<br>OPEN<br>OPEN | Mode<br>NORMAL<br>NORMAL | Select<br>64528<br>821 | Errors<br>34453<br>10930 |
| C:\Progr<br>IBM SDDD<br>Microsof | ram Files\IBM<br>OSM Version 2<br>t MPIO Versi | \SDDDSM>data<br>.4.0.0-7                 | apath query<br>.18000              | versi                 | on                       |                        |                          |
| C:\Progr                         | •am Files∖IBM                                  | \\$DDD\$ <b>m&gt;_</b>                   |                                    |                       |                          |                        | <b>*</b>                 |

*Figure 40: Subsystem device driver DSM command prompt window – datapath query device/version* 

6. In the Disk Drives folder of the Microsoft Device Manager window of the Microsoft Windows Server 2008 hosts, there should be one 1820N00 Multi-Path for each of the volumes that are mapped to the blade server from the SAS RAID Controller Module. The Windows Server 2008 Device Manager does NOT display the 1820N00 SCSI disk device entries. To review the 1820N00 SCSI disk device entries that the blade server see, use the Microsoft Windows registry editor and look at the content of the

\HKEY\_LOCAL\_MACHINE\SYSTEM\CurrentControlSet\Services\d isk\Enum key. There should be two 1820N00 SCSI disk devices entries for each volume that is mapped to the blade server (see Figure 42).

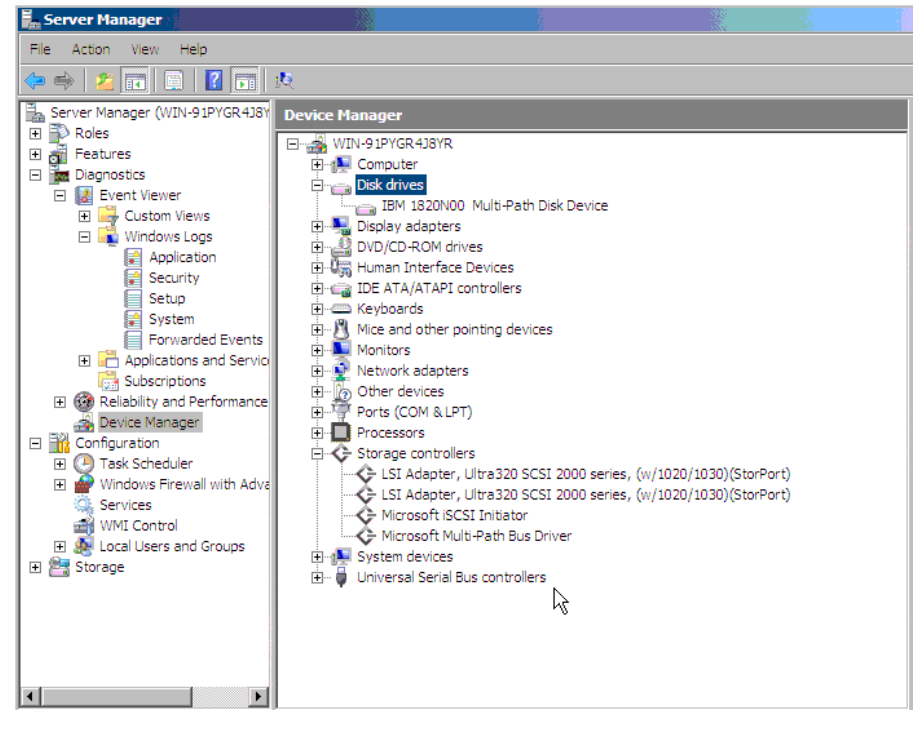

Figure 41: Computer Management window showing SAS RAID Controller Module volumes in Windows Server 2008 hosts

| 🖉 Registry Editor                                                                                |                                                                                                    |                                | - 31                             |                                                                                                    | - 8 |
|--------------------------------------------------------------------------------------------------|----------------------------------------------------------------------------------------------------|--------------------------------|----------------------------------|----------------------------------------------------------------------------------------------------|-----|
| File Edit View Favorit                                                                           | es Help                                                                                                    |                                |                                  |                                                                                                    |     |
| ÷-]                                                                                              | DcomLaunch 🔺                                                                                                    | Name                           | Туре                             | Data                                                                                                    |     |
|                                                                                                  | Dfs                                                                                                    | ab (Default)                   | REG_SZ                           | (value not set)                                                                                                    |     |
|                                                                                                  | DfsC<br>DfsDriver<br>DFSR                                                                                                    | ab 0<br>ab 1<br>ab 2           | REG_SZ<br>REG_SZ<br>REG_SZ       | SCSI/Disk&Ven_IBM&Prod_1820N00\6&6bc639a&0&00000<br>SCSI/Disk&Ven_IBM&Prod_1820N00\6&6bc639a&0&000100<br>SCSI/Disk&Ven_IBM-FSXS&Prod_ST9734015S1582rc33p14808 |     |
| 6<br>6<br>6<br>6<br>6<br>6<br>6<br>6<br>6<br>6<br>6<br>6<br>6<br>6<br>7<br>7<br>7<br>7<br>7<br>7 | Dhcp<br>DirectorySer<br>disk<br>DirectorySer<br>disk<br>Disk<br>DNS<br>DNS<br>DNS<br>DNS<br>DNS<br>DNS<br>DNS<br>DNS<br>DNS<br>DNS | 副3<br>器(Count<br>爾NextInstance | REG_SZ<br>REG_DWORD<br>REG_DWORD | MPIO/Disk&Ven_IBM&Prod_1820N00&Rev_1681\1&7f6ac24&0<br>0x00000004 (4)<br>0x00000004 (4)                                                                       |     |
| 1<br>1<br>1<br>1<br>1<br>1<br>1<br>1<br>1<br>1<br>1<br>1<br>1<br>1<br>1<br>1<br>1<br>1<br>1      | ENDEV<br>ESENT<br>EventLog<br>EventSyster<br>exfat<br>fastfat<br>FCRegSvc<br>fdc<br>fdPHost<br>FDResPub                            |                                |                                  |                                                                                                    | 2   |
|                                                                                                  |                                                                                                    |                                |                                  | A Internet                                                                                                    |     |

Figure 42: An example of \HKLMACHINE \SYSTEM\CurrentControlSet\Services\disk\Enum key

 In the Disk Drives folder of the Microsoft Device Manager window of the Microsoft Windows Server 2003 hosts, there should be one 1820N00 Multi-Path and two IBM 1820N00 SCSI disk device entries (one per volume path) for each of the volumes that is mapped to the blade server from the SAS RAID Controller Module.

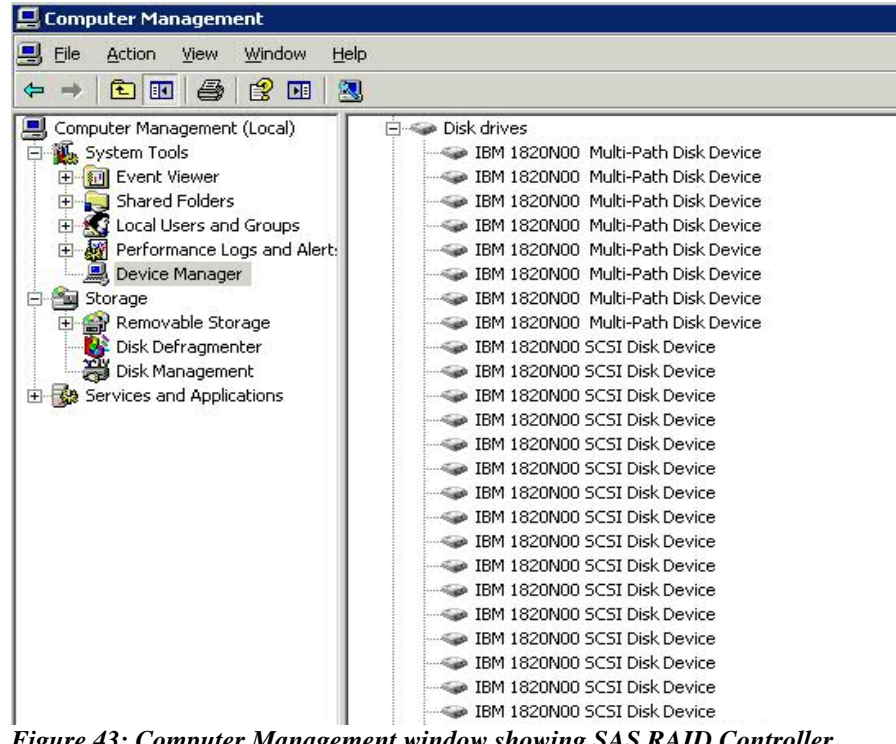

Figure 43: Computer Management window showing SAS RAID Controller Module volumes in Windows Server 2003 hosts

8. Install the latest Windows operating system updates and other hotfixes as required.

# System Configuration Settings for use with Microsoft Windows Clustering

This section describes the steps to configure the SAS Expansion Card (CFFv) for IBM BladeCenter and the SAS Connectivity Card (CIOv) for IBM BladeCenter to support blades that are configured for Microsoft Cluster Service. It also includes the settings changes for the Ethernet switch in the BladeCenter S chassis, and additional Windows host system settings.

#### **Configuring SAS HBA BIOS Settings**

If you are configuring a server blade as a node in a Microsoft Windows 2003 clustering environment, you need to configure the SAS Expansion Card or the Onboard SAS Controller (for configurations with the SAS Connectivity Card) BIOS to support Microsoft Cluster Service. If the SAS Expansion Card and the Onboard SAS Controller BIOS configuration is not set, nodes added to the cluster may fail to boot or hang with the console output as shown in Figure 44: Example of a hung boot screen.

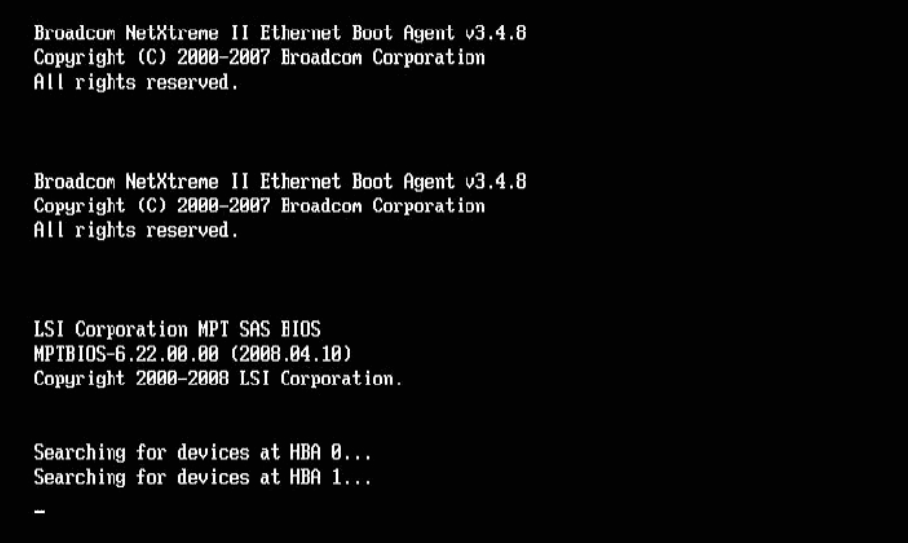

Figure 44: Example of a hung boot screen

**Important:** For blades that have the SAS Expansion Card or a boot disk connected through the SAS Expansion Card, you must apply Microsoft Hotfix 886569 for Microsoft Cluster Service to be able to manage the storage volumes. You can download Microsoft Hotfix 886569 at <a href="http://support.microsoft.com/kb/886569">http://support.microsoft.com/kb/886569</a>. The steps you need to perform to configure the SAS Expansion Card and the Onboard SAS Controller BIOS depend on your boot disk type and external adapter type. Determine which steps you need to follow based on the boot option and the type of external SAS interface card you have installed:

- Configuring blades with an internal boot disk and SAS Expansion Card
- Configuring blades with a boot disk connected through the SAS Expansion Card
- Configuring blades with the SAS Connectivity Card

## Configuring blades with an internal boot disk and SAS Expansion Card

Follow these steps when the SAS RAID Module is configured so that only data drives are presented to the blade host, and the host blade uses separate adapters for the internal boot drive and the SAS RAID Module data drives.

 When the <<<Press Ctrl-C to start LSI Logic Configuration Utility>>> prompt displays during system boot, press Ctrl+C to enter the LSI Logic Configuration Utility. For blades with an enabled Onboard SAS Controller and the SAS Expansion Card, the Adapter List screen will be similar to Figure 45: Adapter List screen showing Onboard SAS Controller and SAS Expansion Card. In this figure, the SAS Expansion Card is shown as the first entry **SAS3020XD**. The adapter name may vary depending on the particular blade model and SAS Expansion Card version. To determine which entry is the SAS Expansion Card, you can temporarily disable the Onboard SAS Controller by pressing F1 during the boot; this removes the Onboard SAS Controller from the Adapter List screen and the remaining entry will be the SAS Expansion Card. HS20 and LS20 blade types will have a single SAS entry by default as the internal hard drive is connected using SCSI.

| LSI Corp Config Uti<br>Adapter List Globa | lity<br>I Propert  | v6.22      | .00.00      | (2008.04               | .10)           |                    |               |      |
|-------------------------------------------|--------------------|------------|-------------|------------------------|----------------|--------------------|---------------|------|
| Adapter                                   | PCI PCI<br>Bus Dev | PCI<br>Fnc | PCI<br>Slot | FW Revisi              | ion            | Status             | Boot<br>Ordei | r    |
| Sas3020XD<br>Sas1064                      | 05 01<br>02 00     | 00<br>00   | 01<br>00    | 1.24.81.8<br>1.26.84.8 | 30-IR<br>30-IR | Enabled<br>Enabled | 0             |      |
|                                           |                    |            |             |                        |                |                    |               |      |
|                                           |                    |            |             |                        |                |                    |               |      |
|                                           |                    |            |             |                        |                |                    |               |      |
|                                           |                    |            |             |                        |                |                    |               |      |
|                                           |                    |            |             |                        |                |                    |               |      |
|                                           |                    |            |             |                        |                |                    |               |      |
| Fac = Frit Menu                           | F1/Sbi             | ft+1 =     | Heln        |                        |                |                    |               |      |
| Alt+N = Global Prop                       | erties -/          | + = Al     | ter Boo     | ot Order               | Ins/De l       | = Alter            | Boot 1        | List |

Figure 45: Adapter List screen showing Onboard SAS Controller and SAS Expansion Card

2. Use the arrow keys to select the SAS Expansion Card then press Enter to display the Adapter Properties screen. Ensure that **Boot Support** is set to [**Disabled**], as shown in Figure 46: Disabling boot support for the SAS Expansion Card. When boot support is disabled, the LSI Adapter BIOS will not scan the data drives for boot devices.

| LSI Corp Config Utility v6.20.00.00<br>Adapter Properties SAS1064                                                                                                    | (2007.12.04)                                                                                                   |
|----------------------------------------------------------------------------------------------------|----------------------------------------------------------------------------------------------------|
| Adapter<br>PCI Slot<br>PCI Address(Bus/Dev/Func)<br>MPT Firmware Revision<br>SAS Address<br>NVDATA Version<br>Status<br>Boot Order<br>Boot Support<br><b>RAID Properties</b><br>SAS Topology<br>Advanced Adapter Properties | SAS1064<br>01<br>05:01:00<br>1.24.81.00-IR<br>500062B0:000CC828<br>2D.04<br>Enabled<br>0<br><b>CDisabled</b> ] |
| Esc = Exit Menu F1/Shift+1 = Help<br>Enter = Select Item -/+/Enter = Change                                                                                                    | Iten                                                                                                    |

Figure 46: Disabling boot support for the SAS Expansion Card

3. Press Esc to exit the Adapter Properties screen until the utility asks you to save the configuration as shown in Figure 47: Saving configuration changes for the SAS Expansion Card. Use the arrow keys to select Save changes then exit this menu, then press Enter. Back on the Adapter List screen, the **Status** of the external adapter now displays as **[Disabled]**.

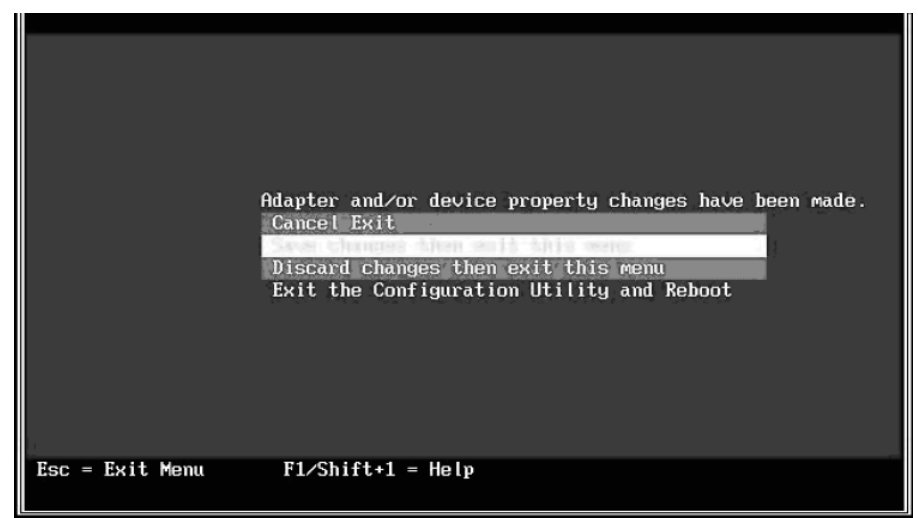

Figure 47: Saving configuration changes for the SAS Expansion Card

4. Change the boot order so that the Onboard SAS Controller is boot device 0. Use the arrow keys to select the Boot Order fields, then press Insert and Delete to change the boot order so that the Onboard SAS

Controller is set to 0. Figure 48: Setting boot order to 0 for Onboard SAS Controller shows the correct boot order

| LSI Corp Config Uti       | lity               | v6.22.00.00         | 0 (2008.04.10) |                     |               |   |
|---------------------------|--------------------|---------------------|----------------|---------------------|---------------|---|
| Adapter List <b>Globa</b> | l Properti         | es                  |                |                     |               |   |
| Adapter                   | PCI PCI<br>Bus Dev | PCI PCI<br>Fnc Slot | FW Revision    | Status              | Boot<br>Order |   |
| SAS3020XD                 | 05 01<br>02 00     | 00 01<br>00 00      | 1.24.81.00-IR  | Disabled<br>Frabled | 0             |   |
| 3031004                   | 02 00              | 00 00               | 1.20.04.00-15  | LUADIEU             | 0             |   |
|                           |                    |                     |                |                     |               |   |
|                           |                    |                     |                |                     |               |   |
|                           |                    |                     |                |                     |               |   |
|                           |                    |                     |                |                     |               |   |
|                           |                    |                     |                |                     |               |   |
|                           |                    |                     |                |                     |               |   |
|                           |                    |                     |                |                     |               |   |
|                           |                    |                     |                |                     |               |   |
|                           |                    |                     |                |                     |               | v |
|                           |                    |                     |                |                     |               |   |
| Esc = Exit Menu           | F1/Shif            | t+1 = Help          | at Orden Inc.  |                     | Deet I in     |   |
| HIT+N = Global Prop       | erties -/+         | = Hiter Bo          | ot urder Ins/D | el = Hiter          | BOOT LIS      | τ |

Figure 48: Setting boot order to 0 for Onboard SAS Controller

5. Press Esc to exit the Adapter List screen. Use the arrow keys to select Exit the Configuration Utility and Reboot, then press Enter.

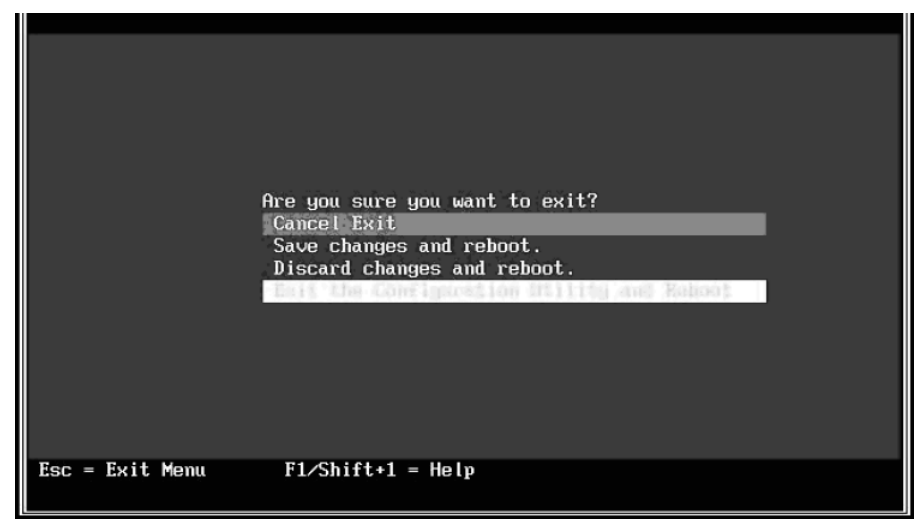

Figure 49: Saving the BIOS setting and rebooting

The blade now boots from the internal disk and will not scan the external drives during the boot. The first boot device is the Onboard SAS Controller.

## Configuring blades with a boot disk connected through the SAS Expansion Card

Follow these steps when the SAS RAID Module is configured to boot the host blade, and also for data drives.

**Note:** The boot drive must be mapped to LUN0, and the data drive mapping can be any drive starting at LUN1. The boot drive must not be shared with other hosts blades on the SAS RAID Module.

1. During the blade boot, press F1 to disable the Planar SAS Controller. The Devices and I/O Ports screen displays.

| Device                                                                                 | s and I/O Ports                                               |
|----------------------------------------------------------------------------------------|---------------------------------------------------------------|
| Serial Port A<br>Serial Port B<br>■ Remote Console Redire                              | [ Auto-configure ]<br>[ Disabled ]<br>ction                   |
| Mouse                                                                                  | [ Installed ]                                                 |
| Planar Ethernet Both :<br><b>Planar SAS</b><br>Daughter Card Slot 1                    | PORTS E Enabled ]<br>E <mark>Disabled</mark> ]<br>E Enabled ] |
| High Precision Event                                                                   | Timer (HPET) [ Disabled ]                                     |
| <ul> <li>Video</li> <li>IDE Configuration Men</li> <li>System MAC Addresses</li> </ul> | u                                                             |

Figure 50: Devices and I/O Ports screen

- 2. Press Esc to exit the Devices and I/O Ports screen.
- 3. When the <<<Press Ctrl-C to start LSI Logic Configuration Utility>>> prompt displays during system boot, press Ctrl+C to enter the LSI Logic Configuration Utility. The Adapter List screen displays, similar to Figure 51: Adapter List screen showing SAS Expansion Card.

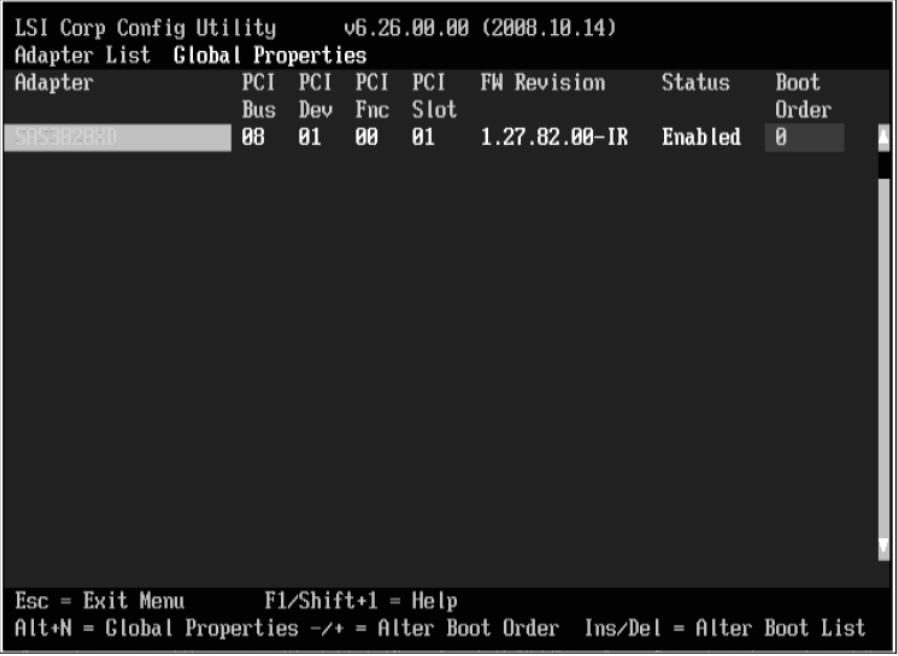

Figure 51: Adapter List screen showing SAS Expansion Card

4. Use the arrow keys to select the external SAS adapter then press Enter to display the Adapter Properties screen. Ensure that **Boot Support** is set to **[Enabled BIOS & OS]**.

| LSI Corp Config Utility v6.20.00.00<br>Adapter Properties SAS1064                                                                                                    | (2007.12.04)                                                                                                    |
|----------------------------------------------------------------------------------------------------|----------------------------------------------------------------------------------------------------|
| Adapter<br>PCI Slot<br>PCI Address(Bus/Dev/Func)<br>MPT Firmware Revision<br>SAS Address<br>NVDATA Version<br>Status<br>Boot Order<br>Boot Support<br>RAID Properties<br>SAS Topology<br>Advanced Adapter Properties | SAS1064<br>01<br>05:01:00<br>1.24.81.00-IR<br>500062B0:000CC828<br>2D.04<br>Enabled<br>0<br>CEnabled BIOS & OSJ |
| Esc = Exit Menu F1/Shift+1 = Help<br>Enter = Select Item -/+/Enter = Change                                                                                                    | Iten                                                                                                    |

Figure 52: Adapter Properties screen showing enabled BIOS and OS boot support

5. Use the arrow keys to select Advanced Adapter Properties, then press Enter. The Advanced Adapter Properties screen displays as shown in Figure 53: Advanced Adapter Properties screen.

| LSI Corp Config Utility v6.20.00.0<br>Advanced Adapter Properties SAS1064  | 0 (2007.12.04)          |
|----------------------------------------------------------------------------|-------------------------|
| IRQ<br>NVM<br>IO Port Address<br>Chip Revision ID                          | 0A<br>Yes<br>4000<br>03 |
| Advanced Adapter Properties<br>Adapter Timing Properties<br>PHY Properties |                         |
| Esc = Exit Menu F1/Shift+1 = Help<br>Enter = Select Item -/+/Enter = Chang | e Item                  |

Figure 53: Advanced Adapter Properties screen

6. Use the arrow keys to select Advanced Device Properties, then press Enter. The Advanced Device Properties screen displays as shown in Figure 54: Advanced Device Properties screen.

| LSI Corp Config Utility v6.20.00.00 (2007.12.04)<br>Advanced Device Properties SAS1064                                                               |                                                  |  |  |  |
|----------------------------------------------------------------------------------------------------|--------------------------------------------------|--|--|--|
| Maximum INT 13 Devices for this Adapter                                                                                                    | 24                                               |  |  |  |
| IO Timeout for Block Devices<br>IO Timeout for Block Devices(Removable)<br>IO Timeout for Sequential Devices<br>IO Timeout for Other Devices         | 10<br>10<br>10<br>10                             |  |  |  |
| LUNs to Scan for Block Devices<br>LUNs to Scan for Block Devices(Removable)<br>LUNs to Scan for Sequential Devices<br>LUNs to Scan for Other Devices | [Lun 0 Only]<br>[All]<br>[All]<br>[All]<br>[All] |  |  |  |
| Removable Media Support                                                                                                    | [None]                                           |  |  |  |
| Restore Defaults                                                                                                    |                                                  |  |  |  |
|                                                                                                    |                                                  |  |  |  |
| Esc = Exit Menu F1/Shift+1 = Help<br>Enter = Select Item -/+/Enter = Change Item                                                                     |                                                  |  |  |  |

Figure 54: Advanced Device Properties screen

7. Use the arrow keys to navigate to LUNs to Scan for Block Devices and set it to [Lun 0 Only].

- 8. Press Esc to exit the Adapter Properties screen until the utility asks you to save the configuration as shown in Figure 47: Saving configuration changes for the SAS Expansion Card. Use the arrow keys to select Save changes then exit this menu, then press Enter.
- 9. Press Esc to exit the Adapter List screen. Use the arrow keys to select Exit the Configuration Utility and Reboot, then press Enter.
- 10. Exit the BIOS as shown in Figure 49: Saving the BIOS setting and rebooting

#### Configuring blades with the SAS Connectivity Card

Follow these steps for blades that have the SAS Connectivity Card instead of an SAS Expansion Card. For configurations with the SAS Connectivity Card, the internal hard drive and external drives are on the same storage bus. To configure the blade to operate the SAS Connectivity Card, the Onboard SAS Controller BIOS must be set to scan LUN0 only during the boot and the external drives must be mapped with numbers higher then 0.

**Note:** If you map drives to the host through the SAS RAID Controller Module command line interface, you must start the drive mapping with LUN1 or higher. If you start the drive mapping at LUN0, a boot delay will occur.

For blades that have the SAS Connectivity Card and are configured to be booted from an external SAS drive, the internal hard drive must be removed. Except for the requirements to remove the internal disk and to map a boot volume to the blade, the configuration for internal hard drive boot and external SAS boot is identical.

1. When the <<<Press Ctrl-C to start LSI Logic Configuration Utility>>> prompt displays during system boot, press Ctrl+C to enter the LSI Logic Configuration Utility. The Adapter List screen displays, similar to Figure 55: Adapter List screen showing the Onboard SAS Controller.

| LSI Corp Config Utility                        | v6.26                    | .00.00          | (2008.10.14) |              |           |
|------------------------------------------------|--------------------------|-----------------|--------------|--------------|-----------|
| Adapter PCI                                    | PCI PCI                  | PCI             | FW Revision  | Status       | Boot      |
| SAS1064                                        | 00 00                    | 00              | 1.27.83.00-I | R Enabled    | 0 4       |
|                                                |                          |                 |              |              |           |
|                                                |                          |                 |              |              |           |
|                                                |                          |                 |              |              |           |
|                                                |                          |                 |              |              |           |
|                                                |                          |                 |              |              |           |
|                                                |                          |                 |              |              |           |
|                                                |                          |                 |              |              |           |
|                                                |                          |                 |              |              |           |
| Esc = Exit Menu F:<br>Alt+N = Global Propertie | /Shift+1 =<br>s -/+ = Al | Help<br>ter Boo | ot Order Ins | /Del = Alter | Boot List |
|                                                | 1                        |                 |              | ~~ "         |           |

Figure 55: Adapter List screen showing the Onboard SAS Controller.

2. Use the arrow keys to select the Onboard SAS Controller then press Enter to display the Adapter Properties screen.

| LSI Corp Config Utility v6.26.00.00<br>Adapter Properties SAS1064E                                                                                                    | (2008.10.14)                                                                                                 |
|----------------------------------------------------------------------------------------------------|----------------------------------------------------------------------------------------------------|
| Adapter<br>PCI Slot<br>PCI Address(Bus/Dev)<br>MPT Firmware Revision<br>SAS Address<br>NVDATA Version<br>Status<br>Boot Order<br>Boot Support<br>RAID Properties<br>SAS Topology<br>Advanced Adapter Properties | SAS1064<br>00<br>0B:00<br>1.27.83.00-IR<br>5005076B:08801C2E<br>2D.12<br>Enabled<br>0<br>[Enabled BIOS & OS] |
| Esc = Exit Menu F1/Shift+1 = Help<br>Enter = Select Item -/+/Enter = Change                                                                                                    | Item                                                                                                    |

Figure 56: Adapter Properties screen for the Onboard SAS Controller

- 3. Ensure that Boot Support is set to [Enabled BIOS & OS].
- 4. Use the arrow keys to select Advanced Adapter Properties, then press Enter. The Advanced Adapter Properties screen displays as shown in Figure 57: Advanced Adapter Properties screen.

| LSI Corp Config Utili<br>Advanced Adapter Prop                                         | ty v6.26.00.00 (2008.10.14)<br>erties SAS1064E                            |  |
|----------------------------------------------------------------------------------------|---------------------------------------------------------------------------|--|
| IRQ<br>NUM<br>ID Port Add<br>Chip Revisio<br>Advanced De<br>Adapter Tim<br>PHY Propert | 0B<br>Yes<br>1000<br>om ID 08<br>vice Properties<br>ing Properties<br>ies |  |
| Esc = Exit Menu<br>Enter = Select Item                                                 | F1/Shift+1 = Help<br>-/+/Enter = Change Item                              |  |

Figure 57: Advanced Adapter Properties screen

5. Use the arrow keys to select **Advanced Device Properties**, then press Enter. The Advanced Device Properties screen displays as shown in Figure 58: Advanced Device Properties screen.

| LSI Corp Config Utility v6.26.00.00 (2008.10.14)<br>Advanced Device Properties SAS1064E                                                              |                                         |  |  |  |
|----------------------------------------------------------------------------------------------------|-----------------------------------------|--|--|--|
| Maximum INT 13 Devices for this Adapter                                                                                                    | 24                                      |  |  |  |
| IO Timeout for Block Devices<br>IO Timeout for Block Devices(Removable)<br>IO Timeout for Sequential Devices<br>IO Timeout for Other Devices         | 10<br>10<br>10<br>10                    |  |  |  |
| LUNs to Scan for Block Devices<br>LUNs to Scan for Block Devices(Removable)<br>LUNs to Scan for Sequential Devices<br>LUNs to Scan for Other Devices | [Lun 0 Only]<br>[All]<br>[All]<br>[All] |  |  |  |
| Removable Media Support                                                                                                    | [None]                                  |  |  |  |
| Restore Defaults                                                                                                    |                                         |  |  |  |
|                                                                                                    |                                         |  |  |  |
| Esc = Exit Menu F1/Shift+1 = Help<br>Enter = Select Item -/+/Enter = Change Item                                                                     |                                         |  |  |  |

Figure 58: Advanced Device Properties screen

- 6. Use the arrow keys to navigate to LUNs to Scan for Block Devices and set it to [Lun 0 Only].
- 7. Press Esc to exit the Adapter Properties screen until the utility asks you to save the configuration as shown in Figure 59: Saving configuration changes for the Onboard SAS Controller.

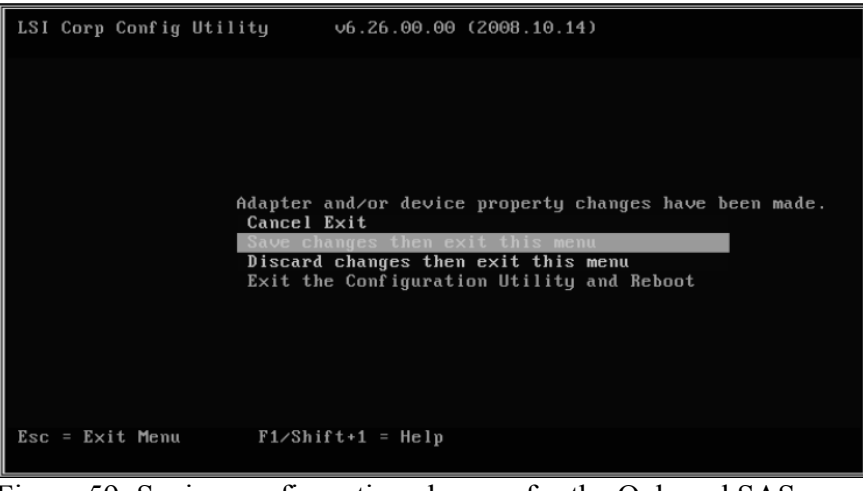

Figure 59: Saving configuration changes for the Onboard SAS Controller

- 8. Use the arrow keys to select Save changes then exit this menu, then press Enter. The Adapter List screen displays again.
- 9. Press Esc to exit the Adapter List screen. Use the arrow keys to select Exit the Configuration Utility and Reboot, then press Enter as shown in Figure 49: Saving the BIOS setting and rebooting.

#### **Disabling IGMP snooping**

Internet Group Management Protocol (IGMP) snooping is the process of listening to IGMP network traffic. In a cluster configuration, you should disable IGMP snooping to prevent node failover issues. Any Ethernet switch module that support this function, should verify that the function is disabled. Perform the following steps to disable IGMP snooping.

**Note**: The following example uses the Server Connectivity Module for IBM BladeCenter (39Y9324). Other Ethernet switch modules that support this feature may require a separate procedure. Refer to the Ethernet switch module configuration documentation for specific procedures.

#### Disabling IGMP snooping through Telnet

- 1. Log into the Advanced Management Module:
  - a. Enter the IP address of the Advanced Management Module into the Web browser URL field. If you have the Advanced Management Module connected to your network, log in using the network IP assigned to it. If you are using the default IP address your management system (the computer you are using to manage your

IBM BladeCenter S components) must be physically connected through an Ethernet cable to the Advanced Management Module.

**Note:** The default IP address for the Advanced Management Module is 192.168.70.125.

- b. Enter the username and password.
  - The default username is: USERID
  - The default password is: PASSW0RD (the sixth position is the numeral zero)
- c. When prompted for the **Inactive session timeout value**, select **no timeout**.

**Note**: Remember to log out when you have completed your session. If you do not log out, the system shows an error the next time you try to log in.

- 2. From the I/O Module Tasks Configuration menu, select the Ethernet module and choose **Advanced Configuration**.
- 3. Select Start Telnet Session.
- 4. Type cfg and press Enter to open the configuration menu.
- 5. Type group and press Enter to open the group menu.
- 6. Select the appropriate group number at the prompt
- 7. Type igmp at the selected group menu to change the IGMP setting.

```
>> Group 1# igmp
Current Enable/Disable IGMP snooping on current group:
enabled
Enter new Enable/Disable IGMP snooping on current group
[d/e]:
```

8. Press d to disable IGMP snooping.

#### Disabling IGMP snooping through a web session

- 1. Log into the Advanced Management Module:
  - a. Enter the IP address of the Advanced Management Module into the Web browser URL field. If you have the Advanced Management Module connected to your network, log in using the network IP

assigned to it. If you are using the default IP address your management system (the computer you are using to manage your IBM BladeCenter S components) must be physically connected through an Ethernet cable to the Advanced Management Module .

**Note**: The default IP address for the Advanced Management Module is 192.168.70.125.

- b. Enter the username and password.
  - The default username is: USERID
  - The default password is: PASSW0RD (the sixth position is the numeral zero)
- c. When prompted for the Inactive session timeout value, select no timeout.

**Note**: Remember to log out when you have completed your session. If you do not log out, the system shows an error the next time you try to log in.

- 2. From the I/O Module Tasks Configuration menu, select the Ethernet module from the Advanced Management Module and select Advanced Configuration.
- 3. Select Start Web Session.
- 4. From the navigation panel, select Miscellaneous settings  $\rightarrow$  Uplink/Group.
- 5. For IGMP settings, select Disable from the list of options.

#### **Private Network Setup**

When creating your cluster environment, it is required to have at least two networks, a public network and private network. Cluster validation may still pass with only a public network enabled. However, one may encounter problems with live migration.

To set up the private network, enable the second network adapter on your blade/node. Go to **Properties** for this adapter and click on **Internet Protocol (TCP/IP)** and then click on the **Properties** button. Create a static IP address and subnet for the node that is a different range than the public network, for example a 10.x.x.x and 255.0.0.0. Repeat for all nodes in your cluster.

#### **Modification of Windows Performance settings**

The following section describes how to modify the Windows drive performance settings to obtain the optimal performance when using the SAS RAID Controller Module.

Many RAID controllers implement write caching and ignore the settings in the OS. The IBM BladeCenter S SAS RAID Controller Module honors the selections within the OS and applies those settings to the drive arrays. The SAS RAID Controller Module depends upon proper OS configuration to enable/disable performance and write caching.

#### How to make the policy changes

- 1. Right-click on My Computer
- 2. Choose "Manage"
- 3. Click on "Disk Management"
- 4. Right-click "Disk X"
- 5. Select Properties

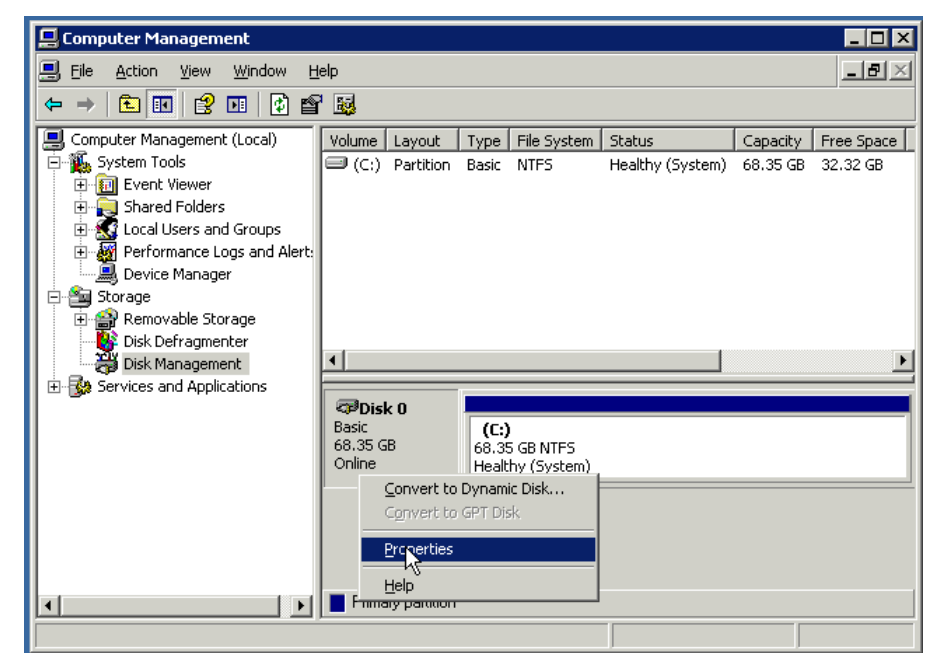

Figure 60: Computer Management / Disk Management Window

- 6. Click on the Policies Tab
- 7. For Windows 2003. make sure the following boxes are checked
  - a. Enable write caching on the disk
  - b. Enable advanced performance

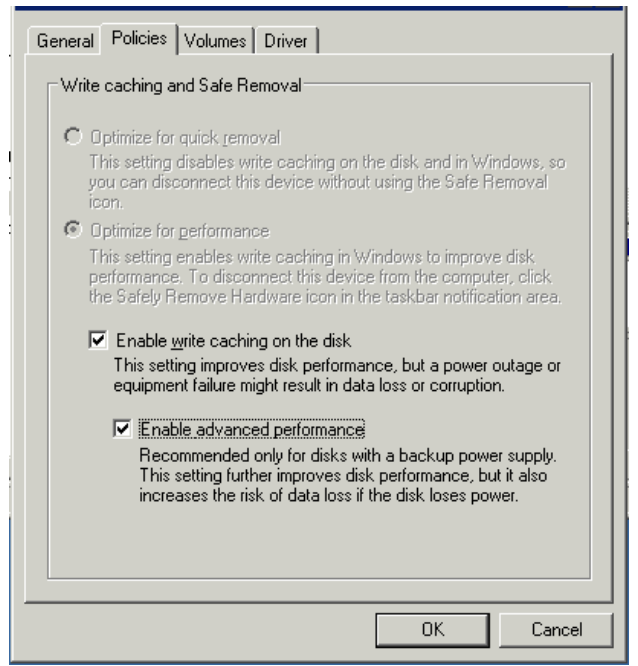

Figure 61: Windows 2003 Policy window with correct settings:

- c. Select OK to apply the settings.
- 8. For Windows 2008. make sure the following boxes are checked
  - a. Enable write caching on the device
  - b. Select "Turn off Windows write-cache buffer flushing on the device"
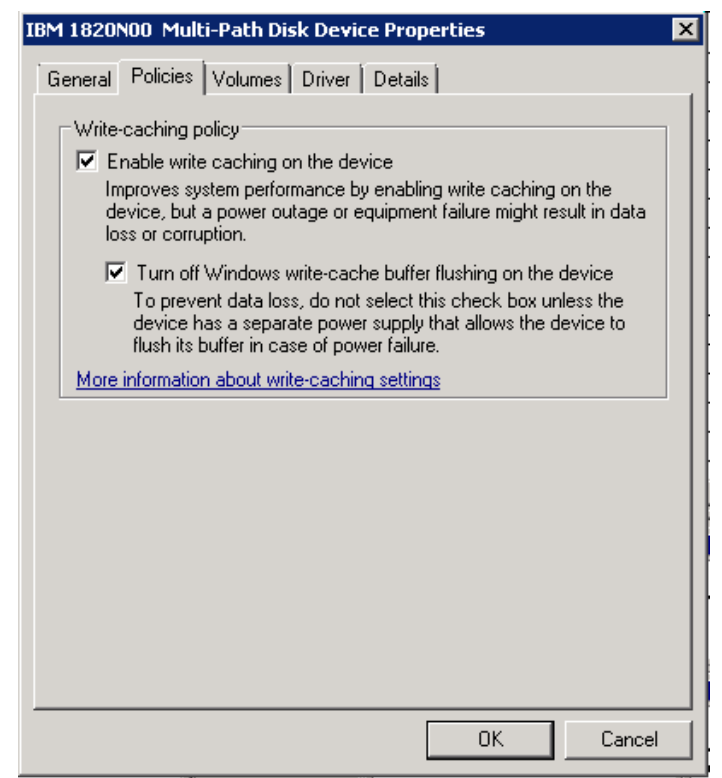

Figure 62: Windows 2008 Policy window with correct settings:

- c. Select OK to apply the settings.
- 9. Repeat step 4 8 for each mapped drive.

# Chapter 4 x86-64 (Intel or AMD) blades running VMware Host Attachment

This chapter describes how you attach an Intel or Advanced Micro Devices (AMD) host blade running the VMware operating system to an IBM BladeCenter S SAS RAID Controller Module using SAS adapters.

**Note**: VMware maintains a Hardware Compatibility List which is available at:

http://www.vmware.com/resources/compatibility/search.php

This chapter contains the following sections:

- Updating the Driver for a SAS HBA on x86-64 (Intel or AMD) Host Running VMware
- Updating the FW/BIOS on a SAS Expansion Card on x86-64 (Intel or AMD) Host Running VMware
- For configuration of the SAS HBA BIOS, refer to Appendix A: Configuring a SAS HBA BIOS on x86-64 (Intel or AMD) host
- Configuring Host System Settings on x86-64 (Intel or AMD) Host Running VMware
- Configuring Multipath on x86-64 (Intel or AMD) Host Running VMware
- Configuration for SAS Booting on x86-64 (Intel or AMD) Host Running VMware

# Updating the Driver for a SAS HBA on x86-64 (Intel or AMD) Host Running VMware

The SAS HBA driver comes packaged in the ESX Server distribution CDs and they are installed as part of the ESX Server installation process. However, if a newer driver is released, below are the steps to install.

Steps to install driver (rpm patch)

- 1. Install the driver rpm using the option "rpm -Uhv --force"
- 2. Run "esxcfg-boot -b"

- 3. Reboot the system
- 4. Check the driver version loaded by issuing command

cat /proc/mpt/version"

# Updating the FW/BIOS on a SAS Expansion Card on x86-64 (Intel or AMD) Host Running VMware

This section describes how to update the firmware and BIOS on the SAS Expansion Card on x86-64 (Intel or AMD) host running VMware. A floppy disk drive or a floppy disk image mounted using the AMM Remote Control will be required to perform these steps.

**Important**: If installing version 2.71, or later, and coming from an earlier version on an HS22 blade, refer to Appendix C: Procedure for MPTSAS FW upgrade of HS12, HS21-XM, HS21, HS22, HS22V, HX5 and LS20 blades.

**Note**: The following versions listed are only examples; the current version available may be at a later version than shown.

1. Download the applicable firmware file from the support and downloads website. It is recommended that you download it to the host desktop. Download the file from the following URL

http://www.ibm.com/systems/support/supportsite.wss/brandmain?bran dind=5000020

Select Product Family, then select 'Go'

| Select your product                              |   |
|--------------------------------------------------|---|
| Fields marked with an asterisk (*) are required. |   |
| Product family: *                                |   |
| Select a product family                          | × |
| Туре:                                            |   |
| All                                              | ~ |
| Model:                                           |   |
| All                                              | × |
| Operating system:                                |   |
| All listed operating systems                     | V |

Figure 63: Example of Product Family Search

Select the SAS HBA firmware update.

- 2. Copy the image to a floppy disk or make the image available for remote mounting using the media tray on the AMM.
- 3. Assign the media tray to the host blade. If using a floppy drive, connect it to the media tray.
- 4. Reboot the host blade server.
- 5. When the blade boots, make sure the blade boots from the floppy disk with the firmware update image. The following screen captures are examples of what should be seen during the floppy disk boot and firmware update.

| Starting PC DOS                                                                                                    |
|----------------------------------------------------------------------------------------------------|
| IBM RAMDrive version 3.10 virtual disk C:<br>Disk size: 8192k<br>Sector size: 512 bytes<br>Allocation unit: 8 sectors<br>Directory entries: 64 |
| Loading                                                                                                    |
| 家家族家家家家家家家家家家家家家家家家家家家家家家家家家家家家家家                                                                                                    |
| * *                                                                                                    |
| * SAS Firmware & BIOS Flash Disk *                                                                                                    |
| * *                                                                                                    |
| *****                                                                                                    |
| ECHO is off                                                                                                    |
| NOTE: This will attempt to flash all 1078/1068/1064                                                                                            |
| controllers in your system. You may see some                                                                                                   |
| warning messages stating that this flash is not                                                                                                |
| compatible with all controllers. These are not                                                                                                 |
| error messages                                                                                                    |
| This update is for the LSI 1064 or LSI 1064e onboard controller                                                                                |
|                                                                                                    |
|                                                                                                    |
|                                                                                                    |

Figure 64: Example of SAS HBA firmware floppy disk boot

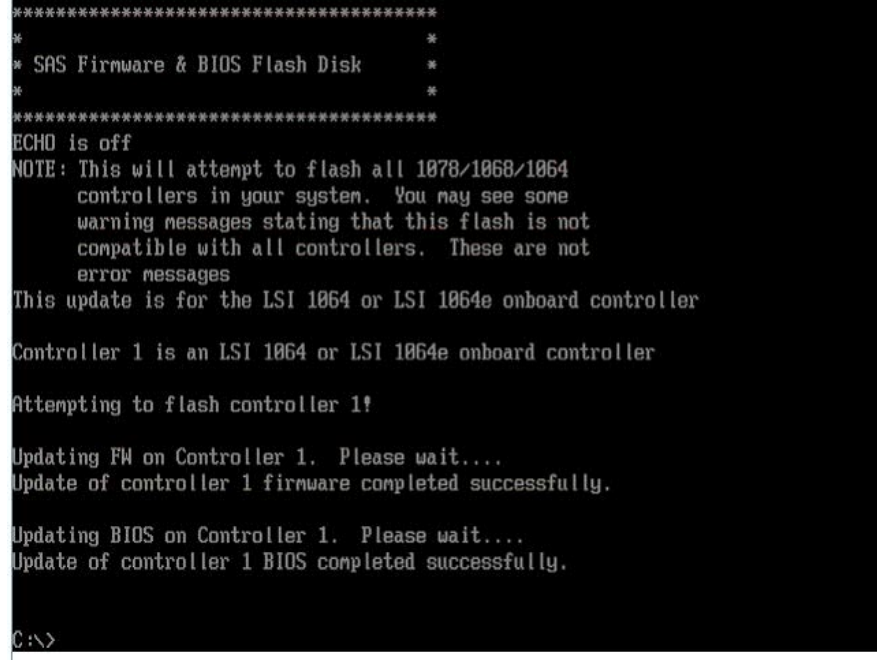

Figure 65: Example of SAS HBA firmware update

6. Once the update is complete disconnect the floppy drive and reboot the server.

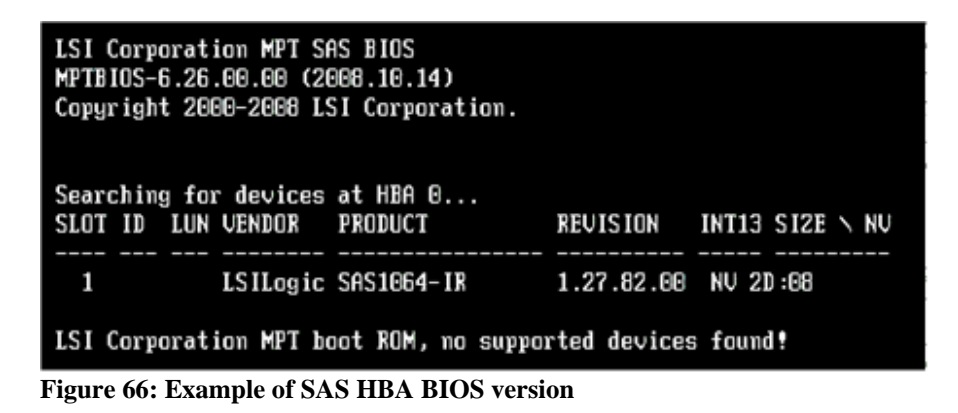

**Note**: that this is an example of BIOS version 6.26.00 and FW 1.27.82 and may not reflect the most current revision supported.

# Configuring Host System Settings on x86-64 (Intel or AMD) Host Running VMware

The following section describes how to perform required changes to the SAS driver settings when using x86-64 (Intel or AMD) host running VMware.

## **Changing Queue Depth for VMware**

To edit the queue depth settings for host blades running VMware, perform the following steps.

**Note:** Ensure the following steps are performed to correctly configure VMWare for use with the IBM SAS RAID Controller Module.

**Note:** For ESXi 5.x and ESX/ESXi 4.x, Queue depth is based on number of LUNS mapped, so in the above case this would assume 8 LUNs mapped. For a total of no more than 64 outstanding commands at one time on the HBA.

**Note:** Additional system tuning may be required to reach an optimal configuration of the system. It is recommended that customer wishing to further tune their system contact IBM technical services for additional tuning options and customization.

**Note:** For BladeCenter HS23/HS23E with inbox LSI mpt2sas driver: when executing below commands, please change the module name and the associated parameters from mptsas to mpt2sas.

### ESXi 5.x

- 1. Execute esxcli system module parameters list to get module names
- 2. For mptsas driver, execute: esxcli system module parameters set -p mpt\_sdev\_queue\_depth=8 -m mptsas

For mpt2sas driver, execute: esxcli system module parameters set -p mpt2 sas queue depth=8 -m mpt2sas

- 3. Reboot the host blade to take the change effect
- 4. For mptsas driver, execute: esxcli system module parameters list -m mptsas to verify the change

For mpt2sas driver, execute: esxcli system module parameters list -m mpt2sas to verify the change

5. Execute the same step6-7 in ESX/ESXi 4.x below to change the dynamic queue configuration

## ESX/ESXi 4.x

- 1. Execute esxcfg-module –l to get module names (should be mptsas)
- 2. Execute esxcfg-module -s "mpt\_sdev\_queue\_depth=8 mpt\_disable\_hotplug\_remove=1" mptsas
- 3. Execute esxcfg-module -g mptsas to confirm that the settings have been applied
- 4. Execute esxcfg-boot –b to make sure the parameters are setup for boot

**Note:** In ESXi 4.x, there is no need with this command esxcfg-boot -b as it is included in the standard shutdown procedure to get the initrd recreated automatically.

- 5. Reboot the host blade to make for the above settings to take effect
- For setting of the dynamic queue configuration issue the following commands: esxcfg-advcfg -g /Disk/SchedNumReqOutstanding esxcfg-advcfg -g /Disk/QFullThreshold esxcfg-advcfg -g /Disk/QFullSampleSize esxcfg-advcfg -g /Disk/DelayOnBusy

The recommended values for these settings are as follows: SchedNumReqOutstanding, set to the queue depth setting from above QFullThreshold, set to the queue depth setting from above QFullSampleSize, set to 64 DelayOnBusy, set to 2000

Use the command esxcfg-advcfg -s <value> <parameter> to change these settings. These settings are changed dynamically, and do not require a server reboot.

**Note**: If the queue depth is not set correctly or the system is overly busy due to the IO load, there may be a BUSY response returned for commands. This status will appear in the vmkernel log like the following:

"vmhba0:C0:T1:L0" H:Ox0 D:Ox8 P:Ox0 Possible sense data: Ox0 Ox0 Ox0

7. In the ESX(I) GUI,

The above for setting may also be set by going to Configuration-> Software->Advanced Settings-> Disk, as shown in Figure 67 below:

Disk shares, may also be used for tuning the system, however, they are

not discussed here and customers are recommended to contact IBM/VMWare support to discuss options regarding using this tuning feature.

| Hardware                                                |                            |                                              |            |
|---------------------------------------------------------|----------------------------|----------------------------------------------|------------|
| Health Status Processors Memory Advance                 | ced Settings               |                                              |            |
| Storage<br>Networking Misc                              | Disk.SharesN               | Jormal                                       | 1000       |
| Network Adapters - Mem<br>Advanced Settings - Mem       | Shares for no<br>Min: 100  | rmal/default disk priority<br>Max: 10000     |            |
| Software                                                | e Disk.SharesH             | ligh                                         | 2000       |
| Licensed Features                                       | te shares for his Min: 100 | gh disk priority<br>Max: 10000               |            |
| DNS and Routing                                         | 3 Disk.SharesL             | ow.                                          | 500        |
| Security Profile COW<br>System Resource Allocation Powe | r Min: 100                 | Max: 10000                                   |            |
| Advanced Settings                                       | Disk.Bandwid               | ithCap                                       | 4294967294 |
| - User                                                  | /ars cap on disk b         | andwidth (KB/s) usage                        |            |
| ⊡ Confi<br>                                             | g Min: 10                  | Max: 4294967294                              |            |
|                                                         | Disk.Through               | nputCap                                      | 4294967294 |
|                                                         | cap on disk t              | hroughput (IO/s) usage                       |            |
|                                                         | Min: 10                    | Max: 4294967294                              |            |
|                                                         | Disk.SectorM               | laxDiff                                      | 2000       |
|                                                         | Distance in se             | ectors at which disk BW sched affinity stops |            |
|                                                         | Min: 0                     | Max: 2000000                                 |            |

Figure 67: Dynamic queue setting in ESXi graphical user interface

### ESX 3.5

Note: For VMware, the queue depth setting is HBA, not LUN based, which differs from the other supported operating systems. Refer to the section, Serial Attached SCSI host attachment for further information,

- 1. Execute esxcfg-module –l to get module names module name (should be mptscsi\_2xx)
- 2. Execute esxcfg-module -s "mpt\_can\_queue=63" mptscsi\_2xx
- 3. Execute esxcfg-boot –b
- 4. Reboot the host blade
- 5. Execute esxcfg-module -g mptscsi\_2xx to verify the change

**Note**: If the queue depth is not set correctly or the system is overly busy due to the IO load, there may be a BUSY response returned for commands. This status will appear in the vmkernel log like the following:

vmhba2:0:2:0 status = 8/0 0x0 0x0 0x0

# Configuring Multipath on x86-64 (Intel or AMD) Host Running VMware

This section covers the setup and verification of the multipath configuration settings on x86-64 (Intel or AMD) host running VMware.

Verify the controller state and preferred path from the SAS RAID Controller Module CLI or Storage Configuration Manager.

#### **Instructions for using CLI**

1. Check the controllers are in bound state by issuing the following commands

```
<CLI> list controller
Current Machine Local Time: 10/02/2009 09:11:55 AM
```

| Ctlr# | Controller | Status    | Ports | LUNS |
|-------|------------|-----------|-------|------|
| 0     | Ctlr0      | PRIMARY   | 1     | 80   |
| 1     | Ctlr1      | SECONDARY | 1     | 80   |

2. Check your preferred path by issuing the following command

```
<CLI> list pool
Current Machine Local Time: 10/02/2009 09:12:01 AM
```

| Poo | 1# | ID | Name     | RaidType | OwnerCtlr | TotalCap | AvailCap | Status | State | Degraded |
|-----|----|----|----------|----------|-----------|----------|----------|--------|-------|----------|
|     |    |    |          |          |           |          |          |        |       |          |
| İ   | 0  | 1  | raid10_0 | 10       | Slot 0    | 558GB    | 220GB    | Viable | ONV   | No       |
| İ   | 1  | 2  | raid10_1 | 10       | Slot 1    | 558GB    | 59GB     | Viable | ONV   | No       |
| i   | i  | i  |          | i        | İ         | ĺ        | i i      |        | i     |          |

In this example the pool "raid10\_1" has its preferred path set to controller 1 as indicated by "Slot 1". All of the volumes (LUNs) belonging to this poolwill have a preferred path to controller 1 (also known as bay 4 or I/O module 4). Similarly the "raid10\_0" pool has its preferred path set to controller 0 as indicated by "Slot 0".

### **Instructions for using Storage Configuration Manager**

- 1. Go to the controller tab and check to make sure both controllers are online
- 2. Go to the storage pool tab and identify the preferred path by displaying the properties of the storage pool as shown below. Please note that all of the volumes(LUNs) belonging to a given storage pool will have the same preferred path as the storage pool itself. In the example given below, preferred controller ownership is indicated by "Primary Controller" and is showing controller 2 (this is equivalent to "Slot 1" in the CLI display and is the same as bay 4 or I/O module 4)

| Pool name:            | raid1                      |
|-----------------------|----------------------------|
| Status:               | Normal (Online)            |
| General Volumes       | Disk Drives                |
| RAID level:           | RAID 1                     |
| Spare coverage:       | 🗊 1 Global                 |
| Primary controller:   | Controller 2               |
| Storage Pool Capacity |                            |
|                       | Total Capacity: 279.083 GB |
| 1.1                   | Allocated: 32 GB           |
|                       | Available: 247.083 GB      |

Figure 68: Example of SCM preferred path view

## Identifying the WWN for the SAS RAID Controller Module

- 1. Open a telnet connection to the SAS switch in IO Bay 3.
- 2. Login to the SAS switch

Note: The default username and password is USERID/PASSW0RD

3. Execute the following command

phystat

The WWN for the SAS RAID Controller Module is listed as PHY 08. The WWN will be used in later steps to identify the connection to the module in I/O Bay 3.

```
MAIN> phystat

. . . .

PHY State Enable Link Sub NEn NSent Speed Errors Address PHY
```

. . . . 08....3....1....1...0...00....3.0G...0....**5005076B07407320**..08

### Updating the preferred path policy on VMware

- 1. Open the VMware Infrastructure Client. (for Vmware 3.5), Open VMware vSphere Client (for VMware 4)
- 2. Select the host that you wish to change in the left pane.
- 3. In the right pane, click on the Configuration tab.
- 4. In the Configuration window, by the Details box is a "Properties" link.
- 5. Click on "Properties" and it will open a Datastore properties window.
- 6. Select the "Manage Paths" button in the bottom right corner of the window.
- 7. In the "Manage Paths" window, click on the "Change" button at the top in the Policy box.
- 8. In the "Manage Paths Selection Policy" window, select the radio button next to "Fixed" and click OK. If "Fixed" policy is already selected, no action is required.
- 9. Back out of the other windows and click OK and Close. These changes will need to be made for all ESX hosts that you wish to have this setting.

### Updating the active path settings

- 1. Within the VMware Infrastructure client, highlight the host with access to the SAS RAID Controller Module.
- 2. Under configuration, select "Storage" from the side panel/menu and highlight the storage LUN to be changed.
- 3. Click "Properties" and then select "Manage paths."

### ESX 3.5

Figure 69: Example of VMware 3.5 manage paths Dialog shows an example of two paths configured for a volume. The lower numbered

path represents controller0 (vmhba2:6:5) and the higher numbered path represents controller 1 (vmhba2:7:5).

|                | erred path when available |          | Lhange    |
|----------------|---------------------------|----------|-----------|
| aths<br>Device | SAN Identifier            | Status   | Preferred |
| vmhba2:6:5     |                           | 🔶 Active | *         |
|                |                           |          |           |
|                |                           |          |           |

Figure 69: Example of VMware 3.5 manage paths Dialog

If the preferred path is same as indicated by the CLI or SCM display, no action is required. If the preferred path does not match what is indicated in the SAS RAID Controller Module CLI or SCM display, click the "Change" button to correct it. Repeat the process for each of the LUNs.

The ESX CLI may also be used to identify the primary path to the LUN by execution the following command:

The bolded WWNs in the above output shows the WWNs of the SAS RAID Controller Module. One of these WWNs will match the WWN found when using the SAS switch CLI above. In this example the WWN that matches is for the controller in IO Bay 3.

### ESX 4.x

Figure 70: Example of VMware 4.x manage paths Dialog shows an example of two paths configured for a volume. It also shows the name of the device. This can be used to identify the WWN of the SAS

RAID controller Module. The red box in the figure highlights the WWN of the controller. Selecting a different volume in the dialog will update the lower sections associated information. One of the WWNs associated with the volume will match the WWN found when using the SAS switch CLI above. in this example the volume with the WWN that matches is for the controller in IO Bay 3.

| Policy                                         |                   |                                                        |                                     |            |          |              |           |        |
|------------------------------------------------|-------------------|--------------------------------------------------------|-------------------------------------|------------|----------|--------------|-----------|--------|
| Path Selection:                                |                   | Fixed (VMware)                                         |                                     |            |          |              |           | -      |
| Storage Array Typ                              | e:                | VMW_SATP_DEFAULT_AA                                    |                                     |            |          |              |           |        |
| Paths                                          |                   |                                                        |                                     |            |          |              |           |        |
| Runtime Name                                   | Targ              | jet                                                    |                                     | LUN        | Stat     | us           | Preferred |        |
| vmhba0:C0:T2:L3                                |                   |                                                        |                                     | 3          | <b></b>  | Active (I/O) | *         |        |
|                                                |                   |                                                        |                                     |            |          |              |           |        |
|                                                |                   |                                                        |                                     |            |          |              | R         | efresh |
| Name:<br>Runtime Name:                         | sas.500<br>vmhba0 | 5076031000228-sas <mark>5005076b</mark> i<br>:C0:T2:L3 | 0740b8e0 <mark>-</mark> naa.6005076 | 56074068ff | 4b9fbea1 | 000001ab     | R         | efresh |
| Name:<br>Runtime Name:<br><b>Block Adapter</b> | sas.500<br>vmhba0 | 5076031000228-sas <mark>5005076b</mark> i<br>;C0:T2:L3 | 0740b8e0 <mark>-</mark> naa.6005076 | 56074068ff | 4b9fbea1 | 000001ab     | R         | efresh |

Figure 70: Example of VMware 4.x manage paths Dialog

If the preferred path is same as indicated by the CLI or SCM display, no action required . Repeat the process for each of the LUNs . If the preferred path is different from what is indicated in the SAS RAID Controller Module CLI or SCM display, then this needs to be updated using the ESX CLI or GUI. Repeat the process for each of the LUNs.

The ESX CLI may also be used to identify the primary path to the LUN by executing the following command:

```
[root@localhost ~] esxcli nmp path list
sas.5005076031000228-sas.5005076b0740b8a0-
naa.6005076b0740b8ff4b21563f00000141
    Runtime Name: vmhba0:C0:T1:L0
    Device: naa.6005076b0740b8ff4b21563f00000141
    Device Display Name: IBM Serial Attached SCSI Disk
(naa.6005076b0740b8ff4b21563f00000141)
    Group State: active
    Storage Array Type Path Config:
    Path Selection Policy Path Config: {current: yes;
    preferred: yes}
```

sas.5005076031000228-sas.5005076b0740b8e0naa.6005076b0740b8ff4b21563f00000141
Runtime Name: vmhba0:C0:T2:L0
Device: naa.6005076b0740b8ff4b21563f00000141
Device Display Name: IBM Serial Attached SCSI Disk
(naa.6005076b0740b8ff4b21563f00000141)
Group State: active
Storage Array Type Path Config:
Path Selection Policy Path Config: {current: no;
preferred: no}

The bolded WWNs in the above output shows the WWNs of the SAS RAID Controller Module. One of these WWNs will match the WWN found when using the SAS Switch CLI above. In this example, the WWN that matches is for the controller in IO Bay 3.

## Configuration for SAS Booting on x86-64 (Intel or AMD) Host Running VMware

The following section describes how to configure Remote SAS Booting on x86-64 (Intel or AMD) host running VMware.

Refer to Appendix B: SAS Boot Pre-Operating System Installation Activities, to validate that the system is ready to install a SAS booted operating system.

## **Operating system installation**

Use the applicable procedures and instructions that are provided with your operating system software to configure the operating system on the boot volume that is mapped to the blade server. It is not the intention of this document to show how to install the operating systems or to select which software packages will be installed or required for the initial installation of the operating system.

The ESX Server operating system should contain the latest SAS device drivers and multipath drivers. There is no need to go to the IBM Support web sites for these drivers. There may be patches that are required for your version of ESX server at the VMware Support web site.

### Post-Operating system installation activities

Perform the following steps to complete the ESX Server operating system setup.

- 1. Using the SCM program or the CLI interface the second path to the boot volume can now be mapped to the blade server. At this time additional volumes may also be created and mapped to both SAS ports.
- 2. In the VMware ESX server, rescan the SCSI bus to discover the boot volume on the second path and the newly mapped LUNs. An example of VMware Infrastructure Client screenshot showing the two paths to the ESX Server for the 50GB and 7GB volumes is shown below. Use the Rescan button on the upper right corner to scan for new devices.

|                                      |                          |                | onriguration | Users & uroups \ E | VELINS A FEITINSSILLES A |
|--------------------------------------|--------------------------|----------------|--------------|--------------------|--------------------------|
| Hardware                             | Storage Adapters         |                |              |                    | Res                      |
|                                      | Device                   |                |              | Type               | SAN Identifier           |
| Health Status                        | LSI1064                  |                |              | 1.555              | 7                        |
| Processors                           | O vmhba0                 |                |              | Block SCSI         | - /                      |
| Memory                               | iSCSI Software Adap      | ter            |              |                    |                          |
| Storage                              | iSCSI Software A         | dapter         |              | ISCSI              | 1                        |
| Networking                           |                          |                |              |                    |                          |
| <ul> <li>Storage Adapters</li> </ul> |                          |                |              |                    |                          |
| Network Adapters                     | 1                        |                |              |                    |                          |
| C 0                                  | Details                  |                |              |                    |                          |
| Sutware                              |                          |                |              |                    |                          |
| Licensed Features                    | vmhbaU<br>Madala LCT1064 |                |              |                    |                          |
| Time Configuration                   | Targets: 2               | 🖌 Two pat      | ths          |                    |                          |
| DNS and Routing                      | Targets, 2               | 1              |              |                    |                          |
| Virtual Machine Startup/Shutdown     | SCSI Target 0 -          |                |              |                    | Hide LUN                 |
| Virtual Machine Swapfile Location    | Path                     | Lanonical Path | Туре         | Capacity           | LUN ID                   |
| Security Profile                     | vmhba0:0:0               | vmhba0:0:0     | disk         | 50.00 GB           | 0                        |
| System Resource Allocation           | vmhba0:0:1               | vmhba0:0:1     | disk         | 7.00 GB            | 1                        |
| Advanced Settings                    |                          |                |              |                    |                          |
|                                      | SCSI Target 1            |                |              |                    | Hide LUN                 |
|                                      | Peth                     | Canonical Path | Туре         | Capacity           | LUN ID                   |
|                                      | vmhba0:1:0               | vmhba0:0:0     | disk         | 50.00 GB           | 0                        |
|                                      | vmhba0:1:1               | vmhba0:0:1     | disk         | 7.00 GB            | 1                        |
|                                      |                          |                |              |                    |                          |

Figure 71: Example VMware Dialog showing rescan option

3. Right click on the path entry in the Storage Adapter screen under the Configuration tab of the ESX server VMware Infrastructure Client window to verify and set, if required, the preferred path for the mapped volumes. The ESX Server multipath driver will always use the first known path to the SAS RAID Controller Module volumes as the preferred path by default. Because of the SAS adapter and the BC-S chassis architecture, the first known (scanned) path is normally through the SAS RAID Controller Module controller installed in IO bay 3 of the BC-S chassis. If the volume has the SAS RAID Controller Module in IO bay 4 as the preferred owner, the preferred path for this volume might need to be reset to the SAS RAID Controller Module in IO bay 3. An example screenshot is shown below.

| E Vmware.localdomain                                                                                                    | vmware.localdomaii | n VMware ESX Serve                                                                   | er, 3.5.0, 110268   Evalu                                                                                                    | uation (60 day(s) re                                                                                                    | maining)                                                                    |                                                                                   |                                                |       |
|----------------------------------------------------------------------------------------------------|--------------------|--------------------------------------------------------------------------------------|----------------------------------------------------------------------------------------------------|----------------------------------------------------------------------------------------------------|-----------------------------------------------------------------------------|-----------------------------------------------------------------------------------|------------------------------------------------|-------|
| (D) WS2003                                                                                                    | Getting Started Su | immary 🔨 Virtual Mach                                                                | ines 🔪 Resource Allocation                                                                                                    | n Performance                                                                                                    | onfiguration                                                                | Users & Groups 🔨 E                                                                | vents Permission                               | 15    |
|                                                                                                    | Hardware           |                                                                                      | Storage Adapters                                                                                                    | Storage Adapters                                                                                                    |                                                                             |                                                                                   |                                                | Resca |
|                                                                                                    | Health Status      |                                                                                      | Device                                                                                                    |                                                                                                    |                                                                             | Туре                                                                              | SAN Identifier                                 |       |
|                                                                                                    |                    |                                                                                      | LSI1064                                                                                                    | LSI1064                                                                                                    |                                                                             |                                                                                   |                                                |       |
|                                                                                                    | Memory             |                                                                                      | S vmhba0                                                                                                    |                                                                                                    |                                                                             | Block SCSI                                                                        |                                                |       |
|                                                                                                    | Storage            |                                                                                      | iSCSI Software Adap                                                                                                    | ISCSI Software Adapter ISCSI Software Adapter ISCSI Software Adapter                                                         |                                                                             |                                                                                   |                                                |       |
| mhba0:0:1 Manage Paths                                                                                                    |                    |                                                                                      | ×                                                                                                    |                                                                                                    |                                                                             |                                                                                   |                                                |       |
| olicy                                                                                                    |                    |                                                                                      |                                                                                                    |                                                                                                    |                                                                             |                                                                                   |                                                |       |
| Fixed                                                                                                    | 2.11               | Change                                                                               |                                                                                                    |                                                                                                    |                                                                             |                                                                                   |                                                |       |
| auns<br>Device SAN Identifi<br>vmhba0:0:1                                                                                        | ier Statu:         | s Preferred                                                                          | CSI Target 0                                                                                                    |                                                                                                    |                                                                             |                                                                                   | Hide                                           | LUNS  |
| mhba0:1:1                                                                                                    | ٠                  | Active                                                                               | Path                                                                                                    | Canonical Path                                                                                                    | Type                                                                        | Capacity                                                                          | LUN ID                                         |       |
|                                                                                                    |                    |                                                                                      | vmhba0:0:0                                                                                                    | vmhba0:0:0                                                                                                    | disk                                                                        | 50.00 GB                                                                          | 0                                              |       |
|                                                                                                    |                    |                                                                                      | vmhba0:0:1                                                                                                    | vmhba0:0:1                                                                                                    | disk                                                                        | 7.00 GB                                                                           | 1                                              |       |
|                                                                                                    |                    |                                                                                      | CSI Target 1                                                                                                    |                                                                                                    |                                                                             |                                                                                   | Hide                                           | LUNS  |
|                                                                                                    |                    |                                                                                      | A CONTRACTOR OF A CONTRACTOR OF A CONTRACTOR O |                                                                                                    | Turne                                                                       |                                                                                   | LUN TO                                         |       |
|                                                                                                    |                    |                                                                                      | Path                                                                                                    | Canonical Path                                                                                                    | Type                                                                        | Capacity                                                                          | 001110                                         |       |
|                                                                                                    | Refr               | esh Change                                                                           | Path<br>vmhba0:1:0                                                                                                    | Canonical Path<br>vmhba0:0:0                                                                                                 | disk                                                                        | 50.00 GB                                                                          | 0                                              |       |
|                                                                                                    | Refr               | esh Change                                                                           | Path<br>vmhba0:1:0<br>vmhba0:1:1                                                                                                    | Canonical Path<br>vmhba0:0:0<br>vmhba0:0:1                                                                                   | disk<br>disk                                                                | 50.00 GB                                                                          | 0                                              |       |
|                                                                                                    | Refr               | esh Change<br>Cancel Help                                                            | Path<br>vmhba0:1:0<br>vmhba0:1:1                                                                                                    | Canonical Path<br>vmhba0:0:0<br>vmhba0:0:1                                                                                   | disk<br>disk                                                                | 50.00 GB<br>7.00 GB                                                               | 0                                              |       |
|                                                                                                    |                    | esh Change<br>Cancel Help                                                            | Path<br>vmhba0:1:0<br>vmhba0:1:1                                                                                                    | Canonical Path<br>vmhba0:0:0<br>vmhba0:0:1                                                                                   | disk<br>disk                                                                | 50.00 GB<br>7.00 GB                                                               | 0                                              |       |
|                                                                                                    | OK C               | esh Change<br>Cancel Help                                                            | Path<br>vmhba0:1:0<br>vmhba0:1:1                                                                                                    | Canonical Path<br>vmhba0:0:0<br>vmhba0:0:1                                                                                   | disk<br>disk                                                                | Capadry<br>50.00 GB<br>7.00 GB                                                    | 0                                              |       |
| Recent Tasks                                                                                                    |                    | esh Change                                                                           | Path<br>vmhba0:1:0<br>vmhba0:1:1                                                                                                    | Canonical Path<br>vmhba0:0:0<br>vmhba0:0:1                                                                                   | disk<br>disk                                                                | Capadity<br>50.00 GB<br>7.00 GB                                                   | 0                                              |       |
| Recent Tasks<br>Name                                                                                                    | OK C               | esh Change<br>Cancel Help<br>Status                                                  | Path<br>vmhba0:1:0<br>vmhba0:1:1                                                                                                    | Canonical Path<br>vmhba0:0:0<br>vmhba0:0:1<br>Time SI                                                                        | disk<br>disk<br>disk                                                        | Capacity<br>50.00 GB<br>7.00 GB<br>Complete 1                                     | 0<br>1                                         |       |
| Recent Tasks<br>Name<br>3 Set Logical Unit Policy                                                                                | CK C               | esh Change<br>Cancel Help<br>Status<br>© Completed                                   | Path<br>vmhba0:1:0<br>vmhba0:1:1<br>Initiated by<br>root 10/1                                                                                                    | Canonical Path<br>vmhba0:0:0<br>vmhba0:0:1<br>Time S<br>0/2008 11:27:26 A 1                                                  | disk<br>disk<br>art Time<br>0/10/2008 11:                                   | Capacity  <br>50.00 GB<br>7.00 GB<br>Complete 1<br>27:26 10/10/200                | 0<br>1                                         |       |
| Recent Tasks<br>Name<br>∰ Set Logical Unit Policy<br>∰ Enable Multiple Path                                                      | OK C               | esh Change<br>Cancel Help<br>Status G<br>G Completed<br>G Completed                  | Path<br>wmbba0:1:0<br>wmbba0:1:1<br>Initiated by<br>root 10/1<br>root 10/1                                                                                                    | Canonical Path<br>vmhba0:0:0<br>vmhba0:0:1<br>Time SI<br>0/2006 11:27:26 A 10<br>0/2008 11:27:26 A 10                        | art Time<br>0/10/2008 11:                                                   | Capacity<br>50.00 GB<br>7.00 GB<br>27:00 GB<br>27:26 10/10/200<br>27:26 10/10/200 | 0<br>1                                         |       |
| Recent Tasks<br>Name<br>Set Logical Unit Policy<br>Set Logical Unit Policy<br>Set Logical Unit Policy<br>Set Logical Unit Policy | OK C               | esh Change<br>Cancel Help<br>Status<br>Status<br>Completed<br>Completed<br>Completed | Path<br>wmhba0:1:0<br>wmhba0:1:1<br>Initiated by<br>root 10/1<br>root 10/1<br>root 10/1                                                                                                    | Canonical Path<br>vmhba0:0:0<br>vmhba0:0:1<br>Time S<br>0/2008 11:27:26 A 10<br>0/2008 11:27:26 A 10<br>0/2008 11:27:26 A 10 | disk<br>disk<br>art Time<br>0/10/2008 11:<br>0/10/2008 11:<br>0/10/2008 11: | Complete 1<br>27:26 10/10/200<br>27:21 10/10/200                                  | Time<br>8 11:27:26<br>8 11:27:21<br>8 11:27:21 |       |

Figure 72: Example of VMware Dialog showing active preferred path

4. After installing the operating system in the VMware virtual machine, the "VMware tools" should be installed in the VMware virtual machine. The "VMware tools" is installed by right-clicking on the Guest OS entry and select Install/Update VMware tools from the pulldown menu. Please refer the VMware publications for more info about the "VMware tools" and how to install it.

## Verifying & Setting LUN Parameters on VMWare Guest Operating Systems running Linux

The following procedures are used to verify and set the LUN configuration parameters on VMWare Guest Operating Systems running Linux. To verify these setting, change the directory to /sys/block/sdXX/device, where sdXX is one of the SAS RAID Controller Module devices. View the contents of the files named queue\_depth and timeout. For example,

```
[.....] # cd /sys/block/sdb/device
[....] # cat queue_depth
32
[....] # cat timeout
30
```

#### Figure 73: VMWare Linux timeout and queue depth settings

**Note:** For running **RHEL 6.x** as VMWare Guest Operating Systems, the SCSI controller need to be set in advance to ensure the queue depth setting work properly.

0. SCSI controller setting when creating a new virtual machine for **RHEL 6.x** in VMware vSphere as shown below:

Set the SCSI controller to "LSI logic SAS" (default is Paravirtual) and please refer the VMware publications for more information.

| 🛃 Create New Virtual Machin                                                                                                    | e                                                                                                    |                            |
|----------------------------------------------------------------------------------------------------|----------------------------------------------------------------------------------------------------|----------------------------|
| SCSI Controller                                                                                                    |                                                                                                    | Virtual Machine Version: 7 |
| Which SCSI controller typ                                                                                                    | e would you like to use?                                                                                                    |                            |
|                                                                                                    |                                                                                                    |                            |
| Configuration<br>Name and Location<br>Datastore<br>Virtual Machine Version<br>Guest Operating System<br>CPUs<br>Memory<br>Network<br>SCSI Controller<br>Select a Disk<br>Ready to Complete | SCSI controller          BusLogic Parallel (not recommended for this guest OS)         LSI Logic Parallel         LSI Logic SAS         VMware Paravirtual |                            |
| Help                                                                                                    | <u>≤</u>                                                                                                    | <u>Sack</u> Next ≥ Cancel  |

Figure 74: Set the SCSI controller as LSI logic SAS when creating a new virtual machine

To change the queue\_depth value to the recommended value of 4 use the following procedure:

1. Change to the uDev rules directory as follows:

cd /etc/udev/rules.d

For SLES 10 edit the file named:

```
x0-udev-default.rules
```

For RHEL5/ RHEL 6.1 edit the file named:

50-udev.rules

2. Look for a line similar to:

```
ACTION=="add", SUBSYSTEM=="scsi" ,
SYSFS{type}=="0|7|14", RUN+="/bin/sh -c 'echo 60 >
/sys$$DEVPATH/timeout'"
```

If the value is not 60, then update the value to 60 as shown above.

Copy the above line and change it to:

```
ACTION=="add", SUBSYSTEM=="scsi" ,
SYSFS{type}=="0|7|14", RUN+="/bin/sh -c 'echo 4 >
/sys$$DEVPATH/queue_depth'"
```

- 3. Save the file and exit the editor.
- 4. Reboot the system and then verify the queue\_depth value as shown in Figure 73: VMWare Linux timeout and queue depth settings.

To change the timeout and queue\_depth of a SLES11, SLES11 sp1, RHEL6.0 clients use the following procedure:

6. Change to the uDev rules directory.

cd /etc/udev/rules.d

7. Create the file 50-scsidisk.rules

vi 50-scsidisk.rules

8. Insert the following lines into the file.

```
ACTION=="add", SUBSYSTEM=="scsi", SYSFS{type}=="0|7|14", 

RUN+="/bin/sh -c 'echo 60 > /sys$$DEVPATH/timeout'"

ACTION=="add", SUBSYSTEM=="scsi", SYSFS{type}=="0|7|14", 

RUN+="/bin/sh -c 'echo 4 > /sys$$DEVPATH/queue_depth'"
```

9. Save the file and exit the editor.

## Verifying & Setting LUN Parameters on VMWare Guest Operating Systems running Microsoft Windows

The following procedures are used to verify and set the LUN configuration parameters on VMWare Guest Operating Systems running Microsoft Windows.

#### Notes:

- 1. The actual value used depending on the number of LUNs mapping to the host. See Serial Attached SCSI host attachment for more information on how to calculate the correct settings, and then back to this section.
- 2. The SAS HBA driver level needs to be verified with different parameter and route settings for changing the queue depth. To verify the driver level, see Updating the Driver for a SAS HBA on x86-64 (Intel or AMD) Host Running Windows for more information. Check the Properties screen of "SCSI and RAID controllers" (or "Storage Controllers" in Windows 2008) in Device manager. The driver level should be listed in the Driver tab.

#### Steps:

1. Start the registry editor command by entering the following command from the Windows command prompt.

regedit

- 2. Save a backup copy of the current registry before making any changes. Select the highest level key and then select File  $\rightarrow$  Export.
- 3. Navigate to the following key. Create the key if one is not available.

```
For driver of LSI_SAS,
Computer\HKEY_LOCAL_MACHINE\SYSTEM\CurrentControlSet\Servic
es\LSI_SAS\Parameters\Device
```

```
For driver of LSI_SAS2,
Computer\HKEY_LOCAL_MACHINE\SYSTEM\CurrentControlSet\Ser
vices\LSI_SAS2\Parameters\Device
```

- 4. Right-click DriverParameter and select Modify from the menu. Create the DriverParameter if one is not available.
- 5. Add the parameter of the SAS registry entry.

A. LSI\_SAS with driver version 1.33.01 (or later); LSI\_SAS2 with driver version 2.00.29 (or later).

Add **MaxSASQueueDepth=4** (default 64) after the last entry. Update the value if the entry already exists.

The number is decided by the number of LUNs assigned to the host. Ex: MaxSASQueueDepth = 4 while setting 16 LUNs to the host.

B. LSI\_SAS with driver version prior to version 1.33.01; LSI\_SAS2 with driver version prior to version 2.00.29.

Add **MaximumTargetQueueDepth=4** after the last entry. Update the value if the entry already exists.

**Important**: Make sure to update the value in the registry entry above. See Serial Attached SCSI host attachment for more information on how to calculate the correct settings.

| 😭 Registry Editor               |       |                          |                        |                                          |
|---------------------------------|-------|--------------------------|------------------------|------------------------------------------|
| File Edit View Favorites Help   |       |                          |                        |                                          |
| Device                          |       | Name                     | Туре                   | Data                                     |
| PnpInterface                    |       | (Default)                | REG_SZ                 | (value not set)                          |
| SI                              |       | ab DriverParameter       | REG_SZ                 | PlaceHolder=0;MaximumTargetQueueDepth=1; |
|                                 |       |                          |                        |                                          |
| as<br>p                         |       |                          |                        |                                          |
| R E                             |       |                          |                        |                                          |
| ľ                               |       |                          |                        |                                          |
| [.                              |       |                          |                        |                                          |
| ss                              |       |                          |                        |                                          |
|                                 |       |                          |                        |                                          |
| ngr                             |       |                          |                        |                                          |
|                                 |       |                          |                        |                                          |
| ł                               | _     |                          |                        |                                          |
| E                               |       |                          |                        |                                          |
| 5×                              |       |                          |                        |                                          |
| P.o.                            |       |                          |                        |                                          |
| b20                             |       |                          |                        |                                          |
| 20                              |       |                          |                        |                                          |
|                                 |       |                          |                        |                                          |
|                                 |       |                          |                        |                                          |
| Bridge 3.0.0.0                  |       |                          |                        |                                          |
|                                 |       |                          |                        |                                          |
| rv                              |       |                          |                        |                                          |
| 5I                              |       |                          |                        |                                          |
| ver                             |       |                          |                        |                                          |
|                                 | _     |                          |                        |                                          |
|                                 |       | <u> </u>                 |                        |                                          |
| Computer\HKEY_LOCAL_MACHINE\SYS | TEM\C | urrentControlSet\Service | s\LSI_SAS\Parameters\D | evice                                    |

Figure 75: Example Registry Settings Screen for Windows

- 6. Save changes and exit the registry editor.
- 7. Reboot the host blade for the changes to be applied.

## Troubleshooting

This section covers currently known issues with using the IBM BladeCenter S SAS RAID Controller Module with the host blades running the VMware operating system.

### **Concurrent Maintenance using the AMM**

When performing maintenance on the SAS RAID Controller Module which requires the module to be powered off and then back on through the AMM, it is possible that all paths may not be restored after the SAS RAID Controller Module has powered back on and bound to the surviving controller.

After the maintenance operation is complete, verify that the host blade multipathing has restored all available paths to both SAS RAID Controller Modules. To perform this check on the host blade run the following command as root:

[root@localhost ~] esxcli nmp path list

The output of the command should be similar to the following, showing two paths to each LUN:

```
sas.5005076031000228-sas.5005076b0740b8a0-
naa.6005076b0740b8ff4b21563f00000141
   Runtime Name: vmhba0:C0:T1:L0
   Device: naa.6005076b0740b8ff4b21563f00000141
   Device Display Name: IBM Serial Attached SCSI Disk
(naa.6005076b0740b8ff4b21563f00000141)
   Group State: active
    Storage Array Type Path Config:
   Path Selection Policy Path Config: {current: yes;
preferred: yes}
sas.5005076031000228-sas.5005076b0740b8e0-
naa.6005076b0740b8ff4b21563f00000141
   Runtime Name: vmhba0:C0:T2:L0
   Device: naa.6005076b0740b8ff4b21563f00000141
   Device Display Name: IBM Serial Attached SCSI Disk
(naa.6005076b0740b8ff4b21563f00000141)
   Group State: active
    Storage Array Type Path Config:
    Path Selection Policy Path Config: {current: no;
preferred: no}
```

If the output shows only one path or a mix of paths to the SAS RAID Controller Modules, then run the one of the following ways to restore the redundant paths: 1. Using the VMware vSphere or VI Client to perform a rescan:

a.Log in to the client and select an ESX/ESXi host in your inventory. b.Click the Configuration tab.

c.Click Storage Adapters.

d.Click the Rescan link.

e.Click OK to begin the rescan.

| Getting Started Summary Virtual Ma                  | And a second second sec |                                                                                                    |  |
|-----------------------------------------------------|----------------------------------------------------------------------------------------------------|----------------------------------------------------------------------------------------------------|--|
|                                                     | chines Resource Allocation Performance Configuration Users & Groups Events Permissions                                                                                                    |                                                                                                    |  |
| Hardware                                            | Storage Adapters                                                                                                    | Refresh                                                                                                    |  |
| Health Status                                       | Device Type WWN                                                                                                    |                                                                                                    |  |
| Processors                                          | 1511064                                                                                                    |                                                                                                    |  |
| Memory                                              | 📀 vmhba0 Block SCSI                                                                                                    | Parcen                                                                                                    |  |
| Storage                                             | 📀 vmhba1 Block SCSI                                                                                                    | W Rescan                                                                                                    |  |
| Networking                                          | iSCSI Software Adapter                                                                                                    | Gran for time Storage Designer                                                                                                    |  |
| Storage Adapters                                    | ISCSI Software Adapter ISCSI                                                                                                    | · adat to their addings between                                                                                                    |  |
| Natural Adapters                                    |                                                                                                    | Rescan all nost bus adapters for new storage devices.<br>Rescanning all adapters can be slow.                                                                                                    |  |
| Advanced Settings                                   | Details                                                                                                    |                                                                                                    |  |
|                                                     |                                                                                                    |                                                                                                    |  |
| Software                                            | vmhba1                                                                                                    | Scan for New WMPS Volumes<br>Rescan all Income storage devices for new WMPS volumes that<br>have been added since the last scan. Rescanning incom<br>storage for new file systems is faster than rescanning for new<br>storage.                                                                                                    |  |
| Licensed Features                                   | Model: LSI1064                                                                                                    |                                                                                                    |  |
| Time Conferentian                                   | Targetsi 2 Devicesi 6 Patrisi 12                                                                                                    |                                                                                                    |  |
| DNS and Routing<br>Virtual Machine Startup/Shutdown | View: Devices Paths                                                                                                    |                                                                                                    |  |
|                                                     |                                                                                                    |                                                                                                    |  |
|                                                     | Name Runtime Name LUN Type                                                                                                    | -                                                                                                    |  |
| Security Drofile                                    | IBM Senai Attached SCSI Disk (nas                                                                                                    |                                                                                                    |  |
| Custom Dana are Maratina                            | Ten Senai Attached SOST Disk (nas                                                                                                    | OK Cancel Help                                                                                                    |  |
| Advanced Cettions                                   | 15M Serial Attached SCSL Disk (nature vmhoa1:C0:T0:L3 3 06k                                                                                                    | Black Adapter 15 00 CB MMD                                                                                                    |  |
|                                                     | ISM Secial Attached SCSI Disk (new umbba1:00:101-15 5 disk                                                                                                    | Block Adapter 15.05 CB MMD                                                                                                    |  |
|                                                     | TBM Carlal Attrached CCCT Dialy (name umbhat (COLTO) 5 6 dialy                                                                                                    | Black Adapter 50.00 CB MMD                                                                                                    |  |
|                                                     |                                                                                                    |                                                                                                    |  |
|                                                     |                                                                                                    |                                                                                                    |  |
|                                                     |                                                                                                    |                                                                                                    |  |
|                                                     |                                                                                                    |                                                                                                    |  |
|                                                     |                                                                                                    |                                                                                                    |  |
|                                                     | Hardware<br>Health Status<br>Picotesors<br>Memory<br>Starupe<br>Networking<br>Networking<br>Adversed Settings<br>Software<br>Licensed Features<br>Time Confouration<br>Dids Maculing<br>Virtual Machine Startus/Shudouin<br>Virtual Machine Startus/Shudouin<br>Virtual Machine Startus/Shudouin<br>Advanced Settings                                                                                                    | Handware     Storage Adapters       Health Status     Type     WWN       Health Status     Type     WWN       Health Status     Type     WWN       Internet of the status     Storage Adapters       Advanced Settings     Storage Adapters       Storage Adapters     Storage Adapters       Advanced Settings     Storage Adapters       Unsered Features     Time Configuration       Didle and Rouding     Storage Adapters       Software     Storage Adapters       Unsered Features     Time Configuration       Didle and Rouding     Storage Adapters       System Resource Adapter     Biodition Statubility Statubility       Windbalt     Storage Adapters       System Resource Adapter     Biodition Statubility       Windbalt Machine Scatubility     Memeil Mattached SCSI Disk (nameility of the storage Adapters)       System Resource Adapter     Biodition Statubility       Biodition Statubility     Memeil Attached SCSI Disk (nameility of the storage Adapters)       Biodition Statubility     Storage Adapters       Software     Windbalt Attached SCSI Disk (nameility of the storage Adapters)       Windbalt Attached SCSI Disk (nameility of the storage Adapters)     Storage Adapters       Software     Windbalt Attached SCSI Disk (nameility of the storage Adapters)       Software <td< td=""></td<> |  |

Figure 76: Perform a rescan usingVMware vSphere to restore the redundant paths

**Note:** This performs a rescan of every installed Hardware Bus Adapter (HBA), regardless of the HBA that is selected in the Storage Adapters view.

2. Perform a rescan from the ESX/ESXi host command-line

a.Log in to the ESX/ESXi host console. b.Run the command:

#### For ESX/ESXi 4.x

esxcfg-rescan <vmkernel SCSI adapter name>

Where <vmkernel SCSI adapter name> is the vmhba# to be rescanned.

Note: The rescan must be performed on each HBA that is attached

to the storage that changed. In ESX 4.x there may not be any output if there are no changes.

### For ESXi 5.0

- To rescan all HBAs: esxcli storage core adapter rescan --all

- To rescan a specific HBA: esxcli storage core adapter rescan --adapter <vmkernel SCSI adapter name>

Where <vmkernel SCSI adapter name> is the vmhba# to be rescanned.

Note: There may not be any output if there are no changes.

Verify that after running the above command all paths become available using the following command:

[root@localhost ~] esxcli nmp path list

## Chapter 5 IBM Power Systems Running AIX / VIOS Host Attachment

This section describes how to attach a System P host blade running the AIX or VIOS operating system to the SAS RAID Controller Module.

For the most current information on supported hosts and operating systems, fix packs, and i-fixes, review the *IBM SAS RAID Module Interoperability Guide* at:

http://www.ibm.com/systems/support/supportsite.wss/docdisplay?lndocid =MIGR-5078491&brandind=5000020

The following sections are covered in this chapter:

- Updating the Driver for a SAS Expansion Card on an IBM Power Blade Running AIX / VIOS
- Configuring Host System Settings on an IBM Power Blade Running AIX / VIOS
- Configuring SDD PCM on an IBM Power Blade Running AIX / VIOS
- Configuration for SAS Booting on an IBM Power Blade Running AIX / VIOS
- Obtaining AIX 6.1 Service Packs and Verifying the Installation
- Obtaining AIX APARs and Verifying the Installation
- Checking System hdisk (volume) Status on AIX
- Installing VIOS on a PS / JS blade with Remote Volumes
- Obtaining VIOS Fix Packs and Verifying the Installation
- Obtaining VIOS i-fixes and Verifying the Installation
- Obtaining the PS / JS (Power / System P) Host Blade BIOS and Verifying the Installation
- Installing SAS Integrated Controller Firmware for JS23/JS43 and PS700/PS701/PS702 Blades
- Installing the SAS Expansion Card Firmware for JS12 and JS22 blades

# Updating the Driver for a SAS Expansion Card on an IBM Power Blade Running AIX / VIOS

Drivers are update using AIX fix packs; please refer to the section regarding installation of fix packes for updating the SAS Expansion Card driver.

## Configuring Host System Settings on an IBM Power Blade Running AIX / VIOS

The following section describes how to perform required changes to the host system settings on an IBM PS / JS (Power / pSeries) blade running AIX / VIOS.

## **Changing Queue Depth and Hot plug settings**

To edit the queue depth settings for host blades running the AIX or VIOS operating system, perform the following steps.

**Note**: These actual value used will depend on the number of LUNs mapped to the host. Refer to the section, Serial Attached SCSI host attachment, to review how to calculate the correct settings, then return to this section.

To identify the current queue depth value, execute the following command on the AIX host blade:

| bladel# lsattr · | -El hdisk5                       |                                  |       |
|------------------|----------------------------------|----------------------------------|-------|
| PCM              | PCM/friend/sasother              | Path Control Module              | False |
| algorithm        | fail_over                        | Algorithm                        | True  |
| clr_q            | no                               | Device CLEARS its Queue on error | True  |
| dist_err_pcnt    | 0                                | Distributed Error Percentage     | True  |
| dist_tw_width    | 50                               | Distributed Error Sample Time    | True  |
| hcheck_cmd       | test_unit_rdy                    | Health Check Command             | True  |
| hcheck_interval  | 60                               | Health Check Interval            | True  |
| hcheck_mode      | nonactive                        | Health Check Mode                | True  |
| max_transfer     | 0x40000                          | Maximum TRANSFER Size            | True  |
| pvid             | none                             | Physical volume identifier       | False |
| q_err            | yes                              | Use QERR bit                     | True  |
| q_type           | simple                           | Queuing TYPE                     | True  |
| queue_depth      | 5                                | Queue DEPTH                      | True  |
| reassign_to      | 120                              | REASSIGN time out value          | True  |
| reserve_policy   | no_reserve                       | Reserve Policy                   | True  |
| rw_timeout       | 30                               | READ/WRITE time out value        | True  |
| size_in_mb       | 0                                | Size in Megabytes                | False |
| start_timeout    | 60                               | START unit time out value        | True  |
| unique_id        | 362136005076B0741A17F4B71ECF000  | Unique device identifier         | False |
| ww_id            | 6005076b0741a17f4b71ecf000000071 | World Wide Identifier            | False |
|                  |                                  |                                  |       |

**Note**: The queue depth value is identified by the variable queue\_depth and it is 5 by default. Please refer to section Serial Attached SCSI host attachment for information on how to determine the desired queue depth value.

Change it to a desired value by using the following example.

blade1# chdev -1 hdisk5 -a queue\_depth=3
hdisk5 changed

In the above case queue depth value is being changed to 3

**Note** : In the case of an active volume (a disk which is part of an active volume group), queue depth value should be changed using the following command. Please check the man pages of command chdev for detailed explanation on each option.

```
blade1# chdev -1 hdisk5 -a -P queue_depth=3
hdisk5 changed
```

Verify that the queue depth value is changed to the desired value by using the following command;

lsattr -El hdisk

Reboot the server to have the values take effect.

**Important**: If you remove the disk device from the system, you will need to set the value once the device is reconfigured.

# Configuring SDD PCM on an IBM Power Blade Running AIX / VIOS

For installation and configuration if the SDD PCM driver on AIX host systems, please refer to the *Multipath Subsystem Device Driver User's Guide*:

https://www-304.ibm.com/support/docview.wss?uid=ssg1S7000303

## Configuration for SAS Booting on an IBM Power Blade Running AIX / VIOS

This section describes the configuration for SAS booting on an IBM PS / JS (Power / pSeries) blade running AIX / VIOS.

# Creating a SAS RAID Module volume for the SAS boot installation

#### **Before beginning:**

- Ensure the SAS RAID Modules are powered ON.
- Ensure the SAS RAID Modules are in dual controller mode and in Primary/Secondary state.
- 1. Use the IBM Storage Configuration Manager (SCM) or the SAS RAID Controller Module command line interface (CLI) to create at least one

volume, a boot volume, for each blade server in the IBM BladeCenter S (BC S) chassis. It is recommended that you map this boot volume as LUN 0 for each blade server.

The following are guidelines for creating the boot volume:

- a. Ensure that the volume that is used as the boot volume has enough free disk space to contain the operating system, its swap space, and any application code. The volume must also be large enough to accommodate future updates.
- b. For protection against disk failure, the boot volume should be part of RAID 1, 10 or 5 storage pools. You can use a RAID 0 pool for a boot volume, however there is no protection against disk failure.
- c. Even though you can create the boot volumes for all the server blades in a BC S chassis as part of the same RAID storage pools, it is recommended to split the boot volumes into at least two RAID storage pools where one pool has the SAS RAID Module in bay 3 as the preferred owner and the other pool has the SAS RAID Module in bay 4 as the preferred owner.
- d. Each blade server supports a maximum of sixteen volumes. At this time, only create the volume that is going to be used as the boot volume. You can use additional volumes later on to store operating system code, swap space, application program code, and application data. If you choose to create volumes other than the boot volume at this time, do not map the additional volumes to the blade server SAS ports. You can create the additional volumes and map them to the blade server as part of the post operating system installation activities.

**Important**: Map this boot volume to only **one** of the blade server SAS ports. The system presents multiple disk device entries when it sees the same boot volume on multiple paths. For example, if the boot volume is mapped to two SAS ports, the system will present two available disks that can be used for the operating system installation. If you are not using SCM, you can obtain the WWPN of the blade server SAS port by using telnet to connect to the SAS switch component of the SAS RAID Module and running the **sasport status all** command. In Figure 77: Example SAS Switch phy output, the output of the **sasport status all** command shows the WWPN of the SAS port in blade server 1 is **500062B0000D7A10**.

**Note**: The blade servers must be turned on and should be at the Software Maintenance System (SMS) menu so that the SAS switch

can discover the SAS card WWPN. Once you map the boot volume to the SAS port in the blade server, you should see the volume displayed as an hdisk in the AIX installation menu.

```
=== IBM BladeCenter(R) SAS RAID Controller Module ===
Login: USERID
Password: *******
USERID logged on
MAIN> sasport status all
ID SAS Port Name SAS Address Enable Flt Status
____+______
E1 External Port 1 True Off NoCable
PHY 1C 0000000000000000000 True NoCable
PHY 1D 000000000000000 True NoCable
PHY 1E 000000000000000000 True NoCable
PHY 1F 00000000000000 True NoCable
E2 External Port 2 True Off NoCable
PHY 20 00000000000000 True NoCable
PHY 21 000000000000000000 True NoCable
PHY 22 000000000000000000 True NoCable
PHY 23 000000000000000000 True NoCable
E3 External Port 3 True Off Normal
PHY 00 000000000000000000 True Normal
PHY 01 00000000000000000 True Normal
PHY 02 00000000000000000 True Normal
PHY 03 00000000000000 True Normal
E4 External Port 4 True Off NoCable
PHY 04 000000000000000000 True NoCable
PHY 05 00000000000000 True NoCable
PHY 06 000000000000000 True NoCable
PHY 07 000000000000000000 True NoCable
B1 Blade Slot Connection 1 True Off Normal
PHY 1B 500062B0000D7A10 True Normal
B2 Blade Slot Connection 2 True Off Normal
PHY 1A 500062B00007CD84 True Normal
B3 Blade Slot Connection 3 True Off Normal
PHY 19 500062B0000D79F4 True Normal
B4 Blade Slot Connection 4 True Off Normal
PHY 18 500062B00007E6DC True Normal
B5 Blade Slot Connection 5 True Off NoCable
PHY 17 00000000000000 True NoCable
B6 Blade Slot Connection 6 True Off Normal
PHY 16 500062B00007E6E0 True Normal
B7 RAID HA Connection True Off Normal
PHY 0A 5005076B07418C20 True Normal
PHY 09 5005076B07418C20 True Normal
PHY 08 5005076B07418C20 True Normal
PHY OF 5005076B07418C20 True Normal
+----
ID SAS Port Name SAS Address Enable Flt Status
```

Figure 77: Example SAS Switch phy output

**Note:** When the boot volume is created, you can specify that the storage pool with the SAS RAID Module in bay 3 (-port 0 option when creating the pool) be the preferred owner, or that the storage pool with the SAS RAID Module in bay 4 (-port 1 option when creating the pool) be the preferred owner. Regardless of this preferred owner setting always use the WWPN of the SAS port that is shown in the **sasport status all** command of the SAS switch in bay 3 for the initial OS installation (this is the first SAS port of the SAS card adapter). The first SAS port of a two port SAS card adapter will always have a WWPN that is one less than the WWPN of the second adapter. For example, if the first SAS port WWPN is '500062B0000D7A10', the second SAS port WWPN will be '500062B0000D7A11'.

2. If there is an internal hard drive installed in the blade server, it must be removed before installing the operating system on the remote boot volume.

## Installing AIX 6.1 on a remote volume

To start the AIX installation from an installation DVD, complete the following steps:

- 1. Insert the DVD into the DVD-ROM drive in the Media Tray of the BladeCenter S chassis.
- Connect to the Advanced Management Module (AMM) and select Blade Tasks -> Remote Control from the navigation menu.
- 3. Click Start Remote Control to open a Remote Console window.
- 4. In the Remote Control window, click the **Media Tray** list and select the blade where you will load the new AIX operating system.
- 5. In the Remote Control window, click the blade list and select the blade that will be loading the operating system.
- 6. To begin loading the new OS, you must reboot the blade and set it to boot from the DVD-ROM drive. From the Remote Control window, select the **Power Control -> Restart**.

Monitor the reboot of the blade from the Remote Console window.

7. As the blade reboots, press 1 to enter the SMS Menu.

Notes:

- The menu options display for a short period of time. If it is missed reboot the blade again.
- Some blades may require you to enter options before displaying the SMS menu option. A screen may appear asking you to enter the number 1 to choose that screen as the display. It may then ask you to enter an option to continue with the boot process, after which the option to enter the SMS menu displays as shown in Figure 78: Reboot screen with option to enter SMS menu.

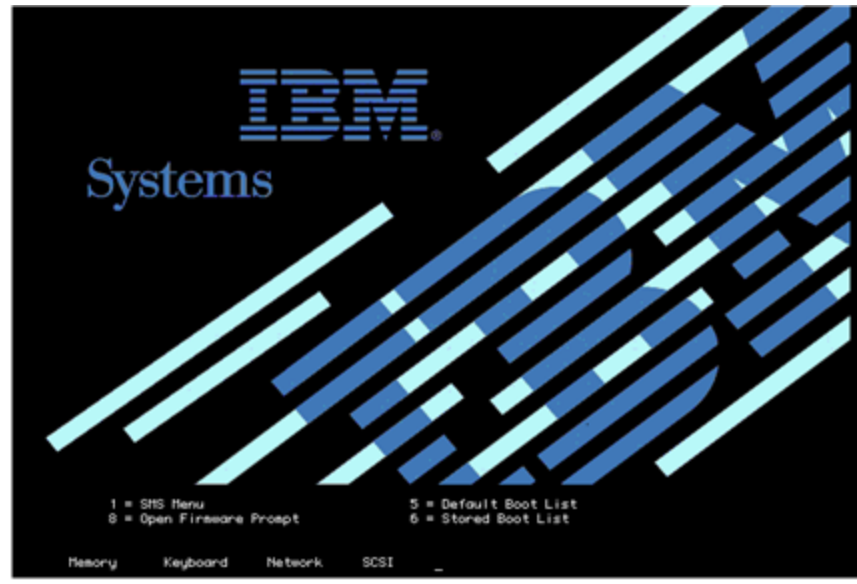

Figure 78: Reboot screen with option to enter SMS menu

| 3. Ch<br>4. Se<br>5. Se<br>6. Fi<br>7. Se | itup nemote IPL (Initia)<br>ange SCSI Settings<br>lect Console<br>lect Boot Options<br>nmware Boot Side Option<br>lect Keyboard | 1 Program (Load) |
|-------------------------------------------|----------------------------------------------------------------------------------------------------|------------------|
| Navigat                                   | ion Keys:                                                                                                    |                  |

Figure 79: The SMS Main Menu

8. From the SMS Main Menu, enter the number for the **Select Boot Options** menu and press Enter.

- 9. Enter the number for the **Select Install / Boot Device** menu and press Enter.
- 10. Enter the number for the CD/DVD menu and press Enter.
- 11. Enter the number for the List All Devices and press Enter.
- 12. A list of all available devices now loads (note this may take a little time). Enter the number of the **USB CD-ROM** device and press Enter. For this example, the USB CD-ROM is device 3.

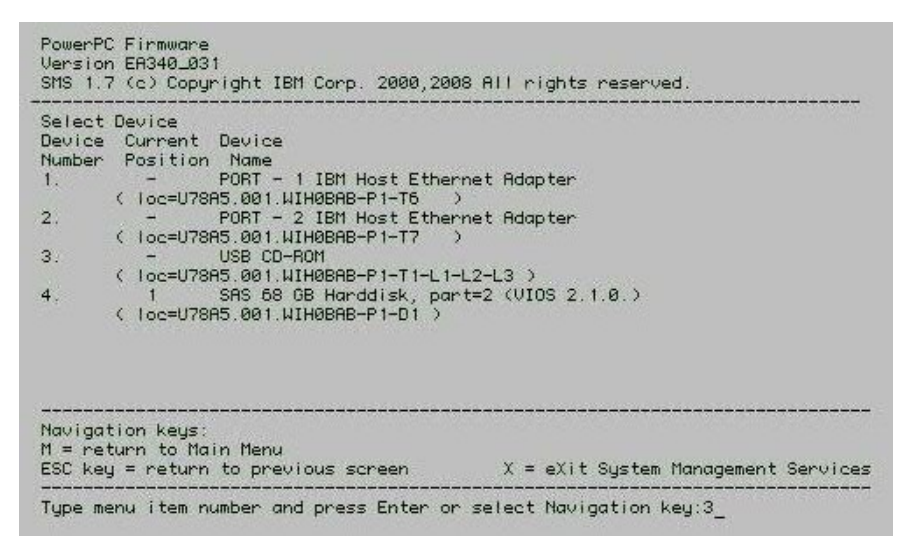

Figure 80: An SMS menu showing a list of CD and DVD devices

- 13. Enter 2 for Normal Boot Mode and press Enter.
- 14. Enter 1 for Yes and press Enter.

Note: It may take up to 10 minutes before the installation begins.

15. When the installation screen appears, the system console will need to be defined. Follow the instructions on the screen to press F1 and then press Enter to use the current display as the system console.

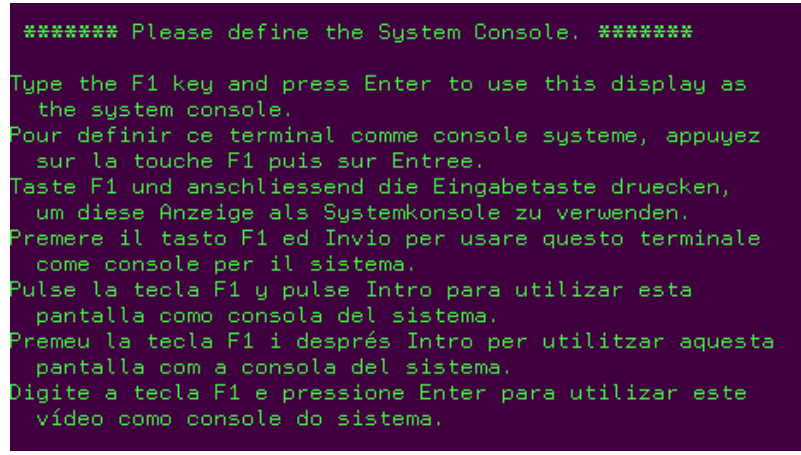

Figure 81: Define the system console for the AIX installation

- 16. Enter the number of the language you want to use during the installation and press Enter.
- 17. Enter 2 and press Enter to go to the Installation and Settings screen.

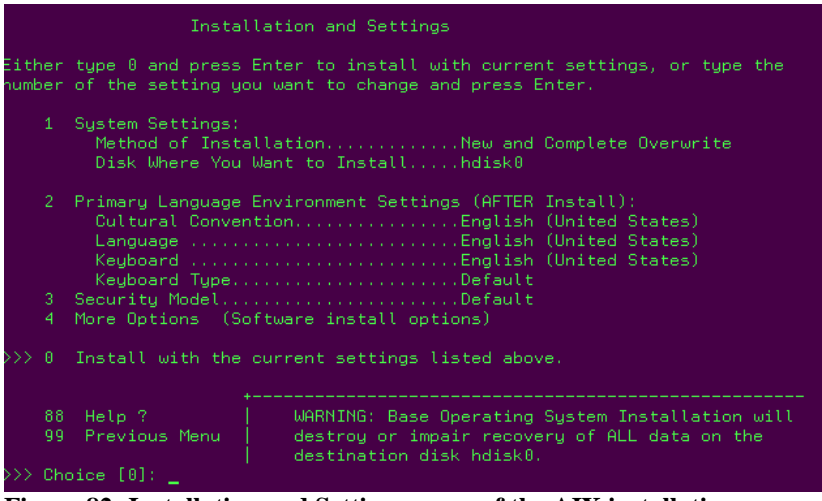

Figure 82: Installation and Setting screen of the AIX installation

**Note**: In Figure 82: Installation and Setting screen of the AIX installation, there are two items listed under option 1, System Settings. The first option is **Method of Installation**. For a Blade that has never had an AIX installation this item will always be set to **New and Complete Overwrite**. However, if the blade has had a previous installation of AIX then there is the option to update the installation or to overwrite the previous installation. For either case, ensure **New and Complete Overwrite** is selected.

18. Enter **1** and press Enter to go to System Settings.

- 19. If the blade had a previously AIX installation, Enter 1 for New and Complete Overwrite.
- 20. Enter the number of the hdisk to be used for the installation and press Enter.

|                              |                                                                                    | Change [                             | )isk(s) Where You                                        | Want to                             | Install                                         |                                      |                                             |
|------------------------------|------------------------------------------------------------------------------------|--------------------------------------|----------------------------------------------------------|-------------------------------------|-------------------------------------------------|--------------------------------------|---------------------------------------------|
| Type<br>Ente<br>At 1<br>by 1 | e on<br>er.<br>leas<br>>>>.                                                        | e or more<br>To cancel<br>t one boot | numbers for the<br>a choice, type t<br>table disk must b | disk(s) t<br>he corres<br>e selecte | o be used for<br>ponding numbe<br>d. The curren | installa<br>r and Pres<br>t choice : | tion and press<br>ss Enter.<br>is indicated |
|                              |                                                                                    | Name                                 | Location Code                                            | Size(MB)                            | VG Status                                       | Bootable                             |                                             |
| >>>                          |                                                                                    | hdisk0                               | 03-08-00                                                 | 70006                               | none                                            | Yes                                  | No                                          |
| >>>                          |                                                                                    | Continue                             | e with choices in                                        | dicated a                           | bove                                            |                                      |                                             |
|                              | 55 More Disk Options<br>55 Devices not known to Pace Operation System Installation |                                      |                                                          |                                     |                                                 |                                      |                                             |
|                              | 77 Display More Disk Information<br>88 Help ?<br>99 Previous Menu                  |                                      |                                                          |                                     |                                                 |                                      |                                             |
| >>>                          | >>> Choice [0]: 1_                                                                 |                                      |                                                          |                                     |                                                 |                                      |                                             |

Figure 83: Example from a JS22 blade without an internal hard drive

21. Once the hdisk has been selected, enter **0** for **Continue with choices indicated above** and press Enter. The Installation and Settings menu will display with your choice.

|                | Installat                                                                                                    | on and Settings                                                                                                    |  |  |
|----------------|----------------------------------------------------------------------------------------------------|----------------------------------------------------------------------------------------------------|--|--|
| Eithe<br>humbe | type 0 and press Enter to install with current settings, or type the of the setting you want to change and press Enter.                                                                            |                                                                                                    |  |  |
| 1              | System Settings:<br>Method of InstallationNew and Complete Overwrite<br>Disk Where You Want to Installhdisk0                                                                                       |                                                                                                    |  |  |
| 2              | Primary Language Environment Settings (AFTER Install):<br>Cultural ConventionEnglish (United States)<br>LanguageEnglish (United States)<br>KeyboardEnglish (United States)<br>Keyboard TypeDefault |                                                                                                    |  |  |
| э<br>4         | 4 More Options (Software install options)                                                                                                    |                                                                                                    |  |  |
| >>> 0          | Install with the cur                                                                                                    | ent settings listed above.                                                                                                    |  |  |
| 8<br>9         | 8 Help ?  <br>9 Previous Menu                                                                                                    | WARNING: Base Operating System Installation will<br>destroy or impair recovery of ALL data on the<br>destination disk hdisk0: |  |  |
| >>> C          | hoice [0]: 4_                                                                                                    |                                                                                                    |  |  |

Figure 84: Updated Installation and Settings screen of the AIX installation

22. Proceed with normal installation.

- 23. Once installation is complete, use the SCM program or the CLI interface to map the boot volume to the second SAS port in the blade. Create additional volumes and map them to both SAS ports.
- 24. In order to see both paths and any additional LUNs reboot the blade now.
- 25. To check the the state of the paths and remote volumes, run the commands from section Checking System hdisk (volume) Status on AIX.

# Obtaining AIX 6.1 Service Packs and Verifying the Installation

This section describes the steps required to obtain AIX Service Pack code. For the most current information on supported operating systems, fix packs, and i-fixes, review the *IBM SAS RAID Module Interoperability Guide* at:

http://www.ibm.com/systems/support/supportsite.wss/docdisplay?lndocid =MIGR-5078491&brandind=5000020

1. Open a web browser to the following URL:

http://www.ibm.com/support/fixcentral/

This opens the IBM Support Fix Central website.

2. From the IBM Support Fix Central page, select the following options from the corresponding lists then click Continue:

| Product Group: | System p  |
|----------------|-----------|
| Product:       | AIX       |
| Version:       | 6.1       |
| Fix Type:      | Fix packs |

- 3. In this example, select TL 6100-03-00-0920 from the Select a Technology Level list, then click Go.
- 4. Click the link for the 6100-03-01-0921 fix pack to open the 6100-03 Service Pack 1 page.

5. On the 6100-03 Service Pack 1 website, select No, **I am already at Technology Level 6100-03** and click **Continue**.

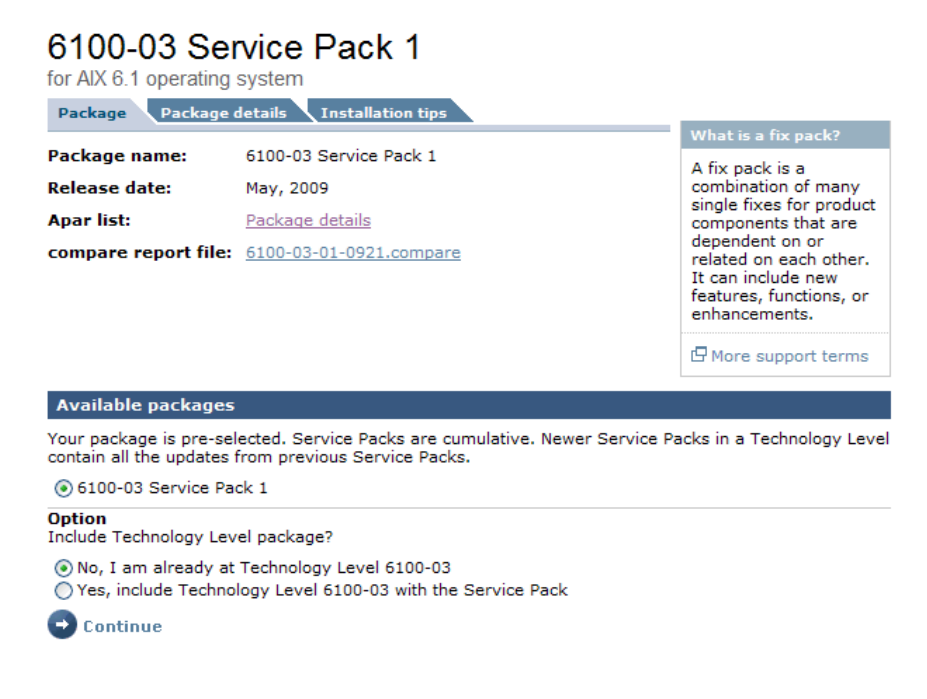

6. From the Package download page, select **Download using Bulk FTP** and click **Continue**.

## Package download

| Obtain package                                                   |                 |  |  |  |  |
|------------------------------------------------------------------|-----------------|--|--|--|--|
| O Download using Download Director                               | 🕒 What is this? |  |  |  |  |
| Download using Bulk FTP                                          | 🕒 What is this? |  |  |  |  |
| <ul> <li>Order on CD (requires SWMA and registration)</li> </ul> |                 |  |  |  |  |
| 🔁 Continue                                                       |                 |  |  |  |  |

7. Click **Continue** on the Download using Bulk FTP page. A notification will appear with the location of the file that you can download using FTP as seen in Figure 85: Select how to download the Service Pack.

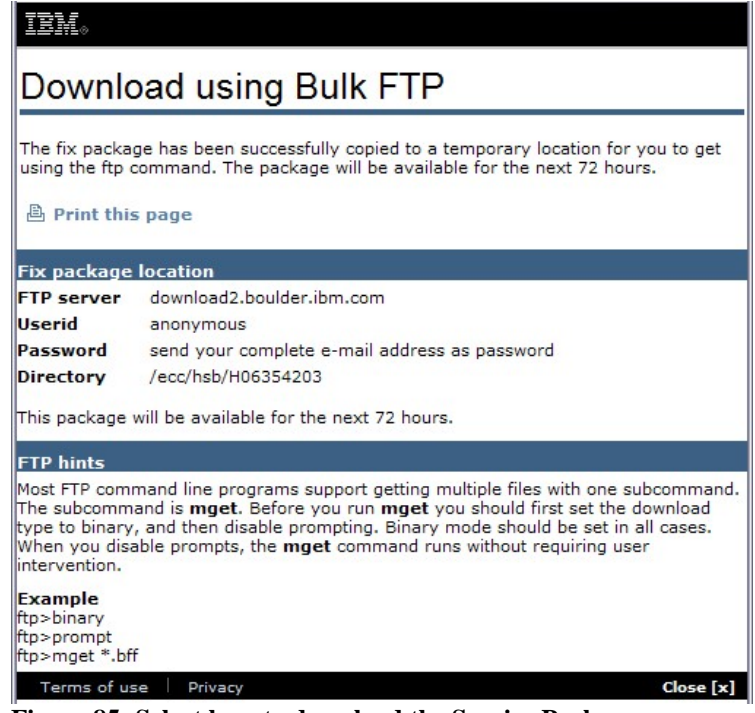

Figure 85: Select how to download the Service Pack

**Note:** The FTP Server, Userid, Password, and Directory information received in the notification will be needed in order to FTP the SP1 code to the AIX blade.

- 8. Install the Service Pack using normal installation procedures.
- 9. After the installation completes, reboot the blade.
- 10. When the blade is back up, open a new terminal window and enter **oslevel** –**s** to verify the existing code level.

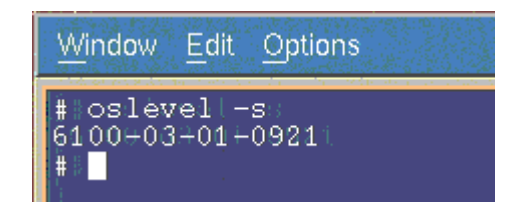

## **Obtaining AIX APARs and Verifying the Installation**

The following section describes how to obtain and install AIX APARs for the SAS RAID Controller Module. For the most current information on required AIX APARs, review the *IBM SAS RAID Module Interoperability Guide* at:
http://www.ibm.com/systems/support/supportsite.wss/docdisplay?lndocid =MIGR-5078491&brandind=5000020

1. AIX APARs may be found in two location, BM FixCentral or the FTP APAR download site. The following describes how to access both locations.

#### **Location APARs on Fix Central**

a. Open a web browser to the following URL:

http://www.ibm.com/support/fixcentral/

The window will open the IBM Support Fix Central website.

b. Select the following options from the corresponding lists on the Fix Central page, then click **Continue**:

| Product Group: | System p   |
|----------------|------------|
| Product:       | AIX        |
| Version:       | 6.1        |
| Fix Type:      | Fix search |

c. Enter the desired APAR number on the Fix Search page. Select **Date: newest first,** then click **Search**.

# Fix search

for AIX 6.1 operating system

| Find downloads for single software product.      |                                           |  |
|--------------------------------------------------|-------------------------------------------|--|
| Enter search terms <apar file="" name=""></apar> |                                           |  |
| Sort by:                                         |                                           |  |
| O Relevancy 🖲                                    | ) Date: newest first 🔘 Date: oldest first |  |
| Search                                           | Search tips                               |  |

d. Follow the onscreen instructions to locate and download the APAR.

### Locating APARs on FTP APAR download site

a. ftp to public.dhe.ibm.com: ftp public.dhe.ibm.com

```
login: anonymous
password: anything
b. cd aix/efixes/izxxxxx where xxxxx = apar #
c. type the following:
    bin
    prompt
    mget *
    bye
```

- d. This will download 2 files: README.txt; izxxxx.epkg.Z
- 2. Install the APARs using normal APAR installation procedures. Once all APAR installations are completed successfully, run the following command to verify the state of the APARs.

emgr -l

**Note**: All of the APARs should have a State of 'Q' for 'reboot required'. See the example in Figure 86: emgr –l command results.

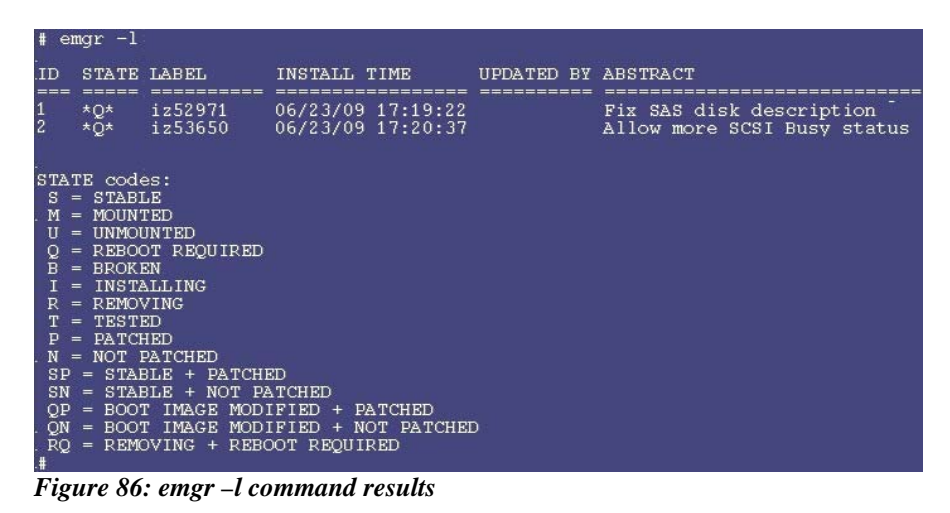

- 3. Reboot the blade.
- 4. Once the blade comes back up, run the following commands to change the working directory and check the status of the APARs again. All of the APARs should have a state of 'S' for 'Stable'.

```
cd /usr/update/apars
emgr -l
```

| <b>#</b> e                                                                                                   | mgr -1                                                                                                    |                                                                                                    |                                                                        | ei<br>     |                                                         |
|----------------------------------------------------------------------------------------------------|----------------------------------------------------------------------------------------------------|----------------------------------------------------------------------------------------------------|------------------------------------------------------------------------|------------|---------------------------------------------------------|
| ID                                                                                                    | STATE                                                                                                    | LABEL                                                                                                    | INSTALL TIME                                                           | UPDATED BY | ABSTRACT                                                |
| ===<br>1<br>2                                                                                                | =====<br>S<br>S                                                                                                    | iz52971<br>iz53650                                                                                                    | 06/23/09 17:19:22<br>06/23/09 17:20:37                                 |            | Fix SAS disk description<br>Allow more SCSI Busy status |
| STA<br>S<br>M<br>U<br>Q<br>B<br>I<br>R<br>T<br>P<br>N<br>S<br>N<br>S<br>N<br>Q<br>P<br>Q<br>N<br>Q<br>R<br>Q | TE code<br>= STABI<br>= MOUNT<br>= UNMOU<br>= REBOO<br>= BROKE<br>= INSTA<br>= REMOV<br>= TESTE<br>= PATCH<br>= NOT F<br>= STAB<br>= STAB<br>= BOOT<br>= BOOT<br>= REMO | S:<br>ED<br>NTED<br>TREQUIRED<br>N<br>LLING<br>D<br>ED<br>ATCHED<br>LE + PATCHE<br>LE + PATCHE<br>LE + NOT PA<br>IMAGE MODI<br>VING + REEC | 3D<br>JTCHED<br>IFIED + PATCHED<br>IFIED + NOT PATCHEI<br>DOT REQUIRED | )          |                                                         |

Figure 87: emgr –l command results after reboot

# Checking System hdisk (volume) Status on AIX

Once all of the necessary software updates are completed, you can assign volumes to the blade using SCM or CLI. Once the configuration completes, perform the following steps to verify the state of the AIX blade.

1. Open a new terminal window on the AIX blade and run the following command.

lspath

The **lspath** command shows the available paths to the blade. If the system has an internal hard drive, for example hdisk0, will have only one path. All other hdisks will have two paths. On a JS12/JS22 blade, the hdisks will be assigned to SAS1. hdisks on JS23/JS43 blades will be assigned to SAS0. See the example below for a JS12/JS22 blade with two paths to each of 8 hdisks (LUNs).

```
[root@localhost] / #
                      lspath
Enabled hdisk0 sas0
Enabled hdisk1 sas1
Enabled hdisk2 sas1
Enabled hdisk3 sas1
Enabled hdisk4 sas1
Enabled hdisk5 sas1
Enabled hdisk6 sas1
Enabled hdisk7 sas1
Enabled hdisk8 sas1
Enabled hdisk1 sas1
Enabled hdisk2 sas1
Enabled hdisk3 sas1
Enabled hdisk4 sas1
Enabled hdisk5 sas1
Enabled hdisk6 sas1
Enabled hdisk7 sas1
```

Enabled hdisk8 sas1

2. Run the following command in the terminal window:

lsdev -Cc disk

The **lsdev** –**Cc disk** command shows all of the drives available to the blade. The internal hard drive on a JS12/JS22 blade is hdisk0 SAS Disk Drive. All other drives are virtual hard drives (LUNs). All of the virtual hard drives should be of type 'SAS IBM 1820 Disk'.

```
[root@localhost] / # lsdev -Cc disk
hdisk0 Available 00-08-00 SAS Disk Drive
hdisk1 Available 03-08-00 MPIO Other SAS IBM 1820 Disk
hdisk2 Available 03-08-00 MPIO Other SAS IBM 1820 Disk
hdisk3 Available 03-08-00 MPIO Other SAS IBM 1820 Disk
hdisk4 Available 03-08-00 MPIO Other SAS IBM 1820 Disk
hdisk5 Available 03-08-00 MPIO Other SAS IBM 1820 Disk
hdisk6 Available 03-08-00 MPIO Other SAS IBM 1820 Disk
hdisk7 Available 03-08-00 MPIO Other SAS IBM 1820 Disk
hdisk7 Available 03-08-00 MPIO Other SAS IBM 1820 Disk
hdisk8 Available 03-08-00 MPIO Other SAS IBM 1820 Disk
```

If the results of the **lspath** and **lsdev** –**Cc disk** commands match the configuration in SCM, then the blade is ready for use.

If the results of these two commands do **not** match the expected configuration, run the following commands to delete the drives and rediscover them.

a. Run the following command for each hdisk (not including the internal hard drive hdisk0 or the boot volume):

rmdev -dl hdisk#

Example: rmdev –dl hdisk1, rmdev –dl hdisk2, rmdev –dl hdisk3, etc.

b. When all of the hdisks are removed, run the following command to re-discover the hdisks.

cfgmgr -v

- c. When the **cfgmgr** –**v** command completes, run the **lspath** command from step #1 and the **lsdev** –**Cc disk** command from step #2 to verify that the drives reported match the expected configuration.
- 3. Run the following command to check the status of an hdisk

lsattr -El hdiskX (where X is the number of the hdisk)

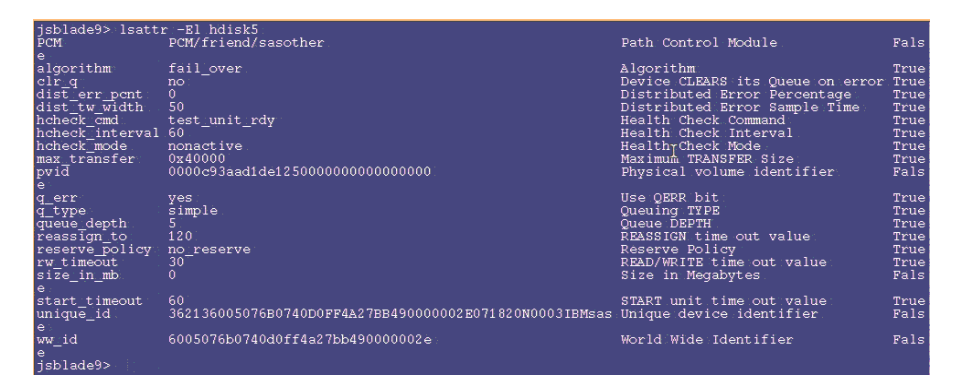

**Note:** The lsattr –El hdiskX output above indicates that the size of the hdisk is 0 (size\_in\_mb 0). To see the actual size of the hdisk, run a **bootinfo** –**s** hdiskX command as shown below. The size displayed will be in Megabytes.

| jsblade9><br>6144 | bootinfo -s | hdisk5 |
|-------------------|-------------|--------|
| jsblade9>         |             |        |

# Installing VIOS on a PS / JS blade with Remote Volumes

The following section describes how to install VIOS 2.1.1 on a PS / JS blade with remote volumes. For the most current information on supported operating systems review the *IBM SAS RAID Module Interoperability Guide*.

#### Creating a remote volume for the SAS boot installation

#### **Before Beginning**

- Ensure the SAS RAID Modules are powered ON.
- Ensure the SAS RAID Modules are in dual controller mode and in Primary/Secondary state.
- 1. Use the SCM or CLI create at least one volume, a boot volume, for each blade server in the BC S chassis. It is recommended that you map this boot volume as LUN 0 for each blade server. Follow the following guidelines when creating the boot volume.

The following are guidelines for creating the boot volume:

a. Ensure the volume that is used as the boot volume has enough free disk space to contain the operating system, its swap space, and any

application code. The volume must also be large enough to accommodate future updates.

- b. For protection against disk failure, the boot volume should be part of RAID 1, 10 or 5 storage pools. You can use a RAID 0 pool for a boot volume, however there is no protection against disk failure.
- c. Even though you can create the boot volumes for all the server blades in a BC S chassis as part of the same RAID storage pools, it is recommended to split the boot volumes into at least two RAID storage pools where one pool has the SAS RAID Module in bay 3 as the preferred owner and the other pool has the SAS RAID Module in bay 4 as the preferred owner.
- d. Each blade server supports a maximum of sixteen volumes. At this time, only create the volume that is going to be used as the boot volume. You can use additional volumes late on to store operating system code, swap space, application program code, and application data. If you choose to create volumes other than the boot volume at this time, do not map the additional volumes to the blade server SAS ports. You can create the additional volumes and map them to the blade server as part of the post operating system installation activities.

**Important**: Map this boot volume to only **one** of the blade server SAS ports. The system presents multiple disk device entries when it sees the same boot volume on multiple paths. For example, if the boot volume is mapped to two SAS ports, the system will present two available disks that can be used for the operating system installation. If you are not using SCM, you can obtain the WWPN of the blade server SAS port by using telnet to connect to the SAS switch component of the SAS RAID Module and running the **sasport status all** command. In Figure 88: sasport status all command output, the output of the **sasport status all** command shows the WWPN of the SAS port in blade server 1 is **500062B0000D7A10**.

**Note**: The blade servers must be turned on and should be at the SMS menu so that the SAS switch can discover the SAS card WWPN. Once you map the boot volume to the SAS port in the blade server, you should see the volume displayed as an hdisk in the AIX installation menu.

```
PHY 1C 000000000000000000 True NoCable
PHY 1D 000000000000000000 True NoCable
PHY 1E 000000000000000000 True NoCable
PHY 1F 00000000000000000 True NoCable
E2 External Port 2 True Off NoCable
PHY 20 000000000000000000 True NoCable
PHY 21 00000000000000 True NoCable
PHY 22 000000000000000000 True NoCable
PHY 23 000000000000000000 True NoCable
E3 External Port 3 True Off Normal
PHY 00 000000000000000000 True Normal
PHY 01 00000000000000000 True Normal
PHY 02 000000000000000000 True Normal
PHY 03 00000000000000 True Normal
E4 External Port 4 True Off NoCable
PHY 04 000000000000000000 True NoCable
PHY 05 000000000000000 True NoCable
PHY 06 000000000000000000 True NoCable
PHY 07 000000000000000000 True NoCable
B1 Blade Slot Connection 1 True Off Normal
PHY 1B 500062B0000D7A10 True Normal
B2 Blade Slot Connection 2 True Off Normal
PHY 1A 500062B00007CD84 True Normal
B3 Blade Slot Connection 3 True Off Normal
PHY 19 500062B0000D79F4 True Normal
B4 Blade Slot Connection 4 True Off Normal
PHY 18 500062B00007E6DC True Normal
B5 Blade Slot Connection 5 True Off NoCable
PHY 17 00000000000000 True NoCable
B6 Blade Slot Connection 6 True Off Normal
PHY 16 500062B00007E6E0 True Normal
B7 RAID HA Connection True Off Normal
PHY 0A 5005076B07418C20 True Normal
PHY 09 5005076B07418C20 True Normal
PHY 08 5005076B07418C20 True Normal
PHY OF 5005076B07418C20 True Normal
+----
ID SAS Port Name SAS Address Enable Flt Status
```

Figure 88: sasport status all command output

**Note:** When the boot volume is created, you can specify that the storage pool with the SAS RAID Module in bay 3 (-port 0 option when creating the pool) be the preferred owner, or that the storage pool with the SAS RAID Module in bay 4 (-port 1 option when creating the pool) be the preferred owner. Regardless of this preferred owner setting, always use the WWPN of the SAS port that is shown in the **sasport status all** command of the SAS switch in bay 3 for the initial OS installation (this is the first SAS port of the SAS card adapter). The first SAS port of a two port SAS card adapter will always have a WWPN that is one less than the WWPN of the second adapter. For example, if the first SAS port WWPN is

'500062B0000D7A10', the second SAS port WWPN will be '500062B0000D7A11'.

If there is an internal hard drive installed in the blade server, you should disable it before installing the operating system on the remote boot volume.

### Installing VIOS to a Volume

To start the installation from an installation DVD, complete the following steps:

- 1. Insert the Installation DVD into the DVD-ROM drive in the Media Tray of the BladeCenter S chassis.
- Connect to the Advanced Management Module (AMM) and select Blade Tasks -> Remote Control from the navigation menu.
- 3. Click Start Remote Control to open a Remote Control window.
- 4. In the Remote Control window, click the **Media Tray** list and select the Blade where you will load the new AIX operating system.
- 5. In the Remote Control window, click the blade list and select the blade that will be loading the operating system.
- 6. To begin loading the new OS, you must reboot the blade and set it to boot from the DVD-ROM drive. From the Remote Control window, select the **Power Control -> Restart**.

Monitor the reboot of the blade from the Remote Console window.

7. As the blade reboots, press 1 to enter the SMS Menu.

#### Notes:

- The menu options display for a short period of time. If it is missed reboot the blade again.
- Some blades may require you to enter options before displaying the SMS menu option. A screen may appear asking you to enter the number 1 to choose that screen as the display. It may then ask you to enter an option to continue with the boot process, after which the option to enter the SMS menu displays as shown in Figure 90: Example of the SMS Main Menu.

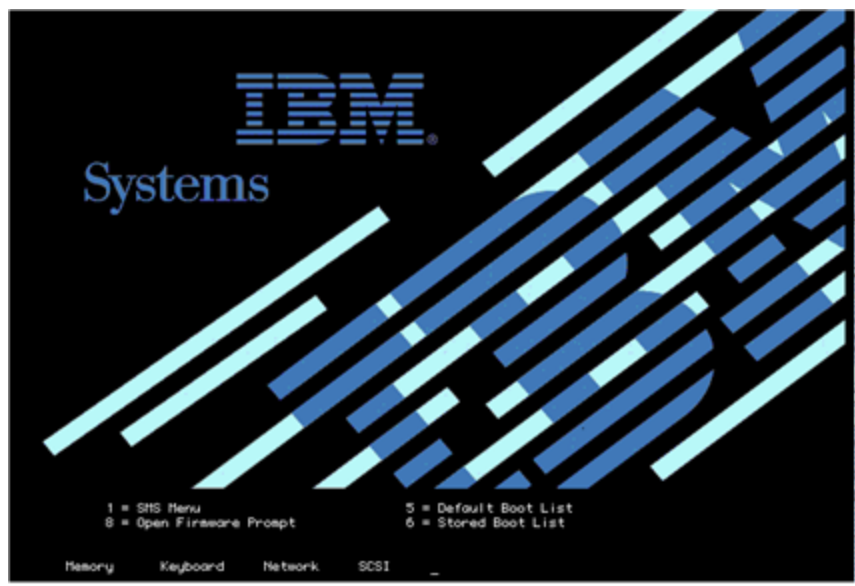

Figure 89: Reboot screen with option to enter SMS menu

| Mair     | Menu                                                            |
|----------|-----------------------------------------------------------------|
| 1.       | Select Language                                                 |
| 2.       | Setup Remote IPL (Initial Program Load)<br>Change SCSI Settings |
| 4        | Select Console                                                  |
| 5.       | Select Boot Options                                             |
| <u>.</u> | Firmware Boot Side Options                                      |
| r.       | Serect Keybourd                                                 |
|          |                                                                 |
|          |                                                                 |
|          |                                                                 |
|          |                                                                 |
|          |                                                                 |
| 4av i    | gation Keys:                                                    |
|          | X = eXit Sustem Management Service                              |

Figure 90: Example of the SMS Main Menu

- 8. From the SMS Main Menu, enter the number for the **Select Boot Options** menu and press Enter.
- 9. Enter the number for the **Select Install / Boot Device** menu and press Enter.
- 10. Enter the number for the **CD/DVD** menu and press Enter.
- 11. Enter the number for the List All Devices and press Enter.
- 12. A list of all available devices now loads (note this may take a little time). Enter the number of the **USB CD-ROM** device and press Enter. For this example, the USB CD-ROM is device 3.

| Select<br>Device<br>Number<br>1. | Device<br>Current Device<br>Position Name<br>- PORT - 1 IBM Host Ethernet Adapter |
|----------------------------------|-----------------------------------------------------------------------------------|
| 2.                               | <ul> <li>PORT - 2 IBM Host Ethernet Adapter</li> </ul>                            |
| _                                | ( loc=U7885.001.WIH08A8-P1-T7 )                                                   |
| 3.                               | - USB CD-RUM<br>( Loc=U7885_001_WIH0888-P1-T1-L1-L2-L3 )                          |
| 4.                               | 1 SAS 58 GB Harddisk, part=2 (VIOS 2.1.0.)                                        |
|                                  | <pre>( foc=U78A5.001.WIH0BAB-P1-D1 )</pre>                                        |
| <br>Naviga                       | tion keus:                                                                        |

- 13. Enter 2 for Normal Boot Mode and press Enter.
- 14. Enter 1 for Yes and press Enter.

Note: It may take up to 10 minutes before the installation begins.

15. When the installation screen appears, you need to define the system console. Follow the instructions on the screen, press F1, then press Enter to use the current display as the system console.

| ****** Please define the System Console. *******                                                          |
|----------------------------------------------------------------------------------------------------|
| Type the F1 key and press Enter to use this display as the system console.                                |
| Pour definir ce terminal comme console systeme, appuye<br>sur la touche F1 puis sur Entree.               |
| Tastè F1 und anschliessend die Eingabetaste druecken,<br>um diese Anzeige als Systemkonsole zu verwenden, |
| Premere il tasto F1 ed Invio per usare questo terminal<br>come console per il sistema.                    |
| Pulse la tecla F1 y pulse Intro para utilizar esta<br>pantalla como consola del sistema,                  |
| Premeu la tecla F1 i després Intro per utilitzar aques<br>pantalla com a consola del sistema.             |
| Digite a tecla F1 e pressione Enter para utilizar este<br>vídeo como console do sistema,                  |

- 16. To use English type the number **1** then press Enter.
- 17. Type the number **1** for **Install with Default Settings (recommended)** and press Enter.

18. Type the number **1** to **Continue with Install** and press Enter. Note that installation will be applied to hdisk0.

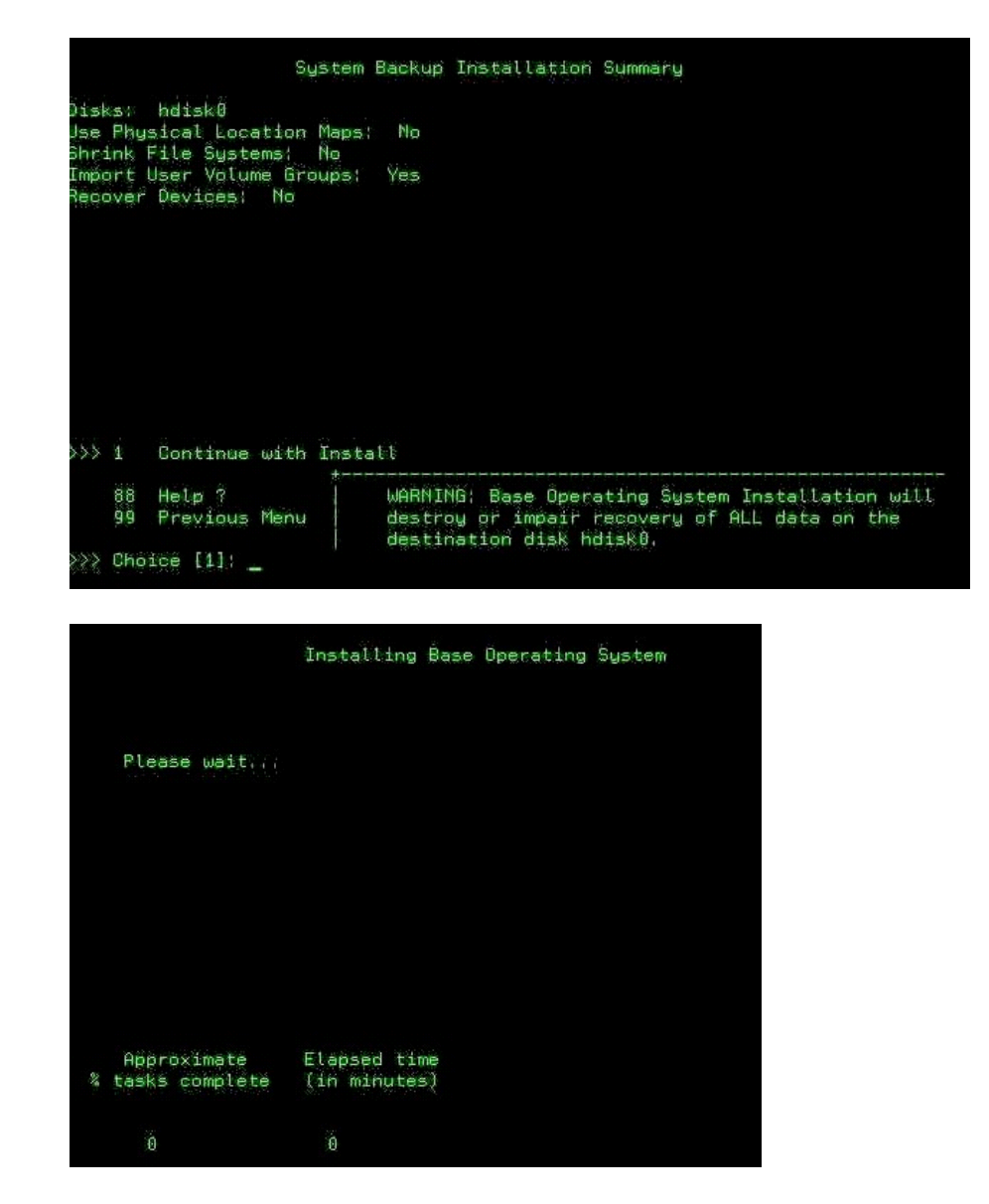

19. You can monitor the installation from the screen in Figure 5.2.6. The installation takes approximately 45-60 minutes to complete. Once the installation is completed, the blade will reboot automatically.

Note: Login will now be padmin.

- 20. Once installation is complete, use SCM or CLI to map the boot volume to the second SAS port in the blade. Create additional volumes and map them to both SAS ports.
- 21. To see both paths and any additional LUNs reboot the blade now.

22. To check the state of the paths and the remote volumes, run the commands from Checking System hdisk (volume) Status on AIX on page 147. To use the commands in that section on the VIOS OS, you must enter the AIX kernel by running the **oem\_setup\_env** command first.

### **Obtaining VIOS Fix Packs and Verifying the Installation**

The following shows an example version for the VIOS Fix pack level. For the most current information on VIOS fix packs review the *IBM SAS RAID Module Interoperability Guide.* 

Open a web browser to the following URL:

http://www.ibm.com/support/fixcentral/

This opens the IBM Support Fix Central website.

1. From the IBM Support Fix Central page, select the following options from the corresponding lists then click **Continue**:

| Product Group: | System p                |
|----------------|-------------------------|
| Product:       | Virtualization software |

| Fix Central                                                                                                    |  |  |
|----------------------------------------------------------------------------------------------------|--|--|
| Fix Central provides fixes and updates for your systems software, hardware, and operating system. For additional information, click on the following link. |  |  |
| Product Group                                                                                                    |  |  |
| System p 💌                                                                                                    |  |  |
| Product                                                                                                    |  |  |
| Virtualization software                                                                                                    |  |  |
| Continue                                                                                                    |  |  |

Figure 91: Fix Central search page

2. Click the link for Virtual I/O Server

# Support for Virtualization Software

Virtualization software enables better utilization of IT resources. This support site provides service updates and technical resources for virtualization software running on multiple operating systems.

| Virtualization products                                                                                                    |
|----------------------------------------------------------------------------------------------------|
| Service updates and information are currently available for the following products:                                                         |
| Partition Load Manager                                                                                                    |
| Live Partition Mobility                                                                                                    |
| Virtual I/O Server                                                                                                    |
| Virtualization Engine                                                                                                    |
| PowerVM Workload Partitions Manager for AIX                                                                                                 |
| PowerVM Lx86 for x86 Linux applications                                                                                                    |
| Virtual I/O Server, Live Partition Mobility and PowerVM Lx86 for x86 Linux applications are part of the PowerVM Editions hardware features. |

Figure 92: Example of VIOS code link

3. Click the link for Download the latest VIOS V2.1 Fix Pack.

# Latest fix pack This Fix Pack can only be applied to a VIOS that is at VIOS Version 2.1.0. If your VIOS is at a lower level, you must first use the Migration DVD method to upgrade your VIOS to Version 2.1.0. Download the latest VIOS V2.1 Fix Pack

4. Click the link for Fix Pack 21.

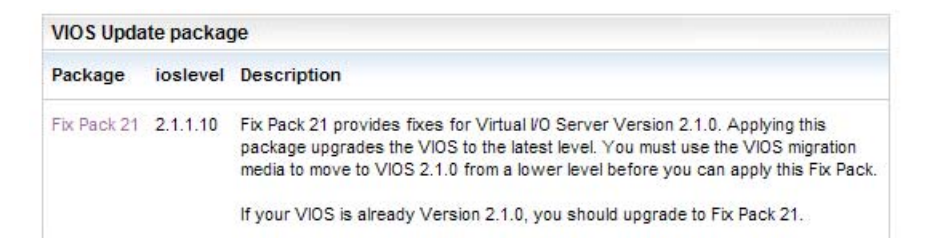

5. Links for the ISO images to create installation disks are located towards the end of the page.

| Retrieve the latest fix pack<br>as four ISO images<br>Fix Pack 21 ISO Volume 1<br>Fix Pack 21 ISO Volume 2<br>Fix Pack 21 ISO Volume 3<br>Fix Pack 21 ISO Volume 4 | Download the Fix Pack 21. ISO images. You can burn these ISO images onto<br>CDs. After downloading the files, you can run the <b>cksum</b> command against<br>them. The output of the command should be as follows for each image:<br>571103366 623050752 u825483.v1.iso<br>3555790569 503545856 u825483.v2.iso<br>4029807956 643203072 u825483.v3.iso<br>918583131 460128256 u825483.v4.iso |
|----------------------------------------------------------------------------------------------------|----------------------------------------------------------------------------------------------------|
| Order Fix Pack 21<br>on CD-ROM                                                                                                    | You may order the CD-ROM through the Delivery Service Center. The order<br>site requires you to sign on with an IBM ID. You will receive the CD-ROM in<br>several days.                                                                                                    |

Figure 93: Example list of fix packs.

- 6. Download the ISO images to a Windows based laptop or PC. Use the images to create four installation CDs.
- 7. Run the following command from the VIOS \$ prompt to verify the level of code currently existing on the blade.

ioslevel \$ ioslevel 2.1.1.0 \$ \_

Note: The VIOS level must be at 2.1.0.0 or higher to load Fix Pack 21.

- 8. Install the Fix Pack using normal installation procedures. Once the Fix Pack installation completes, reboot the blade.
- 9. After Fix Pack 21 has been loaded and the blade has been rebooted, run the **ioslevel** command again from the VIOS \$ prompt to verify the code level.

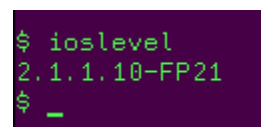

# **Obtaining VIOS i-fixes and Verifying the Installation**

The following shows how to obtain and install VIOS i-fix levels. For the most current information on supported VIOS i-fix, review the *IBM SAS RAID Module Interoperability Guide*.

1. Open a web browser to the following URL:

http://www14.software.ibm.com/webapp/set2/sas/f/vios/home.html

This opens the Virtual I/O Server Support for Power Systems.

- 2. The host blade should be at the minimum levels documented in the *IBM SAS RAID Module Interoperability Guide*
- 3. Follow the links to " Download the latest VIOS V2.1 Fix Pack "
- 4. Click on the link for the VIOS Update package.

| VIOS Update package |          |                                                                                                    |
|---------------------|----------|----------------------------------------------------------------------------------------------------|
| Package             | ioslevel | Description                                                                                                    |
| Fix Pack 21         | 2.1.1.10 | Fix Pack 21 provides fixes for Virtual I/O Server Version 2.1.0. Applying this<br>package upgrades the VIOS to the latest level. You must use the VIOS migration<br>media to move to VIOS 2.1.0 from a lower level before you can apply this Fix Pack. |
|                     |          | If your VIOS is already Version 2.1.0, you should upgrade to Fix Pack 21.                                                                                                    |

- 5. Search on this page for the latest i-fix. Download and install the i-fix using normal installation instructions.
- 6. Once all i-fix installations are completed, run the following command to verify the state of the i-fixes:

emgr -l

**Note**: All of the I-fixes should have a state of 'Q' for 'reboot required'. See the example in Figure 94: emgr –l command results.

| # e                | mgr −l                                                                                                    |                                                                                                    |                                                     |                             |         |    |       |     |      |         |    |      |
|--------------------|----------------------------------------------------------------------------------------------------|----------------------------------------------------------------------------------------------------|-----------------------------------------------------|-----------------------------|---------|----|-------|-----|------|---------|----|------|
| ID                 | STATE                                                                                                    | LABEL                                                                                                    | INSTALL                                             | TIME                        | UPDATED | BY | ABSTR | АСТ |      |         |    |      |
| ===<br>1           | =====<br>*Q*                                                                                                    | vios_rssm                                                                                                    | 07/01/09                                            | 23:53:17                    |         |    | Fixes | for | RSSM | storage | on | VIOS |
| STASMUQBIRTPRSPRPR | TE codd<br>= STABI<br>= MOUN<br>= REBO<br>= REBO<br>= INST<br>= REMO<br>= TEST<br>= PATC<br>= NOT<br>= STAB<br>= STAB<br>= STAB<br>= BOO<br>= BOO | es:<br>LE<br>TED<br>JNTED<br>DT REQUIRED<br>EN<br>ALLING<br>VING<br>PATCHED<br>PATCHED<br>BLE + PATCH<br>BLE + NOT P<br>T IMAGE MOD<br>DVING + REB | ED<br>ATCHED<br>IFIED + P<br>IFIED + N<br>DOT REQUI | ATCHED<br>OT PATCHEI<br>RED | D       |    |       |     |      |         |    |      |
| Fig                | ure 94                                                                                                    | : emgr –l co                                                                                                    | ommand                                              | results                     |         |    |       |     |      |         |    |      |

- Figure 94. eingi –i commanu i
- 7. Reboot the blade.
- 8. Once the blade comes back up, run the following commands to change the working directory and check the status of the i-fixes again. All of the i-fixes should have a state of 'S' for 'Stable'. See the example in Figure 95: emgr –1 command results after reboot.

```
cd /usr/update/apars emgr -l
```

| # emgr −l                               |                    |            |        |     |        |         |      |      |
|-----------------------------------------|--------------------|------------|--------|-----|--------|---------|------|------|
| ID STATE LABEL                          | INSTALL TIME       | UPDATED BY | ABSTRA | аст |        |         |      |      |
| === ===== ============================= |                    |            |        |     | =====: |         | ==== |      |
| 1 S vios_rssm                           | 07/01/09 23:53:17  |            | Fixes  | for | RSSM   | storage | on   | VIOS |
|                                         |                    |            |        |     |        |         |      |      |
| STATE codes:                            |                    |            |        |     |        |         |      |      |
| S = STABLE                              |                    |            |        |     |        |         |      |      |
| M = MOUNTED                             |                    |            |        |     |        |         |      |      |
| U = UNMOUNTED                           |                    |            |        |     |        |         |      |      |
| Q = REBOOT REQUIRED                     |                    |            |        |     |        |         |      |      |
| B = BROKEN                              |                    |            |        |     |        |         |      |      |
| I = INSTALLING                          |                    |            |        |     |        |         |      |      |
| R = REMOVING                            |                    |            |        |     |        |         |      |      |
| T = TESTED                              |                    |            |        |     |        |         |      |      |
| P = PATCHED                             |                    |            |        |     |        |         |      |      |
| N = NOT PATCHED                         |                    |            |        |     |        |         |      |      |
| SP = STABLE + PATCH                     | ED                 |            |        |     |        |         |      |      |
| SN = STABLE + NOT P                     | ATCHED             |            |        |     |        |         |      |      |
| QP = BOOT IMAGE MOD                     | IFIED + PATCHED    |            |        |     |        |         |      |      |
| QN = BOOT IMAGE MOD                     | IFIED + NOT PATCHE | D          |        |     |        |         |      |      |
| RQ = REMOVING + REB                     | OOT REQUIRED       |            |        |     |        |         |      |      |
| # _                                     |                    |            |        |     |        |         |      |      |

Figure 95: emgr –l command results after reboot

# Obtaining the PS / JS (Power / System P) Host Blade BIOS and Verifying the Installation

The following shows an example version for the PS / JS (Power / System P) host blade BIOS. For the most current information on supported BIOS for PS / JS (Power / System P) host blades, review the *IBM SAS RAID Module Interoperability Guide*.

1. Verify the existing level of firmware on the AIX blade. Open a terminal window on the AIX blade and enter lsmcode to display the current level. Press Enter to exit the screen.

| <u>W</u> indow <u>E</u> dit <u>O</u> ptions                                                                                                    |
|----------------------------------------------------------------------------------------------------|
| DISPLAY MICROCODE LEVEL<br>IBM,7998-61X                                                                                                    |
| The current permanent system firmware image is EA320_030<br>The current temporary system firmware image is EA320_030<br>The system is currently booted from the temporary firmware image. |
| Use Enter to continue.                                                                                                    |

Figure 96: Display the current firmware level on the AIX blade

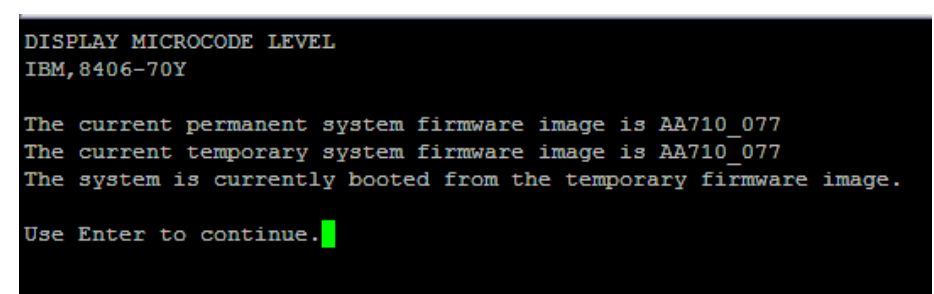

Figure 97: Display the current firmware level on the AIX PS70x blade

2. Open a web browse to the following URL:

http://www.ibm.com/support/entry/portal/

Under #1. Select: Search for a product and Sort by relevance.

Type in BladeCenter to search on

Under #2. Select: Downloads

Under #3. Select: View your page

|                                                                           |                                                                               | United States [ cha |
|---------------------------------------------------------------------------|-------------------------------------------------------------------------------|---------------------|
|                                                                           |                                                                               | Search              |
| me Solutions • Services • Products • Support & downloads •                | My IBM 👻                                                                      |                     |
| Support & downloads quick start                                           |                                                                               |                     |
| 1. Choose your products 🛙                                                 | 2. Choose your task                                                           | 3. See your result  |
| ◯ Browse for a product ④ Search for a product                             | Overview: View product overview content                                       | View your page      |
| Search for one or more product names, part numbers or machine type-models | <ul> <li>Downloads: Find downloads for<br/>your product</li> </ul>            |                     |
| Sort by relevance Sort alphabetically                                     | <ul> <li>Troubleshooting: Troubleshoot a<br/>product issue</li> </ul>         |                     |
| BladeCenter                                                               | Occumentation: Find product documentation                                     |                     |
|                                                                           | <ul> <li>Forums &amp; communities: Join<br/>forums and communities</li> </ul> |                     |
|                                                                           | Planning: Find planning<br>information                                        |                     |
|                                                                           | <ul> <li>Installation: Find installation<br/>information</li> </ul>           |                     |
|                                                                           | Usage: Find information on how                                                |                     |

**Figure 98: Support Portal View** 

3. Select Fix Central on the next page.

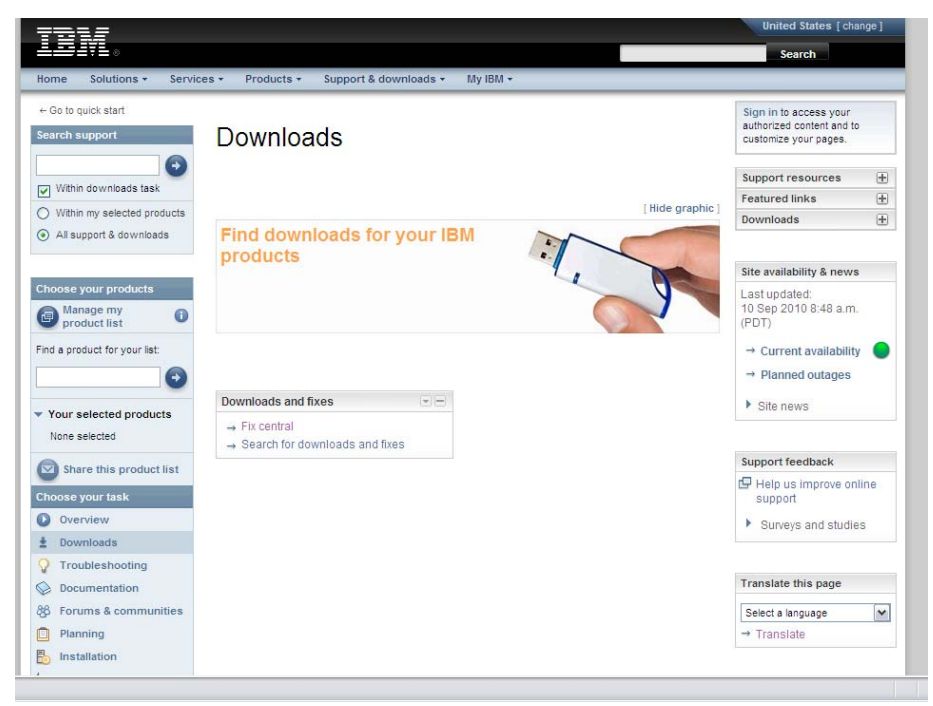

Figure 99: Fix Central View

4. Select the following options from the corresponding lists that appear:

**Note**: When refining the search criteria, after Operating System selection, select "Ccontinue" to get to the next screen where additional search refinements can be selected.

For PS70x blades use the following search criteria

| Product Family:   | BladeCenter       |
|-------------------|-------------------|
| Туре:             | BladeCenter PS700 |
| Model:            | 8406              |
| Operating System: | All               |
| Refine results:   | BIOS              |

**Note**: The BIOS level of code will be the same for all PS700 / PS701 /PS702 blades

For all previous JS blades use the following search criteria

| Product Family:   | BladeCenter JS12 |
|-------------------|------------------|
| Туре:             | 7998             |
| Model:            | All models       |
| Operating System: | All              |
| Refine results:   | BIOS             |

**Note**: The BIOS level of code will be the same for all JS12/JS22/JS23/JS43 blades.

5. Click Go next to the BIOS list to display a list of the most recently released code for this blade type.

|                                |                                                                                                    |                                                    | United States [change]                     |                                                   |  |
|--------------------------------|----------------------------------------------------------------------------------------------------|----------------------------------------------------|--------------------------------------------|---------------------------------------------------|--|
|                                |                                                                                                    |                                                    |                                            | Search                                            |  |
| Home Solutions * Servic        | es * Products *                                                                                                    | Support & downloads *                              | My IBM *                                   | Welcome [ IBM Sign in ] [ Register ]              |  |
| ← Return to IBM Support Portal | Fix Contr                                                                                                    | al                                                 |                                            |                                                   |  |
| Fix Central                    | Fix Centr                                                                                                    | ai                                                 |                                            |                                                   |  |
| Supported products             |                                                                                                    |                                                    |                                            |                                                   |  |
| Enhancements                   | Fix Central provides                                                                                                    | fixes and updates for your s                       | system's software, hardware, and operating | BladeCenter support                               |  |
| Help                           | system.                                                                                                    |                                                    |                                            | Support URL                                       |  |
| Feedback                       | Select the product below. When using the keyboard to navigate the page, use the Alt and down<br>arrow keys to navigate the selection lists. |                                                    |                                            | <ul> <li>View BladeCenter<br/>products</li> </ul> |  |
|                                | For additional inform                                                                                                    | nation, click on the following<br>vith Fix Central | link.                                      |                                                   |  |
|                                | BladeCenter                                                                                                    | ~                                                  | 1                                          |                                                   |  |
|                                | Product                                                                                                    |                                                    | -                                          |                                                   |  |
|                                | BladeCenter PS70                                                                                                    | 0                                                  |                                            |                                                   |  |
|                                | Product<br>8406                                                                                                    |                                                    |                                            |                                                   |  |
|                                | Operating system                                                                                                    | ×                                                  |                                            |                                                   |  |
|                                | Continue                                                                                                    |                                                    |                                            |                                                   |  |
|                                |                                                                                                    |                                                    |                                            |                                                   |  |
| About IBM Privacy Cont         | act Terms of use                                                                                                    | Accessibility IBM Fe                               | eds Jobs                                   |                                                   |  |

Figure 100: Fix Central Search Criteria Example

6. Select Continue

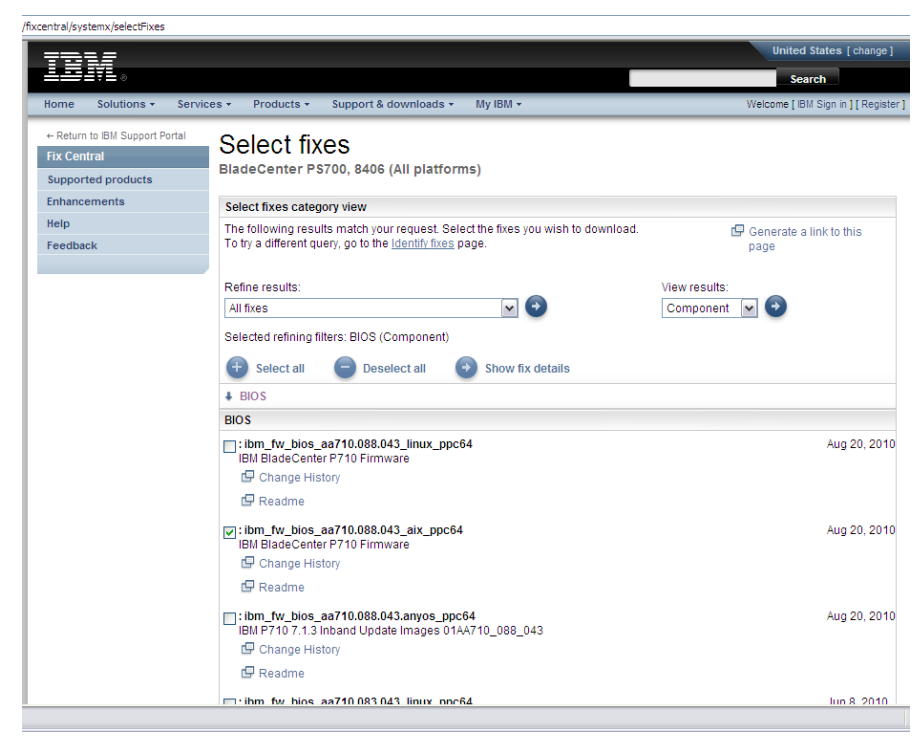

Figure 101: Selected fixes example

- 7. Select the aix\_ppc64 installation version:
- 8. Select Continue to open a download window.

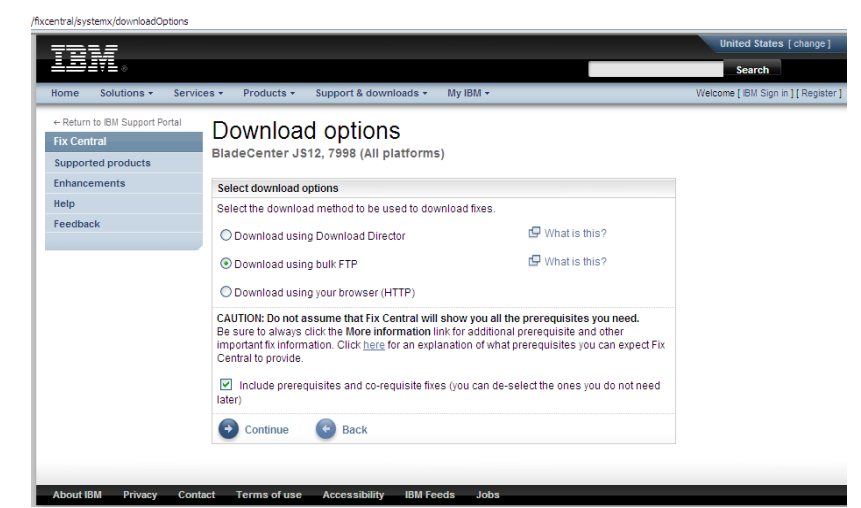

Figure 102: Download options example

- 9. Select continue and agree to the terms and conditions
- 10. Download the image and install script.
- 11. Save the file to the AIX host blade.
- 12. Install the BIOS by running the downloaded script

Example for a JS blade

chmod +x ibm\_fw\_bios\_ea340\_075\_039\_aix\_ppc64.sh ./ibm\_fw\_bios\_ea340\_075\_039\_aix\_ppc64.sh

Example for a PS70x blade

chmod +x ibm\_fw\_bios\_aa710.088.043.aix\_ppc64.sh ./ibm\_fw\_bios\_aa710.088.043.aix\_ppc64.sh

**Note**: It may take a few minutes for the microcode to complete its upgrade. To view status of the Up-grade, open the AMM and navigate to the Blade Tasks  $\rightarrow$  Power/Restart menu:

13. Once installation completes and the blade reboots, run the lsmcode command again to verify the new level of BIOS.

**Note**: AIX boots from the temporary image. Therefore, only the temporary image has been updated.

| Window Edit Options                                                                                                    |
|----------------------------------------------------------------------------------------------------|
| DISPLAY MICROCODE LEVEL<br>IBM, 7998-61X                                                                                                    |
| The current permanent system firmware image is EA320_030<br>The current temporary system firmware image is EA340_075<br>The system is currently booted from the temporary firmware image. |
| Use Enter to continue.                                                                                                    |

Figure 103: AIX terminal window showing results of lsmcod command

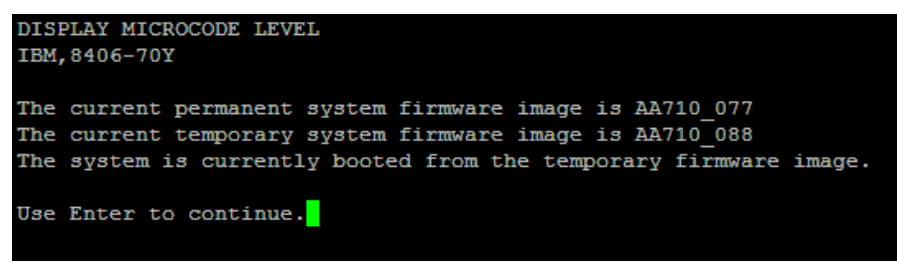

Figure 104: PS70x AIX terminal window showing results of lsmcod command

# Installing SAS Integrated Controller Firmware for JS23/JS43 and PS700/PS701/PS702 Blades

This section describes how to install the SAS Integrated Controller firmware for JS23/JS43 and PS700/PS701/PS702 blades.

# Obtaining SAS Integrated Controller firmware for JS23/JS43 and PS700/PS701/PS702 blades

For the most current information on supported firmware levels review the *IBM SAS RAID Module Interoperability Guide* at:

http://www.ibm.com/systems/support/supportsite.wss/docdisplay?lndocid =MIGR-5078491&brandind=5000020

1. Open a web browse to the following URL

http://www.ibm.com/support/entry/portal/

Under #1. Select: Search for a product and Sort by relevance.

Type in BladeCenter to search on

Under #2. Select: Downloads

Under #3. Select: View your page

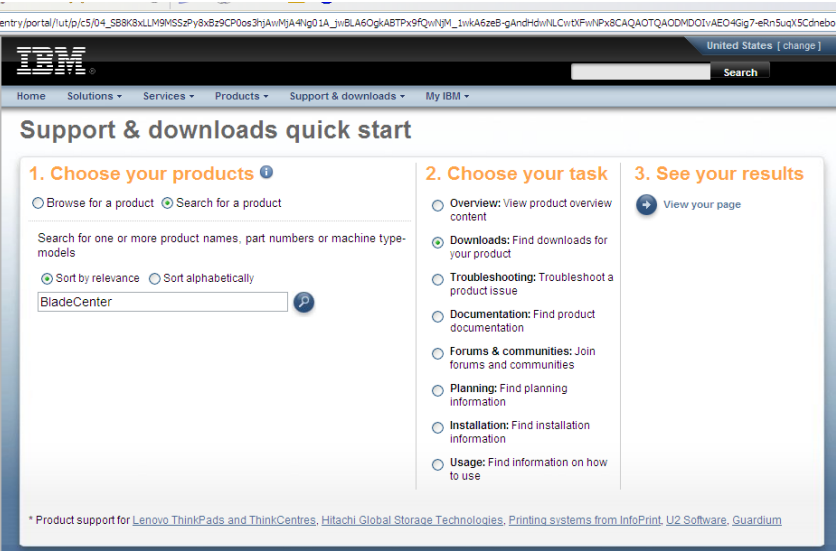

Figure 105: Support and Downlaod example

2. Select Fix Central on the next page.

|                                       |                                                 | Search                                                                       |
|---------------------------------------|-------------------------------------------------|------------------------------------------------------------------------------|
| Home Solutions - Service              | es • Products • Support & downloads • My IBM •  |                                                                              |
| ← Go to quick start<br>Search support | Downloads                                       | Sign in to access your<br>authorized content and to<br>customize your pages. |
| 0                                     |                                                 | Support resources                                                            |
| Within downloads task                 |                                                 | Featured links                                                               |
| Within my selected products           |                                                 | [Hide graphic]<br>Downloads                                                  |
| All support & downloads               | products                                        |                                                                              |
| boose your products                   |                                                 | Site availability & news                                                     |
| Manage my O<br>product list           |                                                 | Last updated:<br>10 Sep 2010 8:48 a.m.<br>(PDT)                              |
| ind a product for your list:          | -                                               | → Current availability                                                       |
| •                                     |                                                 | → Planned outages                                                            |
|                                       | Downloads and fixes                             |                                                                              |
| Your selected products                | 22 Fix control                                  | <ul> <li>Site news</li> </ul>                                                |
| None selected                         | → Fix central  → Search for downloads and fixes |                                                                              |
| Share this product list               |                                                 | Support feedback                                                             |
| hoose your task                       |                                                 | Help us improve online support                                               |
| Overview                              |                                                 | Surveys and studies                                                          |
| Downloads                             |                                                 |                                                                              |
| 7 Troubleshooting                     |                                                 |                                                                              |
| Documentation                         |                                                 | Translate this page                                                          |
| ß Forums & communities                |                                                 | Select a language                                                            |
| Planning                              |                                                 | → Translate                                                                  |
| Installation                          |                                                 |                                                                              |

Figure 106: Fix central download example

3. Select the following options from the corresponding lists that appear:

| Product Family:   | BladeCenter (JS23/JS43                  |
|-------------------|-----------------------------------------|
|                   | PS700/PS701/PS702)                      |
| Туре:             | 7778 / 8406                             |
| Operating System: | All                                     |
| Refine results:   | <b>Component: SAS ( Serial Attached</b> |

SCSI)

**Note**: The Integrated SAS Controller firmware level of code will be the same for JS23, JS43, PS700, PS701, and PS702 blades.

4. Click Go next to the Refine results list. This provides a list of recently released code for this blade type as shown in Figure 9.1.1.

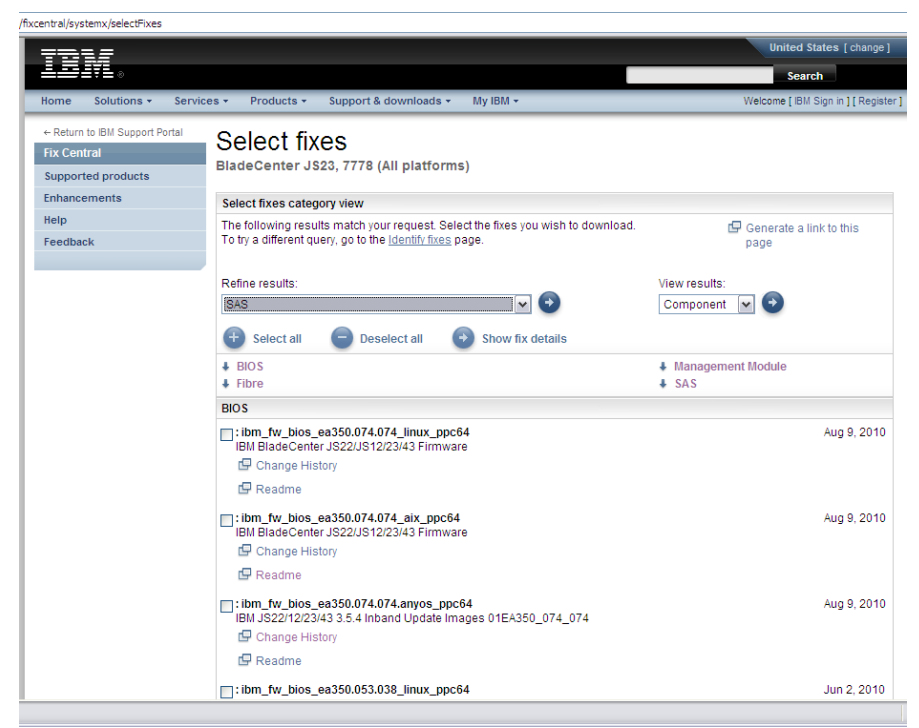

Figure 107: Example showing recent code updates for the selected blade type

5. Click on the link provided for SAS Integrated Controller. A download screen will open as seen in the example below. Download the appropriate file to /usr/lib/microcode on the AIX host blade.

| SAS Integrated Controller - IBM B                                                                                                | ladeCente | r JS12, JS22, JS23, JS43                                          |
|----------------------------------------------------------------------------------------------------|-----------|-------------------------------------------------------------------|
| Applicable countries and regions                                                                                                 |           |                                                                   |
| Supported systems:                                                                                                    |           |                                                                   |
| - IBM BladeCenter JS12 (7998)<br>- IBM BladeCenter JS22 (7998)<br>- IBM BladeCenter JS23 (7778)<br>- IBM BladeCenter JS43 (7778) |           |                                                                   |
| File details                                                                                                    |           |                                                                   |
| Version: V03200056<br>Release Date: 2009-07-17                                                                                   |           |                                                                   |
| File link                                                                                                    | File size | File description                                                  |
| pci.101402bd.20-03200056-1.aix5.1.noarch.rpm                                                                                     | 1203505   | pci.101402BD.20-03200056-1.aix5.1.noarch.rpm                      |
| pci.101402bd.20-03200056-1.linux.noarch.rpm                                                                                      | 1203498   | pci.101402BD.20-03200056-1.Linux.noarch.rpm                       |
| readme sissas03200056.html                                                                                                    | 46344     | README for SAS Integrated Controller on JS12,<br>JS22, JS23, JS43 |

Figure 108: Example SAS Integrated Controller firmware download screen

- 6. From the /usr/lib/microcode directory on the AIX blade, enter ls –l pci\* to verify that the file was transferred.
- 7. Unpack the .rpm file using the following command.

rpm -ihv -ignoreos -force <file name>

#### Activating the SAS Integrated Controller firmware

- 1. From the AIX terminal window, enter diag and press Enter to open the Diagnostics Operations application.
- 2. Press Enter.
- 3. Navigate to Task Selection and press Enter.
- 4. Navigate to Microcode Tasks and press Enter.
- 5. Navigate to Download Microcode and press Enter.
- 6. Navigate to /etc/microcode and press Enter.

Note: /etc/microcode is linked to /usr/lib/microcode.

7. Navigate to sissas0 and press Enter. A plus sign (+) appears next to the selection as shown below.

| <u>W</u> indow <u>E</u> dit <u>O</u> ptions                                                                                                    |
|----------------------------------------------------------------------------------------------------|
| RESOURCE SELECTION LIST                                                                                                    |
| From the list below, select any number of resources by moving<br>the cursor to the resource and pressing 'Enter'.<br>To cancel the selection, press 'Enter' again.<br>To list the supported tasks for the resource highlighted, press 'List'. |
| Once all selections have been made, press 'Commit'.<br>To avoid selecting a resource, press 'Previous Menu'.                                                                                                    |
| All Resources<br>This selection will select all the resources currently displayed.<br>U78A5.001.WIHOBAB-                                                                                                    |
| mptsas0         P1-C6-T1         SAS Expansion Card (00105000)           + sissas0         P1-T5         PCI-X266 Planar 3Gb SAS Adapter           hdisk0         P1-D1         SAS Disk Drive (73400 MB)                                     |

Figure 109: Select the resource to apply the firmware

- 8. Press F7 to Commit.
- 9. Press Enter.
- 10. Select the level to install and press Enter.

| <u>Window Edit Options</u>                                                                                        |     |
|----------------------------------------------------------------------------------------------------|-----|
| INSTALL MICROCODE<br>sissas0 PCI-X266 Planar 3Gb SAS Adapter                                                      |     |
| Installation of the microcode has completed successfully.<br>The current microcode level for sissas0 is 03200048. |     |
| Please run diagnostics on the adapter to ensure that it is functioning properly.                                  | 5 . |
| Use Enter to continue.                                                                                            |     |

Figure 110: A message appears indicating the firmware installed successfully

- 11. When the download completes, press Enter to continue.
- 12. Press F10 to exit the Diagnostics Operations application. No reboot is required.

#### Verifying the installed firmware version

To verify the level of firmware installed, run the following command

```
# lscfg -vpl sissas0
sissas0 U78A5.001.WIH2A24-P1-T5 PCI-X266 Planar
3Gb SAS Adapter
ROM Level.(alterable).....03200065
Customer Card ID Number....57D0
Hardware Location Code.....U78A5.001.WIH2A24-P1-T5
```

PLATFORM SPECIFIC Name: pcil014,02BD Node: pcil014,02BD@1 Physical Location: U78A5.001.WIH2A24-P1-T5

# Installing the SAS Expansion Card Firmware for JS12 and JS22 blades

# Obtaining SAS integrated controller microcode firmware for JS12 and JS22 blades

For the most current information on supported firmware levels, review the *IBM SAS RAID Module Interoperability Guide*.

1. Browse to the following URL

http://www.ibm.com/systems/support/supportsite.wss/brandmain?bran dind=5000020

2. Select the following options from the corresponding lists that appear:

| Product Family:   | BladeCenter JS22             |
|-------------------|------------------------------|
| Туре:             | 7998                         |
| Model:            | All models                   |
| Operating System: | All listed operating systems |
| Refine results    | Serial attached SCSI (SAS)   |

**Note**: The SAS level of code will be the same for JS12 and JS22 blades.

3. Click **Go** next to the **Refine results** list. This provides a list of recently released code for this blade type as shown in Figure 10.1.1.

| Select your produc                   | t                                         | Support & downloads                 |
|--------------------------------------|-------------------------------------------|-------------------------------------|
| Fields marked with                   | an asterisk (*) are required.             | Download                            |
| Product family: *                    |                                           | 💡 Troubleshoot                      |
| BladeCenter JS22                     | •                                         | 🔗 Search                            |
| Туре:                                |                                           |                                     |
| All types                            | ▼                                         |                                     |
| Model:                               |                                           | B Forums & Communities              |
| All                                  | ×                                         | 📋 Plan & upgrades                   |
| Operating system:                    |                                           | 🗄 Install                           |
| All listed operating                 | systems 💌                                 | 🏷 Use                               |
|                                      | Go                                        | 🛒 Open service request              |
|                                      | •                                         | (?) Assistance                      |
| <ul> <li>Alternate downle</li> </ul> | oad resources view                        |                                     |
| Refine results:                      | Serial attached SCSI (SAS)                | ✓ 60                                |
| → Having trouble d                   | ownloading a file from our site?          |                                     |
| Serial attached SCS                  | I (SAS)                                   |                                     |
| SAS Expansion Card                   | (CFFv) Firmware for AIX - IBM BladeCenter | 20 Nov 2008<br>v00105000.1004912584 |

Software and device drivers

Figure 111: Example showing recent code updates for the selected blade type

4. Click the link for the latest code update to display a download page. Figure 10.1.2 shows the download page for code update v00105000.1004912584.

| SAS Expansion Card (CFFv) Firr                                                                        | nware for Al | X - IBM BladeCenter                                           |
|----------------------------------------------------------------------------------------------------|--------------|---------------------------------------------------------------|
| Applicable countries and regions                                                                      |              |                                                               |
| Systems supported:                                                                                    |              |                                                               |
| - IBM BladeCenter JS12 (7998)<br>- IBM BladeCenter JS21 (7988, 8844)<br>- IBM BladeCenter JS22 (7998) |              |                                                               |
| File details                                                                                          |              |                                                               |
| Version: 00105000.1004912584<br>Release Date: 2008-11-20                                              |              |                                                               |
| File link                                                                                             | File size    | File description                                              |
| 00105000.1004912584                                                                                   | 307200       | SAS Expansion Card (CFFv) Firmware for AIX                    |
| ibm fw mptsas bc-sasexp-<br>00105000.1004912584 aix.chg                                               | 624          | CHANGE HISTORY for SAS Expansion Card (CFFv) Firmware for AIX |
| ibm fw mptsas bc-sasexp-<br>00105000.1004912584 aix.txt                                               | 3707         | README for SAS Expansion Card (CFFv)<br>Firmware for AIX      |

Figure 112: Download page for code update v00105000.1004912584

5. Click the link for the SAS Expansion Card (CFFv) Firmware for AIX and download the file to /usr/lib/microcode.

6. From the AIX blade desktop, open a terminal window and run the following command to change directory:

cd /usr/lib/microcode

7. Enter ls –l and press Enter. You should see the file in the results that display.

| <u>Window⊴ E</u> dit⊴ | Options  |        |          |       |     |       |                     |
|-----------------------|----------|--------|----------|-------|-----|-------|---------------------|
| -rrr                  | 1 root : | system | 888368   | Jun   | 30  | 2007  | ibmsis570Blimg      |
| -r-r-r                | 1 root : | system | 41472    | Jun   | 30  | 2007  | sxbios              |
| -rrr                  | 1 root   | system | 31232    | Jun   | 30  | 2007  | sxfép               |
| # ls -1               |          |        |          |       |     |       |                     |
| total 13648           |          |        |          |       |     |       |                     |
| -rw-r                 | 1 root   | system | 3072000  | Jun   | .07 | 01:06 | 00105000.1004912584 |
| -r-r-r-r-             | 1 root   | system | 20176    | Jun   | 30  | 2007  | cx_conc             |
| -rr                   | 1 root   | system | 20768    | Jun   | 30  | 2007  | cx_e_conc           |
| -rr                   | 1 root:  | system | 28672    | Oct:  | 03  | 2007  | cxpabios            |
| -rr                   | 1 root   | system | 36864    | Oct : | 03. | 2007  | cxpafep             |
| -r-xr-xr-x            | 1 bin    | bin .  | 99995    | Jun   | 30  | 2007  | dgr0871014d.00.00   |
| -r-xr-xr-x            | 1 bin    | bin    | 197089   | Aug   | 23  | 2007  | dgr0b91014d.00.00   |
| -r-xr-xr-x            | 1 bin    | bin    | 267973   | Aug   | 23  | 2007  | dgr0c91014d.00.00   |
| -r-xr-xr-x            | 1 bin    | bin    | 316207   | Jun   | .30 | 2007  | dgr0d31014d.00.00   |
| -r-xr-xr-x            | 1 bin    | blint  | 99095    | Jun   | 30  | 2007  | dgr0f81014d.00.00   |
| -rr                   | 1 bin    | bin    | 749200   | Aug   | 23  | 2007  | ec8fd.00.03         |
| +rrr                  | 1 root   | system | 1296532  | Oct : | 03  | 2007  | ibmsis2780.img      |
| -rr                   | 1 root   | system | 894684   | Jun   | 30  | 2007  | ibmsis5702.img      |
| -r-r-r                | 1 root   | system | 1254980  | Jun   | 30  | 2007  | ibmsis5703.img      |
| -rr                   | 1 root   | system | 1254980) | Jun   | 30  | 2007  | ibmsis5709.img      |
| -rr                   | 1 root   | system | 888368   | Jun   | 30  | 2007  | ibmsis570B.img      |
| -rr                   | 1 root   | system | 41472    | Jun   | 30  | 2007  | sxbios              |
| -rrr                  | 1 root   | system | 31232    | Jun   | 30  | 2007  | sxfep               |
| # 5 5 7 1             |          |        |          |       |     |       |                     |

Figure 113: AIX terminal window showing results of ls -l command, including firmware file

### Activating the SAS Expansion Card firmware

- 1. From the AIX terminal window, enter **diag** and press Enter to go to the Diagnostics Operations application.
- 2. Press Enter.
- 3. Navigate to Task Selection and press Enter.
- 4. Navigate to Microcode Tasks and press Enter.
- 5. Navigate to Download Latest Available Microcode and press Enter.
- 6. Navigate to /etc/microcode and press Enter.
- 7. Note: /etc/microcode is linked to /usr/lib/microcode.
- 8. Navigate to **mptsas0** and press Enter. A plus (+) sign appears next to **mptsas0** as shown in Figure 114: Select the resource to apply the firmware.

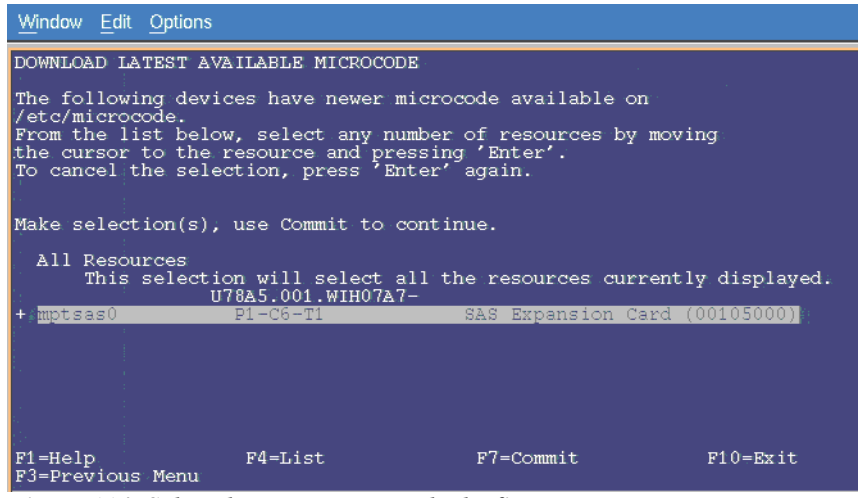

Figure 114: Select the resource to apply the firmware

9. Press F7 to begin the update. When the installation completes, a message similar to the one shown in Figure 10.3.2 will appear.

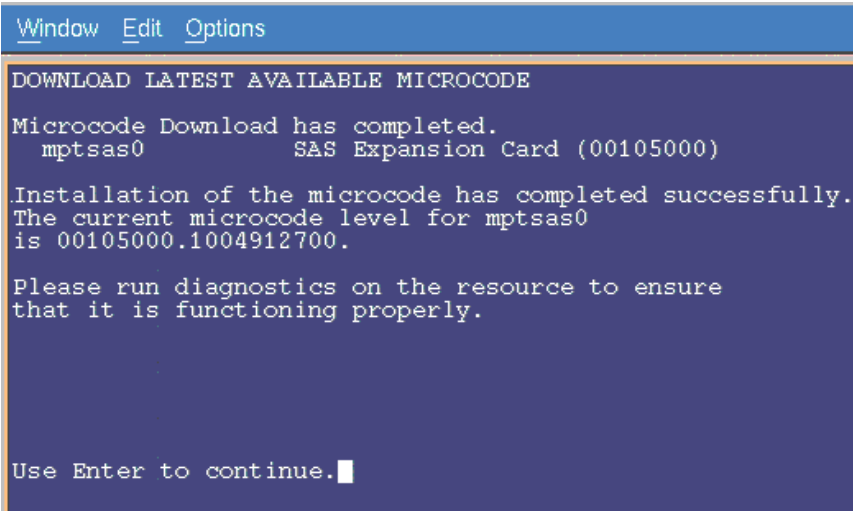

Figure 115: Message indicating that the firmware installed successful

- 10. Press Enter to see a summary screen.
- 11. Press F10 to exit the Diagnostics Operations application. No reboot is required.

#### Verifying the installed firmware version

To verify the level of firmware installed, run the following command

# lscfg -vpl mptsas0
mptsas0 U78A5.001.WIH1970-P1-C10-T1 SAS Expansion
Card (00105000)
ROM Level.(alterable).....1004912782

Device Specific.(Z0).....2701 Hardware Location Code.....U78A5.001.WIH1970-P1-C10-T1

PLATFORM SPECIFIC

Name: pci1000,50 Model: LSI,1064 Node: pci1000,50@1 Physical Location: U78A5.001.WIH1970-P1-C10-T1

# Appendix A: Configuring a SAS HBA BIOS on x86-64 (Intel or AMD) host

The following section describes how to configure a SAS HBA BIOS on x86-64 (Intel or AMD) host. This configuration is to allow for each host to perform error handing correctly when one of the SAS RAID Controller Modules has to be shutdown. This shutdown can occur during a failure condition, during concurrent code updates, or during user initiated service actions. It is required for proper operation that the following settings be applied to any System X host blade connected to an IBM BladeCenter S SAS RAID Controller Module.

#### Notes:

- These configuration procedures are not required for PS/JS (Power/System p) host blades running AIX or VIOS.
- The following firmware versions shown in the figures are only for example, the current firmware may be at a later version.

For HS23/HS23E, you have to add the Legacy Only flag before configuring a SAS HBA BIOS on x86-64 (Intel or AMD) host.

To add the Legacy Only flag to the boot order list, complete the following steps:

- 1. Restart the server and press F1 to start the Setup utility.
- 2. Select Boot Manager.
- 3. Select Add Boot Option or Add WOL Boot Option.

| Primary Boot Sequence<br>Add Boot Option<br>Delete Boot Option<br>Change Boot Order           | 9                            | Add EFI Application or<br>Removable File System<br>as Boot Option. |
|-----------------------------------------------------------------------------------------------|------------------------------|--------------------------------------------------------------------|
| Secondary (WOL) Boot<br>Add WOL Boot Option<br>Delete WOL Boot Optio<br>Change WOL Boot Orde: |                              |                                                                    |
| Boot From File<br>Select Next One-Time                                                        | Boot                         |                                                                    |
| Reset System                                                                                  |                              |                                                                    |
| 11=Moue Highlight                                                                             | <enter>=Select Entru</enter> | Esc=Exit                                                           |

Select Legacy Only and press Enter. The Legacy Only flag is added 4. to the end of the boot order list.

| Hard Disk 2<br>Hard Disk 3<br>Hard Disk 4<br>JSB Storage<br>Diagnostics<br>iSCSI<br>iSCSI Critical<br>Legacy Only<br>Embedded Hypervisor |                              |          |  |
|----------------------------------------------------------------------------------------------------|------------------------------|----------|--|
| †∔=Move Highlight                                                                                                    | <enter>=Select Entry</enter> | Esc=Exit |  |

Select Change Boot Order or Change WOL Boot Order and press 5. Enter.

| Change Boot Order                            |                                                                                                    |                  |  |  |  |
|----------------------------------------------|----------------------------------------------------------------------------------------------------|------------------|--|--|--|
| Change the order<br>Commit Changes           | <cd dud="" rom=""><br/><hard 0="" disk=""><br/><floppy disk=""><br/><p<br>&lt;⊥<br/>CD/DUD Rom<br/>Hard Disk 0<br/>Floppy Disk<br/>PXE Network<br/>Legacy Only</p<br></floppy></hard></cd> | Change the order |  |  |  |
| - =Move Selection Up<br>Enter≻=Confirm Chang | - =Move Selection Down<br>es                                                                                                    | Esc=Exit Entry   |  |  |  |

- 6. Highlight **Legacy Only** and press + until the Legacy Only flag is above the first boot target to which the Legacy Only flag applies. Press **Enter**.
- 7. Select Commit Changes and press Enter.
- 8. Exit from the Setup utility.

Configuring a SAS HBA BIOS on x86-64 (Intel or AMD) host, complete the following steps:

1. Reboot the blade server.

Figure 116 - Example Boot Screen and Figure 117 - Screen where Ctrl-C must be pressed to enter SAS configuration menu, are examples of the boot sequence. Ctlr-C must be pressed to enter the SAS 1064 configuration screen.

Note: Some blades will show only one "Searching for devices" line

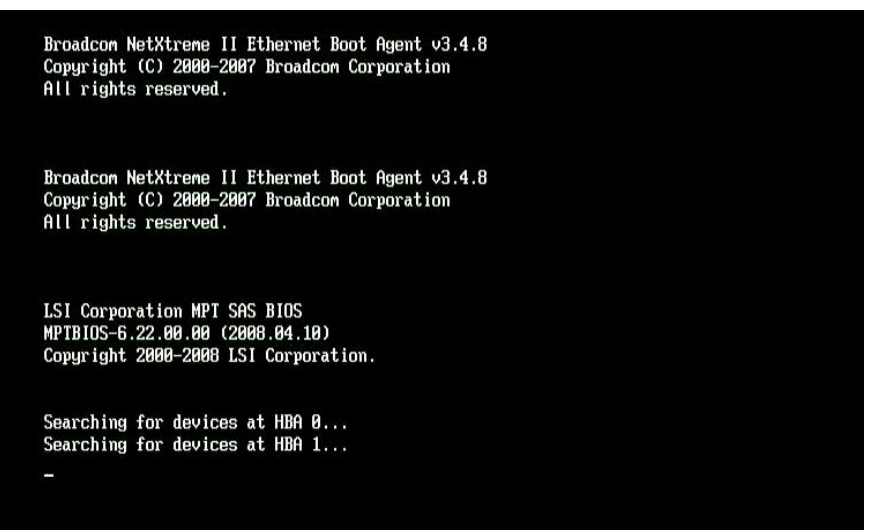

Figure 116 - Example Boot Screen

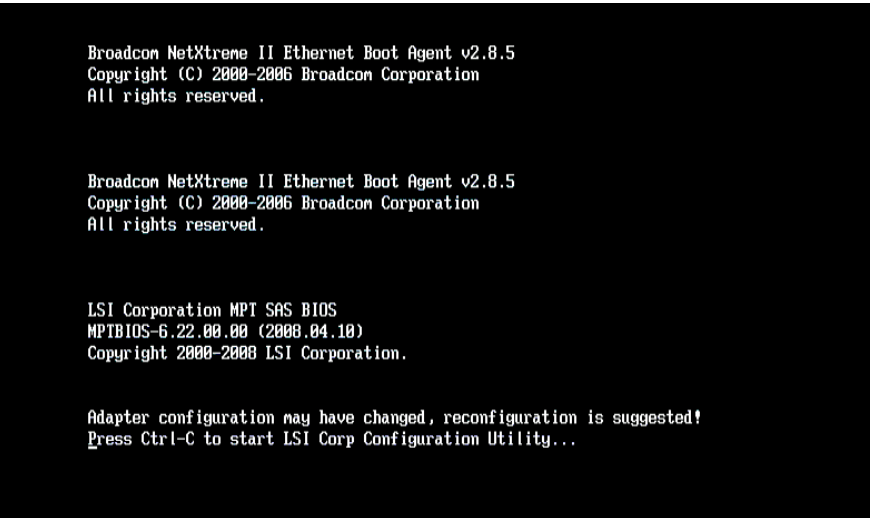

Figure 117 - Screen where Ctrl-C must be pressed to enter SAS configuration menu

2. Enter the LSI Adapter BIOS configuration menu, by pressing the CTRL-C at the SAS configuration prompt during system boot. For blades with an enabled internal SAS planer and a SAS daughter card the screen will be similar to Figure 117 - Screen where Ctrl-C must be pressed to enter SAS configuration menu. In Figure 118 - Blade with Internal SAS Planer enabled and SAS Daughter card the external SAS daughter card is the top line, 'SAS3020XD'. The adapter name may vary depending on the particular blade model and daughter card version. To determine which line is for the external SAS daughter card the internal SAS planar can be temporarily disabled in by pressing F1 during boot. This will remove the internal SAS planer from the SAS configuration page, so that the remaining line will be for the SAS daughter card. HS20 and LS20 blade types will only have a single

SAS entry by default because the internal hard drive is connected with SCSI and therefore there is no internal SAS planar.

| LSI Corp Config Uti<br>Adapter List Globa | lity<br>I Properti                   | v6.22.0<br>ies         | 00.00                     | (2008.04.10)                                  |                              |                    |
|-------------------------------------------|--------------------------------------|------------------------|---------------------------|-----------------------------------------------|------------------------------|--------------------|
| Adapter<br>SAS3020XD<br>SAS1064           | PCI PCI<br>Bus Dev<br>05 01<br>02 00 | PCI<br>Fnc<br>00<br>00 | PCI :<br>Slot<br>01<br>AA | FW Revision<br>1.24.81.00-IR<br>1.26.84.00-IR | Status<br>Enabled<br>Enabled | Boot<br>Order<br>0 |
|                                           |                                      |                        |                           |                                               | 2 Mar Pour                   |                    |
|                                           |                                      |                        |                           |                                               |                              |                    |
|                                           |                                      |                        |                           |                                               |                              |                    |
|                                           |                                      |                        |                           |                                               |                              |                    |
| Esc = Exit Menu<br>Alt+N = Global Prop    | F1/Shif<br>erties -/+                | ft+1 =  <br>+ = Alte   | Help<br>er Boo            | t Order Ins/D                                 | el = Alter                   | Boot List          |

Figure 118 - Blade with Internal SAS Planer enabled and SAS Daughter card

3. Select the appropriate SAS adapter and press the Enter key to enter the card configuration page.

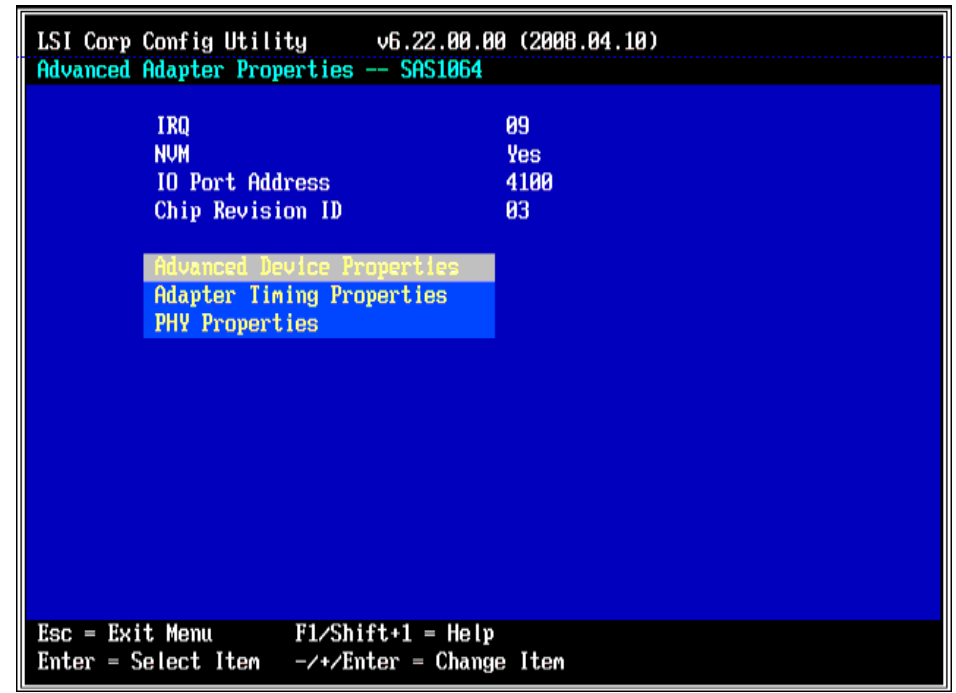

Figure 119 - Setting Advanced Adapter Properties

4. Select 'Advanced Adapter Properties' and press enter to set the Block Device Timeout values. Figure 120: Setting for Block Device Timeouts shows the setting values. The Timeout for Block Devices should be 30, all other timeout values on this page should be 10

| LSI Corp Config Utility v6.22.00.00 (2008.04.10)<br>Advanced Device Properties SAS1064                                                               |                                  |  |  |  |  |
|----------------------------------------------------------------------------------------------------|----------------------------------|--|--|--|--|
| Maximum INI 13 Devices for this Adapter                                                                                                    | 24                               |  |  |  |  |
| IO Timeout for Block Devices<br>IO Timeout for Block Devices(Removable)<br>IO Timeout for Sequential Devices<br>IO Timeout for Other Devices         | 30<br>10<br>10<br>10             |  |  |  |  |
| LUNs to Scan for Block Devices<br>LUNs to Scan for Block Devices(Removable)<br>LUNs to Scan for Sequential Devices<br>LUNs to Scan for Other Devices | CALLJ<br>CALLJ<br>CALLJ<br>CALLJ |  |  |  |  |
| Removable Media Support                                                                                                    | ENone]                           |  |  |  |  |
| Restore Defaults                                                                                                    |                                  |  |  |  |  |
|                                                                                                    |                                  |  |  |  |  |
| Esc = Exit Menu F1/Shift+1 = Help<br>Enter = Select Item -/+/Enter = Change Item                                                                     |                                  |  |  |  |  |

Figure 120: Setting for Block Device Timeouts

5. Back out to the previous menu and select the 'Adapter Timing Properties' option.
| LSI Corp Config Utility v6.22.00.0<br>Advanced Adapter Properties SAS1064  | 0 (2008.04.10)          |
|----------------------------------------------------------------------------|-------------------------|
| IRQ<br>NVM<br>IO Port Address<br>Chip Revision ID                          | 09<br>Yes<br>4100<br>03 |
| Advanced Device Properties<br>Adapter Timing Properties<br>PHY Properties  |                         |
|                                                                            |                         |
|                                                                            |                         |
| Esc = Exit Menu F1/Shift+1 = Help<br>Enter = Select Iten -/+/Enter = Chang | e Iten                  |

Figure 121: Selecting the Adpater Timing Properties menu option

- 6. Edit the 'Adapter Timing Properties' for the specific operating system being configured.
  - a. For Linux, set the 'Report Device Missing Delay' to 30 and the 'I/O Device Missing Delay' to 30 in the 'Adapter Timing Properties' page as shown below.

| LSI Corp Config Utility v6.22.00.00 (2008.<br>Adapter Timing Properties SAS1064                                                                       | 04.10)                                                            |
|----------------------------------------------------------------------------------------------------|-------------------------------------------------------------------|
| Direct Attached Spinup Delay (Secs)<br>Direct Attached Max Targets to Spinup<br>Expander Spinup Delay (Secs)<br>Expander Max Target devices to Spinup | 1 2]<br>[ C 0] - Malika<br>[ C 0] R. (Malika<br>[ C 0] R. (Malika |
| Report Device Missing Delay                                                                                                    | E 301                                                             |
| IO Device Missing Delay                                                                                                    | <b>[</b> . <b>30]</b>                                             |
|                                                                                                    |                                                                   |
|                                                                                                    |                                                                   |
|                                                                                                    |                                                                   |
|                                                                                                    |                                                                   |
|                                                                                                    |                                                                   |
| Esc = Exit Menu F1/Shift+1 = Help                                                                                                    |                                                                   |

Figure 122: SAS 1064 adapter timing properties for Linux

**Note:** For Blades using LSI SAS 2004 HBA (e.g. HS23 and HS23E), set the "Report Device Missing Delay" to 30 and the "IO Device Missing Delay" to 8 in the Adapter Timing Properties.

| LSI Corp Config Utility v7.19.00.00 (2011.)<br>Adapter Timing Properties SAS2004 | 95.16)        |
|----------------------------------------------------------------------------------|---------------|
| Direct Attached Spinup Delay (Secs)                                              | [ 2]          |
| Direct Attached Max Targets to Spinup<br>Report Device Missing Delay             | [ 2]<br>[ 30] |
| IO Device Missing Delay                                                          |               |
|                                                                                  |               |
| Esc = Exit Menu F1/Shift+1 = Help<br>Enter = Select Item -/+/Enter = Change Item |               |

Figure 123: SAS 2004 adapter timing properties for Linux

b. For Windows, set the 'Report Device Missing Delay' to 144 and the 'I/O Device Missing Delay' to 8 in the 'Adapter Timing Properties' page as shown below.

| LSI Corp Config Utility v6.22.00.00 (2008.<br>Adapter Timing Properties SAS1064                                                                       | 04.10)                       |  |
|----------------------------------------------------------------------------------------------------|------------------------------|--|
| Direct Attached Spinup Delay (Secs)<br>Direct Attached Max Targets to Spinup<br>Expander Spinup Delay (Secs)<br>Expander Max Target devices to Spinup | [ 2]<br>[ 0]<br>[ 0]<br>[ 0] |  |
| Report Device Missing Delay<br>10 Device Missing Delay                                                                                                | [ 144]<br>[ 8]               |  |
|                                                                                                    |                              |  |
|                                                                                                    |                              |  |
| Esc = Exit Menu                                                                                                    |                              |  |

Figure 124: SAS 1064 Adapter timing properties for Windows

**Note**: For Blades using LSI SAS 2004 HBA (e.g. HS23 and HS23E), set the "Report Device Missing Delay" to 30 and the "IO Device Missing Delay" to 8 in the Adapter Timing Properties.

| LSI Corp Config Utility v7.19.00.00 (2011.6<br>Adapter Timing Properties SAS2004 | 95.16) |
|----------------------------------------------------------------------------------|--------|
| Direct Attached Spinup Delay (Secs)                                              | I 21   |
| Direct Attached Max Targets to Spinup                                            | [ 2]   |
| Report Device Missing Delay                                                      | [ 30]  |
| IO Device Missing Delay                                                          | [ 8]   |
|                                                                                  |        |
|                                                                                  |        |
|                                                                                  |        |
| Per - Puit Manu - Pickiftid - Unla                                               |        |
| Enter = Select Item -/+/Enter = Change Item                                      |        |

Figure 125: SAS 2004 Adapter timing properties for Windows

c. For VMware, set the 'Report Device Missing Delay' to 0 and the 'I/O Device Missing Delay' to 0 in the 'Adapter Timing Properties' page as shown in Figure 126: SAS Adapter timing properties for VMware.

| Adapter Tining<br>Dire<br>Dire<br>Expa<br>Expa | Properties SAS1064<br>ct Attached Spinup Delay (Secs)<br>ct Attached Max Targets to Spinu<br>nder Spinup Delay (Secs)<br>nder Max Target devices to Spinu | [ 2]<br>1p [ 0]<br>1 0] |  |
|------------------------------------------------|----------------------------------------------------------------------------------------------------|-------------------------|--|
| Repo<br>IO D                                   | rt Device Missing Delay<br>evice Missing Delay                                                                                                    | C 0)                    |  |
|                                                |                                                                                                    |                         |  |
| Esc = Exit Men                                 | u F1/Shift+1 = Help                                                                                                    |                         |  |

Figure 126: SAS Adapter timing properties for VMware

7. Use the ESC key to back out of the menus until asked to save the values, save them and then use the arrow keys to select the Exit the Configuration Utility and Reboot option, and press the enter key.

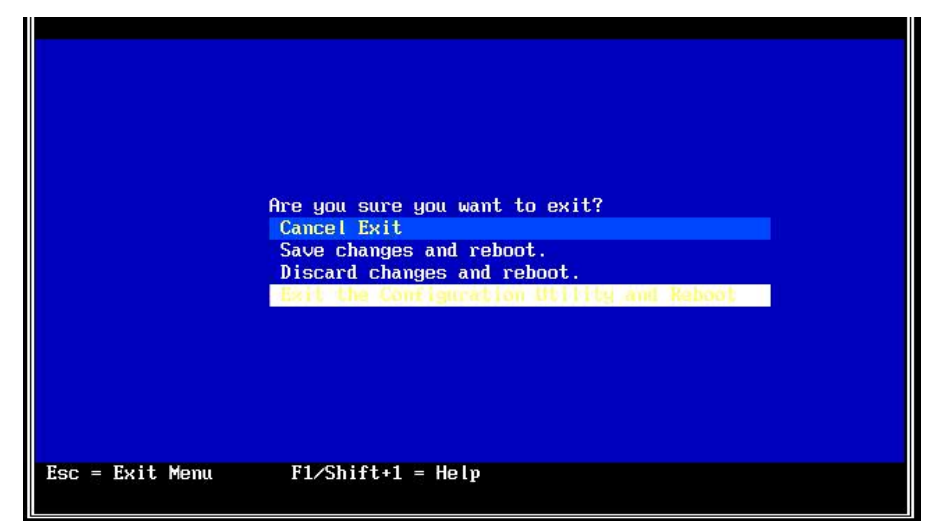

Figure 127: Saving the BIOS setting and rebooting.

# Appendix B: SAS Boot Pre-Operating System Installation Activities

To configure the IBM BladeCenter S SAS RAID Controller Module, the BC-S chassis and blade servers for installing a SAS booted operating system, complete the following steps:

- 1. Before proceeding with any of the steps in this section, make sure that the SAS RAID Controller Module has been updated to the latest firmware levels. Review the *IBM BladeCenter S SAS RAID Controller Module Installation and Users Guide* for information on how to update the firmware on the module. Review and perform, if required, the steps in the section titled Prerequisites in Chapter 1 Introduction.
- 2. If using a SAS Expansion Card, it is recommended to disable the onboard SAS controller. press F1 when prompted in the System X splash screen to get in the BIOS setup window to:
  - a. Disable the integrated/onboard SAS controller if you have SAS Expansion Card (CFFv) (39Y9190) installed.

**Note**: Do not disable the integrated/onboard SAS controller if you have IBM SAS Connectivity Card (CFFv) (43W3974) installed instead.

- b. If this blade server has a mapped boot volume (LUN) that was create from a pool with the SAS RAID Controller Module in bay 4 (option -port 1 when creating the pool in the CLI) as the preferred owner, do not change the hard drive boot order. If the boot volume was mapped as LUN 0, use hd0 as the boot drive in the blade server boot sequence no matter which SAS RAID Controller Module is the preferred owner.
- c. Save the new BIOS settings before exiting the Configuration/Setup utility. Repeat this step for each blade server that has boot logical drives/LUNs defined in the boot disk system.
- 3. Modify the SAS Adapter Timing Properties. To change these settings, refer to Appendix A: Configuring a SAS HBA BIOS on x86-64 (Intel or AMD) host
- 4. Use the IBM Storage Configuration Manager (SCM) program or the SAS RAID Controller Module Command Line Interface (CLI), create at least one volume (boot volume) for each blade server in the BC-S

chassis. Observe the following guidelines when creating the boot volume:

- a. Ensure that the volume that is used as the boot volume is big enough to contain the operating system and its swap space and any application code.
- b. For Linux, it is assumed that the root volume and the swap partition are located in the same boot volume.
- c. For Linux, it is recommended that the swap device be at least the size of the physical memory that is configured in the blade server.
- d. The boot volume must be mapped to the blade server as LUN 0.
- e. For protection against disk failure, the boot volume should be part of RAID 1, 10 or 5 storage pools. Note: It is possible to use a RAID 0 pool for a boot volume however this is not recommended due to the potential risk of single disk failure without redundancy.
- f. Though it is possible to create the boot and data volumes for all the server blades in a BladeCenter S Chassis as part of the same RAID storage pool, it is recommended to split the boot and data volumes using separate RAID storage pools where one pool has the SAS RAID Controller Module in bay 3 as the preferred owner and the other pool has the SAS RAID Module in bay 4 as the preferred owner.
- g. At this time in the remote SAS boot configuration process you should create only the boot volume to which the host will be mapped in order to ensure that the operating system, swap space, applications, and application data are stored in the same volume. After completing this process you can create and map additional volumes to this host. Refer to section Host attachment path considerations for total number of volumes that can be mapped to a host. If volumes other than the boot volume are created, do not map the additional volumes to the blade server SAS ports at this time. You can create the additional volumes and map them to the blade server as part of the post operating system installation activities.
- 5. Map this boot volume to only one of the blade server SAS ports as LUN 0. If the BIOS sees the same boot volume on multiple paths, it will present two available disks that can be used for OS installation. Because the BIOS will present the volumes in the order that it scans, if the volumes are not scanned in the same order every time the blade

server reboots, one might get a "boot device not found" error when rebooting the blade server.

6. If not using SCM, the WWPN of the blade server SAS port can be obtained by making a telnet connection into the SAS switch component of the SAS RAID Controller Module and performing a "sasport status all" command. For example, in the command output below, the WWPN of the SAS port in blade server 1 is "**500062B0000D7A10**".

**Note**: The blade servers must be powered on and reach the MPT SAS BIOS and firmware loading point before the SAS switch can discover the SAS card WWPN. It is recommended that the Ctrl+C keys be pressed during the MPT SAS BIOS loading to enter the LSI Corp Config Utility and to stop the blade server from booting further. Once the SAS WWNs are recorded and the boot volume is configured and mapped to the appropriate SAS WWNs, one can restart the blade server to start the operating system installation.

| <pre>=== IBM BladeCenter(R) SAS RAID Controller Module === Login: USERID Password: *******</pre> |                         |                               |  |
|--------------------------------------------------------------------------------------------------|-------------------------|-------------------------------|--|
| USEI                                                                                             | RID logged on           |                               |  |
| MAII                                                                                             | N> sasport status all   |                               |  |
| ID                                                                                               | SAS Port Name<br>+      | SAS Address Enable Flt Status |  |
| E1                                                                                               | External Port 1         | True Off NoCable              |  |
|                                                                                                  | PHY 1C                  | 000000000000000 True NoCable  |  |
|                                                                                                  | PHY 1D                  | 0000000000000000 True NoCable |  |
|                                                                                                  | PHY 1E                  | 0000000000000000 True NoCable |  |
|                                                                                                  | PHY 1F                  | 0000000000000000 True NoCable |  |
| E2                                                                                               | External Port 2         | True Off NoCable              |  |
|                                                                                                  | PHY 20                  | 0000000000000000 True NoCable |  |
|                                                                                                  | PHY 21                  | 0000000000000000 True NoCable |  |
|                                                                                                  | PHY 22                  | 0000000000000000 True NoCable |  |
|                                                                                                  | PHY 23                  | 0000000000000000 True NoCable |  |
| E3                                                                                               | External Port 3         | True Off Normal               |  |
|                                                                                                  | РНҮ 00                  | 000000000000000 True Normal   |  |
|                                                                                                  | PHY 01                  | 0000000000000000 True Normal  |  |
|                                                                                                  | PHY 02                  | 0000000000000000 True Normal  |  |
|                                                                                                  | PHY 03                  | 0000000000000000 True Normal  |  |
| E4                                                                                               | External Port 4         | True Off NoCable              |  |
|                                                                                                  | PHY 04                  | 0000000000000000 True NoCable |  |
|                                                                                                  | PHY 05                  | 0000000000000000 True NoCable |  |
|                                                                                                  | PHY 06                  | 0000000000000000 True NoCable |  |
|                                                                                                  | PHY 07                  | 0000000000000000 True NoCable |  |
| B1                                                                                               | Blade Slot Connection 1 | True Off Normal               |  |
|                                                                                                  | PHY 1B                  | 500062B0000D7A10 True Normal  |  |
| В2                                                                                               | Blade Slot Connection 2 | True Off Normal               |  |
|                                                                                                  | PHY 1A                  | 500062B00007CD84 True Normal  |  |
| В3                                                                                               | Blade Slot Connection 3 | True Off Normal               |  |
|                                                                                                  | РНҮ 19                  | 500062B0000D79F4 True Normal  |  |

| В4 | Blade Slot Connection | 4   |            | Tru    | Je   | Off | Normal  |
|----|-----------------------|-----|------------|--------|------|-----|---------|
|    | PHY 18                |     | 500062B000 | 07E6DC | True | 9   | Normal  |
| В5 | Blade Slot Connection | 5   |            | Tru    | Je   | Off | NoCable |
|    | PHY 17                |     | 0000000000 | 000000 | True | 9   | NoCable |
| B6 | Blade Slot Connection | б   |            | Tru    | Je   | Off | Normal  |
|    | РНҮ 16                |     | 500062B000 | 07E6E0 | True | 9   | Normal  |
| В7 | RAID HA Connection    |     |            | Tru    | Je   | Off | Normal  |
|    | PHY OA                |     | 5005076B07 | 418C20 | True | 9   | Normal  |
|    | РНҮ 09                |     | 5005076B07 | 418C20 | True | 9   | Normal  |
|    | РНҮ 08                |     | 5005076B07 | 418C20 | True | 2   | Normal  |
|    | PHY OF                |     | 5005076B07 | 418C20 | True | 9   | Normal  |
|    | +                     | +   |            | +      | 4    | +   | +       |
| ID | SAS Port Name         | SAS | 3 Address  | Ena    | able | Flt | Status  |

Figure 128: sasport status all command output

**Note:** When the boot volume is created, it can be created in the pool that is preferentially owned by the SAS RAID Controller Module in bay 3 (-port 0 option when creating the pool) or in the pool that is preferentially owned by the SAS RAID Controller Module in bay 4 (-port 1 option when creating the pool. Regardless of the preferred owner setting, it is recommended to always use the WWPN of the SAS port that is shown in the "sasport status all" of the SAS switch in bay 3 (the first SAS port of the SAS card adapter) for the initial OS installation. The first SAS port of a two port SAS card adapter will always have the WWPN be one less than the WWPN of the second adapter. For example, if the first SAS port WWPN is "500062B0000D7A10", the second SAS port WWPN will be "500062B0000D7A11".

7. Once the boot volume is mapped to the SAS port in the blade server, one should see the volume displayed when the MPT SAS BIOS completes the scan for devices as shown below.

| Broadcom Net<br>Copyright (C<br>All rights r                 | Xtreme II<br>) 2000–201<br>eserved.                | Ethernet Boot A<br>37 Broadcom Corp                  | gent v3.4.8<br>oration           |                              |       | CI |
|--------------------------------------------------------------|----------------------------------------------------|------------------------------------------------------|----------------------------------|------------------------------|-------|----|
| LSI Corporat<br>MPTBIOS-6.22<br>Copyright 20<br>Searching fo | ion MPT SI<br>.00.00 (2)<br>00-2008 L<br>r devices | AS BIOS<br>308.04.10)<br>SI Corporation.<br>at HBA 0 |                                  |                              |       |    |
| SLOT ID LUN                                                  | VENDOR                                             | PRODUCT                                              | REVISION                         | INT13 SIZI                   | ENU   |    |
| 1 2 0<br>1<br>1                                              | IBM<br>LSILogic<br>LSILogic                        | 1820N00<br>SAS1064-IR<br>SAS1064E-IR                 | 1676<br>1.25.80.00<br>1.25.80.00 | Boot<br>NV 2D:06<br>NV 2D:06 | 30 GB |    |
| LSI Corporat<br>Figure 129: N                                | ion MPT b<br>MPT SAS                               | oot ROM successf<br>BIOS device scan                 | ully installe<br><i>result</i>   | ed ?                         |       |    |

8. If there is an internal hard drive installed in the blade server, it is recommended to remove it before installing the operating system on the SAS RAID Controller Module boot volume.

# Appendix C: Procedure for MPTSAS FW upgrade of HS12, HS21-XM, HS21, HS22, HS22V, HX5 and LS20 blades.

The installation of LSI SAS firmware 2.71 or later, when coming from a firmware level less than 2.71 requires modification of the host LUN mappings on the SAS RAID Controller Module prior to installing the firmware on the blade. This new version of firmware will change the World Wide Names (WWNs) that are presented to the SAS switch of the SAS RAID Controller Module. On a local booted blade (OS installed on internal drive) the new firmware will add 0x01 to the WWNs. On a SAS booted blade, with no internal drive present, the new firmware will add 0x02 to the current WWNs. Therefore prior to the installation of the new LSI SAS firmware on a HS12, HS21-XM, HS21, HS22, HS22V, HX5 and LS20 blades the system administrator needs create new host LUN mappings with the new WWN.

Example of WWN changes with SAS boot:

Prior to installation the WWNs are 5005076B08801D6E & 5005076B08801D6F. After installation of the 2.71 firmware the WWNs will become 5005076B08801D70 & 5005076B08801D71.

Example of WWN changes with local boot:

Prior to installation the WWNs are 5005076B08801D6F & 5005076B08801D70. After installation of the 2.71 firmware the WWNs will become 5005076B08801D70 & 5005076B08801D71.

Before installing the 2.71 firmware the system administrator must add new mappings of the current LUNs to the future WWNs that will be presented to the SAS switch. This can be done using either the CLI or the SCM. The following example uses the CLI commands.

CLI Procedure: Using SAS boot HS22(type 7870)

1. Determine what the new WWNs will be. SAS booted – add 0x02 to the current WWNs.

Current WWN: 5005076B08801D6E & 5005076B08801D6F

New WWN: 5005076B08801D70 & 5005076B08801D71

2. Get current host LUN mappings.

<CLI> hostlun -get -wwn 5005076B08801D6E

HostWWN 5005076b08801d6e, HostName:

LUNs Mapped :

| LUN | Permission       | Volume             |
|-----|------------------|--------------------|
|     |                  |                    |
| 0   | ACCESS_READWRITE | raid0:sasbootvol01 |
| 11  | ACCESS_READWRITE | raid0:vol04        |
| 12  | ACCESS_READWRITE | raid0:vol10        |
| 13  | ACCESS_READWRITE | raid0:vol16        |
| 14  | ACCESS_READWRITE | raid0:vol22        |
| 6   | ACCESS_READWRITE | raid1:vol04        |
| 7   | ACCESS_READWRITE | raid1:vol10        |
| 8   | ACCESS_READWRITE | raid1:vol16        |
| 9   | ACCESS READWRITE | raid1:vol22        |
| 10  | ACCESS_READWRITE | raid1:vol28        |
| 15  | ACCESS_READWRITE | raid5:vol31        |
| 1   | ACCESS_READWRITE | raid5:vol04        |
| 2   | ACCESS_READWRITE | raid5:vol10        |
| 3   | ACCESS_READWRITE | raid5:vol16        |
| 4   | ACCESS_READWRITE | raid5:vol22        |
| 5   | ACCESS_READWRITE | raid5:vol28        |
|     |                  |                    |

3. Map existing LUNs to new WWN.

<CLI> hostlun -map -volume raid0:sasbootvol01 -wwn 5005076B08801D70 -lun 0

<CLI> hostlun -map -volume raid0:sasbootvol01 -wwn 5005076B08801D71 -lun 0

4. Repeat for each LUN mapped to the blade which will receive the firmware update.

<CLI> hostlun -map -volume raid5:vol31 -wwn 5005076B08801D70 - lun 15

<CLI> hostlun -map -volume raid5:vol31 -wwn 5005076B08801D71 - lun 15

5. Verify Mapping to new WWNs.

<CLI> hostlun -get -wwn 5005076B08801D70

HostWWN 5005076b08801d70, HostName :

LUNs Mapped :

| LUN | Permission       | Volume             |
|-----|------------------|--------------------|
|     |                  |                    |
| 0   | ACCESS_READWRITE | raid0:sasbootvol01 |
| 11  | ACCESS_READWRITE | raid0:vol04        |
| 12  | ACCESS_READWRITE | raid0:vol10        |
| 13  | ACCESS_READWRITE | raid0:vol16        |
| 14  | ACCESS_READWRITE | raid0:vol22        |
| 6   | ACCESS_READWRITE | raid1:vol04        |
| 7   | ACCESS_READWRITE | raid1:vol10        |
| 8   | ACCESS_READWRITE | raid1:vol16        |
| 9   | ACCESS_READWRITE | raid1:vol22        |
| 10  | ACCESS_READWRITE | raid1:vol28        |
| 15  | ACCESS_READWRITE | raid5:vol31        |
| 1   | ACCESS_READWRITE | raid5:vol04        |
| 2   | ACCESS_READWRITE | raid5:vol10        |
| 3   | ACCESS_READWRITE | raid5:vol16        |
| 4   | ACCESS_READWRITE | raid5:vol22        |
| 5   | ACCESS_READWRITE | raid5:vol28        |
| 1   |                  |                    |

<CLI> hostlun -get -wwn 5005076B08801D71

HostWWN 5005076b08801d71, HostName :

LUNs Mapped :

| LUN | Permission       | Volume             |
|-----|------------------|--------------------|
|     |                  | <u> </u>           |
| 0   | ACCESS_READWRITE | raid0:sasbootvol01 |
| 11  | ACCESS_READWRITE | raid0:vol04        |
| 12  | ACCESS_READWRITE | raid0:vol10        |
| 13  | ACCESS_READWRITE | raid0:vol16        |
| 14  | ACCESS_READWRITE | raid0:vol22        |
| 6   | ACCESS_READWRITE | raid1:vol04        |
| 7   | ACCESS_READWRITE | raid1:vol10        |
| 8   | ACCESS_READWRITE | raid1:vol16        |
| 9   | ACCESS READWRITE | raid1:vol22        |

| 10 | ACCESS_READWRITE | raid1:vol28 |
|----|------------------|-------------|
| 15 | ACCESS_READWRITE | raid5:vol31 |
| 1  | ACCESS_READWRITE | raid5:vol04 |
| 2  | ACCESS_READWRITE | raid5:vol10 |
| 3  | ACCESS_READWRITE | raid5:vol16 |
| 4  | ACCESS_READWRITE | raid5:vol22 |
| 5  | ACCESS_READWRITE | raid5:vol28 |
|    |                  |             |

6. Install new mptsas firmware ibm\_fw\_mptsas\_hs22-2.71\_linux\_32-64.

After install the new WWNs will be in use.

**Note**: Appendix B: SAS Boot Pre-Operating System Installation Activities describes how to obtain the WWNs for a blade in the BC-S chassis.

## **Notices**

This notice information was developed for products and services offered in the U.S.A.

IBM may not offer the products, services, or features discussed in this document in other countries. Consult your local IBM representative for information on the products and services currently available in your area. Any reference to an IBM product, program, or service is not intended to state or imply that only that IBM product, program, or service may be used. Any functionally equivalent product, program, or service that does not infringe any IBM intellectual property right may be used instead. However, it is the user's responsibility to evaluate and verify the operation of any non-IBM product, program, or service.

IBM may have patents or pending patent applications covering subject matter described in this document. The furnishing of this document does not give you any license to these patents. You can send license inquiries, in writing, to:

- IBM Director of Licensing
- IBM Corporation
- North Castle Drive
- Armonk, NY 10504-1785
- U.S.A.

INTERNATIONAL BUSINESS MACHINES CORPORATION PROVIDES THIS PUBLICATION "AS IS" WITHOUT WARRANTY OF ANY KIND, EITHER EXPRESS OR IMPLIED, INCLUDING, BUT NOT LIMITED TO, THE IMPLIED WARRANTIES OF NON-INFRINGEMENT, MERCHANTABILITY OR FITNESS FOR A PARTICULAR PURPOSE. Some states do not allow disclaimer of express or implied warranties in certain transactions, therefore, this statement may not apply to you.

This information could include technical inaccuracies or typographical errors. Changes are periodically made to the information herein; these changes will be incorporated in new editions of the publication. IBM may make improvements and/or changes in the product(s) and/or the program(s) described in this publication at any time without notice.

Any references in this information to non-IBM Web sites are provided for convenience only and do not in any manner serve as an endorsement of those Web sites. The materials at those Web sites are not part of the materials for this IBM product, and use of those Web sites is at your own risk.

IBM may use or distribute any of the information you supply in any way it believes appropriate without incurring any obligation to you.

### **Trademarks**

The following terms are trademarks of International Business Machines Corporation in the United States, other countries, or both:

| Active Memory <sup>TM</sup> | IBM                         | TechConnect®      |
|-----------------------------|-----------------------------|-------------------|
| Active PCI                  | IBM (logo)                  | Tivoli®           |
| Active PCI-X                | IntelliStation®             | Tivoli Enterprise |
| AIX®                        | NetBAY                      | Update Connector  |
| Alert on LAN                | Netfinity®                  | Wake on LAN       |
| BladeCenter                 | Predictive Failure Analysis | XA-32             |
| Chipkill                    | ServeRAID                   | XA-64             |
| ebusiness logo              | ServerGuide                 | X-Architecture®   |
| eserver logo                | ServerProven®               | XpandOnDemand     |
| FlashCopy®                  | System x®                   | xSeries®          |
| i5/OS®                      | -                           |                   |

Intel®, Intel Xeon®, Itanium®, and Pentium® are trademarks or registered trademarks of Intel Corporation or its subsidiaries in the United States and other countries.

Microsoft, Windows, and Windows NT® are trademarks of Microsoft Corporation in the United States, other countries, or both.

UNIX® is a registered trademark of The Open Group in the United States and other countries.

Java<sup>TM</sup> and all Java-based trademarks and logos are trademarks of Sun Microsystems, Inc. in the United States, other countries, or both.

Adaptec and HostRAID are trademarks of Adaptec, Inc., in the United States, other countries, or both.

Linux is a trademark of Linus Torvalds in the United States, other countries, or both.

Red Hat, the Red Hat "Shadow Man" logo, and all Red Hat-based trademarks and logos are trademarks or registered trademarks of Red Hat, Inc., in the United States and other countries.

Other company, product, or service names may be trademarks or service marks of others.

### Important warranty notes

Processor speeds indicate the internal clock speed of the microprocessor; other factors also affect application performance.

CD drive speeds list the variable read rate. Actual speeds vary and are often less than the maximum possible.

When referring to processor storage, real and virtual storage, or channel volume, KB stands for approximately 1,000 bytes, MB stands for approximately 1,000,000 bytes, and GB stands for approximately 1,000,000 bytes.

When referring to hard disk drive capacity or communications volume, MB stands for 1,000,000 bytes, and GB stands for 1,000,000,000 bytes. Total user-accessible capacity may vary depending on operating environments.

Maximum internal hard disk drive capacities assume the replacement of any standard hard disk drives and population of all hard disk drive bays with the largest currently supported drives available from IBM.

Maximum memory may require replacement of the standard memory with an optional memory module.

IBM makes no representation or warranties regarding non-IBM products and services that are ServerProven, including but not limited to the implied warranties of merchantability and fitness for a particular purpose. These products are offered and warranted solely by third parties.

IBM makes no representations or warranties with respect to non-IBM products. Support (if any) for the non-IBM products is provided by the third party, not IBM.

Some software may differ from its retail version (if available), and may not include user manuals or all program functionality.

## Product recycling and disposal

This section details the local and national regulations regarding product recycling and disposal.

This unit must be recycled or discarded according to applicable local and national regulations. IBM encourages owners of information technology (IT) equipment to responsibly recycle their equipment when it is no longer needed. IBM offers a variety of product return programs and services in several countries to assist equipment owners in recycling their IT products. Information on IBM product recycling offerings can be found on IBM's Internet sites at <a href="http://www.ibm.com/ibm/recycle/us/index.shtml">http://www.ibm.com/ibm/recycle/us/index.shtml</a> and <a href="http://www.ibm.com/ibm/recycle/us/index.shtml">http://www.ibm.com/ibm/recycle/us/index.shtml</a> and <a href="http://www.ibm.com/ibm/recycle/us/index.shtml">http://www.ibm.com/ibm/recycle/us/index.shtml</a>

Esta unidad debe reciclarse o desecharse de acuerdo con lo establecido en la normativa nacional o local aplicable. IBM recomienda a los propietarios de equipos de tecnología de la información (TI) que reciclen responsablemente sus equipos cuando éstos ya no les sean útiles. IBM dispone de una serie de programas y servicios de devolución de productos en varios países, a fin de ayudar a los propietarios de equipos a reciclar sus productos de TI. Se puede encontrar información sobre las ofertas de reciclado de productos de IBM en el sitios web de IBM <u>http://www.ibm.com/ibm/environment/products/index.shtml</u> y <u>http://www.ibm.com/ibm/environment/products/index.shtml</u>

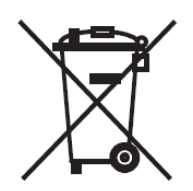

**Notice**: This mark applies only to countries within the European Union (EU) and Norway.

This appliance is labeled in accordance with European Directive 2002/96/EC concerning waste electrical and electronic equipment (WEEE). The Directive determines the framework for the return and recycling of used appliances as applicable throughout the European Union. This label is applied to various products to indicate that the product is not to be thrown away, but rather reclaimed upon end of life per this Directive.

**Remarque** : Cette marque s'applique uniquement aux pays de l'Union Européenne et à la Norvège.

L'etiquette du système respecte la Directive européenne 2002/96/EC en matière de Déchets des Equipements Electriques et Electroniques (DEEE),

qui détermine les dispositions de retour et de recyclage applicables aux systèmes utilisés à travers l'Union européenne. Conformément à la directive, ladite étiquette précise que le produit sur lequel elle est apposée ne doit pas être jeté mais être récupéré en fin de vie.

In accordance with the European WEEE Directive, electrical and electronic equipment (EEE) is to be collected separately and to be reused, recycled, or recovered at end of life. Users of EEE with the WEEE marking per Annex IV of the WEEE Directive, as shown above, must not dispose of end of life EEE as unsorted municipal waste, but use the collection framework available to customers for the return, recycling, and recovery of WEEE. Customer participation is important to minimize any potential effects of EEE on the environment and human health due to the potential presence of hazardous substances in EEE. For proper collection and treatment, contact your local IBM representative.

### Battery return program

All batteries must be recycled or disposed of properly. This section details resources to help you follow environmental guidelines in battery disposal.

This product may contain one or more sealed lead acid, nickel cadmium, nickel metal hydride, lithium, or lithium ion batteries. Consult your user manual or service manual for specific battery information. The battery must be recycled or disposed of properly. Recycling facilities may not be available in your area. For information on disposal of batteries outside the United States, go to

<u>http://www.ibm.com/ibm/environment/products/index.shtml</u> or contact your local waste disposal facility.

In the United States, IBM has established a return process for reuse, recycling, or proper disposal of used IBM sealed lead acid, nickel cadmium, nickel metal hydride, and other battery packs from IBM Equipment. For information on proper disposal of these batteries, contact IBM at 1-800-426-4333. Please have the IBM part number listed on the battery available prior to your call.

For Taiwan: Please recycle batteries.

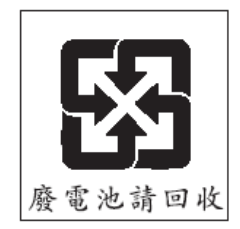

For the European Union

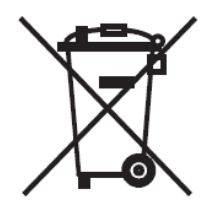

**Notice:** This mark applies only to countries within the European Union (EU).

Batteries or packaging for batteries are labeled in accordance with European Directive 2006/66/EC concerning batteries and accumulators and waste batteries and accumulators. The Directive determines the framework for the return and recycling of used batteries and accumulators as applicable throughout the European Union. This label is applied to various batteries to indicate that the battery is not to be thrown away, but rather reclaimed upon end of life per this Directive.

Les batteries ou emballages pour batteries sont étiquetés conformément aux directives européennes 2006/66/EC, norme relative aux batteries et accumulateurs en usage et aux batteries et accumulateurs usés. Les directives déterminent la marche à suivre en vigueur dans l'Union Européenne pour le retour et le recyclage des batteries et accumulateurs usés. Cette étiquette est appliquée sur diverses batteries pour indiquer que la batterie ne doit pas être mise au rebut mais plutôt récupérée en fin de cycle de vie selon cette norme.

In accordance with the European Directive 2006/66/EC, batteries and accumulators are labeled to indicate that they are to be collected separately and recycled at end of life. The label on the battery may also include a chemical symbol for the metal concerned in the battery (Pb for lead, Hg for mercury and Cd for cadmium). Users of batteries and accumulators must not dispose of batteries and accumulators as unsorted municipal waste, but use the collection framework available to customers for the return, recycling and treatment of batteries and accumulators. Customer participation is important to minimize any potential effects of batteries and accumulators on the environment and human health due to the potential presence of hazardous substances. For proper collection and treatment, contact your local IBM representative.

### For Spain

This notice is provided in accordance with Royal Decree 106/2008 of Spain: The retail price of batteries, accumulators and power cells includes the cost of the environmental management of their waste.

Este aviso se proporciona de conformidad con, además de otros requisitos, el Real Decreto español 106/2008: El precio de venta al público de las baterías, los acumuladores y las celdas de potencia incluye el coste de la gestión de su desecho.

#### For California:

Perchlorate material – special handling may apply. See <u>http://www.dtsc.ca.gov/hazardouswaste/perchlorate/</u>.

The foregoing notice is provided in accordance with California Code of Regulations Title 22, Division 4.5 Chapter 33. Best Management Practices for Perchlorate Materials. This product/part may include a lithium manganese dioxide battery which contains a perchlorate substance.

### Federal Communications Commission (FCC) statement

This section contains class A emission compliance statements for various nations.

This equipment has been tested and found to comply with the limits for a Class A digital device, pursuant to Part 15 of the FCC Rules. These limits are designed to provide reasonable protection against harmful interference when the equipment is operated in a commercial environment. This equipment generates, uses, and can radiate radio frequency energy and, if not installed and used in accordance with the instruction manual, may cause harmful interference to radio communications. Operation of this equipment in a residential area is likely to cause harmful interference, in which case the user will be required to correct the interference at his own expense.

Properly shielded and grounded cables and connectors must be used in order to meet FCC emission limits. IBM is not responsible for any radio or television interference caused by using other than recommended cables and connectors or by unauthorized changes or modifications to this equipment. Unauthorized changes or modifications could void the users' authority to operate the equipment.

This device complies with Part 15 of the FCC Rules. Operation is subject to the following two conditions: (1) this device may not cause harmful interference, and (2) this device must accept any interference received, including interference that may cause undesired operation.

#### Industry Canada Class A emission compliance statement

This Class A digital apparatus complies with Canadian ICES-003.

### Avis de conformité à la réglementation d'Industrie Canada

Cet appareil numérique de la classe A est conforme à la norme NMB-003 du Canada.

#### Australia and New Zealand Class A statement

This is a Class A product. In a domestic environment this product may cause radio interference in which case the user may be required to take adequate measures.

#### United Kingdom telecommunications safety requirement

Notice to Customers

This apparatus is approved under approval number NS/G/1234/J/100003 for indirect connection to public telecommunication systems in the United Kingdom.

#### **European Union EMC Directive conformance statement**

This product is in conformity with the protection requirements of EU Council Directive 2004/108/EC on the approximation of the laws of the Member States relating to electromagnetic compatibility. IBM cannot accept responsibility for any failure to satisfy the protection requirements resulting from a nonrecommended modification of the product, including the fitting of non-IBM option cards.

This product has been tested and found to comply with the limits for Class A Information Technology Equipment according to CISPR 22/European Standard EN 55022. The limits for Class A equipment were derived for commercial and industrial environments to provide reasonable protection against interference with licensed communication equipment.

This is a Class A product. In a domestic environment this product may cause radio interference in which case the user may be required to take adequate measures.

European Community contact:

- IBM Technical Regulations
- Pascalstr. 100, Stuttgart, Germany 70569
- Telephone: 0049 (0)711 785 1176
- Fax: 0049 (0)711 785 1283
- E-mail: tjahn@de.ibm.com

### **Taiwanese Class A warning statement**

警告使用者: 這是甲類的資訊產品,在 居住的環境中使用時,可 能會造成射頻干擾,在這 種情況下,使用者會被要 求採取某些適當的對策。

#### **Chinese Class A warning statement**

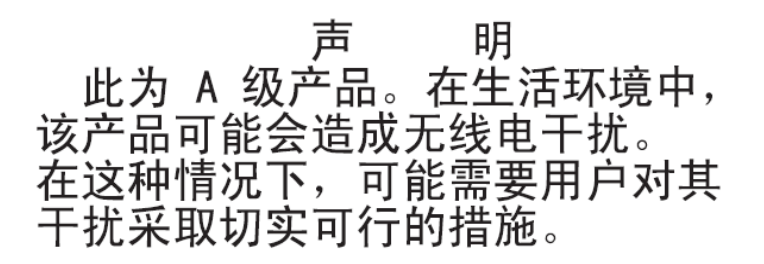

Japanese Voluntary Control Council for Interference (VCCI) statement

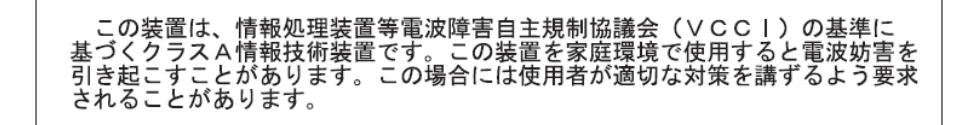

## How to send your comments

Your feedback is important to help us provide the highest quality information. If you have any comments about this information or any other SAS RAID Controller Module documentation, you can submit them in the following ways:

#### e-mail

Submit your comments electronically to the following e-mail address:

#### starpubs@us.ibm.com

Be sure to include the name and order number of the book and, if applicable, the specific location of the text you are commenting on, such as a page number or table number.

#### Mail

Fill out the Readers' Comments form (RCF) at the back of this book. Return it by mail or give it to an IBM representative. If the RCF has been removed, you can address your comments to:

International Business Machines Corporation RCF Processing Department Department 61C 9032 South Rita Road TUCSON AZ 85775-4401

#### Seventh Edition (August 2012)

Printed in USA

IBM is a trademark of the IBM Corporation in the United States, other countries, or both.

#### © Copyright IBM Corporation 2012.

US Government Users Restricted Rights – Use, duplication or disclosure restricted by GSA ADP Schedule Contract with IBM Corp.

(1P) P/N: 00V9850

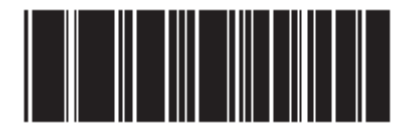